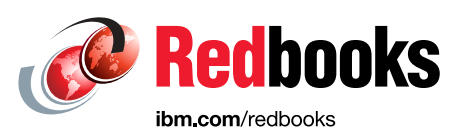

# IBM Diamondback Tape Library Guide

Jesus Cabrera Fabian Corona Jesus Cervantes Erwin Zwemmer Stephen Solewin Dylan Carlson Phil Gerrard

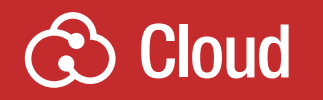

## Storage

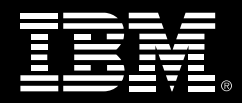

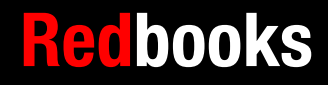

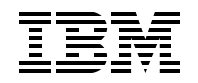

### IBM Redbooks

## IBM Diamondback Tape Library Guide

September 2023

**Note:** Before using this information and the product it supports, read the information in "Notices" on page vii.

#### First Edition (September 2023)

This edition applies to Version 2.9.2 of the IBM Diamondback tape library This document was created or updated on October 11, 2023.

## Contents

| Notices                                                                                                    | vii<br>. viii                                                                                                |
|----------------------------------------------------------------------------------------------------|----------------------------------------------------------------------------------------------------|
| Preface         Now you can become a published author, too!         Comments welcome.         Stay connected to IBM Redbooks                                                                                                    | ix<br>xi<br>xi<br>xi                                                                                         |
| Chapter 1. IBM Diamondback Tape Library         1.1 IBM Diamondback product description         1.2 IBM Diamondback library components         1.3 Feature codes for IBM Diamondback         1.3.1 External IBM Tape System Service Console (TSSC)         1.3.2 Top of rack frame         1.4 Host platforms and Device drivers         1.5 IBM Diamondback Specifications         1.5.1 Physical Specifications         1.5.2 Floor space requirements         1.5.3 Operating Environment         1.5.4 Power and Cooling | . 11<br>. 12<br>. 14<br>. 17<br>. 27<br>. 28<br>. 29<br>. 29<br>. 29<br>. 29<br>. 29<br>. 29<br>. 30<br>. 31 |
| Chapter 2. IBM Diamondback Linear Tape-Open         2.1 IBM LTO tape drives for the Diamondback library         2.1.1 LTO core technology.         2.1.2 Data Compression         2.1.3 LTO Tape Media.         2.1.4 LTO-9 Media Optimization         2.1.5 Physical attachment         2.1.6 Performance specifications.         2.2 IBM LTO 9 tape drives                                                                                                    | . 33<br>. 34<br>. 34<br>. 36<br>. 37<br>. 42<br>. 43<br>. 46<br>. 47                                         |
| Chapter 3. IBM Diamondback Tape Library Supported Software.         3.1 IBM Storage Archive.         3.2 Linear Tape File System (LTFS).         3.2.1 IBM Storage Archive Editions.                                                                                                    | . 33<br>. 34<br>. 35<br>. 39                                                                                 |
| Chapter 4. Security and Encryption         4.1 Tape encryption overview         4.1.1 Encryption-enabled tape drives         4.1.2 Encryption key management         4.2 Encryption policy         4.2.1 Encryption methods         4.2.2 Encryption key management on the Diamondback.         4.2.3 Application-managed encryption         4.2.4 Library-managed encryption                                                                                                    | . 49<br>. 50<br>. 50<br>. 51<br>. 51<br>. 52<br>. 53<br>. 54                                                 |
| 4.2.5 Prerequisites for using encryption on the IBM Diamondback tape library.         4.3 Additional Security options         4.3.1 Air gap.         4.3.2 Safeguarded tape                                                                                                    | . 54<br>. 57<br>. 57<br>. 57                                                                                 |

| 4.3.3 WORM Tape                                                  | . 57 |
|------------------------------------------------------------------|------|
| Chapter 5. Diamondback management graphical user interface (GUI) | . 53 |
| 5.1 Using the Diamondback management GUI.                        | . 54 |
| 5.1.1 Connecting to the management GUI                           | . 54 |
| 5.1.2 System Summary Display                                     | . 56 |
| 5.2 Monitoring                                                   | . 58 |
| 5.2.1 Library                                                    | . 58 |
| 5.2.2 Actions and remote management of the library               | . 62 |
| 523 Events                                                       | 69   |
| 5.3 Library menu                                                 | . 74 |
| 5.3.1 Creating Logical Library panel                             | . 81 |
| 5.3.2 Slots                                                      | . 90 |
| 5.4 Drives Menu                                                  | . 91 |
| 5 4 1 Drives                                                     | . 91 |
| 5.4.2 Drives by Logical Library                                  | . 01 |
| 5 4 3 Fibre Channel Ports                                        | . 98 |
| 5 4 4 SAS Ports                                                  | 101  |
| 5.5. Cartridges menu                                             | 104  |
| 5.5.1 Cartridoes                                                 | 104  |
| 5.5.2 Cartridges by Logical Library                              | 112  |
| 5.5.3 VOI SEB ranges                                             | 116  |
| 5.5.4 VOI SEB Bange by Logical Library                           | 118  |
| 5.6 Access menu                                                  | 119  |
| 5.6.1 Lisers                                                     | 110  |
| 5.6.2 Boles                                                      | 126  |
| 5.7 Settings                                                     | 128  |
| 5.7.1 Library                                                    | 128  |
| 5.7.2 Networking                                                 | 130  |
| 5.7.3 Notifications                                              | 133  |
| 574 GUI Proferences                                              | 153  |
| 5.8. Bemote support                                              | 154  |
| 5.8.1 Bemote support using an external TSSC                      | 157  |
| 5.8.2 Bemote support security                                    | 157  |
| 5.8.3 Saving and restoring the Diamondhack Backup to the TSSC    | 161  |
| 5.9 IBM Net Promoter Score and Feedback                          | 165  |
|                                                                  | 100  |
| Chapter 6. IBM Diamondback REST API                              | . 57 |
| 6.1 REST API Overview                                            | . 59 |
| 6.1.1 Commands                                                   | . 59 |
| 6.1.2 Endpoints                                                  | . 59 |
| 6.1.3 Parameters                                                 | 105  |
| 6.2 Using sg3 utils (Linux)                                      | 106  |
| 6.2.1 Example                                                    | 106  |
| 6.2.2 Endpoints                                                  | 107  |
| 6.3 Using ITDT for RoS.                                          | 107  |
| 6.3.1 Examples                                                   | 108  |
| 6.3.2 Endpoints and ITDT                                         | 109  |
| 6.4 REST over Ethernet                                           | 109  |
| 6.4.1 Authentication                                             | 109  |
| 6.4.2 Examples                                                   | 110  |
| 6.4.3 Endpoints                                                  | 111  |
| 6.5 HTTP Return Codes                                            | 111  |
|                                                                  |      |

| Chapter 7. Diamondback Self Support         7.1 Diamondback Self Support and Serviceability         7.1.1 Self support and CRUs         7.1.2 QR Codes         7.2 Self Support Scenario and Issue Resolution Example | 121<br>122<br>122<br>123<br>126 |
|----------------------------------------------------------------------------------------------------|---------------------------------|
| Chapter 8. Related publications and links                                                                                                    | 125<br>125<br>125<br>126        |

## Notices

This information was developed for products and services offered in the US. This material might be available from IBM in other languages. However, you may be required to own a copy of the product or product version in that language in order to access it.

IBM may not offer the products, services, or features discussed in this document in other countries. Consult your local IBM representative for information on the products and services currently available in your area. Any reference to an IBM product, program, or service is not intended to state or imply that only that IBM product, program, or service may be used. Any functionally equivalent product, program, or service that does not infringe any IBM intellectual property right may be used instead. However, it is the user's responsibility to evaluate and verify the operation of any non-IBM product, program, or service.

IBM may have patents or pending patent applications covering subject matter described in this document. The furnishing of this document does not grant you any license to these patents. You can send license inquiries, in writing, to:

IBM Director of Licensing, IBM Corporation, North Castle Drive, MD-NC119, Armonk, NY 10504-1785, US

INTERNATIONAL BUSINESS MACHINES CORPORATION PROVIDES THIS PUBLICATION "AS IS" WITHOUT WARRANTY OF ANY KIND, EITHER EXPRESS OR IMPLIED, INCLUDING, BUT NOT LIMITED TO, THE IMPLIED WARRANTIES OF NON-INFRINGEMENT, MERCHANTABILITY OR FITNESS FOR A PARTICULAR PURPOSE. Some jurisdictions do not allow disclaimer of express or implied warranties in certain transactions, therefore, this statement may not apply to you.

This information could include technical inaccuracies or typographical errors. Changes are periodically made to the information herein; these changes will be incorporated in new editions of the publication. IBM may make improvements and/or changes in the product(s) and/or the program(s) described in this publication at any time without notice.

Any references in this information to non-IBM websites are provided for convenience only and do not in any manner serve as an endorsement of those websites. The materials at those websites are not part of the materials for this IBM product and use of those websites is at your own risk.

IBM may use or distribute any of the information you provide in any way it believes appropriate without incurring any obligation to you.

The performance data and client examples cited are presented for illustrative purposes only. Actual performance results may vary depending on specific configurations and operating conditions.

Information concerning non-IBM products was obtained from the suppliers of those products, their published announcements or other publicly available sources. IBM has not tested those products and cannot confirm the accuracy of performance, compatibility or any other claims related to non-IBM products. Questions on the capabilities of non-IBM products should be addressed to the suppliers of those products.

Statements regarding IBM's future direction or intent are subject to change or withdrawal without notice, and represent goals and objectives only.

This information contains examples of data and reports used in daily business operations. To illustrate them as completely as possible, the examples include the names of individuals, companies, brands, and products. All of these names are fictitious and any similarity to actual people or business enterprises is entirely coincidental.

#### COPYRIGHT LICENSE:

This information contains sample application programs in source language, which illustrate programming techniques on various operating platforms. You may copy, modify, and distribute these sample programs in any form without payment to IBM, for the purposes of developing, using, marketing or distributing application programs conforming to the application programming interface for the operating platform for which the sample programs are written. These examples have not been thoroughly tested under all conditions. IBM, therefore, cannot guarantee or imply reliability, serviceability, or function of these programs. The sample programs are provided "AS IS", without warranty of any kind. IBM shall not be liable for any damages arising out of your use of the sample programs.

R

## Trademarks

IBM, the IBM logo, and ibm.com are trademarks or registered trademarks of International Business Machines Corporation, registered in many jurisdictions worldwide. Other product and service names might be trademarks of IBM or other companies. A current list of IBM trademarks is available on the web at "Copyright and trademark information" at https://www.ibm.com/legal/copytrade.shtml

The following terms are trademarks or registered trademarks of International Business Machines Corporation, and might also be trademarks or registered trademarks in other countries.

| AIX®<br>Guardium®              | IBM Z®<br>NPS®     | Redbooks (logo) 🧬 |
|--------------------------------|--------------------|-------------------|
| IBM®                           | ProtecTIER®        | XIV®              |
| IBM Security®<br>IBM Spectrum® | RACF®<br>Redbooks® | z/OS®             |

The following terms are trademarks of other companies:

The registered trademark Linux® is used pursuant to a sublicense from the Linux Foundation, the exclusive licensee of Linus Torvalds, owner of the mark on a worldwide basis.

Linear Tape-Open, LTO, Ultrium, the LTO Logo and the Ultrium logo are trademarks of HP, IBM Corp. and Quantum in the U.S. and other countries.

Microsoft, Windows, and the Windows logo are trademarks of Microsoft Corporation in the United States, other countries, or both.

Java, and all Java-based trademarks and logos are trademarks or registered trademarks of Oracle and/or its affiliates.

Other company, product, or service names may be trademarks or service marks of others.

## Preface

The IBM Diamondback tape library is the next-generation ultra-high density tape storage solution available from IBM. The Diamondback is designed to easily scale out and fit into any data center or server room, with each frame having only the footprint of a standard server rack. Designed with a focus on simplicity and density, the library can be deployed quickly and easily managed using either REST API or its own browser based GUI. Maintenance and support are also simplified via the use of Customer Replaceable Units (CRUs) and built in call home, which greatly lowers the number of parts to be kept on hand and reduces downtime in the event of a failure.

This next-generation tape library is designed to help midsized and large enterprises meet modern cloud storage challenges including: increasing data volumes, rising storage footprint costs, and reducing the complexity of IT training and system management by simplifying data migration and administration.

This IBM Redbooks publication provides a detailed overview of the new Diamondback library and its features. Highlights of these features include:

- Standard server rack dimensions based on Open Compute Project racks, installs into data centers and is serviced like a server rack.
- Store up to 27 PB capacity with LTO 9 cartridges (up to 69 PB with 2.5:1 compression) a 2.7x improvement over LTO with TS4500 single frame.
- ► Reduce installation time with the ability to ship fully loaded with tape cartridges
- Optimize storage with Ultra high density (UHD) storage slots
- Automate management through a REST API
- ► Simplified service using CRUs reduces down time and number of parts to keep on hand
- Automatic control-path and data-path fail-over
- Tape-drive encryption
- ► WORM media support
- Persistent worldwide name
- Multipath architecture
- Drive/media exception reporting
- Remote drive/media management
- Advanced Library Management System (ALMS)

Additionally, this book describes detailed information about the IBM Diamondback components, feature codes, specifications, supported tape drives, encryption, system management, security features and REST features.

This publication is for anyone who wants to understand more about the IBM Diamondback tape library. It is particularly suitable for IBM clients, IBM Business Partners, IBM specialist sales representatives, and technical specialists.

#### Authors

This book was produced by a team of specialists from around the world working at IBM Redbooks, Tucson Center.

**José Jesús Cabrera Vega** is a Senior Test Engineer in IBM® México Software Lab. He has a bachelor's degree in computer science and joined IBM's System Level Test Open Tape team in 2015. As the team lead of the SLT Open Tape team since 2019, he is responsible for leading Diamondback, TS4500, TS3500 library testing as well as maintaining and updating the interoperability roadmap.

**Fabian Corona** is a Test Engineer for the IBM Mexico Software Lab, he joined IBM in 2004 and he has been being involved in multiple test projects since then. He started working on Storage products in 2010 when he joined the IBM ProtecTIER® team. There, he served as a test engineer, project leader and team leader during the different releases of the product. In 2014, he moved to the physical tapes area as the RAS team lead for the 3584, 3576, 3573, 3572, and 3555 tape libraries. Fabian holds a bachelor's degree in Computer Science from the Universidad de Guadalajara. He also is a certified ISTQB Advanced Level Test Manager.

Jesus Eduardo Cervantes Rolon is an IBM Software Test Engineer in Guadalajara, Mexico. He holds a bachelor's degree in Electronics and Computer Engineering from CETI (Mexico) and has been with IBM since 2012. As a certified ISTQB FL Tester, for the past 9 years he has been engaged with IBM's next generation of storage management systems, the IBM TS4500 tape library in the Product Test area (focused in Functional Verification Test) and has served as the team leader for the last 5 years.

**Erwin Zwemmer** is an IBM Remote Technical Support (RTS) Specialist and works as a Subject Matter Expert (SME) for IBM EMEA Tape Storage, leveraging the close collaboration with product development, support centers, and other business units to provide seamless problem resolution and drive continuous quality improvements. In 1995 Erwin joined IBM Netherlands where he worked as Customer Engineer for AS/400 systems and multivendor products. In 2001 he moved to IBM Germany where he continues to support customers in EMEA with complex TS4500 installations and on demand support on site. He has been a contributing author to several IBM Redbooks®.

**Stephen Solewin** has 34 years of experience in the IT industry, most recently at Kyndryl, and 25 years with IBM. He is a world renown expert on IBM Flash Systems, A9000, and XIV®. He has experience with many aspects of IBM storage portfolio, including virtualization, disk, tape, and storage area networks. He is now a Global Storage Architect, working to enable storage technology for Kyndryl customers worldwide, creating best practices, and working with customers to ensure that their storage environments are well implemented and finely tuned. Steve attended the University of Arizona, obtaining a BS degree in Electrical Engineering, with Honors.

**Dylan Carlson** is an IBM Tape Library Firmware Developer and Field Analysis Lead with the IBM Systems Tape and Tape Automation development teams. As a REST over Ethernet Innovator and TS4500 REST interface designer, he has helped propel tape to new heights of reliability, efficiency, and sustainability. As a key member of the tape development team he is focused on revolutionizing the way devices communicate and interact in the digital realm.

**Phillip Gerrard** is a a Project Leader for the International Technical Support Organization working out of Beaverton, Oregon. As part of IBM for over 15 years he has authored and contributed to hundreds of technical documents published to IBM.com and worked directly with IBM's largest customers to resolve critical situations. As a team lead and Subject Matter Expert for the IBM Spectrum® Protect support team, he is experienced in leading and growing international teams of talented IBMers, developing and implementing team processes as well as creating and delivering education. Phillip holds a degree in computer science and business administration from Oregon State University.

Thanks to the following people for their contributions to this project:

Shawn Nave, Pete Wendler, Lee Jesionowski IBM Tucson Center

### Now you can become a published author, too!

Here's an opportunity to spotlight your skills, grow your career, and become a published author—all at the same time! Join an IBM Redbooks residency project and help write a book in your area of expertise, while honing your experience using leading-edge technologies. Your efforts will help to increase product acceptance and customer satisfaction, as you expand your network of technical contacts and relationships. Residencies run from two to six weeks in length, and you can participate either in person or as a remote resident working from your home base.

Find out more about the residency program, browse the residency index, and apply online at:

ibm.com/redbooks/residencies.html

#### **Comments welcome**

Your comments are important to us!

We want our books to be as helpful as possible. Send us your comments about this book or other IBM Redbooks publications in one of the following ways:

Use the online Contact us review Redbooks form found at:

ibm.com/redbooks

Send your comments in an email to:

redbooks@us.ibm.com

Mail your comments to:

IBM Corporation, IBM Redbooks Dept. HYTD Mail Station P099 2455 South Road Poughkeepsie, NY 12601-5400

#### Stay connected to IBM Redbooks

Find us on LinkedIn:

https://www.linkedin.com/groups/2130806

 Explore new Redbooks publications, residencies, and workshops with the IBM Redbooks weekly newsletter:

https://www.redbooks.ibm.com/subscribe

Stay current on recent Redbooks publications with RSS Feeds:

https://www.redbooks.ibm.com/rss.html

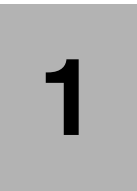

## **IBM Diamondback Tape Library**

Building on more than two decades of storage innovation, the IBM Diamondback tape library (Diamondback) provides ultra high density long term data storage system within a standard rack footprint. The Diamondback is the newest addition to IBM's family of tape libraries, providing not only easy to acquire, setup and use data storage, but also providing the very important air gap cyber resiliency that only tape can provide. Write once read many (WORM) media, data encryption and Safeguarded Tape features provide additional layers of protections for all of your important data. Designed with serviceability and sustainability in mind, Diamondback provides a very dense, easy to install, easy to use enterprise tape library. Diamondback can be deployed as a scale out solution, with 1548 usable slots for LTO 9 cartridges, and up to 14 LTO 9 drives. This allows for 27.8 PB of uncompressed capacity per library or 69.7 PB, with a 2.5:1 compression ratio. The Diamondback library provides the highest data density available from IBM, and is over 2 times more dense than the IBM TS4500. Diamondback comes with an easy to use GUI and a full REST API, which makes managing one or more Diamondback libraries easy to do. LTO 9 drives are available with an 8Gb multi-mode Fibre Channel interface or 12Gb SAS.

All this comes in a standard 42U 19 inch rack, allowing for easy layout planning, placement and incorporation into new or existing data storage locations. Diamondback provides an optional top of frame rack with 5U of additional space, taking the frame to 48U in height total.

This chapter includes the following topics:

- 1.1, "IBM Diamondback product description" on page 12
- ▶ 1.2, "IBM Diamondback library components" on page 14
- ▶ 1.3, "Feature codes for IBM Diamondback" on page 17
- 1.3.1, "External IBM Tape System Service Console (TSSC)" on page 27
- 1.5, "IBM Diamondback Specifications" on page 29

## 1.1 IBM Diamondback product description

The IBM Diamondback library is a single frame, stand alone tape library that provides very high density, high performance automated tape handling. Figure 1-1 shows a Diamondback with the optional top of frame rack added.

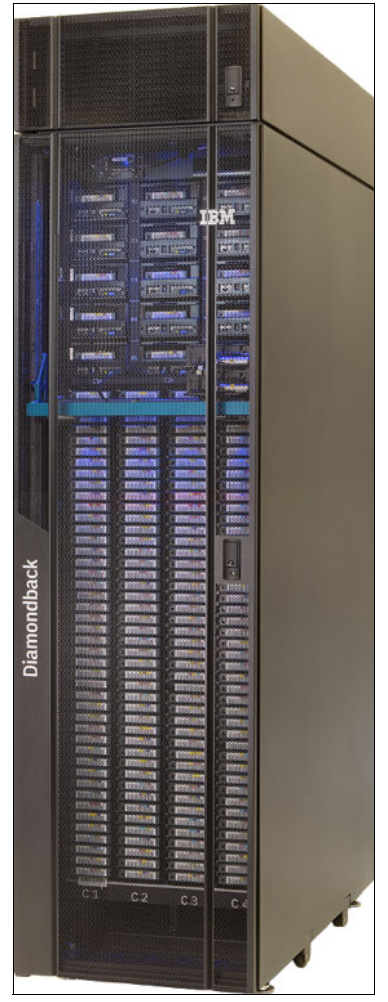

Figure 1-1 IBM Diamondback tape library with optional top of frame rack.

IBM's Diamondback library is designed to be serviced by the customer, with a small number of Customer Replaceable Units (CRUs) and online videos showing the simple repair procedures (see 7.1, "Diamondback Self Support and Serviceability" on page 122). Most parts, including the cartridge accessor assembly, can be replaced in 2 minutes or less. Diamondback is also available with full IBM Service provided by IBM, with both Basic and Premium levels of service available. Diamondback can be ordered and shipped with media preloaded. Each cartridge slot is an ultrahigh density slot, with the capability to hold up to 9 LTO 9 tape cartridges. If a library is ordered with a number of cartridges not evenly divisible by nine, the additional cartridges (somewhere between 1 and 8) will be shipped packaged inside the bottom of the library.

The Diamondback library supports a single robotic accessor which includes dual redundant grippers, axis motors and a barcode scanner in one CRU.

The IBM Diamondback library highlights the following capabilities and features:

- Vast majority of parts are Customer replaceable units (CRU)
- ▶ 1584 total slots, with 1548 usable
- ► Support for an external IBM Total Storage System Console (TSSC)
- Web based user interface
- ► 10 cartridge service magazine
- ► Up to four library managed encryption (LME) key paths (or key servers) per logical library
- Support for up to 14 LTO 9 drives either:
  - feature code AGH1 for 8Gb dual port multimode Fibre Channel or
  - feature code AGH3 for 12Gb dual port SAS
- LDAP support
- Safeguarded Tape
- Remote monitoring using syslog
- Dual grippers
- Optional preloaded media inventory

For a full list of features see the information in following link:

https://www.ibm.com/docs/en/announcements/diamondback-tape-library-1-year-cru-warr
anty#h2-smfeats

## **1.2 IBM Diamondback library components**

The IBM Diamondback library consists of a tape library frame, with an optional top rack frame. Figure 1-2 shows the main components visible from the front of the library while figure Figure 1-3 shows the rear view.

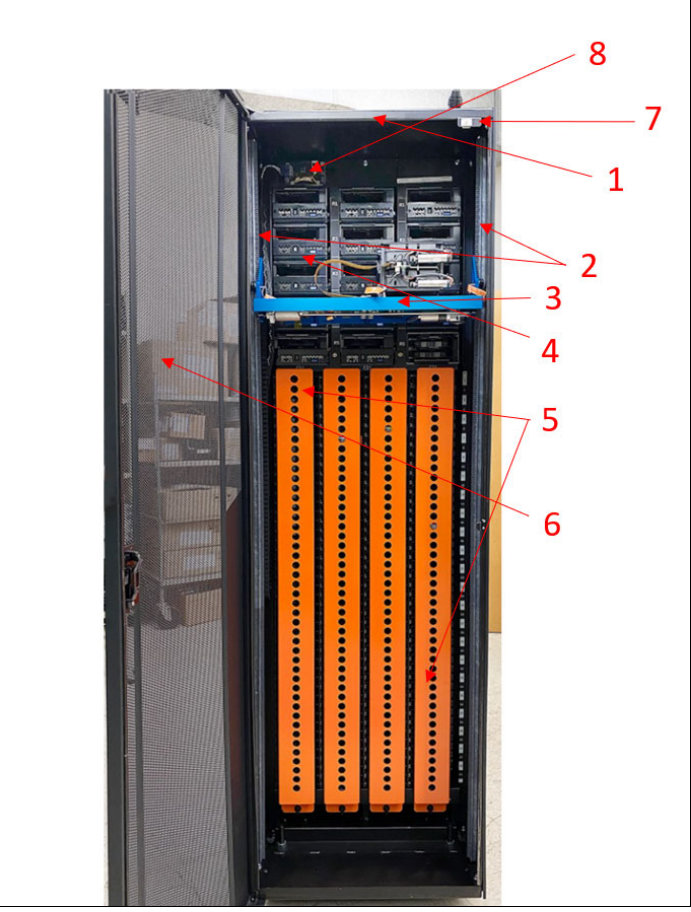

Figure 1-2 Front internal view of the IBM Diamondback library with media restraint brackets in place

| Number | Component                       |
|--------|---------------------------------|
| 1      | Library frame                   |
| 2      | Vertical robotic accessor rails |
| 3      | Cartridge accessor assembly     |
| 4      | IBM LTO 9 tape drives           |
| 5      | Cartridge storage slots         |
| 6      | Front door                      |
| 7      | Front door safety switch        |
| 8      | Door sensor                     |

Table 1-1 for figure 1-3 IBM Diamondback internal components front view

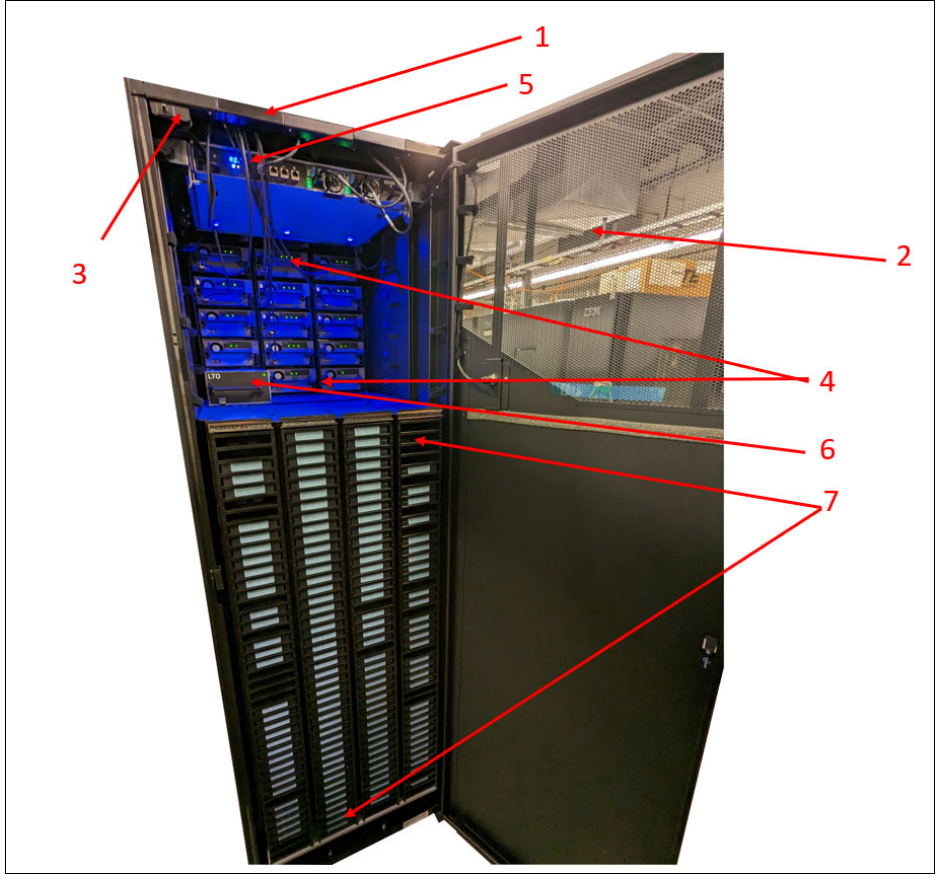

Figure 1-3 Rear internal view of the IBM Diamondback library

| Number | Component                               |
|--------|-----------------------------------------|
| 1      | Library frame                           |
| 2      | Rear door                               |
| 3      | Rear door safety switch                 |
| 4      | IBM LTO 9 tape drives                   |
| 5      | Library controller (electronics tray)   |
| 6      | 10 cartridge service magazine           |
| 7      | Rear view of ultra deep cartridge slots |

| Table 1-2 | for figure | 1-4 | IBM | Diamondback | internal | l com | ponents | rear | view |
|-----------|------------|-----|-----|-------------|----------|-------|---------|------|------|
|-----------|------------|-----|-----|-------------|----------|-------|---------|------|------|

Figure 1-4 shows an up close view of the electronics tray, with both network ports, technician port and the TSSC port visible to the left and the dual redundant power supplies on the right.

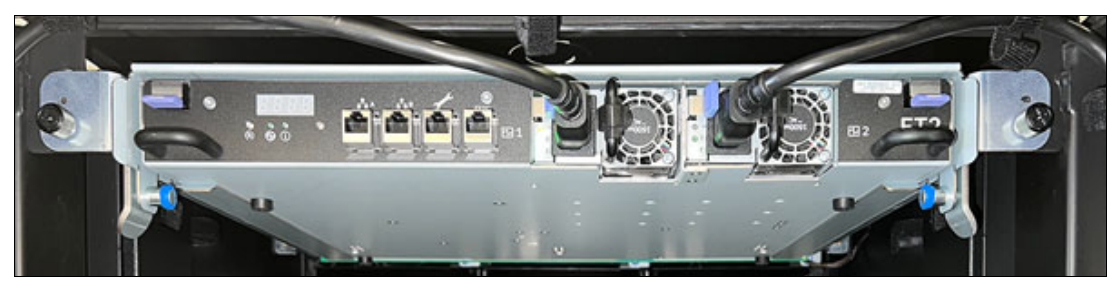

Figure 1-4 IBM Diamondback electronics tray close up

Figure 1-5 and Figure 1-6 on page 16 show the front and rear views of the robotic accessor assembly, while Figure 1-7 shows a close up view of the door sensor card.

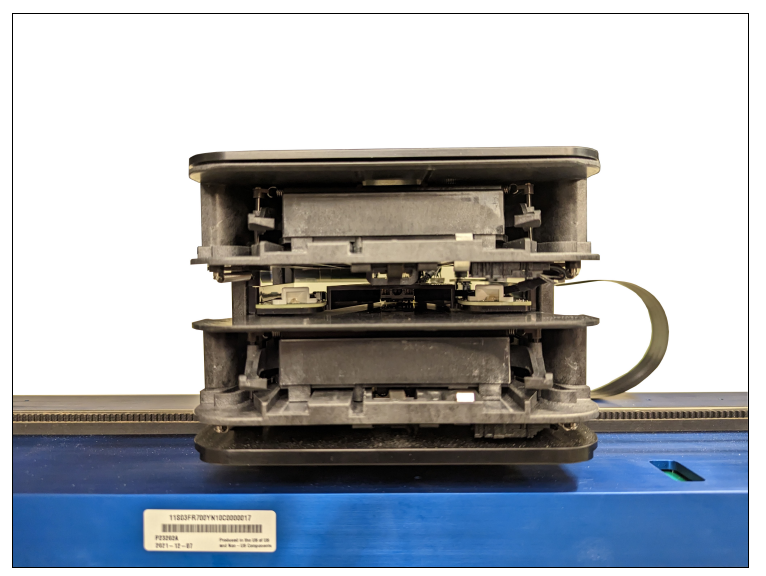

Figure 1-5 Shows a close up front view of the robotic accessor assembly, including the tape grippers and barcode scanner.

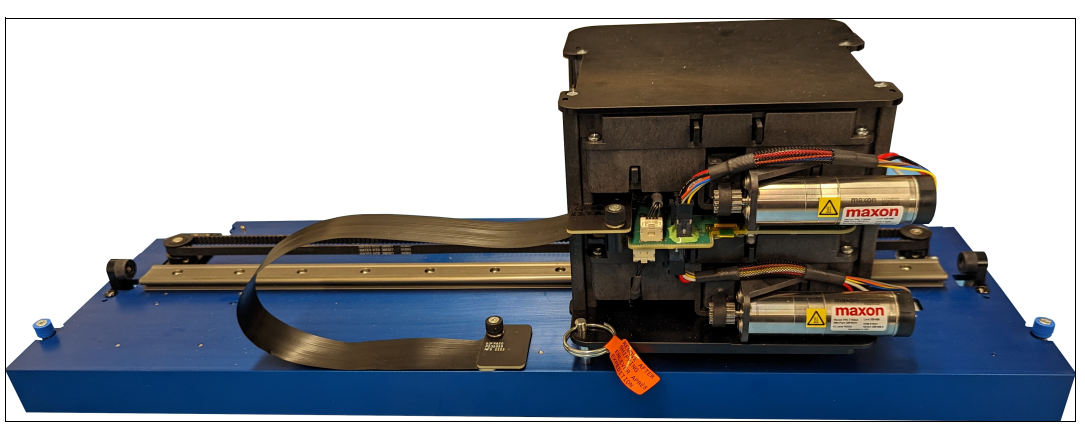

Figure 1-6 Shows a close up view of the rear of the robotic accessor assembly.

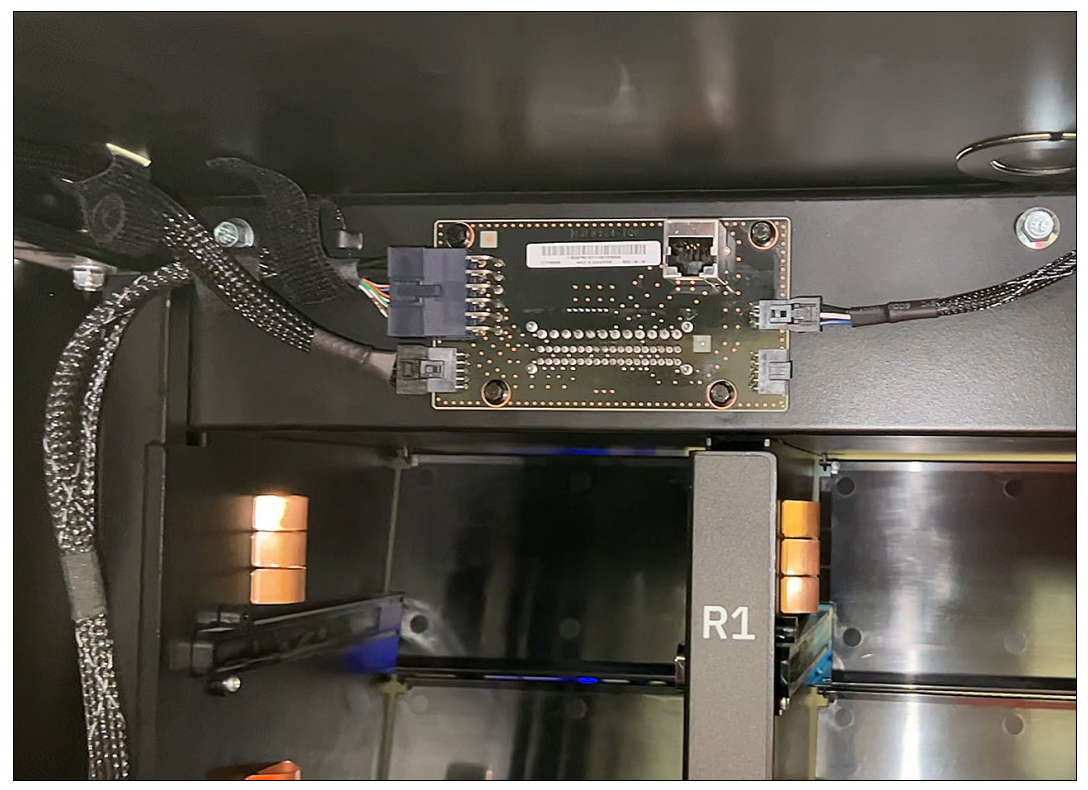

Figure 1-7 Shows a close up view of the door sensor card

## **1.3 Feature codes for IBM Diamondback**

You can order FCs to install components in a library frame or to enhance the capacity or capabilities of the library.

A client-setup unit (refereed to as a CSU in some product documentation) is a feature that you, as the client, can install when the feature is ordered as a field upgrade. If you choose not to install a CSU, IBM can install it for an extra charge. However, detailed installation instructions are included when you order and receive these features. The available FCs are listed in Table 1-3

| Feature code<br>(FC) | МТМ                           | CSU | Description                                                                                                    |
|----------------------|-------------------------------|-----|----------------------------------------------------------------------------------------------------|
| 0983                 | 4882L9A<br>4883L9A<br>4884L9A | N/A | TAA Compliance<br>This feature indicates that product is TAA compliant.                                                                        |
| AM01                 | 4882L9A<br>4883L9A<br>4884L9A | N/A | Pre-load media Half Capacity<br>This feature instructs manufacturing to preload media (up to<br>800 data cartridges as the standard capacity). |

Table 1-3 IBM Diamondback library feature codes

|      | 4882L9A                       |     | Pre-load media Full Capacity                                                                                                    |
|------|-------------------------------|-----|----------------------------------------------------------------------------------------------------|
| AM02 | 4883L9A<br>4884L9A            | N/A | This feature instructs manufacturing to preload media (up to 1548 data, cleaning, diagnostics cartridges). This feature requires the purchase of a full capacity license.                                                                              |
|      |                               |     | Unified ship LTO media and library order                                                                                                    |
| AM09 | 4882L9A<br>4883L9A<br>4884L9A | N/A | Administrative feature to indicate unified shipment of an LTO9<br>Media order with an LTO Library frame order. This optional<br>feature instructs the plant to integrate LTO9 Media into select<br>Tape Library frames according to licensed capacity. |
|      |                               |     | 1X PDU in Top Rack                                                                                                    |
| 1852 | 4882L9A<br>4883L9A<br>4884L9A | No  | Provides one 1U PDU with 3-phase (wye) or single-phase<br>input power, to be mounted in top rack (max of two may be<br>ordered). Each PDU provides six C13 outlets and three C19<br>outlets.                                                           |
|      |                               |     | 1X PDU in Frame                                                                                                    |
| 1853 | 4882L9A<br>4883L9A<br>4884L9A | No  | Provides one 1U PDU with 3-phase (wye) or single-phase<br>input power, to be mounted in the Diamondback (max of two<br>may be ordered). Each PDU provides six C13 outlets and three<br>C19 outlets.                                                    |
|      |                               |     |                                                                                                    |
| 1854 | 4882L9A<br>4883L9A<br>4884L9A | No  | This feature notifies the plant that a customer provided PDU will be used.                                                                                                    |
|      |                               |     | Expert Care Indicator                                                                                                    |
| ALHO | 4882L9A                       | No  | This feature indicates a priced Expert Care Service and Support offering is included on the order.                                                                                                    |
|      |                               |     | 1 year Expert Care Basic                                                                                                    |
| ALJ1 | 4882L9A                       | No  | This feature indicates a priced Expert Care Basic Service and Support offering is included on the order.                                                                                                    |
|      |                               |     | 2 year Expert Care Basic                                                                                                    |
| ALJ2 | 4882L9A                       | No  | This feature indicates a priced Expert Care Basic Service and Support offering is included on the order.                                                                                                    |

| ALJ3 | 4882L9A | No | 3 year Expert Care Basic<br>This feature indicates a priced Expert Care Basic Service and<br>Support offering is included on the order.     |
|------|---------|----|----------------------------------------------------------------------------------------------------|
| ALJ4 | 4882L9A | No | 4 year Expert Care Basic<br>This feature indicates a priced Expert Care Basic Service and<br>Support offering is included on the order.     |
| ALJ5 | 4882L9A | No | 5 year Expert Care Basic<br>This feature indicates a priced Expert Care Basic Service and<br>Support offering is included on the order.     |
| ALL1 | 4882L9A | No | 1 year Expert Care Premium<br>This feature indicates a priced Expert Care Premium Service<br>and Support offering is included on the order. |
| ALL2 | 4882L9A | No | 2 year Expert Care Premium<br>This feature indicates a priced Expert Care Premium Service<br>and Support offering is included on the order. |
| ALL3 | 4882L9A | No | 3 year Expert Care Premium<br>This feature indicates a priced Expert Care Premium Service<br>and Support offering is included on the order. |
| ALL4 | 4882L9A | No | 4 year Expert Care Premium<br>This feature indicates a priced Expert Care Premium Service<br>and Support offering is included on the order. |
| ALL5 | 4882L9A | No | 5 year Expert Care Premium<br>This feature indicates a priced Expert Care Premium Service<br>and Support offering is included on the order. |

|      |                               |     | Olympus Top Rack                                                                                                    |
|------|-------------------------------|-----|----------------------------------------------------------------------------------------------------|
| 1553 | 4882L9A<br>4883L9A<br>4884L9A | N/A | This feature code provides a 5U of rack space for<br>client-supplied equipment without requiring any additional floor<br>space in conformance with the Open Compute Project<br>Olympus Rack Specification. It provides 5U of 19 inch rack<br>space with 3 sets of EIA rails with a spacing from the front face<br>of the front EIA rail to the rear face of the middle EIA rail being<br>745 mm and the spacing from the front face of the front EIA rail<br>to the rear face of the rear EIA rail to be 1020 mm. This<br>configuration allows the top rack to be bolted on top of a<br>Diamondback Tape Library. It includes a top cover that allows<br>top access cables to be routed into the top rack. This also<br>includes side air blocks that prevent airflow between the EIA<br>rails and the side covers per the Open Compute Olympus<br>Rack Specification. |
|      |                               |     | Standard 19 inch Top Rack                                                                                                    |
| 1554 | 4882L9A<br>4883L9A<br>4884L9A | N/A | This feature code provides a 5U of rack space for<br>client-supplied equipment without requiring any additional floor<br>space in conformance with industry standard 19 inch racks.<br>This provides 5U of 19 inch rack space with 2 sets of EIA rails<br>with a spacing from the front face of the front EIA rail to the rear<br>face of the rear EIA rail being 719 mm. This configuration<br>allows the top rack to be bolted on top of a Diamondback Tape<br>Library. It includes a top cover that allows top access cables to<br>be routed into the top rack.                                                                                                    |
| 1555 | 4882L9A<br>4883L9A<br>4884L9A | N/A | Top Rack Front Door<br>This feature provides the front door for the 5U top rack.                                                                                                    |
|      | 48821.94                      |     | Top Back Bear Door                                                                                                    |
| 1556 | 4883L9A<br>4884L9A            | N/A | This feature provides the rear door for the 5U top rack.                                                                                                    |
|      |                               |     | On-site Code Load                                                                                                    |
| AHY2 | 4882L9A<br>4883L9A<br>4884L9A | No  | This chargeable feature is an indicator that the customer<br>requires someone to physically go on-site to do a code load<br>upgrade. IBM Storage Expert Care Premium includes 2<br>remote code loads per year, this feature entitles the customer<br>to request them to be performed on- site. The feature quantity<br>must match the number of years Expert Care Premium was<br>ordered for.                                                                                                    |

|      |                               |     | Standard Shipping and Handling                                                                                                    |
|------|-------------------------------|-----|----------------------------------------------------------------------------------------------------|
| АКСН | 4882L9A<br>4883L9A<br>4884L9A | No  | This feature indicates that the machine order will be shipped<br>under the 'Standard' Shipping & Handling Service Level<br>Agreement.                                                                                                    |
| AKNC | 4882L9A<br>4883L9A<br>4884L9A | No  | Premium Shipping and Handling<br>This feature indicates that the machine order will be shipped<br>under the 'Premium' Shipping & Handling Service Level<br>Agreement.                                                                               |
| 1909 | 4882L9A<br>4883L9A<br>4884L9A | Yes | Single Power Source Bifurcated Cable<br>This feature provides a single power outlet connection while<br>maintaining drive redundant power to a Diamondback frame.<br>This feature must be ordered in conjunction with normal power<br>cord options. |
| AGK1 | 4882L9A<br>4883L9A<br>4884L9A | Yes | 10 meter OM3 fiber Cable (LC)<br>This feature provides a 10 meter 50.0/125 micrometer fiber<br>optic cable terminated with LC Duplex connectors.                                                                                                    |
| AGK2 | 4882L9A<br>4883L9A<br>4884L9A | Yes | 25 meter OM3 fiber Cable (LC)<br>This feature provides a 25 meter 50.0/125 micrometer fiber<br>optic cable terminated with LC Duplex connectors.                                                                                                    |
| AGK3 | 4882L9A<br>4883L9A<br>4884L9A | Yes | 80 meter OM3 fiber Cable (LC)<br>This feature provides a 80 meter 50.0/125 micrometer fiber<br>optic cable terminated with LC Duplex connectors.                                                                                                    |
| AGKA | 4882L9A<br>4883L9A<br>4884L9A | Yes | 3m Mini-SAS HD/Mini-SAS HD 4x Cable<br>3 meters Mini-SAS HD to Mini-SAS HD 4X cable for<br>attachment of up to four Tape Drives (from HBA with SFF-8644<br>to drives with SFF-8644).                                                                |

|      |                               |     | No Host/SAN Cable from Plant                                                                                                    |
|------|-------------------------------|-----|----------------------------------------------------------------------------------------------------|
| 9700 | 4882L9A<br>4883L9A<br>4884L9A | Yes | This feature must be placed on any Diamondback Tape Library<br>shipping from the plant with no SAN attachment cables<br>specified when a tape drive is ordered on the Frame. Any<br>required cables must be supplied by the customer. |
|      |                               |     | Rackmount Expansion Ethernet Switch for TSSC                                                                                                    |
| 2704 | 4882L9A<br>4883L9A<br>4884L9A | No  | This feature provides a 24-Port Ethernet switch and an attachment cable for connection to a TSSC for Service. Up to 24 additional connections are provided by this feature.                                                           |
|      | 48821 04                      |     | TSSC attachment cable                                                                                                    |
| 2715 | 4883L9A<br>4884L9A            | No  | This feature provides a cable to attach a Diamondback to the Ethernet switch provided by the TSSC for Service.                                                                                                    |
|      | 40001.04                      |     | Declarge unt TOCO                                                                                                    |
| 2726 | 4882L9A<br>4883L9A<br>4884L9A | No  | This feature provides a 1U rack mounted TSSC console.                                                                                                    |
|      | 48801.04                      |     | Diagnostic Cartridge for LTO8 and LTO9                                                                                                    |
| 1409 | 4883L9A<br>4884L9A            | Yes | This feature provides a L8 CE cartridge. Only one L8 CE cartridge feature #1409 is required in a Diamondback Library.                                                                                                    |
|      |                               |     | Fiber Tape Drive Wrap Tool                                                                                                    |
| 1411 | 4882L9A<br>4883L9A<br>4884L9A | Yes | This feature provides a Fibre wrap tool. Only one Fibre wrap<br>tool feature #1411 is required in a Diamondback Library. The<br>wrap tool is used to isolate drive sled problems.                                                     |
|      |                               |     | SAS Tape Drive Wrap Tool                                                                                                    |
| 1412 | 4882L9A<br>4883L9A<br>4884L9A | Yes | This feature provides a mini SAS HD wrap tool. Only one mini<br>SAS HD wrap tool feature #1412 is required in a Diamondback<br>Library. The wrap tool is used to isolate drive sled problems.                                         |
|      | 48821.04                      |     | Preloaded Media enablement kit                                                                                                    |
| 1529 | 4883L9A<br>4884L9A            | Yes | This feature provides a set of four restraint brackets and accessories for preload media.                                                                                                    |
|      |                               |     |                                                                                                    |

| ADNR | 4882L9A<br>4883L9A<br>4884L9A | N/A | No Rules Order Indicator<br>This feature indicates the order will not be validated by<br>e-config. It is used for field install (MES upgrade) orders. Bulk<br>ordering of features for inventory stocking purposes.<br>Note: Only supported for AGH1 and AGH3                                                                                                    |
|------|-------------------------------|-----|----------------------------------------------------------------------------------------------------|
| AGH1 | 4882L9A<br>4883L9A<br>4884L9A | Yes | LTO 9 FH Fibre Channel Drive<br>This feature is a drive containing one IBM LTO 9 Full-High<br>multimode Fibre Channel Tape Drive with dual port 8 Gbps<br>interface, which may be installed into a Diamondback Tape<br>Library. Cables, ordered separately, are required to attach the<br>Diamondback Tape Library to a host Fibre Channel adapter.                                                                                                    |
| AGH3 | 4882L9A<br>4883L9A<br>4884L9A | Yes | LTO 9 FH SAS Drive<br>This feature is a drive containing one IBM LTO 9 Full-High SAS<br>Tape Drive with a dual port 12 Gbps interface, which may be<br>installed into a Diamondback Tape Library. Cables, ordered<br>separately, are required to attach the Diamondback Tape<br>Library to a host SAS adapter.                                                                                                    |
| 8750 | 4882L9A<br>4883L9A<br>4884L9A | Yes | Cleaning Cartridge<br>This feature provides one cleaning cartridge, used to clean the<br>IBM LTO tape drives.                                                                                                    |
| AGL2 | 4882L9A<br>4883L9A<br>4884L9A | Yes | LTO Service Magazine<br>This feature provides an LTO Service Magazine designed for<br>replacing consumed cleaning cartridges or defective data<br>cartridges (maximum 10 cartridges at a time). The service<br>magazine is accessed via the rear door in the same service<br>area as tape drives, cables, power, and electronics.                                                                                                    |
| 9948 | 4882L9A<br>4883L9A<br>4884L9A | Yes | 3 Phase Power Cord<br>This feature provides a 4.3 meter (14 foot) long power cord<br>with an IEC 309 3P+N+G 32A plug, rated for 230 Vac, 24<br>Amps. This power cord supports 3 phase (wye) power.                                                                                                    |
| 9949 | 4882L9A<br>4883L9A<br>4884L9A | Yes | C20-C13 Power Cord for Spare outlets in the Enhanced PDU<br>This feature provides a 2.8 meter long C20-C13 Power Cord to<br>be used between the library power supplies and a<br>customer-supplied PDU with C19 outlets. C13 connects to the<br>male C14 inlet or power cord plug and the C20 mates with the<br>C19 receptacle on the customer- supplier PDU. This feature<br>can also be used to power computer equipment from the spare<br>C19 outlets on the Diamondback PDU feature #1852 or #1853. |

| 9954 | 4882L9A<br>4883L9A<br>4884L9A | Yes | Nema L6-30 Power Cord<br>This feature provides a NEMA L6-30 non-watertight 4.3 meter<br>(14 foot) power cord, 200-208, 240 Vac, 24 Amps, used in U.S.,<br>Canada, Latin America, and Japan.                                                                                                    |
|------|-------------------------------|-----|----------------------------------------------------------------------------------------------------|
| 9955 | 4882L9A<br>4883L9A<br>4884L9A | Yes | RS 3750DP Power Cord<br>This feature provides a Russellstoll 3750DP Watertight 4.3<br>meter (14 foot) power cord, 200-208, 240 Vac, 24 Amps, used<br>in U.S, Chicago, Canada, LA, and Japan.                                                                                                    |
| 9956 | 4882L9A<br>4883L9A<br>4884L9A | Yes | IEC 309 Power Cord<br>This feature provides a IEC 309, p+n+g, 32A, 4.3 meter (14<br>foot) power cord, 230 Vac, 24 Amps, used in EMEA.                                                                                                    |
| 9957 | 4882L9A<br>4883L9A<br>4884L9A | Yes | PDL 4.3m Power Cord<br>This feature provides a PDL 4.3 meter (14 foot) power cord,<br>230-240 Vac, 23 Amps, used in Australia and New Zealand                                                                                                    |
| 9958 | 4882L9A<br>4883L9A<br>4884L9A | Yes | Korean 4.3m Power Cord<br>This feature provides a non-watertight 4.3 meter (14 foot)<br>power cord, 200-208, 240 Vac, 24 Amps, with Korean plug<br>SJ-3302, used in North and South Korea.                                                                                                    |
| 9970 | 4882L9A<br>4883L9A<br>4884L9A | Yes | Dual 4.3M Power Cord<br>This feature provides dual 4.3 meter (14-foot) 250 volt (V) AC<br>16 Amp power cords with IEC 309 Type 2P+GND 16A<br>connectors, Hubbell type HBL316P6W for connection to<br>Hubbell type HBL316R6W receptacles. This is the default<br>power cord if no other feature is specified, in all countries<br>except Argentina, Australia, Brazil, Canada, China, Japan,<br>Korea, New Zealand, Philippines, South Africa, Taiwan, and<br>the United States. If feature code #1909 (Single Power Source<br>Bifurcated Cable) is also on your order, this feature provides<br>one of the above 4.3 meter power cords. |
| 9972 | 4882L9A<br>4883L9A<br>4884L9A | Yes | Dual 4.3M Power Cord NON-WT<br>This feature provides dual 4.3 meter (14-foot) 250 volt (V) AC<br>15 Amp power cords with a non-watertight connector NEMA<br>L6-15P for connection to NEMA L6-15R receptacles. This is<br>the default power cord if no other feature is specified, in the<br>United States, Canada, and Philippines. If feature code 1909<br>(Single Power Source Bifurcated Cable) is also on your order,<br>this feature provides one of the above 4.3 meter power cords.                                                                                                    |

|      |                               |     | Dual 4.3M Power Cord Argentina                                                                                                    |
|------|-------------------------------|-----|----------------------------------------------------------------------------------------------------|
| 9976 | 4882L9A<br>4883L9A<br>4884L9A | Yes | This feature provides dual (2x) 4.3 meter (14-foot) 10 Amp 250<br>Vac power cords with an IRAM 2073 plug for Argentina. This is<br>the default power cord for Argentina if no other feature is<br>specified.If feature code 1909 (Single Power Source<br>Bifurcated Cable) is also on your order, this feature provides<br>one of the above 4.3 meter power cords.                                            |
|      |                               |     | Dual 4.3M Power Cord Brazil                                                                                                    |
| 9977 | 4882L9A<br>4883L9A<br>4884L9A | Yes | This feature provides dual (2x) 4.3 meter (14-foot) 15 Amp 250<br>Vac power cords with an Earth Pin InMetro NBR 14136 plug for<br>Brazil. This is the default power cord for Brazil if no other<br>feature is specified. If feature code 1909 (Single Power Source<br>Bifurcated Cable) is also on your order, this feature provides<br>one of the above 4.3 meter power cords.                               |
|      |                               |     | Dual 4.3M Power Cord Australia/New Zealand                                                                                                    |
| 9978 | 4882L9A<br>4883L9A<br>4884L9A | Yes | This feature provides dual (2x) 4.3 meter (14-foot) 10 Amp 250<br>Vac power cords with an AS/NZS 3112/2000 plug for Australia<br>and New Zealand. This is the default power cord for Australia<br>and New Zealand if no other feature is specified. If feature<br>code 1909 (Single Power Source Bifurcated Cable) is also on<br>your order, this feature provides one of the above 4.3 meter<br>power cords. |
|      |                               |     | Dual 4.3M Power Cord Japan                                                                                                    |
| 9979 | 4882L9A<br>4883L9A<br>4884L9A | Yes | This feature provides dual (2x) 4.3 meter (14-foot) 15 Amp 250<br>Vac power cords with a JIS C8303, C8306 plug for Japan. This<br>is the default power cord for Japan if no other feature is<br>specified. If feature code 1909 (Single Power Source<br>Bifurcated Cable) is also on your order, this feature provides<br>one of the above 4.3 meter power cords.                                             |
|      |                               |     | Dual 4.3M Power Cord China                                                                                                    |
| 9980 | 4882L9A<br>4883L9A<br>4884L9A | Yes | This feature provides dual (2x) 4.3 meter (14-foot) 10 Amp 250<br>Vac power cords with a GB 2099.1, 1002 plug for China. This<br>is the default power cord for China if no other feature is<br>specified. If feature code 1909 (Single Power Source<br>Bifurcated Cable) is also on your order, this feature provides<br>one of the above 4.3 meter power cords.                                              |
|      |                               |     | Dual 4.3M Power Cord Korea                                                                                                    |
| 9981 | 4882L9A<br>4883L9A<br>4884L9A | Yes | This feature provides dual (2x) 4.3 meter (14-foot) 12 Amp 250<br>Vac power cords with an earth pin KS C8305, K60884-1 plug<br>for Korea. This is the default power cord for Korea if no other<br>feature is specified. If feature code 1909 (Single Power Source<br>Bifurcated Cable) is also on your order, this feature provides<br>one of the above 4.3 meter power cords.                                |

|      |                               |     | Dual 4.3M Power Cord Taiwan                                                                                                    |
|------|-------------------------------|-----|----------------------------------------------------------------------------------------------------|
| 9982 | 4882L9A<br>4883L9A<br>4884L9A | Yes | This feature provides dual (2x) 4.3 meter (14-foot) 10 Amp 250<br>Vac power cords with a CNS 10917-3 plug for Taiwan. This is<br>the default power cord for Taiwan if no other feature is<br>specified. If feature code 1909 (Single Power Source<br>Bifurcated Cable) is also on your order, this feature provides<br>one of the above 4.3 meter power cords.                                                                                                    |
| 9983 | 4882L9A<br>4883L9A<br>4884L9A | Yes | Dual 4.3M Power Cord So. Africa<br>This feature provides dual (2x) 4.3 meter (14-foot) 16 Amp 250<br>Vac power cords with a SANS 164-1 plug for South Africa. This<br>is the default power cord for South Africa if no other feature is<br>specified. If feature code 1909 (Single Power Source<br>Bifurcated Cable) is also on your order, this feature provides<br>one of the above 4.3 meter power cords.                                                                                                    |
|      |                               |     | Dual 4.3M Power Cord NEMA L6/20P                                                                                                    |
| 9984 | 4882L9A<br>4883L9A<br>4884L9A | Yes | This feature provides dual 4.3 meter (14-foot) 250 volt (V) AC<br>15 Amp power cords with NEMA L6-20P non-watertight plugs<br>for connection to NEMA L6-20R receptacles. If feature code<br>1909 (Single Power Source Bifurcated Cable) is also on your<br>order, this feature provides one of the above 4.3 meter power<br>cords.                                                                                                    |
|      |                               |     | Dual 4.3M Power Cord Russellstoll                                                                                                    |
| 9985 | 4882L9A<br>4883L9A<br>4884L9A | Yes | This feature provides dual 4.3 meter (14-foot) 250 volt (V) AC<br>15 Amp power cords with Russellstoll 3720DPU2 watertight<br>connectors for connection to Russellstoll 3743U2 or 9R23U2W<br>receptacles, or Russellstoll 3913U2 or 9C23U2 connectors. If<br>feature code 1909 (Single Power Source Bifurcated Cable) is<br>also on your order, this feature provides one of the above 4.3<br>meter power cords.                                                                                                    |
|      |                               |     | Dual 4.3M Power Cord PDU to PSU                                                                                                    |
| 9989 | 4882L9A<br>4883L9A<br>4884L9A | Yes | This feature provides two power cords 4.3 meters (14 feet) in<br>length, rated at 250 Vac, 10 amps with IEC C14 plugs. These<br>power cords may be plugged into the spare outlets on (a) IBM<br>provided PDUs (Feature codes #1851 or #1853) that are<br>installed in an adjacent library or (b) customer-provided PDUs<br>that are mounted external to the library. One or two adjacent<br>libraries may be powered by the spare outlets available on the<br>PDUs. The adjacent library to be powered may be up to three<br>frames away from the library containing the PDUs. By using<br>this feature, up to three libraries can be powered by the two<br>customer facility outlets that feed the PDUs. |

| 9990 | 4882L9A<br>4883L9A<br>4884L9A | Yes | Dual 2.8m power cord PDU to PSU<br>This feature provides two power cords 2.8 meters (9.18 feet) in<br>length, rated at 250 Vac, 10 amps with IEC C14 plugs. For<br>Diamondback this power cord is compatible with feature code<br>#1854.                                                                           |
|------|-------------------------------|-----|----------------------------------------------------------------------------------------------------|
| 1600 | 4882L9A<br>4883L9A<br>4884L9A | Yes | Full Capacity License<br>This feature provides a license key to increase storage from<br>half capacity (up to 800 data cartridges) to full capacity. Half<br>Capacity is standard. Max licensed capacity is 1584 slots for<br>LTO. A license key is needed in order to reach full capacity<br>through a key label. |
| 1856 | 4882L9A<br>4883L9A<br>4884L9A | Yes | Overhead Access Ladder<br>This feature provides top rack access. One overhead ladder is<br>recommended per data center.                                                                                                    |

### 1.3.1 External IBM Tape System Service Console (TSSC)

Diamondback supports connecting to an external TSSC. A single TSSC can provide Call Home capability for several Diamondback, TS7700, TS4500, and TS3500 devices at the same site as shown in Figure 1-8.

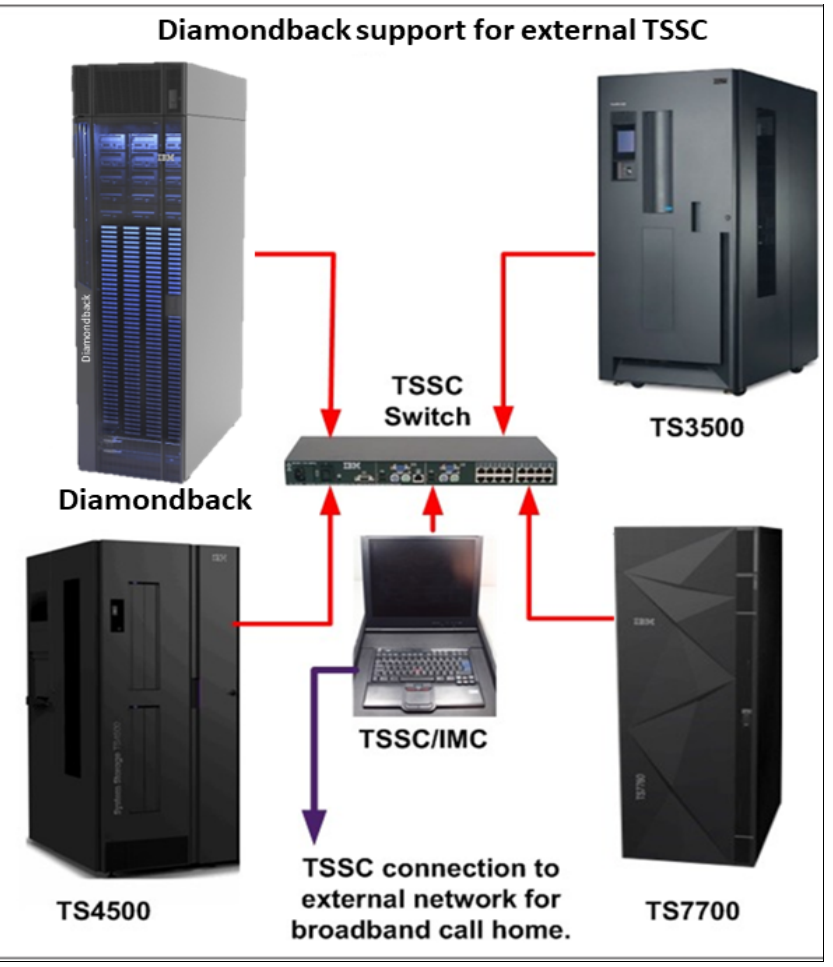

Figure 1-8 Using an external TSSC for Diamondback and other IBM tape libraries

An IMC inside another device, for example, a TS4500, can also be used as an external TSSC. Feature code 2704 provides a 26 port switch, allowing up to 24 additional devices to be connected. Only one TSSC/IMC can be configured for IBM Call Home for any given device. For more information about the TSSC, see 5.8, "Remote support" on page 154.

#### 1.3.2 Top of rack frame

The IBM Diamondback library allows for an additional top of rack frame to be added. This rack provides 5U of available space. Feature code 1553 provides a top rack which conforms to the Open Compute Project Olympus rack specification, while feature code 1154 provides a top rack in conformance with industry standard 19in racks.

When included, the top rack is factory installed, but can be easily removed during library installation if all site doors are not tall enough to allow the library to easily pass through.

### 1.4 Host platforms and Device drivers

The IBM Diamondback tape library is supported by a wide variety of servers, operating systems, and adapters. There are several ways to determine the servers and software that are supported.

To find information regarding the list of compatible components, use one of the following options:

- Visit the web:
  - For a current list of compatible software, operating systems, and servers for LTO tape drives, download the Independent Software Vendor (ISV) matrix for LTO: https://www.ibm.com/downloads/cas/orlz7emg
  - For information regarding the IBM Diamondback tape library in a storage area network (SAN) configuration, see the IBM System Storage Inter-operation Center (SSIC) web page. The SSIC has details on supported operating systems, servers, switches, and adapters:

https://www.ibm.com/systems/support/storage/ssic/interoperability.wss

- Any required tape device drivers or library firmware can be downloaded from IBM Fix Central: https://www.ibm.com/support/fixcentral
- For additional questions contact your IBM Sales rep directly, use the "lets talk" web chat feature on IBM.com or, call 1800-IBM-SERV.

### **1.5 IBM Diamondback Specifications**

This section contains physical dimensions, environment and power requirements for the IBM Diamondback Tape Library.

#### **1.5.1 Physical Specifications**

- Width (with covers): 600 mm (23.62 in.)
- Depth (with doors): 1225 mm (48.22 in.)
- Height: 42U or 2025 mm (79.72 in.)
- Height (with top rack): 48U or 2295 mm (90.35 in.)
- Empty weight (without top rack): 413 kg (908 lb)
- Empty weight (with top rack): 438 kg (964 lb)
- Fully loaded weight (without top rack): 785 kg (1,727 lb)
- Fully loaded weight (with top rack): 879 kg (1,933 lb)

#### 1.5.2 Floor space requirements

Floor load ratings and required weight-distribution areas

| Configuration                     | Maximum weight<br>of configuration <sup>(1)</sup> | Floor load<br>rating kg per m<br><sup>(2)</sup> (Ib per sq ft) | Weight<br>distribution<br>area <sup>(3,4)</sup> Front<br>mm (in.) | Weight<br>distribution<br>area <sup>(3,4)</sup> Rear<br>mm (in.) |  |  |
|-----------------------------------|---------------------------------------------------|----------------------------------------------------------------|-------------------------------------------------------------------|------------------------------------------------------------------|--|--|
|                                   | 785 kg (1727 lbs)                                 | 610 (125)                                                      | 460 (18.1)                                                        | 460 (18.1)                                                       |  |  |
| 4884-L9A<br>(without<br>Top-Rack) |                                                   | 488 (100)                                                      | 730 (28.7)                                                        | 730 (28.7)                                                       |  |  |
|                                   |                                                   | 439 (90)                                                       | 880 (34.6)                                                        | 880 (34.6)                                                       |  |  |
|                                   |                                                   | 342 (70)                                                       | 1300 (51.2)                                                       | 1300 (51.2)                                                      |  |  |
|                                   |                                                   |                                                                |                                                                   |                                                                  |  |  |
| 4884-L9A (with<br>Top-Rack)       | 879 kg (1933 lbs) <sup>(2)</sup>                  | 610 (125)                                                      | 590 (23.2)                                                        | 590 (23.2)                                                       |  |  |
|                                   |                                                   | 488 (100)                                                      | 890 (35.0)                                                        | 890 (35.0)                                                       |  |  |
|                                   |                                                   | 439 (90)                                                       | 1060 (41.6)                                                       | 1060 (41.6)                                                      |  |  |
|                                   |                                                   | 342 (70)                                                       | 1530 (60.2)                                                       | 1530 (60.2)                                                      |  |  |

Table 1-4 Floor load ratings and required weight-distribution areas

#### Note:

- 1. Maximum weight includes the highest capacity of tape drives, tape cartridges, and other feature codes that are possible to be installed in the tape library.
- 2. This weight assumes that the Top-Rack is fully loaded with 68.2 kg (150 lbs.) of additional equipment.
- 3. No side clearance is required for the tape library. Front and rear service clearance of 762 mm (30 in) is always required.
- 4. Weight distributions areas may not overlap with weight distribution areas of nearby equipment. Service clearances described in note 3 are allowed to overlap with service clearances of adjacent equipment.

#### 1.5.3 Operating Environment

This assumes product is removed from shipping container and installed. Equipment environment specifications as measured at the cool air inlet:

|                                                 | Allowable <sup>(2)</sup> | Recommended <sup>(3)</sup> | Maximum rate of change                           |
|-------------------------------------------------|--------------------------|----------------------------|--------------------------------------------------|
| Dry bulb<br>temperature                         | 16 to 32 C<br>60 to 90 F | 16 to 25 C<br>60 to 77 F   | 5C per hour<br>9F per hour                       |
| Humidity range, non condensing                  | 20% to 80% RH            | 20% to 50% RH              | 5% RH per hour<br>No condensation <sup>(4)</sup> |
| Maximum wet-bulb<br>temperature <sup>(5)</sup>  | 26 C<br>70 F             |                            |                                                  |
| Maximum dew point<br>temperature <sup>(6)</sup> | 22 C<br>72 F             |                            |                                                  |
| Maximum Elevation                               | 3050 M<br>10,000 ft      |                            |                                                  |

Table 1-5 IBM Diamondback operating environment

#### Note:

- 1. Product equipment is removed from the original shipping container and installed but not in use for example, during repair, maintenance, or upgrade.
- 2. Derate maximum dry-bulb temperature 1°C/300 m above 900 m (1.8°F/1,000 feet above 3,000 feet).
- 3. Derate maximum recommended dry-bulb temperature 1°C/300 m above 1,800 m (1.8°F/1,000 feet above 6,000 feet).
- 4. For 3592 media, changes of up to 40% RH in 5 minutes are allowed as long as the 20% to 80% absolute limits are not exceeded.
- 5. Applies to LTO drive generations 1 through 8 and to legacy 3592 drives (TS1155 and prior generations).
- 6. Applies to TS1160 and LTO 9 drives.

#### 1.5.4 Power and Cooling

| Table 1-6 | BM Diamondback | power consumption |
|-----------|----------------|-------------------|
|-----------|----------------|-------------------|

|                                                  | Pow                | Cooling<br>Requirements |                       |                                                  |
|--------------------------------------------------|--------------------|-------------------------|-----------------------|--------------------------------------------------|
|                                                  | Off <sup>(1)</sup> | ldle                    | Maximum<br>continuous | BTU/hour<br>Maximum<br>continuous <sup>(2)</sup> |
| Library without<br>drives or PDU<br>(frame only) | 11                 | 95                      | 130                   | 443                                              |
| Each FC 1852<br>PDU (TOR)                        | 17                 | 17                      | 17                    | 58                                               |
| Each FC 1852<br>PDU (in frame)                   | 17                 | 17                      | 17                    | 58                                               |
| Each LTO 9<br>Drive <sup>(3)</sup>               | 0                  | 18                      | 37                    | 126                                              |

#### Note:

- 1. "Off" refers to power consumed when the library is connected to an AC power source and the library on/off switch is set to off.
- 2. To calculate the total cooling required by the library in Btu/hr, multiply the total power in watts by 3.41. To convert Btu/hr to kBtu/hr, divide your result by 1000.
- 3. Idle power is consumed when the drive has no tape cartridge loaded. Maximum continuous power is consumed when the drive is actively reading and writing to the tape. These power consumption values includes the power that is required for the cooling fan at normal speed. In ambient environments that are hotter than the recommended range, the cooling fan might speed up and draw more power.
# 2

# IBM Diamondback Linear Tape-Open

The IBM Diamondback tape library supports Linear Tape-Open (LTO) cartridges from the 9<sup>th</sup> generation. The supported tape drive models are:

LTO 9 FH (Full High) Fiber Channel Drive

The IBM LTO-9 Tape Drive supports the LTO Generation 9 media specification over 50% increase of the effective storage capacity to 45 TB with 2.5 to 1 compression (18 TB native capacity) compared to the previous LTO-8 effective capacity of up to 30 TB with 2.5 to 1 compression (12 TB native capacity) per tape cartridge. IBM 9 tape drives can read and write LTO-8 data cartridges. The IBM LTO-9 has an 8 Gbps Fiber Channel interface for connection to a wide spectrum of open system servers.

LTO 9 FH (Full High) SAS

The IBM LTO-9 Tape Drive supports the LTO Generation 9 media specification over 50% increase of the effective storage capacity to 45 TB with 2.5 to 1 compression (18 TB native capacity) compared to the previous LTO-8 effective capacity of up to 30 TB with 2.5 to 1 compression (12 TB native capacity) per tape cartridge. IBM 9 tape drives can read and write LTO-8 data cartridges. The IBM LTO-9 has a 12 Gbps SAS interface for connection to a wide spectrum of open system servers.

This chapter includes the following topics:

- 2.1, "IBM LTO tape drives for the Diamondback library"
- 2.2, "IBM LTO 9 tape drives" on page 47

# 2.1 IBM LTO tape drives for the Diamondback library

The three sponsoring companies of the LTO format have taken steps to protect client's investment by providing a roadmap up to LTO generation 12. Figure 2-10 illustrates the roadmap for native cartridge capacity Figure 2-10. The three LTO sponsoring companies also established an infrastructure to enable compatibility between products. At the time of this writing, five generations are available.

**Important Note:** IBM, Hewlett-Packard, and Quantum reserve the right to change the information in this roadmap (Figure 2-1) without notice.

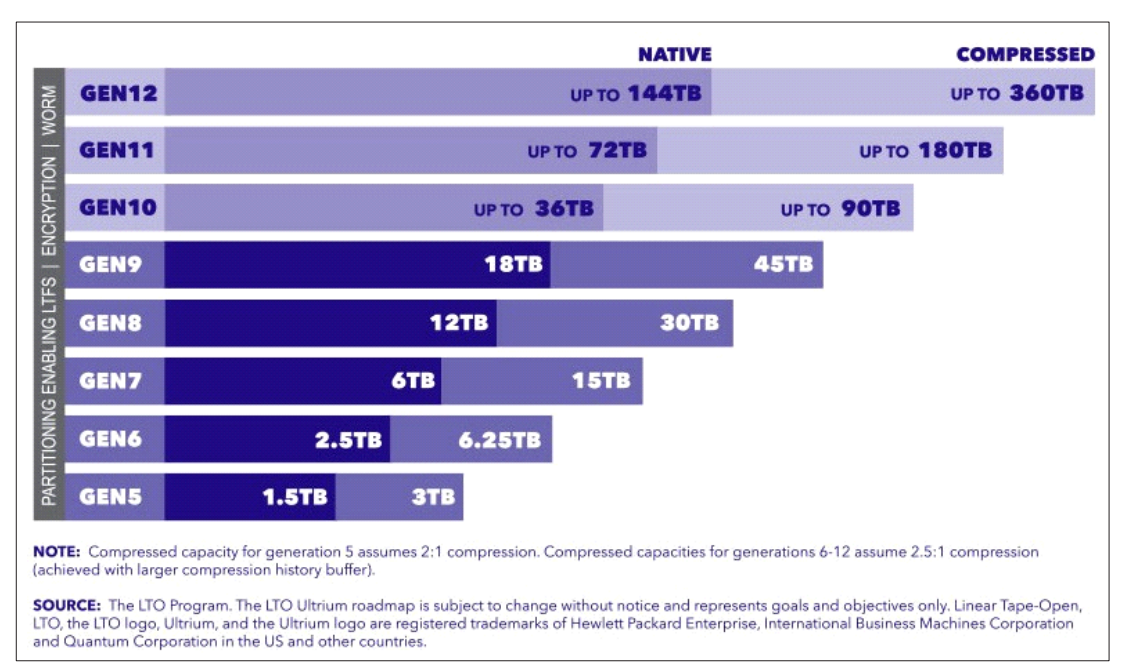

Figure 2-1 LTO Roadmap

Note: For more information, see "What is LTO Technology?" at https://www.lto.org/what-is-lto/

The three technology provider companies (IBM, HP, and Quantum) all made significant contributions of time and expertise to define the LTO format specifications. All three companies have deep knowledge of clients' needs. They provided expert knowledge and engineering skill in the critical areas of magnetic recording technology, mechanism design, media materials, and cartridge design. This cooperative process has resulted in the creation of stronger LTO format definitions.

#### 2.1.1 LTO core technology

Multichannel linear serpentine recording is at the core of the LTO formats. It enables an optimum balance of reliability and data integrity, performance, and high capacity. In the LTO recording format, data is written in tracks that run down the length of the tape.

The LTO 9 format records data on 9860 tracks across the half-inch tape width. This linear recording format has a *serpentine characteristic*. The drive mechanism makes multiple

passes from the beginning of the tape to the end of the tape and back to read or write the full capacity of the cartridge

In the LTO 9 format, the 9860 tracks are split into four data bands of 2465 tracks each, and 32 read/write channels. The values for the 8 and previous LTO generations are listed in Table 2-16.

| LTO generation | Data tracks | Tracks/band | Linear density | Read/write<br>channels |
|----------------|-------------|-------------|----------------|------------------------|
| LTO 1          | 384         | 96          | 124 Kbpi       | 8                      |
| LTO 2          | 512         | 128         | 188 Kbpi       | 8                      |
| LTO 3          | 704         | 176         | 250 Kbpi       | 16                     |
| LTO 4          | 896         | 224         | 328 Kbpi       | 16                     |
| LTO 5          | 1,280       | 320         | 368 Kbpi       | 16                     |
| LTO 6          | 2,176       | 544         | 385 Kbpi       | 16                     |
| LTO 7          | 3,584       | 896         | 485 Kbpi       | 32                     |
| LTO 8          | 6,656       | 1,664       | 524 Kbpi       | 32                     |
| LTO 9          | 9,860       | 2,465       | 545 Kbpi       | 32                     |

Table 2-1 Data tracks, density and channels for LTO generations

Data is written to the innermost bands first to provide protection to the data that was recorded earliest in the process by writing it in the center, which is the most physically stable area on the tape. Data also is verified as it is written.

On the first pass of a round trip down the length of the tape and back, 32 tracks at LTO 9 format are concurrently read or written (see the Read/write channels column in Table 2-16). At the end of the tape, the second pass of the round trip starts. The read/write heads are indexed and positioned over 32 new tracks, and the tape reverses direction back toward the beginning of the tape to complete the round trip. For the next round trip, the heads again are indexed to a new position over a new group of 32 tracks.

Because track densities (as shown in Table 2-16 on page 143) are high and because the tape is subject to lateral movement as it is moved, for performance and data integrity, the read/write heads must always be positioned precisely over the correct tracks. This positioning is accomplished by using the *timing-based servo* technique. This technique makes it possible to use high track densities (now and in the future) without changing the format of the media. This technique allows data with media imperfections to be read.

In the LTO system, electronic signals are generated through the real-time reading of servo data bands that are pre-recorded on the LTO tape. These signals enable the servo system to dynamically control the positioning of the read/write heads across the width of the tape.

Similar magnetically based, track-following servo systems are used successfully in tens of thousands of tape drives that are in use today, such as the IBM TS1100 tape drive (IBM 3592).

The LTO formats also use advanced error correction codes for data integrity. These systems automatically correct most cross-track errors and provide data correction even if a full track is

lost. Data is further protected by the demarcation of bad areas of the tape (for example, where servo signals are unreliable) and through dynamically rewriting bad blocks.

Cartridge memory is embedded in the LTO cartridges to record usage and error information. A noncontacting radio frequency (RFI) module, with nonvolatile memory capacity of 32,640 bytes for LTO 9, 16,320 bytes for LTO 8, 7 and 6, and 8192 bytes for LTO 5 and 4, provides storage and retrieval.

#### Interleaved recording

The LTO drive uses an interleaved, serpentine, longitudinal recording format that is similar to the method that is used in 3592 drives. The first set of 16 or 32 data tracks is written from near the physical beginning of the tape to near the physical end of the tape. The head then repositions to the next set of tracks for the return. This process continues until all tracks are written and the tape is full.

The format of the recording of the data and servo tracks is defined as part of the LTO specification to meet the requirement for interchange among implementations of different manufacturers.

#### Servo tracks

Servo tracks or bands enable the accurate positioning of the tape drive head over the data track, which ensures that the head does not stray onto an adjacent track. They are necessary to support high-data densities on the tape where the tracks are extremely close together. The servo bands are written when the cartridge is manufactured before the cartridge is usable for data storage and retrieval. If the servo bands are erased, the tape becomes unusable.

#### 2.1.2 Data Compression

The LTO Consortium created a superior data compression technique that is known as *LTO Data Compression* (LTO-DC). Although an excellent data compression algorithm, adaptive lossless data compression (ALDC) is not optimized for incompressible data, such as encrypted or previously compressed data.

For incompressible data, it is best not to apply any data compression algorithm, but rather to pass the input data directly to the compressed data stream (pass-through). ALDC might be preferable, and at other times, a simple pass-through is better, because of the variations in data. For example, if ALDC-based data compression is used, it is best if all segments of incompressible data are recorded without expansion by using a pass-through technique.

Figure 2-2 on page 36 shows the LTO-DC data compression technique that uses the two schemes.

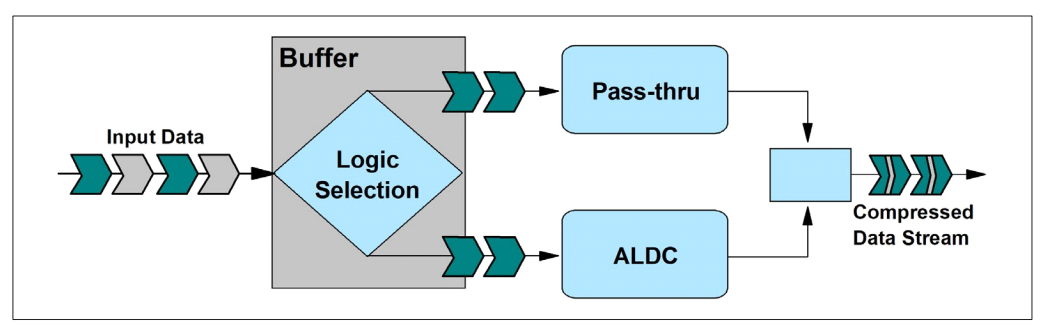

Figure 2-2 LTO-DC block diagram

The ability to swap schemes between ALDC and a pass-through mode gives a tape drive the power to automatically adapt to the incoming data stream.

No standardization of when to swap modes (scheme swap) when data is compressed was specified by LTO-DC. LTO-DC was approved by Ecma International as the Streaming Lossless Data Compression (SLDC) standard. For more information, see the Standard ECMA-321 Streaming Lossless Data Compression Algorithm - (SLDC) web page on the Ecma International website.

Note: LTO uses the SLDC technique for compression.

Because no standardization is specified, all vendor implementations might perform scheme swapping differently. What is specified and tested is that the resultant compressed data stream is decompressible by the defined set of LTO-DC rules. This capability enables interchange between drives from multiple vendors. Each vendor's LTO drive can read and decompress the LTO-DC streams of the other vendors' LTO drives.

#### 2.1.3 LTO Tape Media

The IBM LTO cartridges are distinguished by color:

- LTO 6 cartridge is black
- ► LTO 7 cartridge is purple
- LTO 8 cartridge is burgundy
- LTO 9 cartridge is green

The IBM WORM cartridges are two-tone cartridges with a platinum bottom.

The top is like the normal LTO cartridges. For the third generation of IBM WORM cartridges, the top is slate-blue. The LTO 6 WORM cartridge is black with a platinum bottom. The LTO 7 WORM cartridge is purple with a platinum bottom, The LTO 8 WORM is burgundy with platinum bottom and the LTO 9 WORM is green with platinum bottom.

#### Data cartridge

The LTO tape format specification is the implementation of LTO that is optimized for high capacity and performance with outstanding reliability, in a stand-alone or automated environment. The LTO cartridge uses a larger single-reel design (see Figure 2-12) and

<sup>1</sup>/<sub>2</sub>-inch tape to provide ultra-high storage capacity. The tape is extracted from the cartridge by the tape drive through a leader pin and is wound onto a take-up reel that is contained within the drive. This design is focused on client requirements for high capacity and performance and is ideally suited for backup, restore, and archive applications.

LTO drive technology is intended to meet the needs of the enterprise on a roadmap, or migration path, that extends well into the future. The LTO tape format established a new benchmark for large volume backup and archive options.

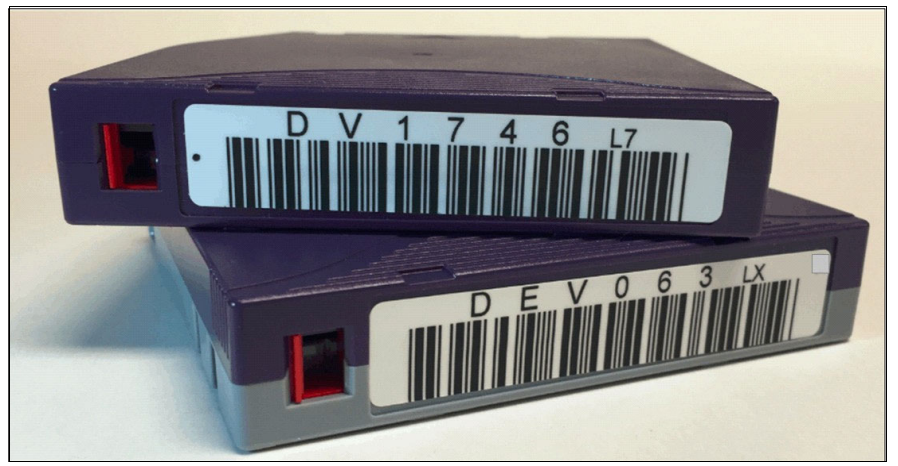

Figure 2-3 LTO-7 data cartridge (purple) and WORM cartridge (purple with platinum bottom)

In addition to standard read/write data cartridges, WORM cartridges are available. IBM WORM data cartridges are two tones to distinguish them from other data cartridges. Each WORM cartridge is the same color as the same generation of data cartridge on the top, but it is gray on the bottom. All generations of cartridges contain ½-inch, dual-coat, metal-particle tape. The three types of cartridges feature the following capacities:

- LTO-9 and LTO-9 WORM tape cartridges have a native data capacity of 18 TB (16.37 TiB) (45 TB [40.92 TiB] at 2.5:1 compression).
- LTO-8 and LTO-8 WORM tape cartridges have a native data capacity of 12 TB (10.91 TiB) (30 TB [27.93 TiB] at 2.5:1 compression).

The IBM WORM cartridges are two-tone cartridges with a platinum bottom. The top is like the normal LTO cartridges.

#### WORM tape format

Beginning with LTO format generation 3, WORM functionality provides non erasable, non rewritable operation with tape media. WORM is for long-term, tamper-resistant record retention. LTO 9, 8, 7, 6, 5, and 4 drives provide the same WORM capability.

The format specification for WORM for LTO generations includes low-level encoding in the cartridge memory, and the encoding is mastered into the servo pattern as part of the manufacturing process. This encoding prevents tampering.

Data can be appended at the end of a WORM cartridge to which data was previously written, which allows the full use of the high-capacity tape media.

#### Bar code labels

Each LTO data, cleaning, and diagnostic cartridge that is processed by the Diamondback library must bear a bar code label. The label contains the following information:

- A volume serial (VOLSER) number that you can read
- A bar code that the library can read

**Note:** Client-printed bar code labels are not recommend for use on the Diamondback library they are most often the cause of reading media label issues.

When read by the library's bar code reader, the bar code identifies the cartridge's VOLSER to the tape library. The bar code also tells the library whether the cartridge is a data, cleaning, or diagnostic cartridge.

In addition, the bar code includes the two-character media-type identifier L*x*, where *x* equals 1, 2, 3, 4, 5, 6, 7, 8, 9, T, U, V, W, X. or Y identifies the cartridge as an LTO cartridge. M8 media type denoted an LTO 7 cartridge formatted for LTO 8 use only. The possible values for the second character are described in the following list:

- 1 indicates that the cartridge is the first generation of its type
- 2, 3, 4, 5, 6, 7, M8, 8, or 9 indicates that the cartridge is the second, third, fourth, fifth, sixth, seventh, eighth, or ninth generation of its type
- T indicates that the cartridge is a generation 3 WORM cartridge
- U indicates that the cartridge is a generation 4 WORM cartridge
- V indicates that the cartridge is a generation 5 WORM cartridge
- ► W indicates that the cartridge is a generation 6 WORM cartridge
- ► X indicates that the cartridge is a generation 7 WORM cartridge
- Y indicates that the cartridge is a generation 8 WORM cartridge
- Z indicates that the cartridge is a generation 9 WORM cartridge

Figure 2-4 show a sample bar code label for an LTO-9 tape cartridge.

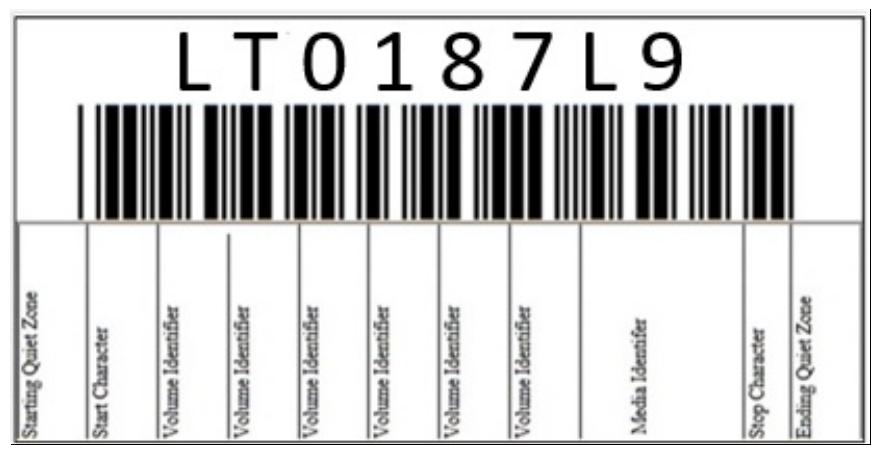

Figure 2-4 Example of an LTO-9 tape cartridge label and its components

- Apply the following guidelines whenever you use LTO bar code labels:
- Use only bar code labels that are approved by IBM.
- ► Do not reuse a label or reapply a used label over an existing label.
- Before you apply a new label, remove the old label by slowly pulling it at a right angle to the cartridge case.
- Use peel-clean bar code labels that do not leave a residue after they are removed. If glue residue is on the cartridge, remove it by gently rubbing it with your finger. Do not use a sharp object, water, or a chemical to clean the label area.
- Examine the label before you apply it to the cartridge. Do not use the label if voids or smears are in the printed characters or bar code. An application's inventory operation takes much longer if the bar code label is not readable.

- Remove the label from the label sheet carefully. Do not stretch the label or cause the edges to curl.
- Position the label within the recessed bar code label area.
- With light finger pressure, smooth the label so that no wrinkles or bubbles exist on its surface.
- Verify that the label is smooth and parallel, and it has no roll-up or roll-over. The label must be flat to within 0.5 mm (0.02 in.) over the length of the label and have no folds, missing pieces, or smudges.
- ► Do not place other machine-readable labels on other surfaces of the cartridge. They might interfere with the ability of the bar code reader to read the bar code.

Bar code label specifications are listed on the IBM LTO Cartridge Label Specification web page.

#### Cleaning cartridges

The IBM LTO Cleaning Cartridge (which is known as the *universal cleaning cartridge*) and the LTO Cleaning Cartridge are compatible with all LTO tape drives.

The cleaning cartridge also contains a cartridge memory device, which automatically tracks the number of times that it was used. Cleaning cartridges must be replaced after 50 cleaning cycles. The firmware in the drive detects whether a cleaning tape is expired.

The volume serial (VOLSER) number on the cleaning cartridge's bar code label must begin with **CLN**, or the library treats the cleaning cartridge as a data cartridge during an inventory.

**Note:** The average number of mounts that a cleaning cartridge is mounted before it is marked for replacement is 50. Because the count for cleaning is based on the tape length that is used during the cleaning, this number can be more or fewer than 50 mounts.

#### Cartridge memory

Within the cartridge is the LTO Cartridge Memory (LTO-CM), which is a passive, contactless silicon storage device that is physically a part of the cartridge. The memory chip is also known as medium auxiliary memory (MAM). For more information, see the *IBM Total Storage LTO Tape Drive SCSI Reference (LTO-5 through LTO-9)*, GA32-0928-04

Information about the cartridge and tape is written to the LTO-CM. The LTO-CM is only accessible and used by the drive itself and contains no client data. The LTO-CM is serial Electronically Erasable Programmable Read-Only Memory (EEPROM) with read-only and rewritable areas. It is housed inside the cartridge casing at the left rear (label side) corner.

The LTO-CM is used to hold usage and error information about the cartridge, the media inside that cartridge, and the data on the media. The storage capacity of the Generation 9 LTO-CM is 32,640 bytes. The Generation 8, 7, and 6 LTO-CM is 16,320 bytes, double the 8,160-byte capacity of the Generation 5 and 4 LTO-CM. The Generation 1, 2, and 3 cartridges use a 4,096-byte LTO-CM. The LTO-CM is in the left rear corner of the cartridge. A copy of this information also is kept in the first data set within the user data area, and it is given the data set number zero.

Communication between the drive and the LTO-CM is performed by a low-level radio frequency (RF) field that is generated (in the IBM implementation) by the drive. The LTO-CM is nonvolatile storage that is updated by using the RF field. It requires no other power source. This type of technology has an expected shelf life of more than 30 years.

Although transparent to the user, keeping this type of information enhances the efficiency of the drive and the cartridge. Data and block locations are stored in memory. For example, the end-of-data location is stored so that when the tape is next loaded, the drive can use the fast locate function to move directly to the recording area and begin recording.

Storing data about the age of the cartridge, the number of times that it was loaded, and the number of errors that it accumulated helps determine the reliability of the cartridge. This data is of particular value if it is stored with the cartridge itself, so that whenever the cartridge is mounted on any host system, the history is accessible.

This product is not the first tape product where information was kept on the cartridge. However, previously it was written on the tape medium in a portion of the tape (that users were not allowed to access) before the beginning-of-tape marker, such as in the IBM 3590 tape drive.

#### Cartridges compatibility

The cartridges that are compatible with the LTO tape drives that are supported by the Diamondback tape library are listed in Table 2-2.

| Cartridge Type                         | Drive Type     |
|----------------------------------------|----------------|
|                                        | LTO-9          |
| 18 TB LTO 9 Data Cartridge (xxxxxxL9)  | R/W            |
| 18 TB LTO 9 WORM Cartridge (xxxxxxLZ)  | R/W            |
| 12 TB LTO 8 Data Cartridge (xxxxxxL8)  | R/W            |
| 12 TB LTO 8 WORM Cartridge (xxxxxxLY)  | R/W            |
| 9 TB LTO M8 Data Cartridge (xxxxxxM8)  | Not compatible |
| 6 TB LTO 7 Data Cartridge (xxxxxxL7)   | Not compatible |
| 6 TB LTO 7 WORM Cartridge (xxxxxLX)    | Not compatible |
| 2.5 TB LTO 6 Data Cartridge (xxxxxxL6) | Not compatible |
| 2.5 TB LTO 6 WORM Cartridge (xxxxxLW)  | Not compatible |
| 1.5 TB LTO 5 Data Cartridge (xxxxxxL5) | Not compatible |
| 1.5 TB LTO 5 WORM Cartridge (xxxxxLV)  | Not compatible |
| 800 GB LTO 4 Data Cartridge (xxxxxL4)  | Not compatible |
| 800 GB LTO 4 WORM Cartridge (xxxxxxLU) | Not compatible |
| 400 GB LTO 3 Data Cartridge (xxxxxL3)  | Not compatible |
| 400 GB LTO 3 WORM Cartridge (xxxxxLT)  | Not compatible |

 Table 2-2
 LTO-9 tap drive cartridge compatibility

#### Note:

- The drive will reject any command to load unsupported media and will returns a sense key of 3, with an extra sense code/additional sense code qualifier of 30/01.
- Uninitialized M8 media and preinitialized M8 media are supported by a minimum LTO 8 tape drive firmware level of HB82 and a minimum library firmware level 1.4.1.2. The use of M8 media with prior firmware levels might result in a permanent reduction in the capacity of the M8 media 9 -6 TB (native).

#### 2.1.4 LTO-9 Media Optimization

Media optimization is a new feature for the LTO-9 tape drive with L9/LZ media.

With LTO-9 media the increased number of tracks that can be used to write data on requires greater precision. Media optimization creates a referenced calibration for each cartridge that enables the tape drive's intelligent alignment to optimize data placement across these tracks. LTO-9 media optimization also enhances LTO tape long-term media durability.

Higher track densities (TPI) and longer tapes using thinner polymer base substrates in LTO-9 media achieve double digit Areal Densities and more than 21K TPI track density. A new tape calibration algorithm was introduced, ensuring data durability, compatibility and allowing for complex interchange requirements over the specified environmental conditions. The length of calibration is mainly for media optimum characterization and will vary based on these factors. This initial calibration, also, enables the tape drive's intelligent alignment to optimize data placement.

It is important to consider when media optimization will be performed:

- ► Media optimization will be performed on first load of L9/LZ media during initialization.
- Recommendation is to perform first load in the location of deployment, which should be in a stable environment that meets the recommended environmental specification.
- Media optimization is a one-time operation that can be completed on any drive in the environment, enabling the media to be used across all tape drives without further optimization.

Other considerations for media optimization:

- Media optimization averages 20 minutes per first load of a cartridge to a tape drive. Although most media optimizations will complete within 30 minutes some media optimizations may take up to 2 hours.
- ► Interruption of the process is not recommended.
- A different mount will not necessarily improve the time to complete the one-time optimization.

**Note:** When using LTO-8 media there will be no media calibration. The media can be recalibrated using specific settings using a tool such as ITDT. The result will be the loss of all existing data.

An update to software may be required. Contact your software application provider for more details. Customized software, not provided as a standard market product, may require modification to ensure the software can handle the extended first mount time.

#### 2.1.5 Physical attachment

The IBM LTO-9 drive offers high capacity, performance, and technology for the midrange open systems environment. These tape drives are dual-ported tape drives that facilitate 8 Gbps Fiber Channel connectivity or 12 Gb SAS connectivity.

IBM LTO tape drives can connect to many types of servers. For more information about the server interface cards or host bus adapters (HBAs) that are supported by the LTO tape drives, see the IBM System Storage Interoperation Center (SSIC) web page.

The Diamondback LTO-9 drives feature a front bezel with a chevron fiducial. The buttons and display are the same as for all models of LTO tape drives. The front of the LTO-9 tape drive is shown in Figure 2-5.

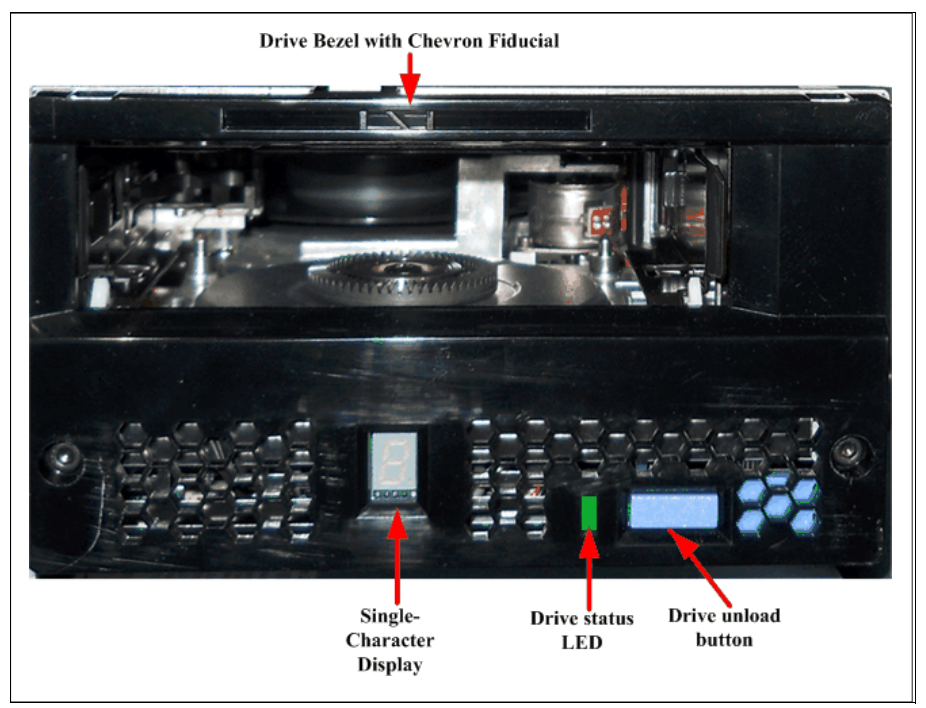

Figure 2-5 LTO 9 drive front panel

The back panel of the LTO-9 tape drive is shown in Figure 2-6 on page 44.

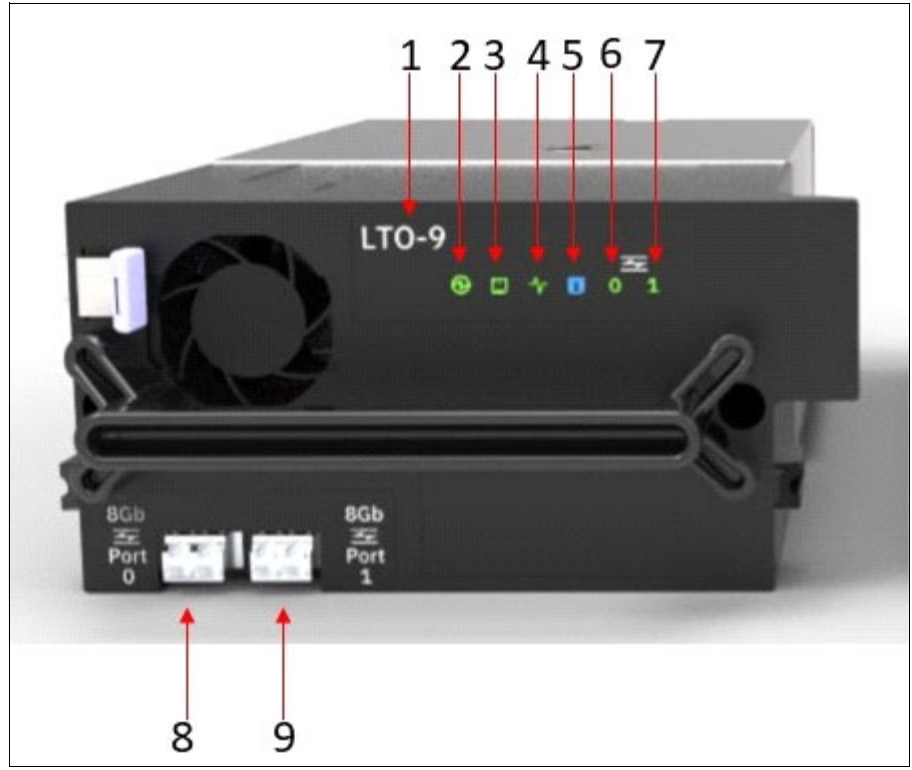

Figure 2-6 LTO 9 drive rear panel

The components on the rear panel and the normal status of the LEDs are listed in Table 2-3

Number 1 in the picture represents the type of LTO

Number 8 is the fiber channel port number: port 0

Number 9 is the fiber channel port number: port 1

| LED | LED name    | LED Color | LED On:                                  | LED Blinking:                                                                                                    | LED Off:                               |
|-----|-------------|-----------|------------------------------------------|----------------------------------------------------------------------------------------------------|----------------------------------------|
| 2   | Drive Power | Green     | +5V dc or +12V dc is<br>present at drive | During a rest, the LED<br>may blink, indicating<br>the drive is attempting<br>to unload a cartridge<br>prior to processing the<br>reset. | +5V dc or +12V dc is missing at drive. |

Table 2-3 LED status for the LTO-9 drive

| LED | LED name                           | LED Color | LED On:                                                                                                    | LED Blinking:                                                                                                | LED Off:                                                                                                    |
|-----|------------------------------------|-----------|----------------------------------------------------------------------------------------------------|----------------------------------------------------------------------------------------------------|----------------------------------------------------------------------------------------------------|
|     |                                    | Yellow    | <ul> <li>Cartridge status<br/>not indicated</li> <li>No message or<br/>error</li> <li>POR Diagnostic<br/>in progress</li> </ul> | <ul> <li>Cartridge not<br/>present</li> <li>Message or<br/>error</li> <li>POR completed</li> </ul>           | <ul> <li>Cartridge not<br/>present</li> <li>No message or</li> </ul>                                                                                                    |
| 3   | Drive Status                       | Green     | <ul> <li>Cartridge<br/>present</li> <li>No message or<br/>error</li> <li>POR diagnostic<br/>complete</li> </ul>                 | <ul> <li>Cartridge<br/>present</li> <li>Message or<br/>error</li> <li>POR diagnostic<br/>complete</li> </ul> | <ul> <li>POR diagnostic<br/>complete</li> </ul>                                                                                                    |
| 4   | Library<br>Communication           | Green     | At least one message received since POST                                                                                        | Library to drive<br>communication<br>activity                                                                | No communications<br>since last POST of<br>drive                                                                                                    |
| 5   | Information                        | Blue      | There is a problem.<br>More information is<br>available on the<br>management GUI<br>error page                                  | N/A                                                                                                    | N/A                                                                                                    |
| 6   | Port 0 - Fiber<br>Channel Activity | Yellow    | N/A                                                                                                    | Fiber channel<br>connections are good;<br>not ready to transmit                                              | <ul> <li>No light detected<br/>through fibre<br/>channels</li> <li>Fibre channel<br/>cable is<br/>disconnected</li> <li>Port is not in use</li> <li>Fibre wrap plug is<br/>installed on the<br/>port</li> <li>Drive was not<br/>returned to<br/>operator mode</li> </ul> |
| 7   | Port 1- Fiber<br>Channel Activity  | Green     | N/A                                                                                                    | Fiber channel<br>connections are good;<br>data is being<br>transmitted                                       |                                                                                                    |

Figure 2-7 on page 46 shows the LTO-9 SAS tape drive. Except for the physical interface the color of the back of the LTO-9 SAS tape drive is gray.

The back of the LTO-9 Fiber Channel tape drive is black. The LED indicators are the same as the LTO-9 Fiber Channel drive.

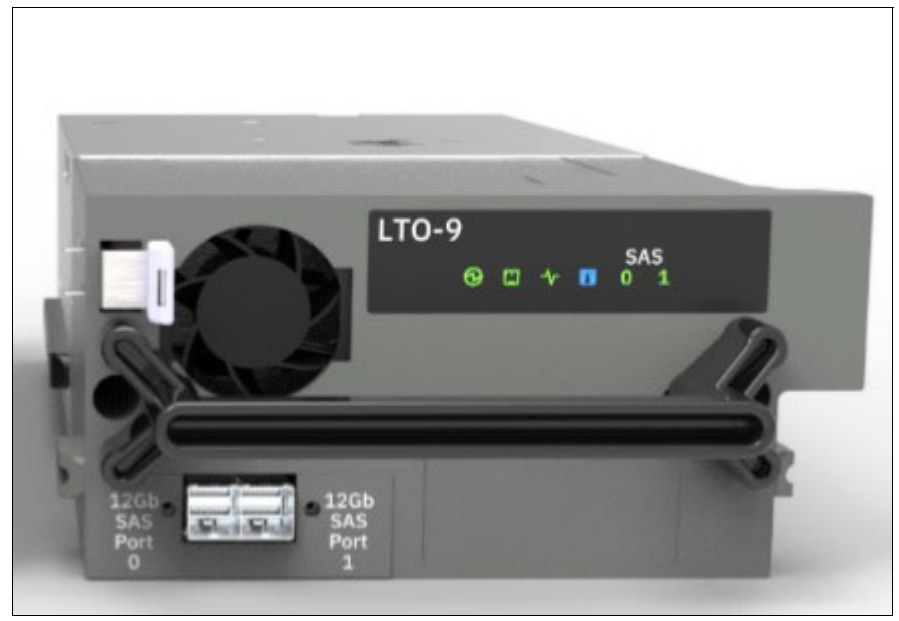

Figure 2-7 Back of the LTO-9 SAS drive

#### 2.1.6 Performance specifications

Performance specifications of the Diamondback library LTO-9 drives are listed in Table 2-4.

| Porformanco Paramotor         | Tape Drive                              |                        |  |
|-------------------------------|-----------------------------------------|------------------------|--|
| renormance rarameter          | LTO-9 (SAS)                             | LTO-9 (FC)             |  |
|                               | 400 MBps<br>(L9 media)                  | 400 MBps<br>(L9 media) |  |
|                               | 360 MBps 360 MBps (L8 media) (L8 media) |                        |  |
|                               | M8 media not supported                  | M8 media not supported |  |
| Sustained data rate (native)* | L7 media not supported                  | L7 media not supported |  |
|                               | L6 media not supported                  | L6 media not supported |  |
|                               | L5 media not supported                  | L5 media not supported |  |
|                               | L4 media not supported                  | L4 media not supported |  |

 Table 2-4
 Performance specifications for LTO-9 tape drives

| Performance Parameter                                   | Tape Drive                                       |                                                 |  |
|---------------------------------------------------------|--------------------------------------------------|-------------------------------------------------|--|
| renormance rarameter                                    | LTO-9 (SAS)                                      | LTO-9 (FC)                                      |  |
|                                                         | 900 MBps<br>(L9 media)                           | 750 MBps<br>(L9 media)                          |  |
|                                                         | 750 MBps<br>(L8 media)                           | 750 MBps<br>(L8 media)                          |  |
| Sustained data rate ( L9                                | M8 media not supported                           | M8 media not supported                          |  |
| media compressed at 2.5:1<br>compression)               | L7 media not supported                           | L7 media not supported                          |  |
|                                                         | L6 media not supported                           | L6 media not supported                          |  |
|                                                         | L5 media not supported                           | L5 media not supported                          |  |
|                                                         | L4 media not supported                           | L4 media not supported                          |  |
| Maximum sustained data rate<br>(at maximum compression) | 900 MBps (L9<br>media)<br>500 MBps (L8<br>media) | 700 MBps (L9<br>media)<br>700 MBps L8<br>media) |  |
| Burst data rate for Fibre<br>Channel drives             | 1200 MBps                                        | 800 MBps                                        |  |
| Time to load, thread, and initialize a cartridge        | 17 seconds                                       | 17 seconds                                      |  |
| Time to unload cartridge from load point                | 24 seconds                                       | 24 seconds                                      |  |
| Average space record time from load point               | 45 seconds (L9 media)                            | 45 seconds (L9 media                            |  |

\* All sustained data rates depend on the entire data path (from data source to host system to tape drive).

# 2.2 IBM LTO 9 tape drives

LTO 9 is the latest LTO generation, which was released in September 2021. The IBM LTO 9 offerings represent significant improvements in capacity, performance, and reliability over the previous generation, LTO 8, while still protecting the client's investment in the previous technology.

The LTO 9 tape drive is a high-performance, high-capacity tape drive. The drive records data by using a linear serpentine recording format on half-inch tape that is housed within a cartridge. The data tracks are located by using preformatted servo tracks.

The LTO 9 tape drive provides the following improvements over the older LTO 8 models:

- The LTO 9 tape drive increases the native transfer speed to 400 MBps compared with 360 MBps for the LTO 8 tape drive
- The LTO 9 FC tape drive compressed speed of 700 MBps for Fibre Channel interface and LTO 9 SAS tape drive compressed speed to 900 MBps for SAS interface

 The LTO 9 tape drive dramatically increase the potential capacity of a cartridge in LTO 8 format

#### LTO-9 tape drive features

The LTO-9 tape drive includes the following features:

- Native data transfer rate of up to 400 MBps
- ► Compressed data transfer rate of up to 700 MBps for model F9C/S9C
- ► LTO 9 data and WORM tape cartridge native physical capacity of up to 18 TB
- 8 Gbps multi-mode Fiber Channel attachment option for model F8C Ê 8 Gbps single-mode Fiber Channel attachment option for model F8S Ê 12 Gbps dual-mode SAS attachment option for model S9C
- 1024 MB internal data buffer
- Application-managed encryption support
- Library-managed encryption support
- 32 KB cartridge memory with LTO 9media
- Introducing Open Recommended Access Order (oRAO) to LTO 9 technology
- IBM Storage Archive Single Drive Edition (SDE), Library Edition (LE), and Enterprise Edition (EE) support
- Provides partitioning support, which, in conjunction with IBM Storage Archive, provides users with file-level access to tape data

#### Compatibility

LTO 9 drives can read and write on LTO 8; it cannot read previously LTO generation cartridges. LTO 9 drives also can read and write on LTO 8 cartridges at 12 TB capacity.

The drive also writes to tapes that can be read by other licensed LTO 9 drives. In addition to the use of the IBM LTO 8 data cartridge (with up to 12 TB capacity), the drive offers read/write capability for certified LTO 8 tape cartridges.

**Note:** The LTO-9 tape drive can read or write to LTO9 and LTO8 format cartridges only.

The native data transfer rate when a data cartridge of another generation is processed is listed in Table 2-5.

|                                       | 18TB (LTO 9)      | 12 TB (LTO 8)     |
|---------------------------------------|-------------------|-------------------|
| Supported methods of operation        | Read/Write        | Read/Write        |
| Native data rate Fiber Channel (MBps) | 400               | 360               |
| Native Capacity                       | 18 TB (16.37 TIB) | 12 TB (10.91 TiB) |
| 2.5:1 Compression Capacity            | 45 TB (40.92 TiB) | 30 TB (27.93 TiB) |

Table 2-5 Native data transfer rate with various media

#### Connectivity

The LTO-9 tape drive family offers high capacity, performance, and technology for the midrange open systems environment. LTO-9 model F9C is dual-ported tape drive that facilitate 8 Gbps Fiber Channel connectivity. LTO-9 model S9S tape drive is a dual-ported tape drive

that facilitated 12 Gbps SAS connectivity. These drives are differentiated from other LTO drives by their machine type and model numbers. You can identify the LTO tape drives by the logo at the front of the drive or by the label at the rear of the drive's canister.

IBM LTO-9 tape drives can connect to many types of servers. For more information about server interface cards or host bus adapters (HBAs) that are supported by the LTO tape drives, see the IBM System Storage Interoperation Center (SSIC) web page.

#### Performance

The LTO 9 tape drive uses 8960 data tracks to read and write to LTO 9 tape. These tracks are grouped in four servo bands. The high-bandwidth servo system features a

low-mass servo to help more effectively track servo bands and improve data throughput with damaged media in less-than-optimal shock and vibration environments.

The native data transfer rate for LTO 9 SAS and FC tape drive model is 400 MBps. Compressed data rates can reach a peak rate of 700 MBps on the FC interface and

900 MBps on the SAS interface. IBM suggests the use of the IBM LTO 9 18 TB data cartridge, which provides up to 45 TB of storage with a 2.5:1 compression ratio.

#### **Open Recommended Access Order**

A new feature was introduced to IBM LTO 9 tape drive technology, Open Recommended Access Order (oRAO). This technology reduces tape data access times in LTO Gen 9 tape technologies by up to 73%.

oRAO enables tape control applications to accelerate the retrieval of a specific number of "files" from a single tape, by reducing the seek time between those "files" (Figure 2-8).

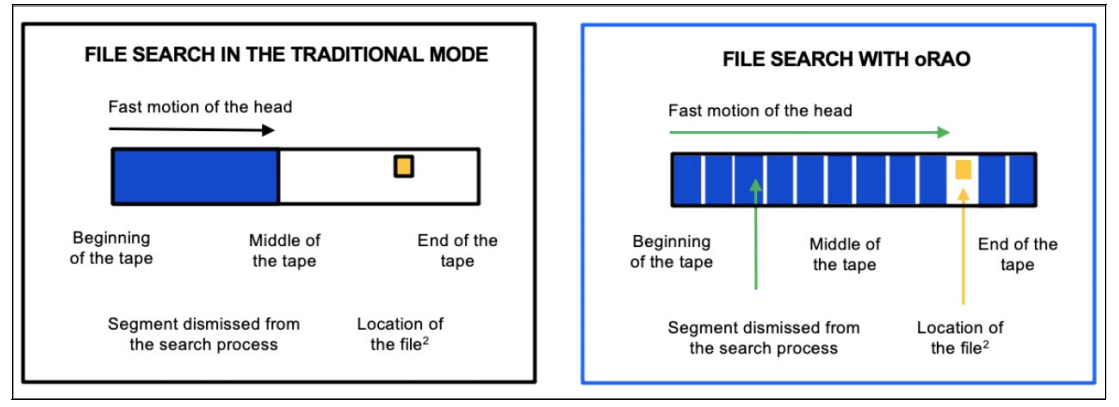

Figure 2-8 IBM LTO 9 Open Recommended Access Order vs previous method for data access

This feature was developed based on IBM file access acceleration technology. It can improve cyber resilience by optimizing the access times to recovery data and reducing read times. oRAO is a native drive function that supports compressed and uncompressed data and is available for LTO 9 generation technologies only.

Achieve up to 73% faster data retrieval by using the IBM LTO 9 tape drive oRAO technology when working with larger volumes of data (see Figure 2-8).

Note: IBM LTO 9 oRAO is available on LTO-9 Full High tape drives only.

#### Dynamic speed matching

The LTO 9 tape drive performs *dynamic speed matching* at one of 12 speeds to adjust the native data rate of the drive as closely as possible to the net host data rate (after it factors out data compressibility). This approach helps to reduce the number of backhitch repositions and improves throughput performance.

*Backhitching* is the condition that occurs when a data cartridge stops, reverses, and restarts motion. A backhitch is the result of a mismatch between the data rates of the connected server and the tape drive.

The data rates for the LTO 9 drives are listed in Table 2-6.

| Performance parameters            | Generation 9 media                                                        | Generation 8 media                                                                              |
|-----------------------------------|---------------------------------------------------------------------------|-------------------------------------------------------------------------------------------------|
| Speed matching data rates in MBps | 408<br>385<br>366<br>347<br>325<br>305<br>284<br>263<br>244<br>223<br>203 | 365.0<br>341.0<br>318.0<br>306.4<br>273.0<br>249.5<br>226.0<br>203.0<br>180.0<br>157.5<br>135.0 |
|                                   | 177                                                                       | 112.0                                                                                           |

 Table 2-6
 LTO-9 drive speed matching data rates

#### Encryption

The LTO 9 tape drive family is encryption-capable and supports application-managed encryption (AME) at no charge on Fiber Channel or SAS tape drives.

#### Statistical Analysis and Reporting System

The 9 tape drives use Statistical Analysis and Reporting System (SARS) to help isolate failures between media and hardware. SARS uses the data cartridge performance history that is saved in the cartridge memory module and the drive performance history that is kept in the drive flash Electrically Erasable Programmable Read-Only Memory (EEPROM) to help determine the likely cause of the failure. SARS can cause the drive to request a cleaning tape, mark the media as degraded, and indicate that the hardware is degraded.

#### IBM Storage Archive (LTFS) software application

IBM 9 tape drives are compatible with the IBM Storage Archive software application, and the underlying LTFS. LTFS uses the LTO media partitioning functionality, which is present on 9, 8, 7, 6, and 5 cartridges.

LTFS provides a standard tape cartridge format at low cost that can be used without other database applications. LTFS presents tape media as though it were a disk file system. IBM Storage Archive supports the IBM LTO 9, 8, 7, 6, and 5, and IBM TS1170, TS1160, TS1155, TS1150, and TS1140 tape drives. IBM Storage Archive supports the LTO-7 initialized LTO-8 Type M cartridge.

Tape as a storage medium offers many benefits. It is reliable, portable, low-cost, low-power, and high-capacity. However, tape is typically not as easily accessible to use. Tape has no standard format, and data often cannot be used without first copying the data to disk.

With LTFS, accessing data that is stored on an IBM tape cartridge became as easy and intuitive as the use of a USB flash drive. With LTFS file manager, reading data on a tape cartridge is as easy as dragging and dropping. Users can run any application that is designed for disk files against tape data without concern that the data is physically stored on tape.

LTFS implements a true file system for tape. LTFS also supports library automation, including the ability to find data on a tape in a library without mounting and searching tape volumes.

IBM Storage Archive supports IBM tape automation in addition to the single drive edition. By using IBM Storage Archive Library Edition (LE), you can create a single file system mount point for a logical library that is managed by a single instance of the software, which runs on a single server. It also provides for caching of tape indexes and searching, querying, and displaying tapes' contents within an IBM tape library without the requirement to mount tape cartridges.

The LTO-6 tape drives are encryption capable, which means that they can convert data into a cipher that ensures data security. System-managed encryption and library-managed encryption and associated IBM Security® Guardium® Key Lifecycle Manager (GKLM) access are all available as a chargeable licensed key (FC 1604, Transparent LTO Encryption). A key is required to encrypt and decrypt the data. How a key is generated, maintained, controlled, and transmitted depends on the operating environment where the tape drive is installed.

Certain data management applications can manage keys. For an alternative solution, IBM provides a key manager that works with the keystore of your choice to perform all necessary key management tasks. No recovery exists for lost encryption keys.

#### Surface Control Guiding Mechanism

The *Surface Control Guiding Mechanism* is designed to guide the tape along the tape path in the LTO-6 tape and higher drives. This method uses the surface of the tape rather than the edges to control tape motion.

LTO-6 and higher tape drives use flangeless rollers so that the media can float naturally. The Surface Control Guiding Mechanism helps to reduce tape damage (especially to the edges of the tape) and tape debris that comes from the damaged edges and can accumulate in the head area.

#### Statistical Analysis and Reporting System (SARS)

The LTO-9 tape drives communicate with the Diamondback tape library through an internal Ethernet interface and use Statistical Analysis and Reporting System (SARS) to isolate failures between media and hardware. SARS uses the data cartridge performance history that is saved in the cartridge memory module and the drive performance history that is kept in the drive flash Electronically Erasable Programmable Read-Only Memory (EEPROM) to help determine the likely cause of the failure. SARS can cause the drive to request a cleaning tape to mark the media as degraded and to indicate that the hardware is degraded.

#### Media partitioning

Media partitioning is now available with the LTO-6 and higher tape drive. Media partitioning allows for faster data access by splitting the cartridge into two media partitions. WORM media is not partitionable.

#### IBM Storage Archive software application

IBM 6 and higher tape drives are compatible with the IBM Storage Archive software application. IBM Storage Archive and the underlying Linear Tape File System (LTFS) use the LTO 6 and 5 media partitioning functionality. LTFS provides a standard tape cartridge format at low cost, and it can be used without other database applications. LTFS presents tape

media as though it were a file system on a disk drive. LTFS supports only IBM LTO 9, 8, 7, 6, and 5, and IBM TS1170, TS1160, TS1155, TS1150, and TS1140 tape drives.

Tape as a storage medium has many benefits. Tape is reliable, portable, low-cost, low-power, and high-capacity. However, tape is not easy to use. It has no standard format, and data often cannot be used without first copying the data to disk.

With LTFS, accessing data that is stored on an IBM tape cartridge became as easy and intuitive as using a USB flash drive. With LTFS file manager, reading data on a tape cartridge is as easy as dragging and dropping. Users can run any application that is designed for disk files against tape data without concern that the data is physically stored on tape.

LTFS implements a true file system for tape. LTFS also supports library automation, including the ability to find data on a tape in a library without mounting and searching tape volumes.

IBM Storage Archive supports IBM tape automation in addition to the single drive edition. By using IBM Storage Archive Library Edition, you can create a single file system mount point for a logical library that is managed by a single instance of the software, which runs on a single server. In addition, it provides for caching of tape indexes and for searching, querying, and displaying tapes' contents within an IBM tape library without the requirement to mount tape cartridges.

# 3

# IBM Diamondback Tape Library Supported Software

This chapter highlights some of the software solutions that are commonly used with the IBM Diamondback Tape Library.

- ► 3.1, "IBM Storage Archive" on page 34
- ► 3.2, "Linear Tape File System (LTFS)" on page 35

### 3.1 IBM Storage Archive

IBM Storage Archive (formally IBM Spectrum Archive), a member of the IBM Storage family, enables direct, intuitive, and graphical access to data that is stored in IBM tape drives and libraries by incorporating the Linear Tape File System (LTFS) format standard for reading, writing, and exchanging descriptive metadata on formatted tape cartridges.

IBM Storage Archive eliminates the need for more tape management and software to access data.

IBM Storage Archive offers three software solutions for managing your digital files with the LTFS format: Single Drive Edition (SDE), Library Edition (LE), and Enterprise Edition (EE). With IBM Storage Archive Enterprise Edition and IBM Storage Scale, a tape tier can now add savings as a low-cost storage tier. Network-attached unstructured data storage with native tape support by using LTFS delivers the best mix of performance and low-cost storage.

#### Key capabilities

IBM Storage Archive options can support small, medium, and enterprise businesses:

- Seamless virtualization of storage tiers
- Policy-based placement of data
- Single universal namespace for all file data
- Security and protection of assets
- Open, non-proprietary, and cross-platform interchange
- Integrated functionality with IBM Storage Scale

#### **Benefits**

IBM Storage Archive enables direct, intuitive, and graphical access to data that is stored in IBM tape drives and libraries by incorporating the LTFS format standard for reading, writing, and exchanging descriptive metadata on formatted tape cartridges.IBM Storage Archive eliminates the need for more tape management and software to access data.

IBM Storage Archive takes advantage of the low cost of tape storage and makes it as easy to use as drag-and-drop. Several IBM Storage Archive benefits are listed:

- Enable easy-as-disk access to single or multiple cartridges in a tape library
- Improve efficiency and reduce costs for long-term, tiered storage
- Optimize data placement for cost and performance
- Enable data file sharing without proprietary software
- Scale at a low cost
- Access and manage all data in stand-alone tape environments as though the data was on disk

## 3.2 Linear Tape File System (LTFS)

IBM addressed the growing storage needs of marketplace segments, such as media and entertainment, by introducing the first release of the Linear Tape File System (LTFS) in 2010. IBM developed IBM Storage Archive Single Drive Edition (SDE) to enable a self-describing cartridge that is based on dual partition in the LTO-5 technology. LTFS is a true file system that makes tape look and work like any removable media. IBM Storage Archive SDE is available as a no-charge download for single TS1170, TS1160, TS1155, TS1150, TS1140, LTO-9, LTO-8, LTO-7, LTO-6, or LTO-5 tape drives from the IBM Fix Central web page.

LTFS is the first file system that works with LTO generation 9, 8, 7, 6, 5, TS1170, TS1160, TS1155, TS1150, and TS1140 tape technology, to set a new standard for ease of use and portability for open systems tape storage. With this application, accessing data that is stored on an IBM tape cartridge is as easy and intuitive as using a USB flash drive. Tapes are self-describing, and you can quickly recall any file from a tape without reading the whole tape from beginning to end.

Furthermore, any LTFS-capable system can read a tape that is created by any other LTFS-capable system (regardless of the operating system platform). Any LTFS-capable

system can identify and retrieve the files that are stored on it. LTFS-capable systems have the following characteristics:

- ► Files and directories are displayed to you as a directory tree listing.
- More intuitive searches of cartridges and library content are now possible due to the addition of file tagging.
- Files can be moved to and from LTFS tape by using the familiar drag-and-drop technique that is common to many operating systems.
- Many applications that were written to use files on disk can now use files on tape without any modification.
- All standard File Open, Write, Read, Append, Delete, and Close functions are supported.

The annually archival data storage requirements continue to grow rapidly. The LTFS format is an ideal option for long-term archiving of large files that need to be easily shared with other individuals. This option is important because the LTO tape media that LTFS uses are designed for a 15-year to 30-year lifespan (depending on the number of read/write passes).

Industries that benefit from this tape file system are the banking, digital media, medical, geophysical, and entertainment industries. Many users in these industries use Linux or iOS (Apple) systems, which are fully compatible with LTFS.

**Important:** LTO cartridges from earlier LTO generations (that is, LTO-1 through LTO-4) are not partitionable. Therefore, they cannot be used by LTFS. If LTO 4 cartridges are used in an LTO 5 drive to write data, the LTO 4 cartridge is treated like an unpartitioned LTO 5 cartridge. Even if an application can work with partitions, it is not possible to partition the LTO 4 media that is mounted at an LTO 5 drive.

Similarly, WORM cartridges of any generation cannot be used by LTFS because they cannot be partitioned.

The TS1170, TS1160, TS1155, TS1150, and TS1140 tape drives are also supported by IBM Storage Archive SDE, IBM Storage Archive LE, and IBM Storage Archive EE.

Although LTFS presents the tape cartridge as a disk drive, the underlying hardware is still a tape cartridge and sequential in nature. Tape does not allow random access. Data is always appended to the tape, and no overwriting of files occurs. File deletions do not erase the data from tape but erase the pointers to the data.

So, although with LTFS, you can simultaneously copy two (or more) files to an LTFS tape, you get better performance if you copy files sequentially.

To operate the tape file system, the following components are necessary:

- Software in the form of an open source LTFS package
- Data structures that are created by LTFS on tape
- Hardware that consists of IBM LTO-9, LTO-8, LTO-7, LTO-6, LTO-5, TS1170, TS1160, TS1155, TS1150, or TS1140 tape drives and tape media

Together, these components can handle a file system on LTO media as though it is a disk file system for accessing tape files, including the tape directory tree structures. The metadata of each cartridge, after it is mounted, is cached in server memory. Therefore, metadata operations, such as browsing the directory or searching for a file name, do not require any tape movement and they are quick.

#### LTFS partitioning support

Tape as a storage medium has many benefits:

- Reliable
- Portable
- Low cost
- Low power use
- High capacity

However, tape is not easy to use because it has no standard format, and data often cannot be used without first copying the data to a disk.

With LTFS, accessing data that is stored on an IBM tape cartridge became as easy and intuitive as the use of a USB flash drive. With LTFS file manager, reading data on a tape cartridge is as easy as dragging and dropping a file. Users can run any application that is designed for disk files against tape data without concern that the data is physically stored on tape.

With IBM Storage Archive Single Library Edition, you can create a single file system mount point for a logical library that is managed by a single instance of LTFS, which is running on a single computer system. In addition, it provides for caching of tape indexes, and for searching, querying, and displaying tapes' contents within an IBM tape library without the requirement to mount tape cartridges.

For more information about IBM Storage Archive SDE, see IBM Spectrum Archive Single Drive Edition and Library Edition Installation and Configuration, SG24-8090-01.

The TS1170, TS1160, TS1155, TS1150, and TS1140 provide LTFS support with the following features:

- ► They provide the capability to configure up to four partitions
- ► They support wrap-wise and longitudinal-wise partitioning
- They support all non-WORM media formats

- ► They provide format command support
- ► Each partition can use a separate encryption method, or none

The TS1170, TS1160, TS1155, and TS1150 drives support partitioning in an identical manner to the TS1140, except the capacity of a specific partition scales up with the newly supported J5 and J5A format and improved performance:

- These drives support both the wrap-wise and longitudinal partitioning models and the same number of partitions
- These drives support the partitioning of WORM media types to enable LTFS support on WORM media
- These drives support a default wrap-wise partitioning model with minimal capacity loss at the expense of Accumulating Backhitchless Flush (ABF) capability within all partitions always

*Partitioning* allows a volume to be split into multiple logical partitions, each of which can be read, navigated, written, erased, appended, updated, and managed as separate logical entities, with unique logical block sequences.

The primary user of this partitioning capability is LTFS, which partitions a volume into two logical partitions: an index partition and a data partition. The TS1170, TS1160, TS1155, and TS1150 drives support both TS1140 style partitions.

The TS1170, TS1160, TS1155, and TS1150 support more partitioning enhancements over the TS1140, specifically, both wrap-wise partitioning and longitudinal partitioning methods.

Restriction: Longitudinal partitioning is only supported with media types prior to JE/JM.

The following characteristics apply in general to partitioning support on the TS1170 (3592 60F, 60S), TS1160 (3592 60E, 60F, and 60S), TS1155 (3592 55E and 55F), and TS1150 (3592 EH8):

- Partitioning is supported on media in the TS1170, TS1160, TS1155, TS1150, and TS1140 logical formats.
  - In JC media reuse, if you issue a Format Medium command, the system performs an implicit reformat to the drive format where the media is mounted; therefore, if TS1150 is used, it formats in TS1160 format if the media is in the TS1150 format.
  - In JD media reuse, if you issue a **Format Medium** command, the system performs an implicit reformat to the TS1155 format, if the media is in the TS1150 format.
- Partitioning is only supported on unscaled R/W data and WORM media types that support writing in the TS1170, TS1160, TS1155, TS1150, or TS1140 format.
  - In scaled media, the Format Medium command is rejected.
  - Attempts to scale partitioned media are accepted. As part of scaling, the volume is set to a single data partition cartridge.
  - For more information about partitioning behavior, see IBM System Storage Tape Drive 3592 SCSI Reference, GA32-0068.

The following types of partitioning are available:

- Wrap-wise partitioning (which is used on LTO-9, LTO-8, 7, 6, and 5, TS1170, TS1160, TS1155, TS1150, and TS1140).
- Longitudinal partitioning (maximum of two partitions) can be used on TS1155, TS1150, and TS1140 only.

#### Wrap-wise partitioning

LTO-9, 8, 7, 6, and 5 support two wrap-wise partitions. The TS1170, TS1160, TS1155, TS1150, and TS1140 support four wrap-wise partitions.

Figure 2-21 shows wrap-wise partitioning. Consider the following points regarding wrap-wise partitioning:

- A maximum of four partitions are supported. Two or three partitions can be assigned, if preferred.
- A minimum of two wraps are allocated to a partition, regardless of the minimum selected capacity.
- ► The full length of the tape (LP3 to LP5) is always assigned to each partition.
- In general, two physical wraps between partitions are reserved as guard wraps. Therefore, a percentage of usable capacity might be lost, up to 3% for each partition boundary.
- RABF operations are performed in any partition if spare usable ABF wraps exist within a
  partition. In general, the last four wraps of a partition, or any partition that is smaller than
  four wraps, do not support RABF operations.

| Partition 0<br>Guard wraps |  |
|----------------------------|--|
| Partition 1                |  |
| Partition 2                |  |
| Partition 3                |  |

Figure 3-1 Wrap-wise partitioning example

#### 3.2.1 IBM Storage Archive Editions

As shown in Figure 2-23, IBM Storage Archive is available in three editions that support small, medium, and enterprise businesses.

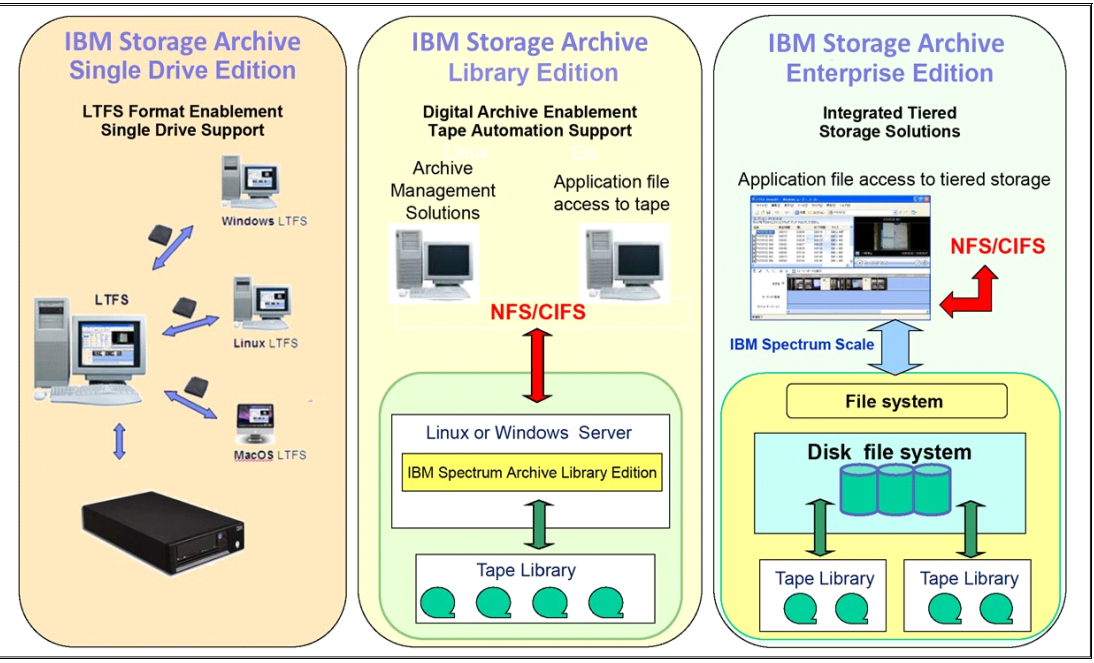

Figure 3-2 IBM Storage Archive SDE, LE, EE Editions

#### IBM Storage Archive Single Drive Edition

IBM Storage Archive Single Drive Edition (SDE) implements the LTFS format and allows tapes to be formatted as an LTFS volume. These LTFS volumes can then be mounted by using LTFS to allow users and applications direct access to files and directories that are stored on the tape. No integration with tape libraries exists in this edition. Access and manage all data in stand-alone tape environments as though the data was on disk.

IBM Storage Archive Single Drive Edition file system works with LTO generation 9, 8, 7, 6, 5, TS1170, TS1160, TS1155, TS1150, and TS1140 tape technology to set a new standard for ease-of-use and portability for open systems tape storage. These tape drives support media partitioning, which allows their media to be divided in segments. Accessibility is improved because you can quickly locate data to retrieve or update.

LTFS can write files directly to tape media without any specific application. The tape drive shows up on the operating system as though it were a USB-attached drive. With LTFS file manager, reading data on a tape cartridge is as easy as dragging and dropping. Users can run any application that is designed for disk files against tape data without concern that the data is physically stored on tape.

For more information about IBM Storage Archive SDE, see *IBM Linear Tape File System Installation and Configuration*, SG24-8090.

#### IBM Storage Archive Library Edition

IBM Storage Archive Library Edition (LE) extends the file manager capability of the IBM Storage Archive SDE. IBM Storage Archive LE is introduced with Version 2.0 of LTFS. Enable easy-as-disk access to single or multiple cartridges in a tape library.

LTFS is the first file system that works with IBM System Storage tape technology to optimize ease of use and portability for open systems tape storage. It manages the automation and provides operating system-level access to the contents of the library. IBM Storage Archive LE is based on the LTFS format specification, enabling tape library cartridges to be interchangeable with cartridges that are written with the open source SDE version of IBM Storage Archive. IBM Storage Archive LE supports most IBM tape libraries:

- TS2900 tape autoloader
- ► TS3100 tape library
- TS3200 tape library
- TS3310 tape library
- TS4300 tape library
- TS3500 tape library
- ► TS4500 tape library
- Diamondback tape library

IBM TS1170, TS1160, TS1155, TS1150, and IBM TS1140 tape drives are supported on IBM TS4500, and TS1160, TS1150, and TS1140 are supported on the IBM TS3500 tape libraries only.

IBM Storage Archive LE enables the reading, writing, searching, and indexing of user data on tape and access to user metadata. *Metadata* is the descriptive information about user data that is stored on a cartridge. Metadata enables searching and accessing of files through the GUI of the operating system. IBM Storage Archive LE supports both Linux and Windows.

IBM Storage Archive LE provides the following product features:

- Direct access and management of data on tape libraries with LTO 9, 8, 7, 6, 5 tape drives, and the TS1170, TS1160, TS1155, TS1150, and TS1140 tape drives
- Tagging of files with any text, allowing more intuitive searches of cartridge and library content
- Exploitation of the partitioning of the media in the LTO-5 tape format standard
- One-to-one mapping of tape cartridges in tape libraries to file folders
- Capability to create a single file system mount point for a logical library that is managed by a single instance of LTFS and runs on a single computer system
- Capability to cache tape indexes and to search, query, and display tape content within an IBM tape library without needing to mount tape cartridges

The IBM Storage Archive LE offers the same basic capabilities as the SDE with more support of tape libraries. Each LTFS tape cartridge in the library appears as an individual folder within the file space. The user or application can navigate into each of these folders to access the files that are stored on each tape. The IBM Storage Archive LE software automatically controls the tape library robotics to load and unload the necessary LTFS volumes to provide access to the stored files.

| IBM Storage Archiv | e Library Edition                                                                                                    |
|--------------------|----------------------------------------------------------------------------------------------------|
|                    | double       Image: Control of the second second seco |

Figure 3-3 IBM Storage Archive LE view of tapes as folders

The following IBM tape libraries and tape autoloader support IBM Storage Archive LE:

- TS2900 tape autoloader
- TS3100 tape library
- TS3200 tape library
- TS3310 tape library
- ► TS4300 tape library
- ► TS3500 tape library
- ► TS4500 tape library
- Diamondback tape library

For more information about IBM Storage Archive LE, see *IBM Linear Tape File System Installation and Configuration*, SG24-8090.

#### IBM Storage Archive Enterprise Edition

IBM Storage Archive Enterprise Edition (EE) offers organizations an easy way to use cost-effective IBM tape drives and libraries within a tiered storage infrastructure. By using tape libraries instead of disks for tier 2 and tier 3 data storage (data that is stored for

long-term retention), organizations can improve efficiency and reduce costs. In addition, IBM Storage Archive EE seamlessly integrates with the scalability, manageability, and performance of IBM Storage Scale, an IBM enterprise file management platform that enables organizations to move beyond adding storage to optimizing data management.

IBM Storage Archive Enterprise Edition offers the following benefits:

- Simplify tape storage with the IBM Linear Tape File System (LTFS) format in combination with the scalability, manageability, and performance of IBM Storage Scale
- Help reduce IT expenses by replacing tiered disk storage (tier 2 and tier 3) with IBM tape libraries
- Expand archive capacity by adding and provisioning media without affecting the availability of data that is already in the pool

 Add extensive capacity to IBM Storage Scale installations with lower media, less floor space, and lower power costs

IBM Storage Archive EE for the IBM Diamondback, TS4500, IBM TS3500, TS4300, and IBM TS3310 tape libraries provides seamless integration of IBM Storage Archive with IBM Storage Scale by creating an LTFS tape tier. You can run any application that is designed for disk files on tape by using IBM Storage Archive EE. IBM Storage Archive EE can play a major role in reducing the cost of storage for data that does not need the access performance of primary disk. Improve efficiency and reduce costs for long-term, tiered storage.

With IBM Storage Archive EE, you can enable the use of LTFS for the policy management of tape as a storage tier in an IBM Storage Scale environment and use tape as a critical tier in the storage environment.

IBM Storage Archive EE supports IBM Linear Tape-Open (LTO) 9, 8, 7, 6, and 5 tape drives, and IBM System Storage TS1170, TS1160, TS1155, TS1150, and TS1140 tape drives that are installed in Diamondback (LTO 9 only), TS4500 and TS3500 tape libraries or LTO 9, 8, 7, 6, and 5 tape drives that are installed in the TS3310 tape library or LTO 9, 8, 7, and 6 tape drives that are installed in the TS4300 tape library.

The use of IBM Storage Archive EE to replace disks with tape in tier 2 and tier 3 storage can improve data access over other storage solutions because it improves efficiency and streamlines the management for files on tape. IBM Storage Archive EE simplifies the use of tape by making it transparent to the user and manageable by the administrator under a single infrastructure.

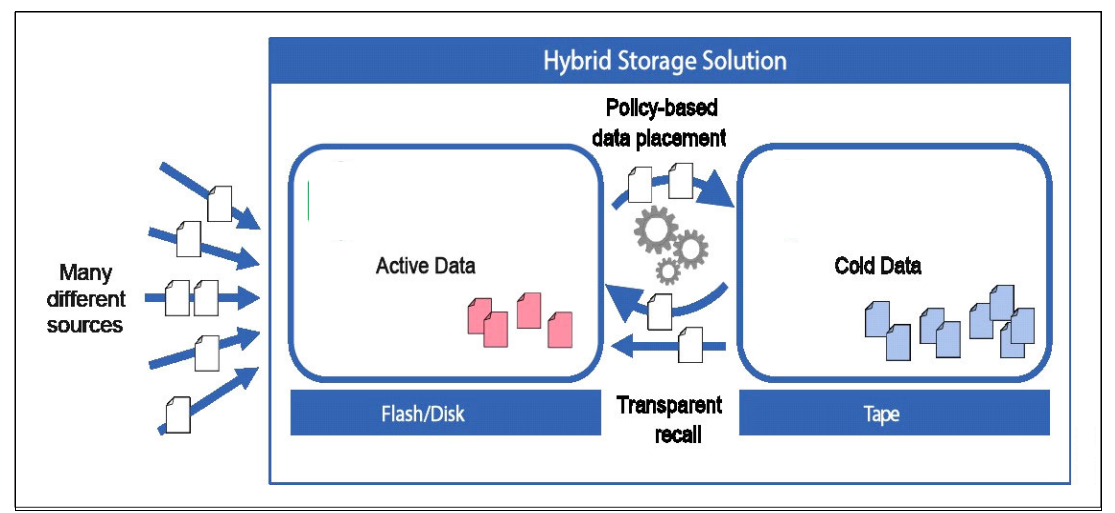

Figure 3-4 shows the hybrid storage solution with the integration of the IBM Storage Archive EE with IBM Storage Scale.

Figure 3-4 Integration of IBM Storage Scale and IBM Storage Archive Enterprise Edition

The seamless integration offers transparent file access in a continuous namespace. It provides the following capabilities:

- ► File-level write and read caching with a disk staging area
- Policy-based movement from disk to tape
- Creation of multiple data copies on different tapes
- ► Load balancing and high availability in multiple node clusters

- ► Data exchange on LTFS tape by using the import and export function ► Fast import of file namespace from LTFS tapes without reading data ► Built-in tape reclamation and reconciliation
- Simple administration and management

**Note:** For more information, see the following IBM Documentation web pages:

- IBM Storage Archive Enterprise Edition (EE)
- ► IBM Storage Archive Library Edition (LE)
- ► IBM Storage Archive Single Drive Edition (SDE)

8548 chapter 3 - IBM Diamondback Supported Software.fm Draft Document for Review October 11, 2023 6:59

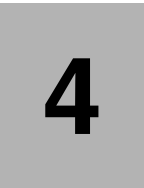

# **Security and Encryption**

The IBM Diamondback Tape Library, as part of the IBM tape solutions offerings, reflects years of commitment with technology and security. Things like Encryption policies, Air gaps, Worm cartridges are some of the different types of data protection that Diamondback can offer.

The encryption policies, methods, and software capabilities for the IBM Diamondback tape library are described in this chapter.

This chapter includes the following topics:

- ► 4.1, "Tape encryption overview"
- ▶ 4.2, "Encryption policy" on page 51

### 4.1 Tape encryption overview

The tape drives that are supported by the Diamondback tape library can encrypt data as it is written to a tape cartridge.

Encryption is performed at full line speed in the tape drive after compression. (Data is compressed more efficiently before it is encrypted.) This capability adds a strong measure of security to stored data without using processing power and without degrading performance.

#### 4.1.1 Encryption-enabled tape drives

All of the tape drives that are supported by the Diamondback tape library are encryption-enabled.

#### 4.1.2 Encryption key management

Encryption involves the use of several kinds of keys in successive layers. How these keys are generated, maintained, controlled, and transmitted depends on the operating environment where the encrypting tape drive is installed. Specific data management applications, such as IBM Storage Protect (formerly called Tivoli® Storage Manager), can perform key management tasks.

For environments without such applications or environments where application-independent encryption is necessary, IBM provides a key manager to perform all necessary key management tasks. The suggested IBM Encryption Key Manager (EKM) for the Diamondback tape library and drives is IBM Security Guardium Key Lifecycle Manager (formerly called IBM Security Key Lifecycle Manager).

**Note:** Releases before Version 4.1.0 were IBM Security Key Lifecycle Manager; after Version 4.1.0, the name is IBM Security Guardium Key Lifecycle Manager.

IBM Security Guardium Key Lifecycle Manager is the IBM strategic platform for the storage and delivery of encryption keys to encrypt storage endpoint devices.

The IBM Security Guardium Key Lifecycle Manager can be used to provide encryption key management services for the encryption of data with encryption-capable drives. Host software has no direct knowledge of the key manager that is used.

IBM Security Guardium Key Lifecycle Manager serves data keys to the tape drive. You can use IBM Security Guardium Key Lifecycle Manager to create, back up, and manage the lifecycle of keys and certificates that an enterprise uses. You can manage encryption of symmetric keys, asymmetric key pairs, and certificates. IBM Security Guardium Key Lifecycle Manager provides a graphical user interface, command-line interface, and REST interface to manage keys and certificates.

For more information about the IBM Security Guardium Key Lifecycle Manager, see IBM Documentation.

https://www.ibm.com/docs/en/sgklm

# 4.2 Encryption policy

The *encryption policy* is the method that is used to implement encryption. It includes the rules that govern the volumes that are encrypted and the mechanism for key selection. How and where these rules are set up depends on the operating environment. For more information about each of the available methods, see 3.2.2, "Managing encryption on the Diamondback" on page 188.

With the Diamondback tape library, the encryption policy is managed at the logical library level. The Logical Libraries page of the Diamondback management GUI is used to enable encryption for a logical library and modify the encryption method that is used. The Security page of the Diamondback management GUI is used to manage key servers and key labels.

**Note:** In the tape storage environment, the encryption function on tape drives (desktop, standalone, and within libraries) is configured and managed by the client. It is not configured and managed by the IBM service support representative (SSR).

### 4.2.1 Encryption methods

Encryption methods for the LTO-9 tape drives differ to some extent. The following sections include a brief description of these encryption methods. In these sections, the term *Key Manager* (KM) is used to refer to IBM Security Guardium Key Lifecycle Manager and any other key managers that may be used.

#### Symmetric key encryption

Encryption of data by using a symmetric key and algorithm is sometimes called *private key encryption* or *secret key*, which is not to be confused with the private key in an asymmetric key system. In a symmetric key system, the cipher key that is used for encrypting data is the same as the cipher key that is used for decryption.

The encryption and decryption ciphers can be related by a simple transformation on the key, or the encryption key and the decryption key can be identical. In the IBM Tape Encryption solution IBM Security Guardium Key Lifecycle Manager, the same encryption key is used for encryption and decryption of the data. This key is protected by an asymmetric key algorithm, and it is never available in clear text.

Symmetric key encryption is several orders of magnitude faster than asymmetric key encryption. Secret key algorithms can support encryption 1 bit at a time or by specified blocks of bits. The Advanced Encryption Standard (AES) supports 128-bit block sizes and key sizes of 128, 192, and 256. The IBM Tape Encryption solution uses the AES standard with a 256-bit key. Other well-known symmetric key examples are listed:

- Twofish
- Blowfish
- Serpent
- Cast5
- Data Encryption Standard (DES)
- ► Triple DES (TDES)
- International Data Encryption Algorithm (IDEA)
- Advanced Encryption Standard (AES)

#### Asymmetric key encryption

Another important method of encryption that is widely used today is referred to as *public/private key encryption* or *asymmetric encryption*. When this encryption methodology is used, ciphers are generated in pairs. The first key is used to encrypt the data. The second key is used to decrypt the data.

This technique was pioneered in the 1970s, and it represented a significant breakthrough in cryptography. The Rivest-Shamir-Adleman (RSA) algorithm is the most widely used public key technique. The power of this approach is a public key, which is used to encrypt the data.

This public key can be widely shared, and anyone who wants to send secure data to an organization can use its public key. The receiving organization then uses its private key to decrypt the data, which makes public/private key encryption useful for sharing information between organizations. This methodology is widely used on the internet today to secure transactions, including Secure Sockets Layer (SSL).

Asymmetric key encryption is much slower and more computationally intensive than symmetric key encryption. The advantage of asymmetric key encryption is the ability to share secret data without sharing the encryption key.

#### 4.2.2 Encryption key management on the Diamondback

The Diamondback tape library supports the use of IBM Security Guardium Key Lifecycle Manager for library managed encryption (LME). For AME the application is responsible for managing its own keys.

The key manager operates on a number of operating systems, including IBM z/OS®, Linux, Sun Solaris, IBM AIX, and Microsoft Windows. It is a shared resource that is deployed in several locations within an enterprise. It can serve numerous IBM encrypting tape drives, or encrypting disk drives, regardless of where those drives are installed (for example, in tape library subsystems, which are connected to mainframe systems through various types of channel connections, or installed in other computing systems).

The key manager uses a *keystore* to hold the certificates and keys (or pointers to the certificates and keys) that are required for all encryption tasks. Refer to the appropriate documentation for detailed information about the key manager and the keystores that it supports.

The following methods are available to manage encryption in the Diamondback tape library:

- Application-managed encryption (AME)
- Library-managed encryption (LME)
- These methods differ in the following ways:
- Where the encryption policy engine resides
- Where key management occurs for your encryption solution
- How the key manager is connected to the drive

Your operating environment determines the best method for you.

Key management and the encryption policy engine can be in any of the environment layers that are shown in Figure 4-1 on page 53.
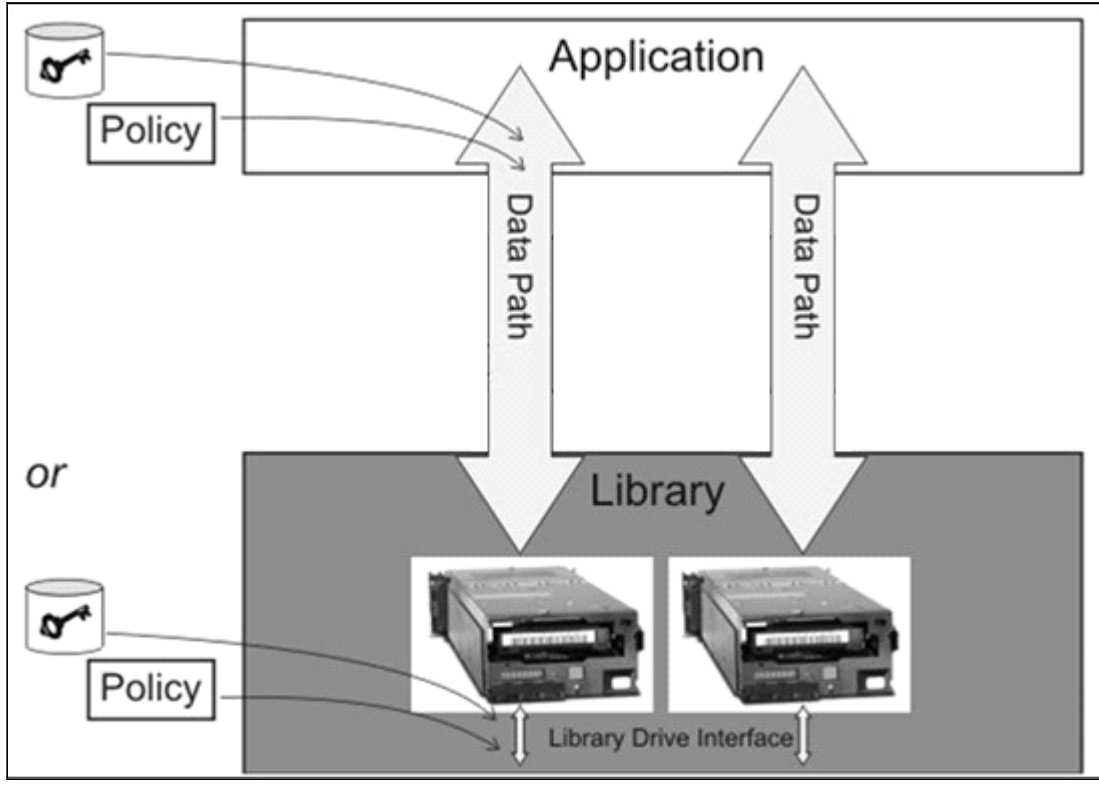

Figure 4-1 Possible locations for the encryption policy engine and key management

The application layer, for example, IBM Storage Protect, initiates the data transfer for tape storage.

The library layer is the Diamondback tape library, which contains an internal interface to each tape drive that is installed in the library.

# 4.2.3 Application-managed encryption

The application-managed encryption (AME) method is best in operating environments that run an application that can generate and manage their own encryption policies and keys, such as IBM Storage Protect. Policies that specify when encryption is to be used are defined through the application interface. The policies and keys pass through the data path between the application layer and the encryption-capable tape drives.

Encryption is the result of interaction between the application and the encryption-enabled tape drive, and it is transparent to the system and library layers. Because the application manages the encryption keys, volumes that are written and encrypted with the application method can be read only by using the application-managed tape encryption method.

**Note:** The capability to use AME is not preset. The logical library must be set to use AME.

Application-managed tape encryption can use either of two encryption command sets:

- ► The IBM encryption command set that was developed for the key manager
- The T10 command set that was defined by the International Committee for Information Technology Standards (INCITS)

# 4.2.4 Library-managed encryption

Library-managed encryption (LME) is useful for encryption-enabled tape drives in an open-attached Diamondback tape library.

**Note:** The capability to use LME is not preset. The logical library must be set to use LME.

Key generation and management are performed by the key manager, which is a Java application that is running on a library-attached host. The keys pass through the

library-to-drive interface. Therefore, encryption is transparent to the applications when it is used with certain applications, such as IBM Storage Protect.

When it is used with certain applications, such as Symantec NetBackup or the EMC Legato NetWorker, library-managed encryption includes support for an internal label option. When the internal label option is configured, the encryption-enabled tape drive automatically derives the encryption policy and key information from the metadata that is written on the tape volume by the application.

Up to four library-managed encryption (LME) key paths per logical library are supported on the Diamondback.

**Note:** When you use LME, an extra Ethernet cable must be attached, preferably to a different network switch. The extra cable is for redundancy and better backup job reliability.

The following components are required to use encryption:

- Encryption-enabled tape drive
- Keystore
- Key manager

# 4.2.5 Prerequisites for using encryption on the IBM Diamondback tape library.

Certain hardware and software prerequisites must be met before you use encryption with the Diamondback tape library.

With the Diamondback tape library, encryption is managed at the logical library level. All encryption-enabled drives that are assigned to a logical library use the same method of encryption.

The rules for setting up encryption differ based on whether you use library-managed encryption (LME) or application-managed encryption (AME).

The following prerequisites must be met:

- Tape drives are enabled for encryption from the Logical Libraries page of the Diamondback management GUI.
- IBM Security Guardium Key Lifecycle Manager must be used as the key manager when you enabling LME with LTO tape drives.

#### Add Encryption Key Server on the Diamondback

Use the Encryption Key Servers page to manage which key servers provide an encryption key.

To add an encryption key server or modify the server that is used, complete the following steps:

- 1. Click Settings Security Encryption Key Servers.
- 2. Select Add Encryption Key Server.
- 3. Enter the Server IP (if you use DNS name, ensure that you added the DNS servers in Network page) and the Port that is to be used.
- 4. Select the Security type: TLS1.2 or Proprietary. If TLS1.2 is selected (see Figure 4-2), a Key server certificate must be added to the Diamondback by using the folder browser. The file can contain a chain of certificates. The file also must be in base64 privacy enhanced mail (PEM) format. The maximum length is 255 characters.

|                         | Host name or IP address                  | Port               |
|-------------------------|------------------------------------------|--------------------|
| Key server:             | 9.11.198.76                              | 441                |
| Security:               | TLS 1.2                                  | ~                  |
| Key server certificate: | * Click folder icon to browse for key se | rver certificates. |
| Diamondback certificat  | e:                                       |                    |
|                         | Export certificates                      |                    |
|                         |                                          |                    |
|                         |                                          |                    |

Figure 4-2 TLS 1.2 options

5. Click Modify.

#### Encryption methods on the Diamondback

Encryption is managed at the logical library level. All encryption-enabled drives that are assigned to a logical library use the same method of encryption. Enable encryption, or modify the method that is used, on the Logical Libraries page, as described in 5.3.1, "Creating Logical Library panel" on page 81.

To enable encryption or modify the method that is used, complete the following steps:

- 1. Select a logical library on the Logical Libraries page.
- 2. Select Actions Modify Encryption Method.

 Choose a method from the Encryption menu on the Modify Encryption Method window and click Modify, as shown in Figure 4-3.

| Encryption:              | Library managed (Barcode)                                               | -          |
|--------------------------|-------------------------------------------------------------------------|------------|
|                          | None                                                                    |            |
|                          | Application managed                                                     |            |
| Primary key server IP:   | Library managed (Barcode)                                               | Port: 3801 |
| Secondary key server IP: | Library managed (Internal selective)<br>Library managed (Internal, all) | Port:      |
|                          |                                                                         | Port:      |
|                          |                                                                         | Port:      |
|                          |                                                                         |            |

Figure 4-3 Modify Encryption Method window

For more information, see "Encryption methods on the Diamondback" on page 55. The following methods can be used for encryption:

- Application-managed encryption (AME)
  - Use this method if the application generates and manages encryption policies and keys. Applications, such as IBM Storage Protect, can manage encryption.
- Library-managed encryption (LME) by bar code
  - Use this method to use the default key that is specified by the key manager for all VOLSER ranges. The encryption policy is specified based on cartridge volume serial numbers.
- Library-managed encryption (LME) by internal label selective encryption
  - Use this method if you use Symantec NetBackup or the EMC Legato NetWorker. This
    encryption method encrypts cartridges with pool identifiers 1500 9999 (inclusive) by
    using keys that are specific to each pool.
- Labels for these keys are generated by the tape drive based on the pool identifier. For instance, key label INTERNAL\_LABEL\_NBU\_1505\_A is generated for a cartridge in pool 1505. Go to Settings Security Encryption Internal Label and select the Create mapping tab to map these generated labels to the key-encrypting key labels that you want in the keystore of the Encryption Key Manager (EKM). All other cartridges remain unencrypted.
- Library-managed encryption (LME) by internal label all encryption
  - Encrypt All Mode allows NetBackup to always request encryption and to specify the key labels to use. Certain ranges indicate that the default EKM key labels must be used and other ranges indicate that one or two key labels need to be constructed based on the pool ID.
  - For NetWorker, Encrypt All Mode allows NetWorker to request encryption for all but two cases. The mode is the same as the Selective Encryption Mode, except where the Encryption Control Field (ECF) is invalid, out of range, or not provided. In this case, the drive generates a special "NOTAG" key label or labels. If the keystore has keys with this

label, encryption occurs. However, the intended use of the "NOTAG" key label is to flag jobs that did not update their ECF for encryption.

If the "NOTAG" key is not in the keystore, the write fails and the job fails. This function allows the client to flag all jobs that were not altered for encryption.

# 4.3 Additional Security options

The use of physical tape, the Diamondback management software and IBM LTO technologies allow for additional data security measures to be taken if desired. An overview of these additional security measures is outlined in the following section.

# 4.3.1 Air gap

During the COVID-19 pandemic, the number of ransomware attacks increased over 100%. A many companies and organizations that were not fully prepared were impacted by either losing data or having to pay large sums of money to bad actors, which did not always provide the decryption keys.

One major advantage of using tape as a backup is the physical separation from the organization's primary storage systems. The gap created between attackers and data, along with a good physical access policy, is one of the most effective solutions to recover from ransomware or any cyber-attack in general.

An additional advantage of tape is the ability to move the data even in rough conditions, for instance during a disaster. Tape media can be moved while there is no power or network connections by transporting the data cartridge to a different data center to access and extract the information.

# 4.3.2 Safeguarded tape

Safeguarded Tape is an orchestrated process which creates an airgap, without physical media handling. Utilizing the IBM Diamondback web based GIUI or REST interface, storage administrators can create logical libraries that are disconnected from all application access. Administrators can manually or via automation, connect to the Diamondback library and move selected media to the 'air gaped' logical library. The media is not physically moved, but is no longer visible or accessible to connected applications.

# 4.3.3 WORM Tape

Write-once-read-many (WORM) cartridges are designed for applications such as archiving and data retention, and to prevent the alteration or deletion of user data. They are also suitable for applications that require an audit trail.

The supported LTO tape drives include the WORM feature, which is supported by the LTO WORM data cartridges.

The following WORM media traits reduce tampering with data:

- The bottom of the WORM cartridge is molded in a color (gray) that is different from rewritable cartridges.
- ► A unique format is factory-written on each WORM cartridge.

The WORM cartridge's memory, along with its unique format, protects the WORM character of the media.

Based on LTO technology, the format for the LTO WORM data cartridge provides the same capacities as the equivalent LTO data cartridges.

# 5

# Diamondback management graphical user interface (GUI)

The Diamondback provides advanced capabilities for integrated tape drive and media management, delivered within a "single-pane-of-glass" web based GUI. Additionally the Diamondback can be managed by accessing the library with a TSSC or integrated management console (IMC) which is part of another storage device. The Diamondback management graphical user interface (GUI) is based on a unified interface. This unified interface includes key features, which are used in other IBM storage solutions, to help guide storage administrators to complete critical tasks.

This chapter includes the following topics:

- 5.1, "Using the Diamondback management GUI"
- 5.2, "Monitoring" on page 58
- ▶ 5.3, "Library menu" on page 74
- 5.4, "Drives Menu" on page 91
- ▶ 5.5, "Cartridges menu" on page 104
- ▶ 5.6, "Access menu" on page 119
- ► 5.7, "Settings" on page 128
- ▶ 5.8, "Remote support" on page 154
- ▶ 5.9, "IBM Net Promoter Score and Feedback" on page 165

# 5.1 Using the Diamondback management GUI

Before you connect to the management GUI, the Diamondback tape library must first be installed and configured either by the customer or by an IBM Engineer. In addition, you must use one of the supported web browsers to access the Diamondback management GUI and enable cookies and JavaScript in your browser (also disable any browser's function that would block pop-up windows) to ensure that all functionality and features of the GUI will work as expected.

# 5.1.1 Connecting to the management GUI

To connect to the management GUI, perform the following steps:

- 1. Open a web browser. The Diamondback GUI supports the latest 2 versions of the following web browsers:
- ► Google Chrome
- Mozilla Firefox or Mozilla Firefox ESR
- Microsoft Edge
- Safari
- 2. Enter the Ethernet IP address of the frame on the URL line of the browser (https://<library ip address>) and press Enter.
- 3. Enter your user name and password and click **Log in**. If this installation is new, log on to the Diamondback management GUI with the default user name and password (User Name: admin and Password: admin) to continue with the setup. After logging into the library with the default password, you will be prompted to create a new password for the account.

**Important:** Document the new administrator password because this password *cannot* be recovered if additional administrator users are not set up without physically accessing the library hardware.

The Diamondback management GUI login window opens as shown in Figure 5-1 on page 55.

| IBM<br>Tape L                      | l Diamono                                                                            | lback                                                                             |                            |     |
|------------------------------------|--------------------------------------------------------------------------------------|-----------------------------------------------------------------------------------|----------------------------|-----|
| User                               | name:                                                                                |                                                                                   |                            |     |
| Pass                               | word:                                                                                | Log in 🔿                                                                          |                            |     |
| Licensed Mater<br>Tape are rgister | al - Property of IBM Corp. © IBM Corpora<br>ed trademarks of the IBM Corportation in | tion and other(s)2022, 2023. IBM, IBP<br>the United States, other countries, or l | 1 Storage, and IBM Storage | BM. |
|                                    |                                                                                      |                                                                                   |                            |     |

Figure 5-1 Diamondback Login Window

When performing a new installation of a Diamondback library, complete the following steps after the first login:

Set the local date and time, inside Settings > Library > Date and time as shown in Figure 5-2.

| Library            |               |                    |                                                  |
|--------------------|---------------|--------------------|--------------------------------------------------|
| Date and Time      | Date and Time | et time manually   | *                                                |
| Licensed Functions |               |                    |                                                  |
| Advanced           |               | Date:              | 2023-06-01 👻                                     |
|                    |               | Time:              | 1:40 PM                                          |
|                    |               | Library Time Zone: | (UTC-7:00) US/Arizona - Mountain Standard Time 🔻 |
|                    |               |                    | Apply                                            |
|                    |               |                    |                                                  |
|                    |               |                    |                                                  |
|                    |               |                    |                                                  |
|                    |               |                    |                                                  |
|                    |               |                    |                                                  |

Figure 5-2 Set Date and Time

Run a "Calibrate library" from the Library (Dashboard) page > Actions > Calibrate Library (It can take up to 11 minutes), you can Monitor the progress in the Tasks page.

| 💷 Actions 🛛 🔍 Filter 🛛 હ |          |                   |
|--------------------------|----------|-------------------|
| Туре                     | Location | State E           |
| Calibrate Library        | Library  | Calibrate Library |

Figure 5-3 Calibrate Library option

After Calibration is completed, you need to run a "Library Verify" from the Library (Dashboard) page > Actions > Library Verify.

| Tests:  Library Door Safety Interlock Test Test drives: None |
|--------------------------------------------------------------|
| Door Safety Interlock Test Test drives:                      |
| Test drives: None -                                          |
|                                                              |
|                                                              |

Figure 5-4 Verify Library command

After Library Verify is completed the installation is finished.

# 5.1.2 System Summary Display

After logging into the system, the system summary window is shown. (see: Figure 5-5)

| 0         | 9 1                | 2                    |                  |                                                                                                    |                              | 3                 | 4                       | 5                            | 67   |
|-----------|--------------------|----------------------|------------------|----------------------------------------------------------------------------------------------------|------------------------------|-------------------|-------------------------|------------------------------|------|
| +         | 1 +                |                      |                  |                                                                                                    |                              | 1                 | 1                       |                              | 11   |
| A MFO2    | Monitoring > Tasks |                      |                  |                                                                                                    | IBM Diamondback Tape Library | 5/25/23, 10:00 AM | admin (Password will ex | pire in <mark>0</mark> days) |      |
| 8 Actions |                    |                      |                  |                                                                                                    |                              |                   |                         |                              |      |
| 0-        |                    |                      |                  |                                                                                                    |                              | <br>              |                         |                              |      |
|           | Cartridge Activit  | y                    |                  |                                                                                                    |                              |                   | Library Health          |                              |      |
|           | Activity           | Location             | Cartridge        | Time 👻                                                                                                    |                              | i.                | and the second second   |                              |      |
|           | Close              | Frame 1              |                  | 5/24/23, 11:04 AM                                                                                                    |                              | 1                 |                         |                              |      |
|           | Open               | Frame 1              |                  | 5/23/23, 12:57 PM                                                                                                    |                              |                   |                         |                              |      |
|           | Close              | Frame 1              |                  | 5/22/23, 3:36 PM                                                                                                    |                              |                   |                         |                              |      |
|           | Open               | Frame 1              |                  | 5/22/23, 3:33 PM                                                                                                    |                              |                   |                         |                              |      |
|           | Close              | Frame 1              |                  | 5/22/23, 3:31 PM                                                                                                    |                              | 1                 |                         | COLUMN TWO IS NOT            |      |
|           | Demount            | Drive F1, C1, R1     | CLNU57L1         | 5/18/23, 3:48 PM                                                                                                    |                              |                   |                         |                              |      |
| 22.00.000 | Mount              | Drive F1, C1, R1     | CLNU57L1         | 5/18/23, 3:35 PM                                                                                                    |                              |                   |                         |                              |      |
| 10-       | Demount            | Drive F1, C1, R1     | F32170L9         | 5/18/23, 3:35 PM                                                                                                    |                              |                   | 68                      |                              |      |
| 10        | Mount              | Drive F1, C1, R2     | F32142L9         | 5/2/23, 10:39 AM                                                                                                    |                              | 1                 |                         |                              |      |
| 11-> 🛤    | Mount              | Drive F1, C1, R1     | F32170L9         | 5/2/23, 9:28 AM                                                                                                    |                              |                   |                         |                              |      |
| 12 . =    | Mount              | Drive F1, C2, R1     | E32142L0         | 5(2)23, 9-02 AM                                                                                                    |                              |                   |                         |                              |      |
| 12-       | Mount              | Drive F1, C3, R2     | F32142L9         | 5/2/23, 8:56 AM                                                                                                    |                              | 1                 |                         |                              |      |
| 13-       | Demount            | Drive F1, C1, R1     | CLNU57L1         | 4/28/23, 12:52 PM                                                                                                    |                              | 1                 |                         |                              |      |
| 14-       | Mount              | Drive F1, C1, R1     | CLNU57L1         | 4/28/23, 12:49 PM                                                                                                    |                              |                   |                         |                              |      |
| 14        | Demount            | Drive F1, C1, R1     | F32150L9         | 4/28/23, 12:48 PM                                                                                                    |                              |                   | 88                      |                              |      |
| 15-       | Mount              | Drive F1, C1, R1     | F32150L9         | 4/28/23, 12:05 PM                                                                                                    |                              | 1                 |                         |                              |      |
|           | Demount            | Drive F1, C3, R2     | F32150L9         | 4/28/23, 12:05 PM                                                                                                    |                              |                   |                         |                              |      |
|           | Mount              | Drive F1, C3, R2     | F32150L9         | 4/28/23, 11:53 AM                                                                                                    |                              |                   |                         |                              |      |
|           | Demount            | Drive F1, C2, R1     | F32162L9         | 4/28/23, 11:52 AM                                                                                                    |                              | 1                 |                         |                              |      |
|           | Mount              | Drive F1, C2, R1     | F32162L9         | 4/28/23, 11:40 AM                                                                                                    |                              | 1                 |                         |                              |      |
|           | Move               | Slot F1, C1, R44, T2 | F32170L9         | 4/28/23, 11:40 AM                                                                                                    |                              |                   |                         |                              |      |
|           | Demount            | Drive F1, C2, R2     | F32178L9         | 4/28/23, 11:39 AM                                                                                                    |                              | 1                 |                         |                              |      |
|           | Mount              | Drive F1, C2, R2     | F32178L9         | 4/28/23, 11:28 AM                                                                                                    |                              | 1                 |                         |                              |      |
|           | Move               | Slot F1, C2, R44, T2 | F32177L9         | 4/28/23, 11:24 AM                                                                                                    |                              |                   |                         |                              |      |
|           | Mount              | Drive F1, C3, R2     | F32178L9         | 4/28/23, 11:16 AM                                                                                                    |                              |                   |                         |                              |      |
|           | Demount            | Unive F1, C1, R2     | F32142L9         | 4/26/23, 11:15 AM                                                                                                    |                              | 1                 | Firmware version        | 2.9.0.2-D0                   | 0.00 |
|           | Lemount            | Drive F1, C2, R1     | F32170L9         | 4/20/23, 11:12 AM                                                                                                    |                              | 1                 | MTM:                    | 4884-L9A                     | 21   |
|           | Mount              | Drive F1, C2, R1     | F321/0L9         | 4/20/23, 11:00 AM                                                                                                    |                              |                   | Hardware S/N:           | 13B0037                      |      |
|           |                    | 000000,00,00         | - 34 -42L9       | The second second secon |                              | <br>!             |                         |                              |      |
| ~         |                    |                      |                  |                                                                                                    |                              |                   |                         |                              |      |
| 2         |                    | 1535 of 1584 lice    | need slots (96%) | •                                                                                                    | 0 of 14 drives in use (0%)   | Online            |                         |                              | - E  |
| <b>†</b>  |                    | <b>†</b>             |                  |                                                                                                    | +                            | +                 |                         |                              |      |
| 1         |                    |                      |                  |                                                                                                    |                              |                   |                         |                              | 20   |
| 10        |                    | 1/                   |                  |                                                                                                    | 18                           | 19                |                         |                              | 20   |

Figure 5-5 System summary panel

For more information about the Management Interface (MI) and the available functions, use the question mark (?) icon or **Help**, which is number 6 in Figure 5-5 on page 56.

Table 5-1 lists all of the fields that are shown in the window. The numbers in Figure 5-5 on page 56 refer to the numbers that are shown in Table 5-1.

| -      |                                                                                                    |
|--------|----------------------------------------------------------------------------------------------------|
| Number | Field                                                                                                    |
| 0      | IBM Diamondback tape library name.                                                                                                    |
| 1      | Current menu tree position                                                                                                    |
| 2      | The cartridge activity table.                                                                                                    |
| 3      | Library Date and Time.                                                                                                    |
| 4      | Logged-in user name and role.                                                                                                    |
| 5      | View of physical library that is installed.                                                                                                    |
| 6      | Suggested Tasks icon.                                                                                                    |
| 7      | Help.                                                                                                    |
| 8      | Library action pull-down menu.                                                                                                    |
| 9      | Export Data menu.                                                                                                    |
| 10     | Monitoring menu.                                                                                                    |
| 11     | Library menu.                                                                                                    |
| 12     | Drives menu.                                                                                                    |
| 13     | Cartridges menu.                                                                                                    |
| 14     | Access menu.                                                                                                    |
| 15     | Settings menu.                                                                                                    |
| 16     | Tasks icon. The Tasks icon displays when tasks are running.                                                                                                 |
| 17     | The physical capacity pod displays the licensed capacity This pod changes color to yellow or red, depending on whether the capacity exceeds the thresholds. |
| 18     | Drives in use status pod.                                                                                                    |
| 19ª    | Library health status pod. The color of the health status pod indicates the current state of the library by severity.                                       |
| 20     | Library events icon.                                                                                                    |
| 21     | Library information box.                                                                                                    |

Table 5-1 System display panel components

a. Status PODs. Pods are always located at the bottom of the System page and show a quick view of capacity, drive utilization, and library health and changes color depending on the health or utilization settings.

# 5.2 Monitoring

The IBM Diamondback management GUI pages under the Monitoring icon can help you to monitor the library, events, and tasks, as shown in Figure 5-6.

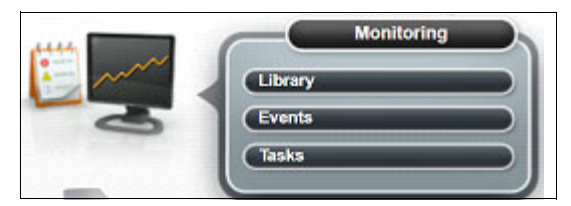

Figure 5-6 Monitoring icon

# 5.2.1 Library

The Library page, as shown in Figure 5-7, displays the configuration (firmware version, Model, SN) and the recent Activity of your IBM Diamondback Tape Library. Starting on this page is the best place to begin viewing the health and status of the library and library components.

| and the second second second second second second second second second second second second second second second |                 |                  |           |                   | Goku (Local Service)                                                                                                    |
|----------------------------------------------------------------------------------------------------|-----------------|------------------|-----------|-------------------|----------------------------------------------------------------------------------------------------|
| Actions                                                                                                    | •               |                  |           |                   |                                                                                                    |
|                                                                                                    | Cartridge Activ | ity              |           |                   | Library Health                                                                                                    |
|                                                                                                    | Activity        | Location         | Cartridge | Time 🔻            |                                                                                                    |
|                                                                                                    | Close           | Frame 1          |           | 5/30/23, 12:46 PM | Ministration and an and an and an and and and and a                                                                                                    |
|                                                                                                    | Open            | Frame 1          |           | 5/30/23, 12:46 PM |                                                                                                    |
|                                                                                                    | Close           | Frame 1          |           | 5/30/23, 12:46 PM | the second second second second second                                                                                                    |
| - 10                                                                                                    | Open            | Frame 1          |           | 5/30/23, 12:41 PM | The second second second second second second second second second second second second second second second se                                                                                                    |
|                                                                                                    | Close           | Frame 1          |           | 5/24/23, 11:04 AM | THE OWNER AND ADDRESS OF ADDRESS OF ADDRES |
|                                                                                                    | Open            | Frame 1          |           | 5/23/23, 12:57 PM |                                                                                                    |
|                                                                                                    | Close           | Frame 1          |           | 5/22/23, 3:36 PM  |                                                                                                    |
|                                                                                                    | Open            | Frame 1          |           | 5/22/23, 3:33 PM  |                                                                                                    |
| Oo Oo                                                                                                    | Close           | Frame 1          |           | 5/22/23, 3:31 PM  |                                                                                                    |
|                                                                                                    | Demount         | Drive F1, C1, R1 | CLNU57L1  | 5/18/23, 3:48 PM  |                                                                                                    |
|                                                                                                    | Mount           | Drive F1, C1, R1 | CLNU57L1  | 5/18/23, 3:35 PM  |                                                                                                    |
|                                                                                                    | Demount         | Drive F1, C1, R1 | F32170L9  | 5/18/23, 3:35 PM  |                                                                                                    |
|                                                                                                    | Demount         | Drive F1, C1, R2 | F32142L9  | 5/2/23, 10:39 AM  |                                                                                                    |
|                                                                                                    | Mount           | Drive F1, C1, R1 | F32170L9  | 5/2/23, 9:28 AM   | Eirmware version: 2.9.0.2-D00.00                                                                                                    |
|                                                                                                    | Mount           | Drive F1, C2, R1 | F32170L9  | 5/2/23, 9:17 AM   | MTM: 4884-L9A                                                                                                    |
|                                                                                                    | Mount           | Drive F1, C1, R2 | F32142L9  | 5/2/23, 9:08 AM   | Hardware S/N: 13B0037                                                                                                    |
| -                                                                                                    | 1525 -1 1594 8  |                  |           |                   |                                                                                                    |

Figure 5-7 Library system panel

#### **Viewing Activity Log**

The recent Library cartridge activity including Type, Location, Cartridge Volser, and Time is shown in the activity log. See Figure 5-8 on page 59.

| Cartridge Activ | ity                    |           |                  |
|-----------------|------------------------|-----------|------------------|
| Activity        | Location               | Cartridge | Time 🔻           |
| Export          | I/O Slot F1, Upper, R1 | F32191L9  | 5/30/23, 4:25 PM |
| Export          | Slot F1, C1, R4, T0    | F32191L9  | 5/30/23, 4:25 PM |
| Mount           | Drive F1, C1, R4       | F32191L9  | 5/30/23, 1:59 PM |
| Mount           | Drive F1, C1, R3       | F32182L9  | 5/30/23, 1:59 PM |
| Move            | Slot F1, C2, R21, T1   | F32161L9  | 5/29/23, 9:59 PM |
| Move            | Slot F1, C3, R11, T1   | F32165L9  | 5/29/23, 9:59 PM |
| Move            | Slot F1, C3, R11, T1   | F32165L9  | 5/29/23, 9:59 PM |
| Mount           | Drive F1, C3, R3       | F32167L9  | 5/29/23, 9:59 PM |
| Move            | Slot F1, C1, R35, T1   | F32167L9  | 5/29/23, 9:58 PM |
| Demount         | Drive F1, C3, R3       | F32175L9  | 5/29/23, 9:58 PM |
| Move            | Slot F1, C1, R35, T1   | F32167L9  | 5/29/23, 9:58 PM |
| Mount           | Drive F1, C2, R4       | F32173L9  | 5/29/23, 9:56 PM |
| Move            | Slot F1, C1, R35, T1   | F32167L9  | 5/29/23, 9:56 PM |
| Demount         | Drive F1, C2, R4       | F32161L9  | 5/29/23, 9:56 PM |
| Move            | Slot F1, C1, R35, T1   | F32167L9  | 5/29/23, 9:56 PM |
| Move            | Slot F1, C3, R15, T1   | F32173L9  | 5/29/23, 9:56 PM |
|                 |                        |           |                  |

Figure 5-8 Library cartridge activity log

Activity types include:

| Mount   | A cartridge was inserted into a drive.                        |
|---------|---------------------------------------------------------------|
| Unmount | A cartridge was removed from a drive.                         |
| Import  | A cartridge was inserted into the library by way of I/O slot. |
| Export  | A cartridge was removed from the library by way of I/O slot.  |
| Move    | A cartridge was moved from one slot to another.               |
| Open    | A library door was opened.                                    |
| Close   | A library door was closed.                                    |

#### Viewing component status

View the status of the library frame, tape drives, I/O stations, and the robotic accessor (accessor) on the System page.

You can see each tape drives location and if the drive has a cartridge mounted or not. See Figure 5-9 on page 60.

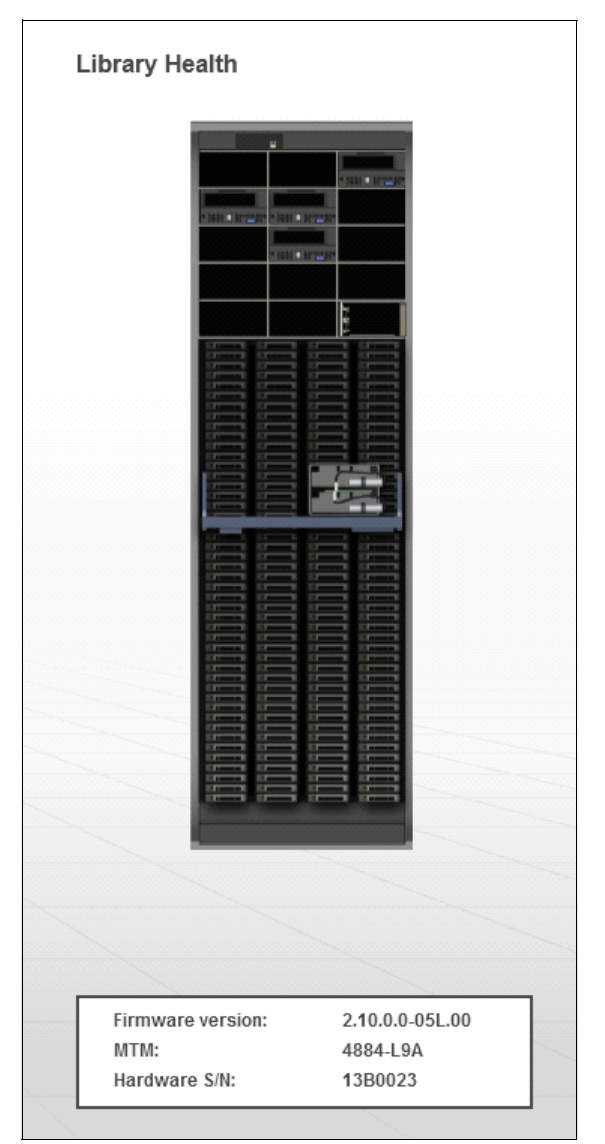

Figure 5-9 Library component status

If a problem occurs with any of the components, the component will turn RED. Go to the Events page to view the detailed information about the error or warning (5.2.3, "Events" on page 69).

#### Robotic accessor (Accessor)

A red color light on the robotic accessor indicates a degraded state of operation for the accessor or an issue with any of the accessor components (gripper, scanner, or calibration sensor).

#### I/O station

The I/O stations are located in the lower right corner of the frame's tape drive slots section similar to where the magazine if physically located in the frame. If a cartridge in the magazine, this will be shown in the GUI. An empty I/O magazine is shown when there are no cartridge in the magazine.

#### Icon meanings

The System page shows a graphical representation of your library. The icons provide basic status and event information. Hover over error and warning icons to view the length of time since the event was generated and a short description of the event.

Table 5-2 on page 61 lists each icon.

Table 5-2 Library status icons

| lcon | Description                                                                  |
|------|------------------------------------------------------------------------------|
| Ċ,   | The Tasks icon shows how many tasks are running.                             |
| 65   | The Alerts icon shows how many alerting events are reported for the library. |

# Status pods

Status pods at the bottom of the System page show a quick view of the capacity, drive use, and logical library health status, as shown in Figure 5-10.

| SLT1 > | Monitoring > Library  |                        | I         | BM Diamondback Tape Library                         | 6/1/23, 10:44 AM   jcabrera (Administrator)   📋                                                                                                    |
|--------|-----------------------|------------------------|-----------|-----------------------------------------------------|----------------------------------------------------------------------------------------------------|
|        | Cartridge Activ       | ity                    |           |                                                     | Library Health                                                                                                    |
|        | Activity              | Location               | Cartridge | Time 👻                                              |                                                                                                    |
|        | Export                | I/O Slot F1, Upper, R1 | F32191L9  | 5/30/23, 4:25 PM                                    |                                                                                                    |
| -      | Export                | Slot F1, C1, R4, T0    | F32191L9  | 5/30/23, 4:25 PM                                    |                                                                                                    |
|        | Mount                 | Drive F1, C1, R4       | F32191L9  | 5/30/23, 1:59 PM                                    | Contraction of the Arrival Statement                                                                                                    |
|        | Mount                 | Drive F1, C1, R3       | F32182L9  | 5/30/23, 1:59 PM                                    | THE PARTY OF A DESCRIPTION OF A DESCRIPTION OF A DESCRIPT |
| . I    | Move                  | Slot F1, C2, R21, T1   | F32161L9  | 5/29/23, 9:59 PM                                    |                                                                                                    |
|        | Move                  | Slot F1, C3, R11, T1   | F32165L9  | 5/29/23, 9:59 PM                                    |                                                                                                    |
| b      | Move                  | Slot F1, C3, R11, T1   | F32165L9  | 5/29/23, 9:59 PM                                    |                                                                                                    |
|        | Mount                 | Drive F1, C3, R3       | F32167L9  | 5/29/23, 9:59 PM Status Pod                         |                                                                                                    |
|        | Move                  | Slot F1, C1, R35, T1   | F32167L9  | 5/29/23, 9:58 PM                                    |                                                                                                    |
| )      | Demount               | Drive F1, C3, R3       | F32175L9  | 5/29/23, 9:58 PM                                    |                                                                                                    |
|        | Move                  | Slot F1, C1, R35, T1   | F32167L9  | 5/29/23, 9:58 PM                                    | Construction of the local division of the local division of the lo |
|        | Mount                 | Drive F1, C2, R4       | F32173L9  | 5/29/23, 9:56 PM                                    |                                                                                                    |
|        | Move                  | Slot F1, C1, R35, T1   | F32167L9  | 5/29/23, 9:56 PM                                    |                                                                                                    |
|        | Demount               | Drive F1, C2, R4       | F32161L9  | 5/29/23, 9:56 PM                                    | Firmware version: 2 10 0 0-029 00                                                                                                    |
|        | Move                  | Slot F1, C1, R35, T1   | F32167L9  | 5/29/23, 9:56 P                                     | MTM: 4884-L9A                                                                                                    |
|        | Move                  | Slot F1, C3, R15, T1   | F32173L9  | 5/29/23, 9:56 PM                                    | Hardware S/N: 13B0021                                                                                                    |
|        |                       |                        |           |                                                     | 1000 0000 0000 0000                                                                                                    |
|        | 1                     | /                      |           | an an an 🖌 🖌 an an an an an an an an an an an an an |                                                                                                    |
| 6      | 45 of 800 licen       | sed slots (5%)         | 6         | of 7 drives in use (86%)                            | Contract Contract Contract                                                                                                    |
|        | co or or or or accer. |                        | -         |                                                     |                                                                                                    |

Figure 5-10 Library status pods

# Physical capacity status pod

The physical capacity pod displays how many licensed slots are filled by cartridges in this tape library.

The pod is GREEN when the number of cartridges in the library is fewer than the number of licensed slots.

The pod is YELLOW when the physical capacity exceeds the capacity use threshold. If this situation occurs, you can remove cartridges or purchase additional capacity.

The pod is RED when the number of cartridges exceeds the number of licensed slots. If this situation occurs, you must remove cartridges or purchase additional capacity.

#### Drive use status pod

The drive use status pod displays the status of the drives across the library. Click the **status pod** to go to the Drives by Logical Libraries page.

The blue pod fills as the number of drives in use (out of the total number of drives) in the library increases.

If multiple logical libraries exist, a warning icon displays if all of the drives in any logical library are in use.

#### Health status pod

The color of the health status pod indicates the current state of the library by severity. Hover over the **status pod** if the pod is yellow or red to see the description so that you can understand and troubleshoot the warning or error. If a library is in more than one state, the higher priority state is shown.

# 5.2.2 Actions and remote management of the library

Library functions and Actions can be accessed via the menu on the upper-left corner of the library page (see Figure 5-11).

| Actions                            | fonitoring  |                        | IE        | M Diamondback Tape Library | 6/1/23, 12:51 PM | jcabrera (Administrator)         | 1 🛛 1 0 |
|------------------------------------|-------------|------------------------|-----------|----------------------------|------------------|----------------------------------|---------|
| Inventory<br>Reset Libra<br>Rename | ıry         | vity                   |           |                            | Library          | Health                           |         |
| Accessor                           | •           | Location               | Cartridge | Time 👻                     | ÷                |                                  |         |
| Library Veri                       | ibrary      | I/O Slot F1, Upper, R1 | F32191L9  | 5/30/23, 4:25 PM           |                  |                                  |         |
| Send Test C                        | Call Home   | Slot F1, C1, R4, T0    | F32191L9  | 5/30/23, 4:25 PM           |                  |                                  |         |
| Change Lib                         | orary State | Drive F1, C1, R4       | F32191L9  | 5/30/23, 1:59 PM           |                  | The same state of the same       |         |
| Start Demo                         | Mode        | Drive F1, C1, R3       | F32182L9  | 5/30/23, 1:59 PM           |                  | THE REAL PROPERTY AND ADDRESS OF |         |
| Firmware U                         | Ipdate      | Slot F1, C2, R21, T1   | F32161L9  | 5/29/23, 9:59 PM           |                  |                                  |         |
| Properties                         |             | Slot F1, C3, R11, T1   | F32165L9  | 5/29/23, 9:59 PM           |                  |                                  |         |
|                                    |             | Slot F1, C3, R11, T1   | F32165L9  | 5/29/23, 9:59 PM           |                  |                                  |         |
| 2                                  | Mount       | Drive F1, C3, R3       | F32167L9  | 5/29/23, 9:59 PM           |                  |                                  |         |
| -                                  | Move        | Slot F1, C1, R35, T1   | F32167L9  | 5/29/23, 9:58 PM           |                  |                                  |         |
| Q                                  | Demount     | Drive F1, C3, R3       | F32175L9  | 5/29/23, 9:58 PM           |                  |                                  |         |
|                                    | Move        | Slot F1, C1, R35, T1   | F32167L9  | 5/29/23, 9:58 PM           |                  | Theory over \$1000 (second       |         |
|                                    | Mount       | Drive F1, C2, R4       | F32173L9  | 5/29/23, 9:56 PM           |                  |                                  |         |
|                                    | Move        | Slot F1, C1, R35, T1   | F32167L9  | 5/29/23, 9:56 PM           |                  |                                  |         |
|                                    | Demount     | Drive F1, C2, R4       | F32161L9  | 5/29/23, 9:56 PM           | Firm             | ware version: 2.9.0.3            | -10L.00 |
|                                    | Move        | Slot F1, C1, R35, T1   | F32167L9  | 5/29/23, 9:56 PM           | MTM              | A: 4884-L                        | 9A      |
|                                    | Move        | Slot F1, C3, R15, T1   | F32173L9  | 5/29/23, 9:56 PM           | Har              | dware S/N: 13B00                 | 21      |
|                                    | /           |                        |           |                            |                  |                                  |         |

Figure 5-11 library actions menu

# Running an inventory

An inventory operation (see Figure 5-12 on page 63) includes a check to determine whether each cartridge storage slot in the library is empty or full. It is followed by a scan of the bar code labels.

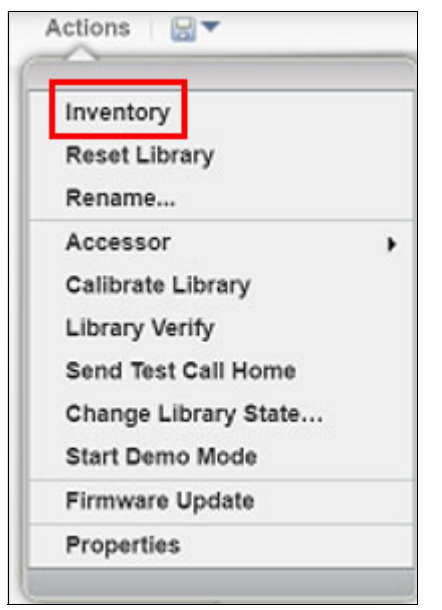

Figure 5-12 Library inventory command

The IBM Diamondback Tape Library automatically inventories the library. However, certain conditions necessitate that a manual inventory may need to be run. For example, if an automatic inventory of the media was inconsistent, an inventory of the library will need to run and reconcile any inconsistency.

Similarly, a manual inventory may be needed if the host application software indicates that a problem exists with the library inventory.

The IBM Diamondback Tape Library provides two inventory options, as shown in Figure Figure 5-13.

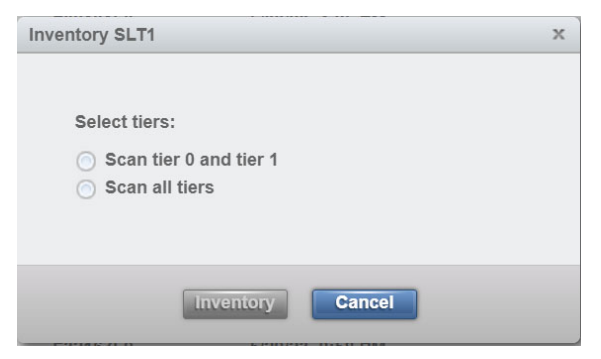

Figure 5-13 Inventory Frame

Select the type of scan that is required:

- Scan tier 0 and tier 1
  - Use this option when a faster inventory is preferred. This option scans other tiers only if a discrepancy is identified.
- Scan all tiers
  - Use this option when a full library inventory is required. This option is not concurrent, and it can run for many hours depending on the number of cartridges in the library.

**Note:** The depth of a cartridge location in a HD slot is known as a *tier*. The cartridges that are immediately accessible by the accessor in an HD slot are Tier 1 cartridges. Behind that is Tier 2, and so on. The maximum tier in an LTO HD slot is Tier 9.

You can inventory the frame by selecting it and then clicking Actions Inventory.

#### Inventory all tiers

In a high-density (HD) library, a standard inventory is a scan of tier 0 and tier 1. However, at certain times, it is necessary to inventory all tiers. This operation takes more time because it requires moving the cartridges within an HD slot to scan each bar code. For all inventory operations, tier 2 and higher in an HD slot are only scanned when one of the following changes occurs:

- A tier 1 cartridge bar code label changed, which is detected during inventory. Only the slots for which the tier 1 labels changed are audited.
- Enough tier 1 bar code labels changed in a column to warrant an audit of the entire column of HD slots.
- ► An "Inventory all tiers" is requested through the IBM Diamondback management GUI.

**Note:** We suggest that you limit the manual access of HD slots to the initial bulk loading of the frame because of the length of time that is required to complete a full inventory with an audit.

Typically, the following time frames are required for the IBM Diamondback Tape Library to audit cartridges:

- Less than 30 seconds for each HD slot
- Up to 10 minutes to inventory a column of full HD LTO slots
- This option is current with host move commands (movements is interleaved) and can take up to 4 hours to perform a full inventory with an audit on a full HD frame, depending on the numbers of cartridges in the library and host usage

#### Reset Library

If the IBM Diamondback Tape Library experiences a stopped state, the reset library command will reset the control system of the library. This action (see Figure 5-14) resets the node cards in the library.

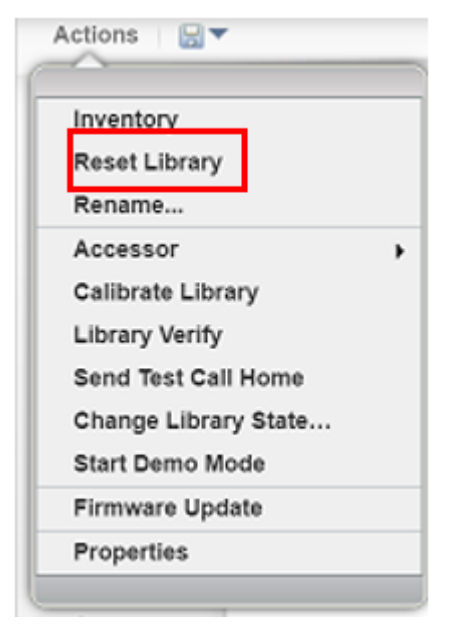

Figure 5-14 Reset Library action

A reset can take up to 3 minutes. A reset might require you to reconnect to the web server after the reset completes.

#### Rename the library

Rename the library by using the Actions menu and by selecting **Rename**, as shown in Figure 5-15 on page 65.

| Inventory            |   |
|----------------------|---|
| Reset Library        |   |
| Rename               |   |
| Accessor             | , |
| Calibrate Library    |   |
| Library Verify       |   |
| Send Test Call Home  |   |
| Change Library State |   |
| Start Demo Mode      |   |
| Firmware Update      |   |
| Properties           |   |

Figure 5-15 Rename library action

#### Calibrate Library

Use the Calibrate Library option to ensure puts, gets, mounts, and dismounts are done accurately into slots, I/O stations, and drives. This task ensures a proper calibration is performed for slot placement, as well as calibration on the all I/O station and drives in the IBM

Diamondback Tape Library. This calibrate library action is intended to be used by service or in a response to instructions included in an events 'fix procedures'.

#### Verify Library

The Verify Library action will perform a test motion of the robotic accessor to ensure this is working properly. There is also the option to perform a drive test by mounting a diagnostic cartridge and running read/write test.

| Verify Library MSB                    | F8                                                                                           | × |
|---------------------------------------|----------------------------------------------------------------------------------------------|---|
| Test motion of r<br>diagnostic cartri | obotic accessor and optionally test drives by mounting a<br>dge and running read/write test. |   |
| Test library:                         | Yes                                                                                          |   |
| Test drives:                          | None V                                                                                       |   |
|                                       |                                                                                              |   |
|                                       |                                                                                              |   |
|                                       | Verify Cancel                                                                                |   |

Figure 5-16 Verify library options

#### Send Test Call Home

Use Send Test Call Home to send a notification to IBM using the TSSC. Contact IBM support to verify the notification was received.

#### Change Library State

By using the Change Library State action the library can be put into a service state to appear as "In service mode (offline)" to the host. When the library is in service mode it will not be able to accept any request through control path drives including cartridge movement requests.

#### Start Demo

Using the Demo mode option in the library will cause the library to perform random moves of cartridges within the IBM Diamondback library. This is aimed to demonstrate that the cartridge movements and robotic accessor are working properly. After this activity the cartridges may have a different position within the library inventory.

#### Updating library firmware

Use the Firmware Update option on the Actions menu to nondisruptively update the library firmware and apply the latest library code enhancements.

This command can be used to update the IBM Diamondback Tape Library library firmware without scheduling downtime and, without interrupting the job flow or reducing productivity.

The Diamondback firmware upgrade is generally performed by the IBM service support representative (SSR) if the update fixes a field issue or, if the update is suggested by IBM. For client-initiated requests, the upgrade is the responsibility of the client. Contact your IBM SSR with any questions about a specific scenario, who is responsible for the upgrade, and whether there is a charge associated with the upgrade.

#### Update procedure

Obtain the library firmware package from IBM Support or from IBM Fix Central at this website and install the package on your workstation.

1. Complete the following steps to update the firmware:

From the System page of the IBM Diamondback management GUI, select **Actions Firmware Update**, as shown in Figure 5-17.

| Inventory            |   |
|----------------------|---|
| Reset Library        |   |
| Rename               |   |
| Accessor             | , |
| Calibrate Library    |   |
| Library Verify       |   |
| Send Test Call Home  |   |
| Change Library State |   |
| Start Demo Mode      |   |
| Firmware Update      |   |
| Properties           |   |

Figure 5-17 Firmware update action

2. On the File Upload window, browse to the library firmware image and click **Open**, as shown in Figure 5-18.

|                                     |                   |           | ~ C        |
|-------------------------------------|-------------------|-----------|------------|
| Name                                | Date modified     | Туре      | Size       |
| ~ Today                             |                   |           |            |
| Diamondback_2903-10L.dfwz           | 6/6/2023 3:18 PM  | DFWZ File | 459,490 KB |
| ✓ Last week                         |                   |           |            |
| DiamondbackCLI_2.9.0.1_03172023.jar | 5/31/2023 5:05 PM | JAR File  | 1,851 KB   |
| ~ Last month                        |                   |           |            |

Figure 5-18 Choosing firmware file for update

**Note:** The library firmware image file is named Diamondback\_*WXYZ*.afwz, where *W*, *X*, *Y*, and *Z* are different numbers or letters, depending on the firmware release version.

3. Once selected the Apply Library Firmware window opens. Confirm the correct file was selected and click **Yes** to continue, as shown in Figure 5-19.

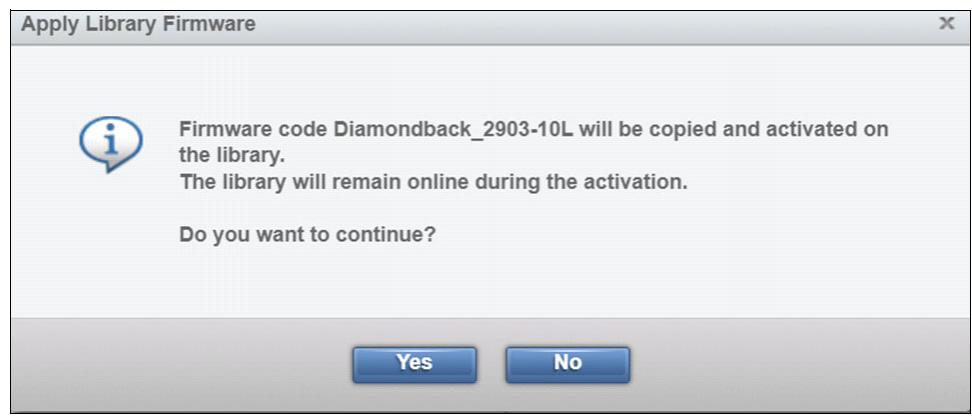

Figure 5-19 Firmware update confirmation

4. The firmware will download to the IBM Diamondback Tape Library, this download can take a few minutes. When finished, the update starts and the Tasks pod, which is at the lower-left corner of the System page, indicates that the firmware update task is in progress. Monitor the status of the update from the Tasks page by selecting **Monitoring Tasks**, as shown in Figure 5-20 on page 68.

| Туре                         | Location | Juni                | Ci ration | Start Time         |  |
|------------------------------|----------|---------------------|-----------|--------------------|--|
| Library Firmware Update      | Library  | Library Code Update | ) <1 min. | 6/6/23, 4:03 PM    |  |
| Calibrate Library            | Library  | / Completed         | 4 min.    | 5/12/23, 1:11 PM   |  |
| Library Firmware Update      | Library  | ✓ Completed         | 8 min.    | 5/12/23, 11:29 AM  |  |
| Calibrate Library            | Library  | ✓ Completed         | 1 min.    | 5/4/23, 2:13 PM    |  |
| Library Firmware Update      | Library  | ✓ Completed         | 9 min.    | 5/4/23, 1:33 PM    |  |
| Drive Firmware Update        | Library  | ✓ Completed         | < 1 min.  | 4/25/23, 2:41 PM   |  |
| Calibrate Library            | Library  | ✓ Completed         | 4 min.    | 4/21/23, 12:40 PM  |  |
| Library Firmware Update      | Library  | ✓ Completed         | 9 min.    | 4/21/23, 11:23 AM  |  |
| Calibrate Library            | Library  | ✓ Completed         | 4 min.    | 4/19/23, 4:53 PM   |  |
| Library Firmware Update      | Library  | ✓ Completed         | 9 min.    | 4/19/23, 4:31 PM   |  |
| Calibrate Library            | Library  | ✓ Completed         | 4 min.    | 4/17/23, 4:16 PM   |  |
| Library Firmware Update      | Library  | ✓ Completed         | 13 min.   | 4/17/23, 3:46 PM   |  |
| Calibrate Library            | Library  | ✓ Completed         | 4 min.    | 4/14/23, 12:24 PM  |  |
| Drive Firmware Update        | Library  | ✓ Completed         | < 1 min.  | 4/13/23, 3:24 PM   |  |
| Calibrate Library            | Library  | ✓ Completed         | 4 min.    | 4/10/23, 1:53 PM   |  |
| Library Firmware Update      | Library  | ✓ Completed         | 9 min.    | 4/10/23, 1:29 PM   |  |
| Library Firmware Update      | Library  | ✓ Completed         | 9 min.    | 4/4/23, 12:04 PM   |  |
| Library Firmware Update      | Library  | ✓ Completed         | 10 min.   | 3/9/23, 9:54 AM    |  |
| Library Firmware Update      | Library  | ✓ Completed         | 9 min.    | 3/9/23, 9:04 AM    |  |
| Library Firmware Update      | Library  | ✓ Completed         | 9 min.    | 2/15/23, 3:22 PM   |  |
| Library Firmware Update      | Library  | ✓ Completed         | 9 min.    | 2/2/23, 1:18 PM    |  |
| Library Firmware Update      | Library  | ✓ Completed         | 9 min.    | 2/2/23, 10:52 AM   |  |
| sks a marile Middles         | LIDENY   | ✓ Completed         | 11 min.   | 1/31/23, 4:22 PM   |  |
|                              |          | ✓ Completed         | 13 min.   | 1/25/23, 4:23 PM   |  |
| min. Library Firmware Update |          | ✓ Completed         | 8 min.    | 1/11/23, 11:35 AM  |  |
|                              |          | Completed           | 9 min.    | 12/15/22, 11:08 AM |  |

Figure 5-20 Firmware update status

5. The connection to the library will be lost after the firmware is upgraded. Refresh and log back in to the IBM Diamond back Tape Library GUI, then select **Actions Events** to display the status of the update.

**Note:** If the library firmware update stops, issue a nondisruptive reset of the library from the System page by selecting **Actions Reset Library**. Then, try the firmware update again.

#### Downloading the library statistics and logs

Click the **Save** icon (highlighted) on the toolbar to view a list of available downloads, including library logs, component usage statistics, and library configuration information, as shown in Figure 5-21 on page 69.

|     | Export Library Logs        |
|-----|----------------------------|
| - 1 | Export Library Logs to IBM |
|     | Export Usage Statistics    |
| 8   | Export System Summary      |
|     |                            |
| •   |                            |
|     |                            |
|     |                            |
|     |                            |
| 0   |                            |

Figure 5-21 Export library logs to files

The following options are available for log download and export:

- Library logs: This option downloads a .zip file that includes event logs, servo logs, nonvolatile random access memory (NVRAM) event logs, and Fatal Exception logs.
- Library Logs to IBM: This option downloads service logs direct to the IBM ECUREP host using the call home functionality on the TSSC.
- Usage statistics: This option downloads a comma-separated value (.csv) file that contains the usage statistics of important library components.
- System summary: This option downloads a .csv file that lists the library properties and configuration settings. The downloaded file name uses the following format where *libraryname* is the name that you set for the library. The file name format is *libraryname\_YYYYMDD*.csv.

**Note:** It is helpful to download this file periodically to compare the library configuration over time or to retain the configuration for auditing purposes.

# 5.2.3 Events

*Events* are informational notices, warning alerts, and error alerts that provide more information about the library and library components. Use the Events page to view these events and to monitor their status.

#### **Event categories**

Error, warning, and information-only events are displayed on this page. The events are defined in order of severity.

#### Error

The error icon is a red circle that contains a white X. The error icon is shown in Figure 5-22.

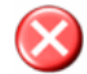

Figure 5-22 Error icon

Error events are the highest priority events, they require immediate intervention. Errors are identified by the error icon (a red circle that contains a white X) in the Events table. Errors indicate a hardware or communication failure that can impair library operations or damage the system.

#### Warning

The warning icon is a yellow triangle that contains an exclamation mark, as shown in Figure 5-23.

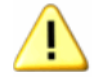

Figure 5-23 Warning icon

Warning events are the second-highest priority events, and they require attention when time allows. They are identified by the warning icon (a yellow triangle that contains an exclamation mark) in the Events table. Warnings indicate a problem that does not pose an immediate threat, but warnings require resolution to ensure that library continues to operate smoothly.

#### Information

The information icon is a blue balloon that contains the lowercase letter i, as shown in Figure 5-24.

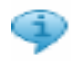

Figure 5-24 Information icon

Informational events are the lowest-priority events, and they do not require corrective action. They are identified by the information icon (a blue balloon that contains a lowercase letter i) in the Events table. Information only events provide information about the library or library operations such as user logins and tape movements.

# **Monitoring events**

The events that are displayed on the Events page are sorted first by severity and second by time. If the Events table is full and a new event is generated, the oldest, inactive event is deleted first. The events table can be limited to show events for 1 day, 1 week, or all. Figure 5-25 on page 71 shows the Events table and filtering option.

| Act | ions 🔍 Filter 🕑 | ⊘ ≥ 1 day 1 we   | ek All   |                                                              | Law    |
|-----|-----------------|------------------|----------|--------------------------------------------------------------|--------|
|     | Туре            | Time             | • User   | Description                                                  | State  |
| P   | Audit           | 6/8/23, 4:29 PM  | jcabrera | A user logged in to the GUI from 9.86.126.112                |        |
| Φ   | Audit           | 6/8/23, 11:54 AM | admin    | A user logged out of the GUI from 9.67.74.133                |        |
| Ф   | Audit           | 6/8/23, 10:52 AM | admin    | A user logged in to the GUI from 9.67.74.133                 |        |
| Φ   | Audit           | 6/7/23, 5:31 PM  | admin    | A user logged out of the GUI from 9.86.127.168               |        |
| Ð   | Drive           | 6/7/23, 4:53 PM  | System   | The state of drive F1, C1, R2 changed from initializing to o | onli   |
| Ф   | Audit           | 6/7/23, 4:53 PM  | Service  | A drive serial number changed                                |        |
| Ф   | Library         | 6/7/23, 4:53 PM  | System   | The state of the library changed from driveDegraded to or    | nline. |
| Ð   | Drive           | 6/7/23, 4:53 PM  | System   | The state of drive F1, C1, R2 changed from unreachable to    | o in   |
| Φ   | Library         | 6/7/23, 4:53 PM  | System   | The state of the library changed from online to driveDegra   | aded . |
| Ð   | Drive           | 6/7/23, 4:53 PM  | System   | The state of drive F1, C1, R2 changed from initializing to u | anr    |

Figure 5-25 Library events in the library management GUI

Active events, which are displayed in color within the Events table, are events that are not yet fixed. Inactive events, which are displayed in gray in the Events table, are events that are being addressed or events that are fixed. Use the **Actions Mark Inactive** option to manually mark an event as inactive. Events can also be marked as inactive manually by an IBM SSR.

Only errors and warnings can be marked as inactive. Information-only messages are not alerts, and they cannot be marked as inactive.

Select **Actions Properties** when a specific event is selected to view details about the event. The Event Properties window includes a complete history of the event. If an action can be performed to resolve an error or warning event, a fix procedure is also provided, as shown in Figure 5-26.

| 🗄 Actions 🔍 Filter 🛛 🚱 🛛 🕞 | 1 day 1 week All                                                                                                    | Showing 1                                | 0000 events   Selecting 1 event |
|----------------------------|----------------------------------------------------------------------------------------------------|------------------------------------------|---------------------------------|
| Display Fix Procedure      | Time 🔻 De                                                                                                    | scription                                | State IJ                        |
| Mark Active                | 6/7/17, 3:27 PM A                                                                                                    | Library Fix Procedure                    | ×                               |
| Mark Inactive              | 6/7/17, 3:25 PM A                                                                                                    |                                          |                                 |
| Properties                 | 6/7/17, 2:50 PM A                                                                                                    | 1) Contact IBM Support                   |                                 |
| Event Propertie            | аларана и аларана и аларана и аларана и аларана и аларана и аларана и аларана и аларана и аларана и аларана и а<br>Аларана и аларана и аларана и аларана и аларана и аларана и аларана и аларана и аларана и аларана и аларана и ал |                                          |                                 |
| (i) Audit                  |                                                                                                    |                                          |                                 |
| A Capacity                 | Event Type: Library                                                                                                    |                                          |                                 |
| 4 Audit                    | Location: Accessor 0<br>Time: Wednesday April 30, 201                                                                                                    | Close Mark Inactive                      |                                 |
| Door                       | Mountain Standard Time                                                                                                    |                                          |                                 |
| Door                       | User: Service                                                                                                    | closed                                   |                                 |
| 😧 Library                  | Description: An obstacle was detected<br>or gripper's path                                                                                                    | in the accessor responding over Ethernet |                                 |
| ( Audit                    | State:                                                                                                    | ate finished.                            |                                 |
| ( Audit                    | ► View History                                                                                                    | ate started.                             |                                 |
| (1) Audit                  |                                                                                                    | ne GUI from 9.86.125.174                 |                                 |
| (i) Audit                  | Close Start Fix Procedure                                                                                                    | ne GUI from 9.108.45.144                 |                                 |
| 😵 Library                  |                                                                                                    | responding over Ethernet                 |                                 |

Figure 5-26 Actions menu event details and fix suggestions

View the status of each event in the State column. For events that require service, the State column shows when a Call Home is generated, when the Call Home is complete, and when the service action is complete.

If SNMP traps are enabled, notification messages are also sent to the SNMP server based on the subscription level (error, warning, or information). Select **Notifications** from the Settings page to manage SNMP traps and subscriptions.

#### Monitoring tape cartridge moves

Tape cartridge moves are displayed as information events. The default table sorting will display all information events last. Sorting by location will show a history of moves by drive, I/O station, or storage slot. Sort by time to see the most recent moves, moves on a specific date, or moves at a specific time.

Monitoring when tapes are moved, and where they are moved to and from, can be helpful to view overall library activity. This view can also help you diagnose recurring problems by using a filtered view of the Events table to display the most recent actions with any component.

| Туре     | Time              | User            | Description                                                    | State Erro           | r Code                                 |
|----------|-------------------|-----------------|----------------------------------------------------------------|----------------------|----------------------------------------|
| Library  | 8/10/22, 4:06 PM  | SCSIControlPath | Accessor inventory with audit failed                           | 9180                 | )                                      |
| Power    | 1/11/23, 12:49 PM | System          | A 12V DC power supply would not turn on                        | 3430                 | )                                      |
| Capacity | 4/14/23, 5:23 PM  | Host            | A shuffle operation failed because there were no open slots I  | 021/                 | A                                      |
| Capacity | 4/14/23, 5:23 PM  | Host            | A shuffle operation failed because there were no open slots i  | 021/                 | <b>\</b>                               |
| Capacity | 4/14/23, 5:23 PM  | Host            | A shuffle operation failed because there were no open slots i  | 021/                 | A                                      |
| Capacity | 4/14/23, 5:23 PM  | Host            | A shuffle operation failed because there were no open slots i  | 021/                 | Α                                      |
| Capacity | 4/14/23, 5:23 PM  | Host            | A shuffle operation falled because there were no open slots i, | 021/                 | 4                                      |
| Capacity | 4/14/23, 5:23 PM  | Host            | A shuffle operation failed because there were no open slots I  | 021/                 | Α.                                     |
| Capacity | 4/14/23, 5:23 PM  | Host            | A shuffle operation failed because there were no open slots i  | 021/                 | 4                                      |
| Capacity | 4/14/23, 5:23 PM  | Host            | A shuffle operation failed because there were no open slots i  | 021/                 | 4                                      |
| Capacity | 4/14/23, 5:23 PM  | Host            | A shuffle operation failed because there were no open slots I  | 021/                 | 4                                      |
| Capacity | 4/14/23, 5:23 PM  | Host            | A shuffle operation failed because there were no open slots I  | 021/                 | 4                                      |
| Capacity | 4/14/23, 5:23 PM  | Host            | A shuffle operation failed because there were no open slots i  | 021/                 | 4                                      |
| Capacity | 4/14/23, 5:23 PM  | Host            | A shuffle operation failed because there were no open slots i  | 021/                 | 4                                      |
| Capacity | 4/14/23, 5:23 PM  | Host            | A shuffle operation failed because there were no open slots I  | 021/                 | A                                      |
| Capacity | 4/14/23, 5:23 PM  | Host            | A shuffle operation failed because there were no open slots i  | Alerts 2             |                                        |
| Capacity | 4/14/23, 5:23 PM  | Host            | A shuffle operation failed because there were no open slots i  |                      |                                        |
| Capacity | 4/14/23, 5:23 PM  | Host            | A shuffle operation failed because there were no open slots i  | 159 d. 1 hr. 57 min  | A 12V DC power                         |
| Capacity | 4/14/23, 5:23 PM  | Host            | A shuffle operation failed because there were no open slots i  |                      | story would not tall                   |
| Capacity | 4/14/23, 5:23 PM  | Host            | A shuffle operation failed because there were no open slots i  | 312 d. 23 hr. 41 mir | Accessor inventory<br>with audit faled |
| Capacity | 4/14/23, 5:23 PM  | Host            | A shuffle operation failed because there were no open slots i  |                      |                                        |

Figure 5-27 Alerts shortcut

Hovering over the Events pods and Alerts shortcut shows the location of the event, the relative time since the event occurred in days (d.), hours (hr.), and minutes (min.), and a short description of the event.

#### Monitoring tasks

The Tasks page displays long-running actions, such as inventory and reset, that run in the background while the library performs other operations. Use this page to monitor the progress of tasks and to view task details.

The Tasks table displays all active tasks. They are sorted first by state, then by time. Tasks are removed from the table after a certain amount of time when they expire.

Highlight a task in the table, and select **Actions Monitor** to view the status of the task, as shown in Figure 5-28 on page 73.

| E Actions C Filter     |                                       |                  |     |  |
|------------------------|---------------------------------------|------------------|-----|--|
| Monitor                | State                                 | Start Time       |     |  |
| Properties             | Inventory                             | 5/19/14, 3:45 PM |     |  |
|                        | Completed                             | 5/16/14, 7:57 PM |     |  |
| Drive Firmware Update  | ✓ Completed                           | 5/16/14, 7:56 PM |     |  |
| Drive Firmware Update  |                                       | 5/40/44 7-55 DM  |     |  |
| Drive Firmware Update  | Inventory ner o and 1                 |                  |     |  |
| Drive Firmware Update  |                                       |                  |     |  |
| Drive Firmware Update  | 🔆 Inventory                           |                  | 33% |  |
| Drive Firmware Update  | <ul> <li>View more details</li> </ul> |                  |     |  |
| Drive Firmware Update  |                                       |                  |     |  |
| Drive Firmware Update  |                                       |                  |     |  |
| Drive Firmware Update  |                                       | Close            |     |  |
| Drive Firmware Update  | ✓ Completed                           | 5/16/14, 7:51 PM |     |  |
| Drive Firmware Update  | ✓ Completed                           | 5/16/14, 7:50 PM |     |  |
| Drive Firmware Update  | ✓ Completed                           | 5/16/14, 7:48 PM |     |  |
| Drive Firmware Update  | ✓ Completed                           | 5/16/14, 7:48 PM |     |  |
| Drive Firmware IIndate | ✓ Completed                           | 5/16/14 7·45 PM  |     |  |

Figure 5-28 Task monitoring action and task details

Highlight a task in the table and select **Actions Properties** to view a complete description of the task and the task history, as shown in Figure 5-29.

| Task Properties |                                   |                                                        | х |
|-----------------|-----------------------------------|--------------------------------------------------------|---|
| Ţ               | Task Type:<br>Location:<br>State: | Inventory All Tiers<br>Library<br>Inventory with Audit |   |
|                 | Description:                      | Inventory with Audit                                   |   |
|                 | ► View Task History               |                                                        |   |
|                 |                                   | Close                                                  |   |

Figure 5-29 Task properties panel

**Note:** If a long-running task stops or appears to take more time than necessary, you can reset the library and then start the task again. You can nondisruptively reset the library by selecting **Actions Reset** from the System page to reset the library.

The Tasks pod displays in the lower-left corner of the System page when tasks are running. The number next to the Tasks pod indicates the number of running tasks. If no icon is displayed, no tasks are active. Hover over the Tasks pod to see the three oldest running tasks sorted in the order that they were created. See Figure 4-174.

|         | Cartridge Activit         | У                     | Library Health |                            |                                                                                                    |
|---------|---------------------------|-----------------------|----------------|----------------------------|----------------------------------------------------------------------------------------------------|
|         | Activity                  | Location              | Cartridge      | Time 👻                     | ÷                                                                                                    |
|         | Mount                     | Drive F1, C1, R4      | F32163L9       | 6/19/23, 3:36 PM           | 100 H 100 H 100 H                                                                                                    |
|         | Demount                   | Drive F1, C1, R3      | F32163L9       | 6/19/23, 3:33 PM           | THE OWNER OF TAXABLE PARTY.                                                                                                    |
|         | Failed move               | Slot F0, C0, R0, T0   |                | 6/19/23, 3:32 PM           |                                                                                                    |
| •       | Failed move               | Slot F0, C0, R0, T0   |                | 6/19/23, 3:32 PM           | CONTRACTOR OF A DESCRIPTION OF A DESCRIPTION OF A DESCRIP |
|         | Move                      | Slot F1, C3, R38, T1  | F32186L9       | 6/19/23, 3:11 PM           | Hard Hard Hard Hard                                                                                                    |
| -       | Move                      | Slot F1, C2, R9, T1   | F32183L9       | 6/19/23, 3:11 PM           |                                                                                                    |
| •       | Move                      | Slot F1, C1, R28, T1  | SPH173L9       | 6/19/23, 3:11 PM           |                                                                                                    |
|         | Move                      | Slot F1, C2, R9, T1   | F32183L9       | 6/19/23, 3:11 PM           |                                                                                                    |
|         | Move                      | Slot F1, C1, R20, T1  | F32175L9       | 6/19/23, 3:11 PM           |                                                                                                    |
|         | Move                      | Slot F1, C1, R8, T1   | F32171L9       | 6/19/23, 3:11 PM           |                                                                                                    |
|         | Move                      | Slot F1, C4, R7, T1   | F32169L9       | 6/19/23, 3:11 PM           |                                                                                                    |
|         | Move                      | Slot F1, C1, R25, T1  | SPH174L9       | 6/19/23, 3:11 PM           |                                                                                                    |
|         | Move                      | Slot F1, C2, R24, T1  | F32165L9       | 6/19/23, 3:11 PM           |                                                                                                    |
| Task    | \$ 1                      | C , R20, T1           | F32175L9       | 6/19/23, 3:10 PM           | Firmware version: 2.9.0.3-10L.0                                                                                                    |
| 1       |                           | C2, R24, T1           | F32165L9       | 6/19/23, 3:10 PM           | MTM: 4884-L9A                                                                                                    |
| < 1 mir | n. Requesting Inventory A | All Tiers C2, R24, T1 | F32165L9       | 6/19/23, 3:10 PM           | Hardware S/N: 13B0021                                                                                                    |
| 1       | 45 - 1 000                |                       |                | 2 of 2 diama in una (4284) |                                                                                                    |

Figure 5-30 Tasks pod

# 5.3 Library menu

Use the Diamondback management GUI's Library icon to view or manage the logical libraries, as shown in Figure 5-31.

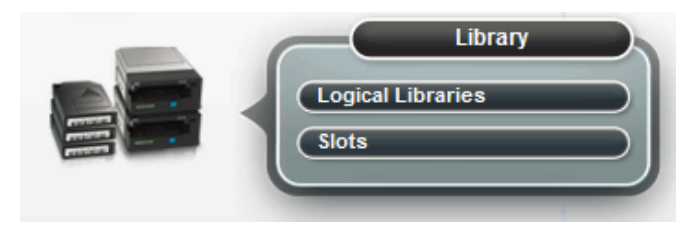

Figure 5-31 Library menu

**Note:** The Slots option is only available if the user logged in by using the service user ID or if the user has service-level access.

#### Advanced Library Management System

Advanced Library Management System (ALMS) is an extension of the IBM patented Multi-Path Architecture. With ALMS, the IBM Diamondback Tape Library can virtualize the locations of cartridges (called *SCSI element addresses*) while it maintains the native storage area network (SAN) attachment for the tape drives. ALMS enables logical libraries to consist of unique drives and ranges of volume serial (VOLSER) numbers, instead of fixed locations.

The Diamondback includes ALMS and the ability to immediately start to assign tape drives to any logical library by using the management GUI. Logical libraries can also be added, deleted, or easily changed without disruption. Storage capacity can be changed without affecting host applications.

ALMS offers the dynamic management of cartridges, cartridge storage slots, tape drives, and logical libraries. It enables the Diamondback to achieve unprecedented levels of integration for functionality through dynamic partitioning, storage slot pooling, and flexible drive assignment.

ALMS eliminates downtime when you add capacity on demand (CoD) or high-density capacity on demand (HD CoD) storage, add or remove logical libraries, or change logical library storage allocation. ALMS also reduces downtime when you add or remove tape drives, or change the logical drive allocation.

ALMS provides the following capabilities:

- Dynamic partitioning (storage slot pooling and flexible drive assignment)
- Transparent capability to add or remove storage capacity to any host application
- Capability to configure drives or storage capacity without taking the library offline
- Virtual I/O slots (always enabled) to automatically manage the movement of cartridges between I/O slots and storage slots

The IBM Diamondback Tape Library complies with the SCSI Medium Changer standard. ALMS is not apparent to the application. The SCSI Medium Changer can be thought of as a location-centric" interface.

The application that is controlling a SCSI Medium Changer device specifies a source and destination location for each request to move a cartridge. The traditional SCSI library does not have control of the cartridge locations. Instead, the SCSI library acts on behalf of the server.

#### **Functional description**

The ALMS features are described in this section.

#### Storage slot virtualization

The host view of a cartridge location is known as the *SCSI storage element address*. Without ALMS, the storage element address maps directly to a specific storage slot after the library is configured. With ALMS enabled, a specific storage element address is no longer associated with a specific storage slot. Instead, storage slots are virtualized by dynamically associating them with element addresses, as required.

An element address is associated with a storage slot that is selected by the library, as cartridges are moved and inventoried. If a storage element is empty because of a move, that source element address becomes unsolicited. The association of storage element addresses occurs in a way that is transparent to the application software.

You can select the number of storage element addresses for a logical library (as reported to the host application software) by changing the Maximum Number of Cartridges setting for that logical library with the IBM Diamondback management GUI. For each logical library, the default value for this setting is the number of addressable storage slots that is installed in the library for that cartridge type when ALMS is first enabled or after ALMS is enabled when the logical library is created.

**Note:** You can change the Maximum Number of Cartridges setting for each logical library, but the value must always be greater than or equal to the number of cartridges that is assigned to that logical library. The Maximum Number of Cartridges can be set to a value that is higher than the number of addressable storage slots that is installed at the time to allow future library capacity expansion to not be apparent to the host application software. However, application performance might degrade slightly because of the greater number of addresses. Be careful to not exceed the license limitations of the host application software.

# **Drive assignment**

By using the ALMS flexible drive assignment capability, any drive in any position within any frame can be assigned to any logical library without creating any gaps in drive addresses. Drive (data transfer) element addresses are still mapped to specific drive locations when the drive is assigned. Any drive location can be assigned to any logical library by using the IBM Diamondback management GUI. Each drive that is added to a logical library is assigned to the lowest available element address, regardless of the drive location.

**Note:** The intermix of models is supported within the same logical library, but only for drives of the same type. LTO drives cannot be mixed with 3592 drives, and 3592 drives cannot be mixed with LTO drives.

ALMS is enabled by default on the IBM Diamondback Tape Library, and the data terminal equipment (DTE) addresses for any newly installed and assigned drives do not depend on the positions of the drives. The DTE address for any newly installed or assigned drive is determined by the sequence in which the drive is assigned to each logical library. With ALMS, drives are assigned to logical libraries by using the Drives by Logical Library page to assign a tape drive to a logical library on the Management Interface (MI).

With this interface, the DTE address for the first drive that is assigned to a new logical library is 256 (x'101'), as shown in Figure 5-32. The DTE address for any other drive that is assigned to a logical library is based on the next available DTE address in that particular logical library. The next available DTE address is the lowest-available DTE address after the starting DTE address. This address fills any gaps that are created when drives are unassigned and removed from a logical library.

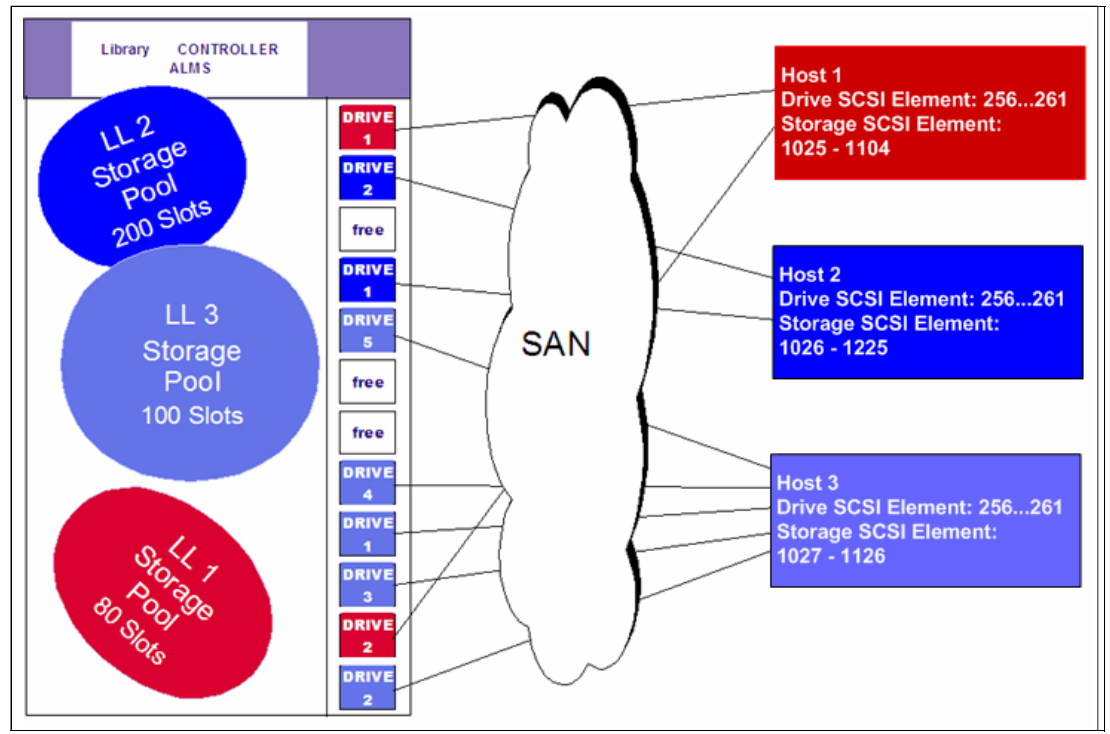

Figure 5-32 IBM Diamondback tape library with ALMS

When a drive is unassigned from a logical library by using the web interface, only that DTE address is made available for future usage. No other DTE addresses are affected.

### Storage slot pooling

ALMS allows logical libraries to be added or deleted without disrupting operations. All storage slots are pooled (available on a first-come, first-served basis) to each logical library based on cartridge insert operations. They are a shared resource so that changes to the capacity allocation for each logical library can occur without downtime or administrator involvement.

The minimum logical library has a name only and it can be thought of as a file folder that has no contents. Drives are assigned to the logical library from the Drives page of the IBM Diamondback management GUI. Cartridges are assigned to the logical library based on their VOLSERs and by using one of the following methods, which are listed in priority order:

- VOLSER ranges
- Software application moves from the I/O station (based on the source application that issued the command)
- Manual assignment by an operator by using the IBM Diamondback management GUI

The primary and backup copies of the VOLSER assignment and physical location of cartridges are stored in *nonvolatile random access memory* (NVRAM).

# **Assigning VOLSER ranges**

You can assign specific cartridges to each logical library based on their VOLSERs. With the IBM Diamondback tape library, this function was known as the *Cartridge Assignment Policy*.

All cartridge assignments are displayed on the VOLSER range bar. As you create logical libraries and assign VOLSER ranges, any cartridges that are not part of those ranges remain unassigned. View or assign unassigned cartridges on the Cartridges page.

When you insert a cartridge into the library and its VOLSER is within a range that is assigned to a certain logical library, the cartridge is assigned to that logical library. The cartridge must be of the same media type as that logical library. For example, if you create Logical Library 1 for VOLSERs that range from ABC000 to ABC999 (a library of LTO drives) and then you insert a cartridge with VOLSER ABC123, the library recognizes that VOLSER as belonging to the range and assigns it to Logical Library 1.

If you insert a cartridge that is outside of any VOLSER ranges, it is available to import into any logical library of the same media type. The assignment is then determined by the first application to import the cartridge.

You can also view all VOLSER ranges that are assigned to each logical library on the VOLSER Ranges by Logical Library page.

#### Virtual I/O

With ALMS, virtual I/O slots enhance the import and export capabilities of the library. With the IBM Diamondback Tape Library, virtual I/O slots are always enabled so that the library automatically queues all cartridge moves between the I/O station and the storage slots. This capability makes the process of adding and removing cartridges easier and faster.

The Diamondback library has I/O stations with a cartridge magazine so that you can import and export up to 10 cartridges at any time. The I/O slots are also known as *import/export elements* (IEEs). Virtual I/O slots increase the quantity of available I/O slots by allowing storage slots to appear to the host as 255 I/O slots. These storage slots are also called *virtual import/export elements* (VIEEs).

With virtual I/O slots, the library automatically moves cartridges from the I/O stations to the storage slots, enhancing import and export performance, while also decoupling physical cartridge movement from the application, increasing operator efficiency.

With virtual I/O slots, the library has various mechanisms for selecting the best storage slot location for each inserted cartridge, and the best I/O station for each ejected cartridge. These mechanisms vary depending on the configuration of your library.

The VIEE temporarily takes on the attributes of an IEE until a host moves the cartridge into a *storage element* (StE). When the host move occurs, if the cartridge is in a storage slot, no physical move is needed and the element changes from a VIEE to an StE. Similarly, when a host exports a cartridge from an StE, the physical storage slot is reported as a VIEE without moving the cartridge to the I/O station. The library monitors when free space is available in the I/O station and moves exported cartridges when it is convenient for the library.

If a cartridge cannot be assigned, this situation is reported as Assignment Pending. This situation can occur if the assigned logical library does not have any available VIEE slots, or if all of the logical libraries do not have a common VIEE to share. To resolve this situation, free VIEE addresses so that they are available in all libraries or make a specific assignment of this cartridge to a logical library.

#### Library sharing

The IBM Diamondback Tape Library can be configured into one or more logical libraries that can be shared by multiple applications.

The guided setup for the IBM Diamondback Tape Library allows a single application to operate the library. However, often it is advantageous to be able to share a single library between heterogeneous or homogeneous applications. Certain applications (and certain servers) do not allow sharing a library between systems.

With the IBM Diamondback Tape Library, you can create configurations that enable the library to process commands from multiple *heterogeneous* applications, such as an IBM System p application and a Windows application. The Diamondback can also create configurations that enable the library to process commands from multiple *homogeneous* applications, for example, the same application that is run by several System p servers.

Use the IBM Diamondback management GUI to perform the following actions:

#### Separate libraries to separate applications

Configure the library so that it is partitioned into separate logical libraries that independently communicate with separate applications through separate control paths. This configuration (as shown in Figure 5-33 on page 79) requires no special capabilities from the server or application.

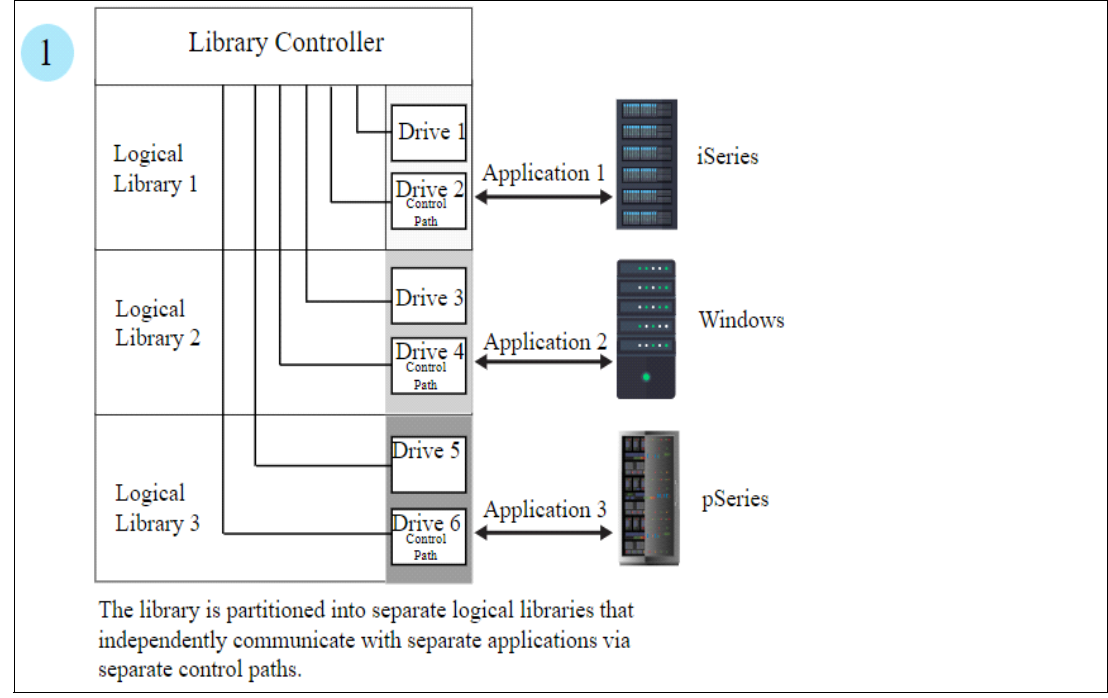

Figure 5-33 Separate logical libraries assigned to applications

Any single logical library (including the entire physical library) can be configured so that it is shared by two or more servers that are running the same application. Depending on the capabilities of the server and application, several ways exist to set up this type of configuration. The following methods are typical examples:

- One server to a single control path
- All servers to a single control path
- Multiple servers through multiple control paths

#### One server to a single control path

Configure one server (mainframe host) to communicate with the library through a single control path. All other servers send requests to that server through a network (as shown in Figure 5-34 on page 80). This configuration is used by IBM Storage Protect.

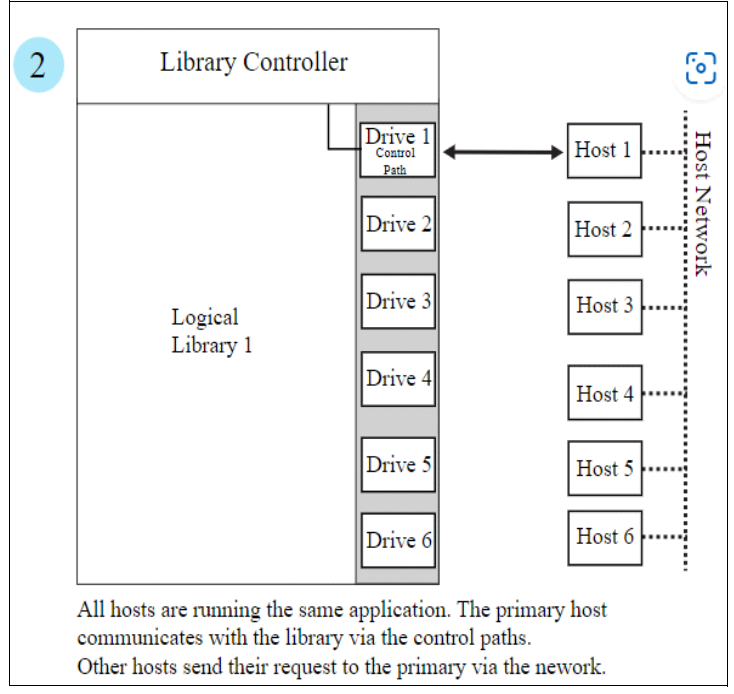

Figure 5-34 Logical libraries to separate applications example

# All servers to a single control path

Configure all of the servers to communicate with the library through a single, common control path (as shown in Figure 5-35). This configuration is used in high-availability environments, such as IBM High Availability Cluster Multi-Processing (IBM HACMP) from IBM, and Systems Management Server and Clustered Server Environments from Microsoft. Multi-initiator configurations are supported only by certain adapters and independent software vendors (ISVs). For more information, contact your vendor.

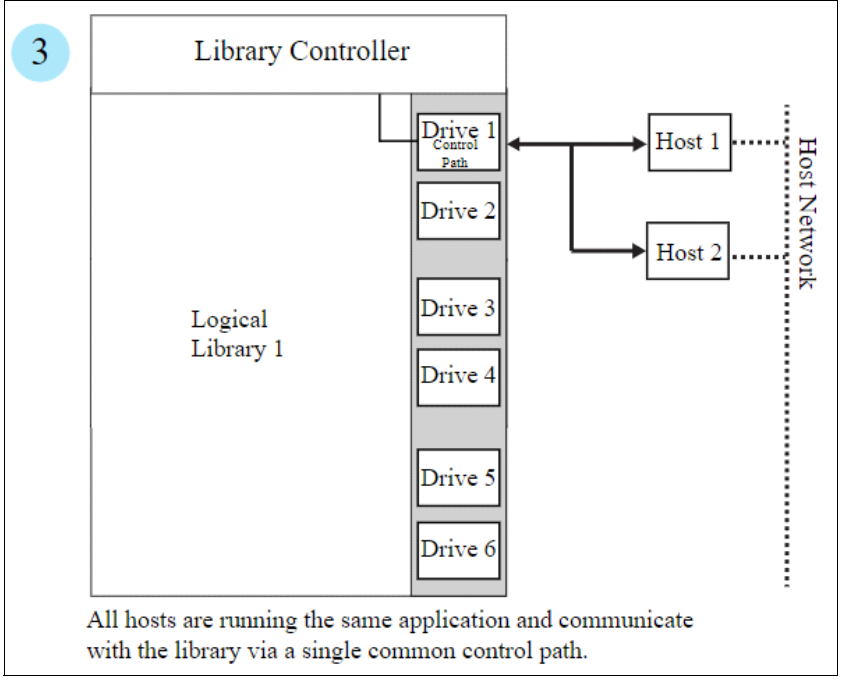

Figure 5-35 Logical libraries to separate applications example

#### Multiple servers through multiple control paths

Configure multiple logical libraries to communicate with multiple servers through multiple control paths. This configuration (Figure 5-36) requires that you add multiple logical libraries, and it is used by separate Backup, Recovery, and Media Services.

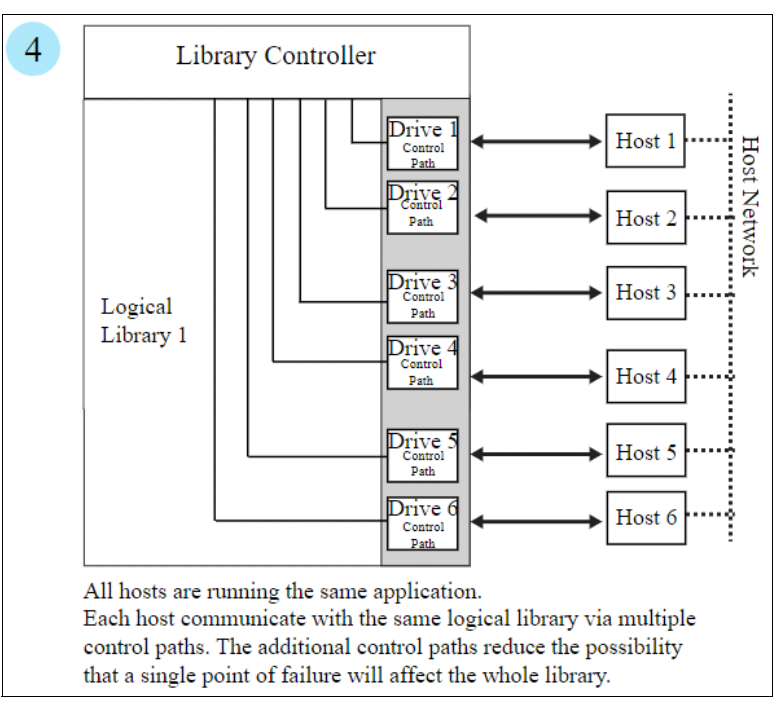

Figure 5-36 Logical libraries to separate applications example

The Diamondback library configuration is not limited to these examples. Many configurations are possible and you can design them according to your business needs.

# 5.3.1 Creating Logical Library panel

Use this window to manage and reconfigure logical libraries, including modifying the method of encryption that is used on the logical library. Figure 5-37 shows a list of configured libraries and the window that is used to set the columns of information to display.

| + Create Logical Library 🗄 Actions | 3 | Q Filter |            |                     |                          |                          |
|------------------------------------|---|----------|------------|---------------------|--------------------------|--------------------------|
| Name                               |   | Туре     | Cartridges | Virtual I/O Cartrid | Encryption Method        | Drives Maxim 📕           |
| FVT_LT0                            |   | LTO      | 1          | 0                   | Library managed (Interna |                          |
| Performance                        |   | LTO      | 109        | 0                   | None                     | ✓ Name                   |
| test                               |   | 3592     | 0          | 0                   | None                     | 🕑 Туре                   |
| test2                              |   | 3592     | 0          | 0                   | None                     | Cartridges               |
|                                    |   |          |            |                     |                          | ✓ Virtual I/O Cartridges |
|                                    |   |          |            |                     |                          | Encryption Method        |
|                                    |   |          |            |                     |                          | ✓ Drives                 |
|                                    |   |          |            |                     |                          | ✓ Maximum cartridges     |
|                                    |   |          |            |                     |                          | Restore Default View     |
|                                    |   |          |            |                     |                          |                          |

Figure 5-37 Logical library main panel

# Using multiple logical libraries

You can create multiple libraries within the Diamondback physical library by partitioning the tape drives and tape cartridges into two or more logical libraries. Each logical library consists of the following components:

- Tape drives
- ► Tape cartridges in storage slots
- Tape cartridges in input/output (I/O) slots

Each logical library has its own control path. A *control path* is a logical path into the library through which a server sends standard SCSI Medium Changer commands to control the logical library. Each logical library control path is available to servers through logical unit number (LUN) 1 of the first drive that is defined within that logical library. A *LUN* is a number that is used by a server to identify a drive.

In an IBM Diamondback tape library, each logical library shares empty storage slots, empty I/O slots, and the cartridge accessor and will use them on a first-come, first-served basis.

**Note:** When you name logical libraries, develop an enterprise-wide standard or convention for naming libraries for easier management of the libraries.

With automatic cleaning, cleaning cartridges are shared among logical libraries, so any appropriate cleaning cartridge is used to clean a drive in any configured logical library.

You can create multiple logical libraries by partitioning the physical library's tape drives and tape cartridges into two or more logical libraries. Each logical library can contain only one media type.

#### **Creating logical libraries**

Create logical libraries by using presets that have the preferred drive and encryption configurations for their specific use. Select the **Create Logical Library** tab to see a selection of default logical library options, including a custom option, as shown in Figure 5-38.

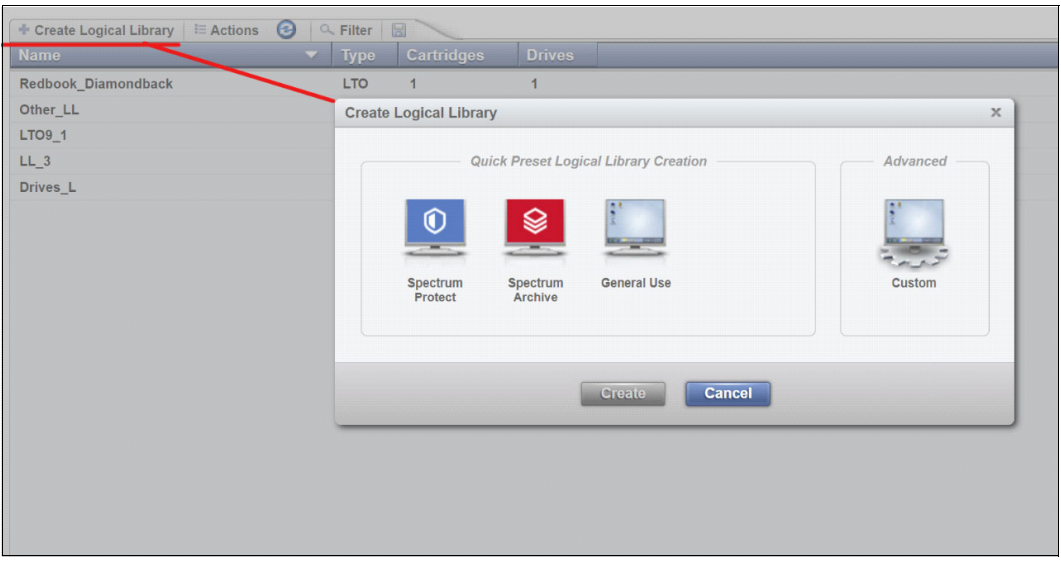

Figure 5-38 Create logical library panel

#### IBM Storage Protect

Use this option if you manage your library with IBM Storage Protect (Formally Spectrum Protect).
When you select this option, 2 of the drives that are assigned to the logical library are designated as control path drives. This selection configures all unassigned drives to this logical library.

To configure a logical library by using the IBM Storage Protect option, select the **Spectrum Protect** icon, then define a name, then select the encryption method to use. If necessary, enter the VOLSER range to use with this logical library in the Identifier field, and select **Create**, as shown in Figure 5-39 on page 83.

| Create Logical Library                                                                 |                                           |            | x      |      |
|----------------------------------------------------------------------------------------|-------------------------------------------|------------|--------|------|
| Quick Preset L                                                                         | ogical Library Creation                   | Advance    | d<br>J |      |
| Name:<br>Encryption:<br>VOLSER range:                                                  | *<br>None<br>000000                       | ) - ZZZZZZ |        | None |
| All unassigned drives will be a<br>All cartridges within these VO<br>View more details | ssigned.<br>LSER ranges will be assigned. |            |        |      |
|                                                                                        | Create Cancel                             |            |        |      |

Figure 5-39 Logical library with IBM Storage (Spectrum) Protect

If library-managed encryption is used, the key server can be set up in the security option that is described in "Encryption key servers" on page 149. Also, the key server can be added by using the Modify Encryption Method option from the Actions menu, as described in "Modify Encryption Method option" on page 88.

To change drive assignments or control paths, see 5.4.1, "Drives" on page 91.

### IBM Storage Archive

Use this option if you plan to use IBM Storage Archive, incorporating the Linear Tape File System (LTFS) format standard for reading, writing, and exchanging descriptive metadata on formatted tape cartridges.

When you select this option, 2 of the drives that are assigned to the logical library are designated as control path drives. This selection configures all unassigned drives to this logical library.

To configure a logical library by using the Spectrum Archive option, select the **Spectrum Archive** icon, then define a name, and select the encryption method to use, if needed. Insert the VOLSER range to use for this logical library in the Identifier field and select **Create**, as shown in Figure 5-40 on page 84.

| General Use                             | Cus                                                                                                    | stom                                                                                                    |                                                                                                    |                                                                                                    |
|-----------------------------------------|----------------------------------------------------------------------------------------------------|----------------------------------------------------------------------------------------------------|----------------------------------------------------------------------------------------------------|----------------------------------------------------------------------------------------------------|
| *<br>None                               |                                                                                                    |                                                                                                    | None<br>Vone                                                                                                    |                                                                                                    |
| 000000                                  | - 222222                                                                                                    |                                                                                                    | Ibrary managed (Barcode)                                                                                                    |                                                                                                    |
| signed.<br>SER ranges will be assigned. |                                                                                                    |                                                                                                    |                                                                                                    |                                                                                                    |
| LTO                                     |                                                                                                    |                                                                                                    |                                                                                                    |                                                                                                    |
| F1, C2, R4                              |                                                                                                    |                                                                                                    |                                                                                                    |                                                                                                    |
| 11,03,14                                |                                                                                                    |                                                                                                    |                                                                                                    |                                                                                                    |
|                                         | General Use<br>General Use<br>Mone<br>000000<br>SER ranges will be assigned.<br>LTO<br>2 (All)<br>F1, C2, R4<br>F1, C3, R4 | General Use<br>General Use<br>Cut<br>None<br>000000 - ZZZZZZ<br>signed.<br>SER ranges will be assigned.<br>LTO<br>LTO<br>2 (All)<br>F1, C2, R4<br>F1, C3, R4 | General Use<br>General Use<br>Custom<br>Custom<br>None<br>000000 - ZZZZZ<br>signed.<br>SER ranges will be assigned.<br>LTO<br>2 (All)<br>F1, C2, R4<br>F1, C3, R4 | General Use General Use Custom None None None Library managed (Barcode) SER ranges will be assigned. LiC C 2 (All) F1, C2, R4 F1, C3, R4 |

Figure 5-40 Logical library with IBM Storage (Spectrum) Archive

If library-managed encryption is used, the key server can be set up in the security option that is described in "Encryption key servers" on page 149. The key server can be added by using the **Modify Encryption Method** option from the **Actions** menu, as described in "Modify Encryption Method option" on page 88.

For more information about changing drive assignments or control paths, see 45.4.1, "Drives" on page 91.

### **General Use**

Use the General Use option if you have another application to manage your IBM Diamondback Tape Library and you want to use the default options.

When you select this option, one of the drives that is assigned to the logical library is designated as a control path drive. This selection configures all unassigned drives to this logical library.

To configure a logical library by using the General Use option, select the **General Use** icon, then define a name, and select the encryption method to use, if needed. Insert the VOLSER range to use for this logical library in the Identifier field and select **Create**, as shown in Figure 5-41.

| Quick Preset Log                                                   | ical Library Creation                 | Advanced |                                                                         |      |
|--------------------------------------------------------------------|---------------------------------------|----------|-------------------------------------------------------------------------|------|
| Spectrum Spectrum<br>Protect Archive                               | General Use                           | Custom   |                                                                         |      |
| ame:                                                               | *                                     |          | None<br>Application managed                                             |      |
| ncryption:                                                         | None                                  |          | Library managed (Barcode)                                               | - 11 |
| DLSER range:                                                       | 000000 -                              | 222222   | Library managed (Internal selective)<br>Library managed (Internal, all) |      |
| l unassigned drives will be ass<br>I cartridges within these VOLSI | igned.<br>ER ranges will be assigned. |          |                                                                         |      |
| ledia type:                                                        | LTO                                   |          |                                                                         |      |
| ontrol path drives:<br>OLSER ranges reserved:                      | F1, C2, R4<br>F1, C3, R4              |          |                                                                         |      |
|                                                                    |                                       |          |                                                                         |      |

Figure 5-41 Logical library with General Use option settings

### Custom

Use this option for a complete customization when you create a logical library if the presets do not fit your requirements. Use the Custom option to set library information and select the drives, VOLSER range, and maximum number of cartridges. Use this option if you are setting up multiple logical libraries.

Complete the following steps to use the Custom option:

 Select the number of drives and slots to use for the logical library that you are configuring. Figure 5-42 on page 86 shows the initial menu after you select **Custom**. Additionally, you can select the drive assignments, VOLSER range, maximum cartridges, and summary.

Figure 5-42 Custom Logical library settings

- 2. Use the first window to define a name, and select the encryption method to use, if required.
- 3. Use the Drive Assignment page to configure drives for the logical library, as shown in Figure 5-43. You can select all unassigned drives or select only the drives that you need.

| 4 items are selected |   |
|----------------------|---|
| □ F13, C2, R2        | ~ |
| F13, C2, R3          |   |
| 🗌 F13, C2, R4        |   |
| 🗹 F13, C3, R1        |   |
| 🗹 F13, C3, R2        |   |
| 🗹 F13, C3, R3        |   |
| 🖌 F13, C3, R4        |   |
| 🗌 F13, C4, R1        |   |
| 🗌 F13, C4, R2        | = |
| 🗌 F13, C4, R3        |   |
| 🗌 F13, C4, R4        | - |

Figure 5-43 Custom drive settings

4. Use the VOLSER Range page to set up a VOLSER's range and select whether these range settings apply to only newly inserted cartridges, as shown in Figure 5-44 on page 87.

| VOL SER Range |                             |                            |
|---------------|-----------------------------|----------------------------|
| Identifier    | AAA111                      | - AAA199                   |
| Apply the     | se range settings only to n | newly inserted cartridges. |

Figure 5-44 Custom VOLSER range settings

5. Use the Maximum Cartridges page to set the number of cartridge slots that is assigned to this logical library. Also, you can use this page to configure the number of slots by using the system default, as shown in Figure 5-45. The system default is the total number of slots that is licensed in the library.

| Maximum Cartridges  |     |
|---------------------|-----|
| Use system default: |     |
| Maximum cartridges: | 100 |

Figure 5-45 Custom maximum cartridges settings

6. Use the Summary page to display all of your settings, as shown in Figure 5-46.

| Summary                                    |                          |
|--------------------------------------------|--------------------------|
| Name:                                      |                          |
| Media type:                                | LTO                      |
| Encryption:                                | None                     |
| Drives assigned:                           | 2 (All)                  |
| Control path drives:                       | F1, C2, R4<br>F1, C3, R4 |
| Max cartridges:<br>VOLSER ranges reserved: | 100<br>AAA111 - AAA199   |
|                                            |                          |
|                                            |                          |
|                                            | Create                   |

Figure 5-46 Summary example

### Assigning tape drives to a logical library

Each logical library requires at least one tape drive as a control path drive. Assign more tape drives, as needed, to improve performance. Enable or disable control path drives on the Drives page, as described in "Adding or removing tape drives" on page 92.

Drives are assigned to logical libraries when the logical libraries are created. You can modify the drives that are assigned to a logical library on the Drives by Logical Library page, as described in "Reassigning a drive" on page 92.

**Note:** A tape drive can be used only by the logical library to which it is assigned. Drives cannot be shared between logical libraries.

### Assigning cartridges to a logical library

Cartridges are assigned to logical libraries based on the VOLSER range that is assigned to the logical library when it is created. For more information, see "Assigning VOLSER ranges" on page 77. You can modify the cartridges that are assigned to a logical library by modifying the VOLSER range as described in "Creating or modifying a VOLSER range" on page 116.

Note: Cleaning cartridges are shared among the logical libraries.

| + Create Logical Library | E Actions 3 - Filter - R       |                       |
|--------------------------|--------------------------------|-----------------------|
| Name                     | Rename                         | s Virtual I/O Cartrid |
| FVT_LT0                  | Modify Maximum Cartridges      | 0                     |
| FVT_LT02                 | Modify Encryption Method       | 0                     |
| Performance              | Modify Media Verification      | 0                     |
| Redbooks_Custom          | Apply VOL SER Ranges           | 0                     |
| test                     | Eject All Cartridges In Drives | 0                     |
| test2                    | Reset Control Path Drives      | 0                     |
|                          | Delete                         |                       |
|                          | Properties                     |                       |
|                          |                                |                       |

Figure 5-47 Logical library actions menu

### Rename

Use the Rename option in the Actions menu to rename a logical library.

Select the logical library. Click **Actions Rename**. The Rename window opens and you can enter a new logical library name.

#### Modify Maximum Cartridges option

Use the Modify Maximum Cartridges option on the Actions menu to modify the maximum number of cartridges that is configured in a logical library. If a logical library ran out of storage capacity, this option can be used to increase or decrease the logical library cartridge capacity.

Select the logical library and click **Actions Modify Maximum Cartridges**. The Modify Maximum Cartridges window opens and you can modify the number of cartridge slots for the logical library.

### Modify Encryption Method option

Use the Modify Encryption Method option on the Actions menu to modify the encryption method and to configure the EKM servers to use on a logical library.

Select the logical library, and click **Actions Modify Encryption Method**. The Modify Encryption Method window opens to set up or remove encryption from the logical library. With library-managed encryption, use the Modify Encryption Method page to set the EKM server IP address to use on this logical library. A drop-down list shows all of the configured EKM servers.

Add up to four servers to the logical library, as shown on Figure 5-48 on page 89. This page can be used to add a new unlisted EKM server IP address and to test it by clicking **Ping**.

| Create Logical Library     E Actions | •        | Filter      |                       |                                |         |       |        |                                |
|--------------------------------------|----------|-------------|-----------------------|--------------------------------|---------|-------|--------|--------------------------------|
| Name                                 | <b>^</b> | Туре        | Cartridges            | Encryption Method              | 1       | rives |        |                                |
| 4_EKM                                |          | 3592        | 8                     | None                           | C       |       |        |                                |
| AME                                  |          | 3592        | 1                     | Application managed            | C       |       |        |                                |
| CLI_Tests                            |          | 3592        | 3                     | None                           | 1       |       |        |                                |
| FVT_JC                               |          | 3592        | 2                     | Library managed (Internal sele | tive) 0 |       |        |                                |
| FY                                   |          | 3592        | 3                     | Library managed (Internal sele | tive) 2 |       |        |                                |
|                                      |          | Modify Encr | yption Method for Tes | 112                            |         |       | ×      |                                |
| Rename                               | - 2      | 1           |                       |                                |         |       | None   |                                |
| Modify Maximum Cartridges            |          | Encry       | ption:                | Library managed (Barcode)      | -       |       | Syster | n managed                      |
| Modify Encryption Method             |          |             |                       |                                |         |       | Applic | ation managed                  |
| Modify Media Verification            |          | Prima       | ry key server IP:     | 192.168.11.128                 | Port    | 3801  | Librar | / managed (Barcode)            |
| Apply VOLSER Ranges                  |          | Facor       | idam kou conjor ID:   | 102 169 12 129                 | Bort    | 2904  | Librar | y managed (Internal selective) |
| P Eject All Cartridges In Drives     |          | Secon       | luary key server in.  | 192.100.12.120                 | Poit    | 3001  | Librar | / managed (Internal, all)      |
| T Reset Control Path Drives          |          |             |                       | 192.168.13.128                 | Port    | 3801  |        |                                |
| T Delete                             |          |             |                       | 192.168.122 128                | -Port   | 3801  | 192.   | 168.11.128                     |
| Delete                               |          |             |                       |                                |         |       | 192    | 168 11 128                     |
| d Properties                         | - He     |             |                       |                                |         |       | 102.   | 60.42.420                      |
| d                                    |          | 0           |                       | Modify Cancel Ping             |         |       | 192.   | 168.12.128                     |
| test                                 | _        |             | 707                   |                                |         |       | 192.1  | 68.13.128                      |
|                                      |          |             |                       |                                |         |       | 192.   | 168.15.128                     |
|                                      |          |             |                       |                                |         |       |        |                                |

Figure 5-48 Modifying the encryption method

## Apply VOLSER Ranges option

Use the Apply VOLSER Ranges option on the Actions menu to reassign all cartridges based on VOLSER ranges. This action can be useful in the following scenarios:

- ► If cartridges with old policies that do not match the current assignments are in the library
- If a VOLSER range was moved to a different logical library, or the range was resized and the option to reassign cartridges was not selected
- If a cartridge was manually assigned outside of a VOLSER range

Cartridges are reassigned to existing logical libraries. If the maximum number of cartridges is met for a logical library, any other cartridges that were assigned to that logical library are unassigned.

### Eject All Cartridges in Drives option

Use the Eject All Cartridges in Drives option in the Actions menu to eject all cartridges from all drives in a logical library. Use this option only if the cartridges cannot be ejected by the application.

#### **Reset Control Path Drives option**

Use the Reset Control Path Drives option on the Actions menu to reset all control path drives that are configured on a logical library.

This option removes all paths on the selected logical library to the IBM Diamondback for as long as it takes to reset the control path drives.

### Delete option

Use the Delete option on the Actions menu to delete the logical library.

To delete a logical library, you must perform the following tasks:

- Unassign all drives (see "Unassigning a drive" on page 93)
- Delete all VOLSER ranges (see "Deleting a VOLSER range" on page 117)
- Unassign any cartridges that are assigned (see "Unassigning cartridges" on page 108)

After you complete these actions, select the logical library to delete. Click **Actions Delete** and follow the instructions on the window.

#### **Properties**

Click **Actions Properties** to display detailed properties about the selected logical library, as shown in Figure 5-49 on page 90.

| + Create Logical Library | 🗄 Actions 🛛 🚱 🗠 🔍 Filter 🛛 🔛   |              |                   |                                    |             |                    |    |
|--------------------------|--------------------------------|--------------|-------------------|------------------------------------|-------------|--------------------|----|
| Name                     | Rename                         | s Virtual I/ | O Cartrid E       | ncryption Method                   | Drives      | Maximum cartridges | U. |
| FVT_LT0                  | Modify Maximum Cartridges      | 0            | Li                | brary managed (Internal selective) | 2           | 13                 |    |
| FVT_LT02                 | Modify Encryption Method       | 0            | N                 | one                                | 4           | 12406              |    |
| Performance              | Modify Media Verification      | 0            | Li                | brary managed (Internal selective) | 10          | 11436              |    |
| Redbooks_Custom          | Apply VOLSER Ranges            | 0            | Properties for Lo | gical Library Redbooks_Custom      |             | x                  |    |
| test                     | Fiect All Cartridges In Drives | 0            |                   |                                    |             |                    | 1  |
| test2                    | Paset Control Path Drives      |              |                   |                                    |             |                    |    |
|                          | Reset Collutor Paul Drives     |              |                   | Logical library name:              | Redbook     | s_Custom           |    |
|                          | Delete                         |              |                   | Media type:                        | 3592        |                    |    |
|                          | Properties                     |              |                   | Drives:                            | 4           |                    |    |
|                          |                                | ,            |                   | Cartridges:                        | 0           |                    |    |
|                          |                                |              |                   | Max number of cartridges:          | 100 ( 102   | 9 - 1128 )         |    |
|                          |                                |              |                   | max number of our inageor          | 100 ( 102   |                    |    |
|                          |                                |              |                   | Encryption:                        | None        |                    |    |
|                          |                                |              |                   | Automatic media verification:      | Disabled    |                    |    |
|                          |                                |              |                   | Verify media every:                | 0 Days      |                    |    |
|                          |                                |              |                   | Media verification drives:         | 0           |                    |    |
|                          |                                |              |                   | Virtual I/O clot addrossos:        | 255 ( 760   | 1023)              |    |
|                          |                                |              |                   | Drive addresses                    | 200 (109    | - 1025 )           |    |
|                          |                                |              |                   | Drive addresses:                   | 4 ( 201 - 2 | 200)               |    |
|                          |                                |              |                   |                                    |             |                    |    |
|                          |                                |              |                   |                                    |             |                    |    |
|                          |                                |              |                   | Close                              |             |                    |    |

Figure 5-49 Logical library properties

## 5.3.2 Slots

The Slots option is available for any user with service-level access. Use the Slots option to set storage slots online or offline.

This option is normally used by the IBM service support representative (SSR) for setting slots offline and then online during a service action. This option can also be used to set any slot online and offline for problem determination.

To set slots offline or online, select the column, row, and slot number from the menu, as shown in Figure 5-50, and then select either the Set Online action or the **Set Offline** action.

Single or multiple slots can be selected with the number of slots selected being displayed in the upper-right corner of the menu.

| Actions Filter   |                                 |           |           |            | Selected 6 slots |
|------------------|---------------------------------|-----------|-----------|------------|------------------|
| Set Offline      | <ul> <li>State Media</li> </ul> | Put Count | Put Retry | Pick Retry | L.               |
| Reset Statistics |                                 |           |           |            | A                |
|                  | V Onl LTO                       | 4326      | 2         | 118        |                  |
| F1,C1,R2         | V Onl LTO                       | 1520      | 0         | 80         |                  |
| F1,C1,R3         | V Onl LTO                       | 1906      | 0         | 69         |                  |
| F1,C1,R4         | V Onl LTO                       | 1135      | 0         | 62         |                  |
| F1,C1,R5         | V Onl LTO                       | 608       | 0         | 56         |                  |
| F1,C1,R6         | V Onl LTO                       | 485       | 0         | 54         |                  |
| F1,C1,R7         | V Onl LTO                       | 364       | 0         | 52         |                  |
| F1,C1,R8         | V Onl LTO                       | 359       | 0         | 52         | •                |
| F1,C1,R9         | V Onl LTO                       | 478       | 0         | 54         |                  |
| F1,C1,R10        | V Onl LTO                       | 342       | 0         | 52         |                  |
| F1,C1,R11        | V Onl LTO                       | 519       | 0         | 54         |                  |
| F1,C1,R12        | V Onl LTO                       | 371       | 0         | 51         |                  |

Figure 5-50 Library slots panel

# 5.4 Drives Menu

Use the Diamondback management GUI pages under the Drives icon (see Figure 5-51) to view all drives in the library, view drives by logical library, view drive port status. The pages also can be used to perform tasks, such as assigning drives, enabling control paths, configuring drives for verification, and setting drive port configuration.

| Drives                   |                                                                    |
|--------------------------|--------------------------------------------------------------------|
| rives                    |                                                                    |
| rives by Logical Library |                                                                    |
| AS Ports                 |                                                                    |
|                          | Drives rives rives by Logical Library ribre Channel Ports AS Ports |

Figure 5-51 Drives menu

## 5.4.1 Drives

Use the Drives page to view the location and state of all drives in the library, and to enable or disable control paths, eject cartridges, reset or clean drives, or update drive firmware.

The Drives page also contains options and displays additional drive status information, including port status, drive serial numbers (S/Ns), and worldwide node name (WWNN).

Starting with R9 FP1 code a new "Operation" column has been added as shown in Figure 5-52 on page 91.

| ***       F1, C1, R1       ***       ✓       Online       3588-S9C       630F19E000       Q3F0         F1, C1, R2       ***       ✓       Online       3588-S9C       630F19E001       Q3F0         ***       F1, C1, R3       ***       ✓       Online       3588-S9C       630F19E002       Q380         F1, C1, R3       ***       ✓       Online       3588-S9C       630F19E003       PA60         F1, C1, R4       ***       ✓       Online       3588-S9C       630F19E003       PA60         F1, C1, R5       ***       ✓       Online       3588-S9C       630F19E004       PA60         F1, C2, R1       ***       ✓       Online       3588-S9C       630F19E005       Q3F0         F1, C2, R3       ***       ✓       Online       3588-S9C       630F19E006       Q3F0         F1, C2, R4       ***       ✓       Online       3588-S9C       630F19E007       Q3F0         F1, C2, R5       ***       ✓       Online       3588-S9C       630F19E008       Q3F0         F1, C2, R5       ***       ✓       Online       3588-S9C       630F19E008       Q3F0         F1, C2, R5       ***       ✓       Online                                                                                                    | e Use      | Location 🔺 | Port State | State    | Туре     | S/N        | Firmwar | e    | Encryption           |
|----------------------------------------------------------------------------------------------------|------------|------------|------------|----------|----------|------------|---------|------|----------------------|
| F1, C1, R2       M       V       Online       3588-S9C       630F19E001       Q3F0       V       Drive Use         **       F1, C1, R3       M       V       Online       3588-S9C       630F19E002       Q380       V       Location         F1, C1, R4       M       V       Online       3588-S9C       630F19E003       PA60       V       Location         F1, C1, R5       M       V       Online       3588-S9C       630F19E003       PA60       V       State         **       F1, C2, R1       M       V       Online       3588-S9C       630F19E005       Q3F0       V       Type         **       F1, C2, R2       M       V       Online       3588-S9C       630F19E006       Q3F0       V       Type         **       F1, C2, R3       M       V       Online       3588-S9C       630F19E007       Q3F0       V       Firmware         **       F1, C2, R4       M       V       Online       3588-S9C       630F19E008       Q3F0       V       WNN       V       Logical Library         **       F1, C2, R5       M       V       Online       3588-S9C       630F19E009       PA60       V       VNNN                                                                                                    | 100        | F1, C1, R1 | AA AA      | 🗸 Online | 3588-S9C | 630F19E000 | Q3F0    |      |                      |
| ***       F1, C1, R3       A       A       ✓       Online       3588-S9C       630F19E002       Q380       ✓       Location         F1, C1, R4       A       A       ✓       Online       3588-S9C       630F19E003       PA60       ✓       Port State         F1, C1, R5       A       A       ✓       Online       3588-S9C       630F19E004       PA60       ✓       State         ***       F1, C2, R1       A       ✓       Online       3588-S9C       630F19E005       Q3F0       ✓       Type         ***       F1, C2, R2       A       ✓       Online       3588-S9C       630F19E006       Q3F0       ✓       Firmware         ***       F1, C2, R3       A       ✓       Online       3588-S9C       630F19E007       Q3F0       ✓       Firmware         ***       F1, C2, R4       A       ✓       Online       3588-S9C       630F19E008       Q3F0       ✓       ✓       WNN       ✓       Encryption       ✓       ✓       WNNN       ✓       Up(eat Library       ✓       Up(eat Library       ✓       Up(eat Library       ✓       Iprace       ✓       Uprace       Iprace       ✓       Iprace       ✓       Ipr                                                                                                    |            | F1, C1, R2 | AA AA      | 🗸 Online | 3588-S9C | 630F19E001 | Q3F0    |      | Drive Use            |
| F1, C1, R4       A       A       ✓       Online       3588-S9C       630F19E003       PA60       ✓       Port State         F1, C1, R5       A       A       ✓       Online       3588-S9C       630F19E004       PA60       ✓       State         T       F1, C2, R1       A       A       ✓       Online       3588-S9C       630F19E005       Q3F0       ✓       State         T       F1, C2, R2       A       A       ✓       Online       3588-S9C       630F19E006       Q3F0       ✓       ✓       SiN         T       F1, C2, R3       A       ✓       ✓       Online       3588-S9C       630F19E007       Q3F0       ✓       ✓       Firmware         T       F1, C2, R4       A       ✓       Online       3588-S9C       630F19E008       Q3F0       ✓       ✓       WNN       ✓       Encryption       ✓       ✓       WNN       ✓       WNN       ✓       Ucgleal Library       ✓       Ucgleal Library       ✓       Iceface       V       Interface       V       Interface                                                                                                    | -          | F1, C1, R3 | 44 44      | V Online | 3588-S9C | 630F19E002 | Q380    | ~    | Location             |
| F1, C1, R5       ▲       ✓       Online       3588-S9C       630F19E004       PA60       ✓       State         ***       F1, C2, R1       ▲       ▲       ✓       Online       3588-S9C       630F19E005       Q3F0       ✓       Type         ***       F1, C2, R2       ▲       ▲       ✓       Online       3588-S9C       630F19E006       Q3F0       ✓       S/N         ***       F1, C2, R3       ▲       ✓       Online       3588-S9C       630F19E007       Q3F0       ✓       Firmware         ***       F1, C2, R4       ▲       ✓       Online       3588-S9C       630F19E008       Q3F0       ✓       WNNN         ***       F1, C2, R5       ▲       ✓       Online       3588-S9C       630F19E009       PA60       ✓       WNNN       ✓       Logical Library         ***       F1, C3, R1       ▲       ✓       Online       3588-S9C       630F19E00A       Q3F0       ✓       Logical Library       ✓       Interface                                                                                                    |            | F1, C1, R4 | 44 44      | V Online | 3588-S9C | 630F19E003 | PA60    |      | Port State           |
| 1       F1, C2, R1       ▲       ✓       Online       3588-89C       630F19E005       Q3F0       ✓       Type         1       F1, C2, R2       ▲       ▲       ✓       Online       3588-89C       630F19E006       Q3F0       ✓       S/N         1       F1, C2, R2       ▲       ▲       ✓       Online       3588-89C       630F19E007       Q3F0       ✓       Firmware         1       F1, C2, R3       ▲       ▲       ✓       Online       3588-89C       630F19E008       Q3F0       ✓       Firmware         1       F1, C2, R4       ▲       ▲       ✓       Online       3588-89C       630F19E008       Q3F0       ✓       WNN         1       F1, C2, R5       ▲       ▲       ✓       Online       3588-89C       630F19E009       PA60       ✓       Ucgleal Library         1       F1, C3, R1       ▲       ✓       Online       3588-89C       630F19E00A       Q3F0       ✓       Interface                                                                                                    |            | F1, C1, R5 | 44 44      | 🗸 Online | 3588-S9C | 630F19E004 | PA60    | Sec. |                      |
| Image: Signed state of the state of the |            | F1, C2, R1 | AA AA      | 🗸 Online | 3588-S9C | 630F19E005 | Q3F0    |      | Туре                 |
| Image: Second system       F1, C2, R3       Image: Second system       Online       3588-S9C       630F19E007       Q3F0       Image: Second system       Firmware         Image: Second system       F1, C2, R4       Image: Second system       Image: Online       3588-S9C       630F19E008       Q3F0       Image: Second system       Image: Second system       I                                                                                                    |            | F1, C2, R2 | AA AA      | V Online | 3588-S9C | 630F19E006 | Q3F0    |      | S/N                  |
| F1, C2, R4         M         ✓         Online         3588-S9C         630F19E008         Q3F0         ✓         Encryption           F1, C2, R5         M         M         ✓         Online         3588-S9C         630F19E009         PA60         ✓         WWNN           **         F1, C3, R1         M         ✓         Online         3588-S9C         630F19E00A         Q3F0         ✓         Logical Library                                                                                                    | <b>***</b> | F1, C2, R3 | AA AA      | 🗸 Online | 3588-S9C | 630F19E007 | Q3F0    |      | Firmware             |
| F1, C2, R5         ▲         ✓         Online         3588-S9C         630F19E009         PA60         ✓         ✓         Logical Library           **         F1, C3, R1         ▲         ✓         Online         3588-S9C         630F19E00A         Q3F0         ✓         Interface                                                                                                    | <b>***</b> | F1, C2, R4 | AA AA      | 🗸 Online | 3588-S9C | 630F19E008 | Q3F0    |      | Encryption           |
| F1, C3, R1 M M V Online 3588-S9C 630F19E00A Q3F0                                                                                                    |            | F1, C2, R5 | AA AA      | 🗸 Online | 3588-S9C | 630F19E009 | PA60    |      | WWNN                 |
| V Interface                                                                                                    | -          | F1, C3, R1 | AA AA      | V Online | 3588-S9C | 630F19E00A | Q3F0    |      | Logical Library      |
| 🞬 F1, C3, R2 🕍 🕍 🗸 Online 3588-S9C 630F19E00B Q3F0                                                                                                    | -          | F1, C3, R2 | AA AA      | 🗸 Online | 3588-S9C | 630F19E00B | Q3F0    |      | Element Address      |
| F1, C3, R3 A Contents                                                                                                    |            | F1, C3, R3 | 44 44      | 🗸 Online | 3588-S9C | 630F19E00C | PA60    |      | Contents             |
| F1, C3, R4 A Online 3588-S9C 630F19E00D PA60 Restore Default                                                                                                    |            | F1, C3, R4 | AA AA      | 🗸 Online | 3588-S9C | 630F19E00D | PA60    |      | Restore Default View |

Figure 5-52 Drives panel

The Drives page and the Actions menu options are shown on Figure 5-53. The drives can be assigned, unassigned or reassigned to a logical library from this menu. Additional drive actions are also performed from this menu.

| Drive Use       Location       Port State       State       Type       S/N       Firmware       Encryption         ***       F1, C1, R1       ***       ✓       Online       3588-S9C       630F19E000       Q3F0       Enabled         ***       F1, C1, R2       ***       ✓       Online       3588-S9C       630F19E000       Q3F0       Enabled         ***       F1, C1, R3       ***       ✓       Online       5680-S9C       630F19E000       Q3F0       Enabled         ***       F1, C1, R3       ***       ✓       Online       5680-S9C       630F19E000       Q3F0       Enabled         ***       F1, C1, R4       ***       ✓       Online       5680-S9C       630F19E000       Q3F0       Enabled         ***       F1, C2, R1       ***       ✓       Online       F1       C1, R5       F1       C2, R1       ***       Ø       Ø       Ø       Ø       Ø       Ø       Ø       Ø       Ø       Ø       Ø       Ø       Ø       Ø       Ø       Ø       Ø       Ø       Ø       Ø       Ø       Ø       Ø       Ø       Ø       Ø       Ø       Ø       Ø       Ø       Ø       Ø                                                                                                    | Selecting 1 driv |
|----------------------------------------------------------------------------------------------------|------------------|
| Image: Sector of the sector of the sector               | on 🔤             |
| F1, C1, R2     M     V     Online     C350     C30F40E004     C350     Enabled       ***     F1, C1, R3     M     V     Online     Reassign     C380     Enabled       F1, C1, R4     M     V     Online     Nassign     PA60     Enabled       F1, C1, R5     M     V     Online     Enabled     C350     Enabled       V     Online     V     Online     Unassign     PA60     Enabled       V     F1, C2, R1     M     V     Online     Use for Media Access     Q3F0     Enabled                                                                                                    |                  |
| Image: Prince Prince |                  |
| F1, C1, R4     M     ✓     Online     PA60     Enabled       F1, C1, R5     M     ✓     Online     Unassign     PA60     Enabled       Enable Control Path     V Online     Unassign     PA60     Enabled       Enable Control Path     Unassign     Q3F0     Enabled                                                                                                    |                  |
| F1, C1, R5         Image: Application of the state of the state                 |                  |
| F1, C2, R1 M M V Online Use for Media Access Q3F0 Enabled                                                                                                    |                  |
|                                                                                                    |                  |
| F1, C2, R2 M M V Online Use for Media Verification Q3F0 Enabled                                                                                                    |                  |
| F1, C2, R3 M M V Online Eject Cartridge Q3F0 Enabled                                                                                                    |                  |
| 📽 F1, C2, R4 🕍 🖌 🗸 Online Reset Q3F0 Enabled                                                                                                    |                  |
| F1, C2, R5 🕍 🕍 🗸 Online Clean PA60 Enabled                                                                                                    |                  |
| 🞬 F1, C3, R1 🕍 🕍 🗸 Online Update Drive Firmware Q3F0 Enabled                                                                                                    |                  |
| 🞬 F1, C3, R2 🕍 🕍 🗸 Online Calibrate Q3F0 Enabled                                                                                                    |                  |
| F1, C3, R3 🕍 🕍 🗸 Online Test PA60 Enabled                                                                                                    |                  |
| F1, C3, R4 🕍 🕍 🗸 Online Modify Serial Number PA60 Enabled                                                                                                    |                  |
| Purge Flash Dump                                                                                                    |                  |
| Start Service                                                                                                    |                  |
| Properties                                                                                                    |                  |
|                                                                                                    |                  |
|                                                                                                    |                  |

Figure 5-53 Drives panel action menu

## Adding or removing tape drives

A tape drive is unassigned when it is installed in the tape library. Any unassigned drives are automatically assigned when a logical library is created using the logical library presets. You also can use the Drives by Logical Library page to assign a tape drive to a logical library. For more information about the logical library configuration, see 5.3.1, "Creating Logical Library panel" on page 81.

## **Reassigning a drive**

Reassigning a drive from one logical library to another logical library is easily done by using the Reassign drive option. First, ensure that the drive is not a control path drive; then, use the Drives by Logical Library page to reassign the drive, as shown in Figure 5-54.

| E Actions | 🤍 Filter 🛛 🗮 🔻 |                |                       |               |            |          | nowing 14 drives   Selecting 1 |
|-----------|----------------|----------------|-----------------------|---------------|------------|----------|--------------------------------|
| Drive Use | Location       | Port State     | State                 | Туре          | S/N        | Firmware | Encryption                     |
| 110<br>   | F1, C1, R1     | (AA) (AA)      | V Online              | 3588-S9C      | 630F19E000 | Q3F0     | Enabled                        |
|           | F1, C1, R2     | (AA) (AA)      | V Online              | 3588-S9C      | 630F19E001 | Q3F0     | Enabled                        |
| 10°       | F1, C1, R3     | AA AA          | V Online              | 3588-S9C      | 630F19E002 | Q380     | Enabled                        |
|           | F1, C1, R4     | Reassign Drive | F1, C1, R2            |               | × 1003     | PA60     | Enabled                        |
|           | F1, C1, R5     |                |                       |               | :004       | PA60     | Enabled                        |
| 110 ····· | F1, C2, R1     |                |                       |               | 1005       | Q3F0     | Enabled                        |
| ÷         | F1, C2, R2     |                | Select the target log | ical library: | 1006       | Q3F0     | Enabled                        |
| 10        | F1, C2, R3     |                | RVT                   | •             | 1007       | Q3F0     | Enabled                        |
|           | F1, C2, R4     |                |                       |               | 1008       | Q3F0     | Enabled                        |
|           | F1, C2, R5     |                |                       |               | :009       | PA60     | Enabled                        |
| 10°       | F1, C3, R1     |                | Reassign              | No            | E00A       | Q3F0     | Enabled                        |
| 10        | F1, C3, R2     |                |                       |               | :00B       | Q3F0     | Enabled                        |
|           | F1, C3, R3     | AA             | V Online              | 3588-S9C      | 630F19E00C | PA60     | Enabled                        |
|           | F1, C3, R4     | 44 44          | V Online              | 3588-S9C      | 630F19E00D | PA60     | Enabled                        |

Figure 5-54 Reassign a drive example

## Unassigning a drive

Before a drive is physically removed from the tape library, it must be empty and unassigned. Use the Drives page to eject the cartridge and use the Drives by Logical Library page to unassign the drive, as shown in Figure 5-55.

| Drive Use | Location 4     | Port State                  | State                | Туре               | S/N                 | Firmware | Encryption |  |
|-----------|----------------|-----------------------------|----------------------|--------------------|---------------------|----------|------------|--|
| 10        | F1, C1, R1     | M 14                        | V Online             | 3588-S9C           | 630F19E000          | Q3F0     | Enabled    |  |
|           | F1, C1, R2     | M 44                        | V Online             | 3588-S9C           | 630F19E001          | Q3F0     | Enabled    |  |
| 10        | F1, C1, R3     |                             | V Online             | 3588-S9C           | 630F19E002          | Q380     | Enabled    |  |
|           | F1, C1, R4     |                             | V Online             | 3588-S9C           | 630F19E003          | PA60     | Enabled    |  |
|           | F1, C Unassign | Drive F1, C1, R3            |                      |                    |                     | ×        | Enabled    |  |
| 10        | F1, C          |                             |                      |                    |                     |          | Enabled    |  |
| 10        | F1, C          |                             |                      |                    |                     |          | Enabled    |  |
| 100       | F1, C 🔒        | Unassigning<br>the bost for | will remove drive    | F1, C1, R3 from th | e devices reported  | to       | Enabled    |  |
| 10        | F1, C          | require a res               | set or a rediscovery | of its devices.    | ost application may |          | Enabled    |  |
|           | F1, C          | Do you wan                  | to continue?         |                    |                     |          | Enabled    |  |
| 110       | F1, C          | Do you man                  | to continue.         |                    |                     |          | Enabled    |  |
| 10        | F1, C          |                             |                      |                    |                     |          | Enabled    |  |
|           | F1, C          |                             |                      |                    |                     |          | Enabled    |  |
|           | F1, C          |                             | Yes                  | No                 |                     |          | Enabled    |  |
|           |                |                             |                      |                    |                     |          |            |  |

Figure 5-55 Unassign drive example

## **Control path drives**

A *control path* is a logical path to the Diamondback tape library. A control path is the path for Small Computer System Interface (SCSI) Medium Changer commands that are sent by a server to control a specific logical library. The Diamondback tape library has no direct SCSI connection to a server. When a server communicates with the library, it sends the communication by way of an LTO or 3592 tape drive. This LTO or 3592 tape drive is designated as a control path.

Any drives that are enabled as control paths are identified with the icon that is shown in Figure 5-56.

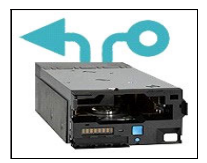

Figure 5-56 Control path drive icon

To enable a control path, select the drive or drives that are to be configured, then select **Actions Enable Control Path** to designate one or more drives as control path drives, as shown in Figure 5-57.

| E Actions 😧 🔍 Filter       |                     |                      |                                               |      | Showing 37  | drives   Selecting 1 d |
|----------------------------|---------------------|----------------------|-----------------------------------------------|------|-------------|------------------------|
| Modify ISC SL              | Port State          | State                | Туре                                          | Inte | rface 🖌     | Contents               |
| Reassign                   | Enable Control Path | for Drive F2, C2, R3 |                                               | x    | Channel     | JD3595JD               |
| Unassign                   |                     |                      |                                               |      | Channel     | Empty                  |
| Enable Control Path        |                     |                      |                                               |      | Channel     | Empty                  |
| Use for Media Access       | Enat                | bling the Control Pa | th will cause drive F2, C2, R3 to become      |      | Channel     | JD2067.JD              |
| Use for Media Verification | devi                | ces reported to the  | host for logical library LTF SEE_UENO. The    |      | Channel     | .ID0337.ID             |
| Eject Cartridge            | asso                | ociated host applica | ation may require a reset or a rediscovery of | ts   | Channel     | JCC093JC               |
| Reset                      | ucri                |                      |                                               |      | Channel     | Emoty                  |
| Clean                      | Do y                | ou want to continue  | e?                                            |      | Channel     | Empty                  |
| Update Drive Firmware      |                     |                      |                                               |      | Channel     | Empty                  |
| Properties                 |                     |                      |                                               |      | Channel     | Emoty                  |
|                            |                     | _ <u> </u>           | es No                                         |      | Channel     | Empty                  |
| F2, C1, R1                 |                     | Online               | 3592-EH7                                      | Fibr | Channel     | Empty                  |
| F2, C2, R3                 | M 14                | Online               | 3592-55F                                      | Fibr | e Channel   | Empty                  |
| F2. C2. R4                 |                     | Online               | 3592-55F                                      | Fibr | e Channel   | Empty                  |
| E Actions 🕝 🔍 Filter       |                     |                      |                                               |      | Showing     | 37 drives   Selecting  |
| Drive Use Location         | Port State          | State                | Туре                                          | In   | terface     | Contents               |
| 🞬 F2, C2, R2               | 🚵 🚵                 | Online               | 3592-55F                                      | Fi   | bre Channel | Empty                  |
| F2, C2, R3                 | 👪 👪                 | Online               | 3592-55F                                      | Fi   | bre Channel | Empty                  |

Figure 5-57 Enable control path

It is possible for a logical library to have no control path drives. To disable a control path, use the same method that is shown in Figure 4-101, but select **Actions Disable Control Path**, as shown in Figure 5-58.

| Modify ISCSI               |
|----------------------------|
| Reassign                   |
| Unassign                   |
| Disable Control Path       |
| Use for Media Access       |
| Use for Media Verification |
| Eject Cartridge            |
| Reset                      |
| Clean                      |
| Update Drive Firmware      |
| Properties                 |

Figure 5-58 Disable control path

The use of multiple control paths for any single configured logical library provides the following benefits:

- Allows access to the logical library by multiple servers
- Provides communication failover so that if one control path fails, host communication for the entire library is not lost

**Note:** Use the Path Failover feature (Feature Code 1682) to enable the host device driver to send a command again to an alternate control path in the same logical library. Configuration of Path Failover is performed on the host device driver.

Access to the logical library is on a first-come, first-served basis. Each control path for a logical library can accept commands while the library is in use by another control path.

Control path drives cannot be removed from a logical library that is performing jobs. If the logical library is not actively in use, control path drives can be removed from a logical library only after all non-control path drives are removed or a different control path drive is assigned.

## Resetting a tape drive

Reset a drive by using the Drives by Logical Library page. Select the drive. Then, select **Actions Reset**, as shown in Figure 5-59. The drive is unavailable for up to 4 minutes.

| Reassign                   |
|----------------------------|
| Unassign                   |
| Disable Control Path       |
| Use for Media Access       |
| Use for Media Verification |
| Eject Cartridge            |
| Reset                      |
| Clean                      |
| Update Drive Firmware      |
| Calibrate                  |
| Test                       |
| Modify Serial Number       |
| Purge Flash Dump           |
| Start Service              |
| Properties                 |

Figure 5-59 Drive reset option

## **Cleaning tape drives**

The Diamondback tape library automatically cleans tape drives, as needed. However, you also can start a manual cleaning from the Drives page (see Figure 5-60 on page 95). Select **Actions Clean**.

| Reassign                   |  |
|----------------------------|--|
| Unassign                   |  |
| Disable Control Path       |  |
| Use for Media Access       |  |
| Use for Media Verification |  |
| Eject Cartridge            |  |
| Reset                      |  |
| Clean                      |  |
| Update Drive Firmware      |  |
| Calibrate                  |  |
| Test                       |  |
| Modify Serial Number       |  |
| Purge Flash Dump           |  |
| Start Service              |  |
| Properties                 |  |

Figure 5-60 Clean drive option

A valid cleaning cartridge is required for cleaning drives. Monitor cleaning cartridge usage from the Cartridges page. For more information, see "Viewing cleaning cartridge status" on page 113.

### Updating drive firmware

As shown in Figure 5-61, select one drive or multiple drives of the same media type to update simultaneously with the firmware level that was uploaded. A drive will be updated even if it is running a firmware level that is later a later version of drive code than what was uploaded.

| Reassign                   |  |
|----------------------------|--|
| Unassign                   |  |
| Disable Control Path       |  |
| Use for Media Access       |  |
| Use for Media Verification |  |
| Eject Cartridge            |  |
| Reset                      |  |
| Clean                      |  |
| Update Drive Firmware      |  |
| Calibrate                  |  |
| Test                       |  |
| Modify Serial Number       |  |
| Purge Flash Dump           |  |
| Start Service              |  |
| Properties                 |  |

Figure 5-61 Update drive firmware option

Drive firmware can be updated on one drive or multiple drives at the same time. Any drives that are selected on the Drives page are updated with the firmware level that was uploaded. It is possible to install firmware levels that are earlier releases than the version that the drive is currently running.

To avoid disrupting the host, control path drives are updated when they are reset. All other drives are updated when the drive is unloaded. Control path drives must be manually reset to use the uploaded firmware level.

For more information about the drive firmware package for your workstation, see IBM Fix Central.

From the Drives page of the Diamondback management GUI, select one or more drives, and then, click **Actions Update Drive Firmware**, as shown in Figure 5-61 on page 96. The File Upload window opens. Browse to the drive firmware image and click **Open**.

**Note:** The LTO9 drive firmware image file has a .fmrz suffix.

Monitor the status of the update in the State column and the Firmware column of the Drives table. After the update completes select the control path drives with a state of "Reset Required" and select **Actions Reset** to reset the drives.

## Exporting data, logs, and statistics

Click the **Save** icon (diskette) to see the Export Data menu to export data from the Drives table, export service logs, or export drive usage statistics. This window is shown in Figure 5-62.

| E Actions ② | Q Filter   |                           |          |      |       |            |          |            |                 |
|-------------|------------|---------------------------|----------|------|-------|------------|----------|------------|-----------------|
| Drive Use   | Locati     | Export Table Data         |          | Тур  | 9     | S/N        | Firmware | Encryption | Logical Library |
| 10          | F1, C1,    | Export Service Logs       |          | 3588 | -S9C  | 630F19E000 | Q3F0     | Enabled    | FVT             |
|             | F1, C1,    | Export Service Logs to IB | м        | 3588 | -S9C  | 630F19E001 | Q3F0     | Enabled    | FVT             |
| 12          | F1, C1,    | Export Usage Statistics   |          | 3588 | -\$90 | 630F19E002 | Q380     | Enabled    | RVT             |
|             | F1, C1,    |                           | · · ·    | 3588 | -S9C  | 630F19E003 | PA60     | Enabled    | RVT             |
|             | F1, C1, R  | 5 🔺 👬                     | 🗸 Online | 3588 | -S9C  | 630F19E004 | PA60     | Enabled    | RVT             |
| 12          | F1, C2, R1 | AA AA                     | 🗸 Online | 3588 | -S9C  | 630F19E005 | Q3F0     | Enabled    | FVT             |
| 12          | F1, C2, R2 | 2 👗 👬                     | 🗸 Online | 3588 | -S9C  | 630F19E006 | Q3F0     | Enabled    | FVT             |
| 1           | F1, C2, R3 | 3 🔛 👪                     | V Online | 3588 | -S9C  | 630F19E007 | Q3F0     | Enabled    | FVT             |
| 10          | F1, C2, R4 | s 👪 👬                     | 🗸 Online | 3588 | -\$90 | 630F19E008 | Q3F0     | Enabled    | RVT             |
|             | F1, C2, R  | 5 <b>M M</b>              | 🗸 Online | 3588 | -S9C  | 630F19E009 | PA60     | Enabled    | RVT             |
| 12          | F1, C3, R1 | 👪 👬                       | 🗸 Online | 3588 | -\$90 | 630F19E00A | Q3F0     | Enabled    | FVT             |
| 12          | F1, C3, R2 | 2 🕍 👬                     | 🗸 Online | 3588 | -S9C  | 630F19E00B | Q3F0     | Enabled    | FVT             |
|             | F1, C3, R3 | a 👬 👬                     | V Online | 3588 | -S9C  | 630F19E00C | PA60     | Enabled    | RVT             |
|             | F1, C3, R4 | 1 MA MA                   | V Online | 3588 | -S9C  | 630F19E00D | PA60     | Enabled    | RVT             |
|             |            |                           |          |      |       |            |          |            |                 |

Figure 5-62 Exporting data, logs or Statistics

When exporting drive usage statistics, a LIBNAME\_YYYYMMDD\_drive\_statistics.csv file for all of the drives is exported. This file presents the number of loads, number of megabytes read and written, and number of cleanings for each drive location.

If needed, use this window to export service logs from a drive to send to IBM Support. Select the drive for which you want to export the logs, and then, select **Export Service Logs** from the Export Data menu.

## 5.4.2 Drives by Logical Library

Use the Drives by Logical Library page to view drive assignment and usage among all logical libraries, view cleaning cartridge status, assign drives, and manage the logical libraries and their settings.

| e Use | _                        | Location      | State      | Туре               | Contents                 |
|-------|--------------------------|---------------|------------|--------------------|--------------------------|
|       | Unas                     | signed Drives | (0 Drives) |                    | Drive Use                |
|       | FVT                      |               | C          | 0 of 7 drives in u | Ise Location             |
|       | <b>***</b>               | F1, C1, R1    | 🗸 Online   | 3588-S9C           | State                    |
|       |                          | F1, C1, R2    | V Online   | 3588-S9C           | V Type                   |
|       | <b>***</b>               | F1, C2, R1    | V Online   | 3588-S9C           | Contents                 |
|       | -                        | F1, C2, R2    | V Online   | 3588-S9C           | Firmware                 |
|       | <b>*</b> 10 <sup>0</sup> | F1, C2, R3    | V Online   | 3588-S9C           | Encryption               |
|       | 10                       | F1, C3, R1    | V Online   | 3588-S9C           | S/N                      |
|       | 🞬 F1, C3, R2             | V Online      | 3588-S9C   | WWNN               |                          |
|       | RVT                      |               | (          | 0 of 7 drives in u | Ise Restore Default View |
|       |                          |               |            |                    |                          |

Figure 5-63 Drives by logical library panel

## Monitoring drive usage

The drive usage bar indicates the current drive usage for the logical library. The number on the right side of the bar is the total number of drives that is assigned to the logical library. The bar fills as a percentage of the number of drives that is in use, as shown in Figure 5-64.

| E Actions | 3    | Q Filter 📓▼   |            |                      |          |
|-----------|------|---------------|------------|----------------------|----------|
| Drive Use |      | Location 🔺    | State      | Туре                 | Contents |
|           | Unas | signed Drives | (0 Drives) |                      |          |
| ⊖         | FVT  |               |            | 1 of 7 drives in use | LTO      |
|           | 100  | F1, C1, R1    | V Online   | 3588-S9C             | F32152L9 |
|           |      | F1, C1, R2    | V Online   | 3588-S9C             | Empty    |
|           | -    | F1, C2, R1    | V Online   | 3588-S9C             | Empty    |
|           | -    | F1, C2, R2    | V Online   | 3588-S9C             | Empty    |
|           | -    | F1, C2, R3    | V Online   | 3588-S9C             | Empty    |
|           | -    | F1, C3, R1    | V Online   | 3588-S9C             | Empty    |
|           | 1    | F1, C3, R2    | V Online   | 3588-S9C             | Empty    |
| •         | RVT  |               | (          | 0 of 7 drives in use | LTO      |
|           |      |               |            |                      |          |

Figure 5-64 Monitoring drive usage

If all of the drives are frequently in use, the logical library may be over-allocated. This can be addressed by assigning additional drives to the logical library.

The same actions can be performed on this panel as on the Drives menu. For more information about these functions, see 5.8, "Remote support" on page 154.

## 5.4.3 Fibre Channel Ports

Use the Fibre Channel Ports option in the Drives menu (5.8, "Remote support" on page 154) to view all the Fibre Channel port information for drives in the library. You can view drive port status, and perform tasks, such as setting the port link speed and topology.

The selection of the Fibre Channel Ports option on the Drives menu opens a summary page of all drives and their port status, as shown in Figure 5-65.

| E Actions  | Generation     Generation     Generation |           |                         |              |                              | Showing 20 ports   Selecting | 0 ports |
|------------|----------------------------------------------------------------------------------------------------|-----------|-------------------------|--------------|------------------------------|------------------------------|---------|
| Drive      | Port                                                                                                    | State     | WWPN                    | Speed        | <ul> <li>Topology</li> </ul> | Loop Id                      | L.      |
| F1, C1, R1 | 0                                                                                                    | AA        | 50:05:07:60:7B:40:00:F0 | Auto (8Gb/s) | Auto-L (N Port)              | 1                            |         |
| F1, C1, R4 | 0                                                                                                    | AA        | 50:05:07:60:7B:40:00:F3 | Auto (8Gb/s) | Auto-L (N Port)              | 4                            |         |
| F1, C3, R1 | 0                                                                                                    | <b>AA</b> | 50:05:07:60:7B:40:00:FA | Auto (8Gb/s) | Auto-L (N Port)              | 9                            |         |
| F1, C2, R4 | 0                                                                                                    | -         | 50:05:07:60:7B:40:00:F8 | Auto (8Gb/s) | Auto-L (N Port)              | 8                            |         |
| F1, C2, R5 | 1                                                                                                    | -         | 50:05:07:60:7B:80:00:F9 | Auto (8Gb/s) | Auto-L (N Port)              | 73                           |         |
| F1, C3, R2 | 1                                                                                                    | -         | 50:05:07:60:7B:80:00:FB | Auto (8Gb/s) | Auto-L (N Port)              | 74                           |         |
| F1, C1, R1 | 1                                                                                                    | 66        | 50:05:07:60:7B:80:00:F0 | Auto ()      | Auto-L ()                    | 65                           |         |
| E1 C1 R2   | 1                                                                                                    | 44        | 50-05-07-60-78-80-00-E1 | Auto ()      | Auto-L ()                    | 86                           |         |

Figure 5-65 Drives port summary

The port State column is sorted by state color (green, yellow, or gray). The gray port status icon is shown in Figure 5-66.

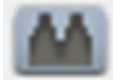

Figure 5-66 Gray port status icon

The gray port status icon indicates that no light is detected at the drive's Fibre Channel port. One of the following conditions is true:

- A Fibre Channel cable is unplugged at the drive or at the nearest Fibre Channel device (host bus adapter, switch, or hub).
- ► A Fibre Channel cable is broken between the drive and the nearest Fibre Channel device (host bus adapter, switch, or hub).
- The drive or the nearest Fibre Channel device (host bus adapter, switch, or hub) is powered off or has a hardware problem.
- The drive is configured for as a media verification drive. The yellow port status icon is shown in Figure 5-67.

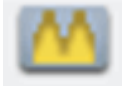

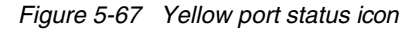

The yellow port status icon indicates that the Fibre Channel connections between the drive and the Fibre Channel device (host bus adapter, switch, or hub) to which it is connected are good and the port is logged into the fabric. However, communication is not established to the host application (the drive might be offline to the host application).

The green port status icon is shown in Figure 5-68.

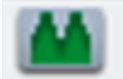

Figure 5-68 Figure 4-115 Green port status icon

The green port status icon indicates that the Fibre Channel connections are good and communication is established.

The summary display shows the Speed and Topology columns, which include both the setting and the actual value in the following format: setting (actual).

To modify a port setting, select the port or ports that you want to modify and select Actions

|            |   |          |                         |                                | <ul> <li>Topology</li> </ul> |     |    |
|------------|---|----------|-------------------------|--------------------------------|------------------------------|-----|----|
| F1, C1, R1 | 0 | -        | 50:05:07:60:7B:40:00:F0 | Auto (8Gb/s)                   | Auto-L (N Port)              |     | 1  |
| F1, C1, R4 | 0 | -        | 50:05:07:60:7B:40:00:F3 | Auto (8Gb/s)                   | Auto-L (N Port)              |     | 4  |
| F1, C3, R1 | 0 | <b>M</b> | 50:05:07:60:7B:40:00:FA | Auto (8Gb/s)                   | Auto-L (N Port)              |     | 9  |
| F1, C2, R4 | 0 | AA       | 50:05:07:60:7B:40:00:F8 | Modify the Speed for Port 0 on | Drive F1, C1, R4             | x   | 8  |
| F1, C2, R5 | 1 | AA       | 50:05:07:60:7B:80:00:F9 |                                |                              |     | 73 |
| F1, C3, R2 | 1 | AA       | 50:05:07:60:7B:80:00:FB |                                |                              |     | 74 |
| F1, C1, R1 | 1 |          | 50:05:07:60:7B:80:00:F0 | Select the port speed:         |                              |     | 65 |
| F1, C1, R2 | 1 |          | 50:05:07:60:7B:80:00:F1 | Auto                           |                              |     | 66 |
| F1, C1, R4 | 1 |          | 50:05:07:60:7B:80:00:F3 | Auto                           |                              | - 8 | 68 |
| F1, C3, R1 | 1 |          | 50:05:07:60:7B:80:00:FA | 1Gb/s                          |                              |     | 73 |
| F1, C1, R3 | 1 | 44       | 50:05:07:60:7B:80:00:F2 | 2Gb/s                          | angol                        |     | 67 |
| F1, C2, R4 | 1 |          | 50:05:07:60:7B:80:00:F8 | 4GD/S                          | ancer                        |     | 72 |
| F1, C3, R3 | 1 |          | 50:05:07:60:7B:80:00:FC | Auto ()                        | Auto-L ()                    |     | 75 |
| F1, C3, R4 | 1 |          | 50:05:07:60:7B:80:00:FD | Auto ()                        | Auto-L ()                    |     | 76 |
| F1, C1, R2 | 0 |          | 50:05:07:60:7B:40:00:F1 | Auto (1Gb/s)                   | Auto-L ()                    |     | 2  |
| F1, C1, R3 | 0 |          | 50:05:07:60:7B:40:00:F2 | Auto (1Gb/s)                   | Auto-L ()                    |     | 3  |
| F1, C2, R5 | 0 |          | 50:05:07:60:7B:40:00:F9 | Auto (1Gb/s)                   | Auto-L ()                    |     | 9  |
| F1, C3, R2 | 0 |          | 50:05:07:60:7B:40:00:FB | Auto (1Gb/s)                   | Auto-L ()                    |     | 10 |
| F1, C3, R3 | 0 |          | 50:05:07:60:7B:40:00:FC | Auto (1Gb/s)                   | Auto-L ()                    |     | 11 |
| F1, C3, R4 | 0 |          | 50:05:07:60:7B:40:00:FD | Auto (1Gb/s)                   | Auto-L ()                    |     | 12 |

Modify Speed or Modify Topology from the Ports view, as shown in Figure 5-69.

Figure 5-69 Modifying the topology and speed in the Ports view

The following setting values are valid for the topology:

- Auto-L (The drive tries Loop port (L) mode first.)
- Auto-N (The drive tries Node port (N) mode first.)
- ► L Port (NL)
- N Port

**Note:** The recommended setting for topology if you are connecting to an FC switch is to use either the Auto-N or N port setting.

The following setting values are valid for the port link speed:

- Auto
- 1 Gbps
- 2 Gbps
- 4 Gbps
- 8 Gbps

From the Actions menu, you can display the properties of a port, as shown in Figure 5-70 on page 101.

| 1             | 2                                                  |                                                                                                    |
|---------------|----------------------------------------------------|----------------------------------------------------------------------------------------------------|
| 0 on Drive F1 | , C1, R1                                           | x                                                                                                    |
|               |                                                    |                                                                                                    |
| State:        | Communication established                          |                                                                                                    |
| WWPN:         | 50:05:07:60:7B:40:00:F0                            |                                                                                                    |
| Speed:        | Auto (8Gb/s)                                       |                                                                                                    |
| Topology:     | Auto-L (N Port)                                    |                                                                                                    |
| Loop Id:      | 1                                                  |                                                                                                    |
|               |                                                    | _                                                                                                    |
|               | Close                                              |                                                                                                    |
|               | State:<br>WWPN:<br>Speed:<br>Topology:<br>Loop Id: | 12         State:       Communication established         WWPN:       50:05:07:60:7B:40:00:F0         Speed:       Auto (8Gb/s)         Topology:       Auto-L (N Port)         Loop Id:       1 |

Figure 5-70 Port properties

## Exporting drive connectivity report

Administrators can obtain a snapshot of their drive connections by way of the Fibre Ports page or the Ethernet Ports page in a csv file. The common use cases for the new drive connectivity report is for troubleshooting the connections between the tape library and hosts.

Administrators can examine the .csv file and find which host is holding reservations along with capturing when the last I/O was performed. Figure 5-71 shows how to export the drive connectivity report from the Fibre Ports page. The SAS and Ethernet Ports pages also download the drive connectivity report in the same location.

| 🗄 Actions 🕝 🔍 Filte | er 🔚 🔻 |                   |               |            |              |      |                |
|---------------------|--------|-------------------|---------------|------------|--------------|------|----------------|
| Drive               | Exp    | oort Table Data   |               |            | Speed        | 🗸 To | opology        |
| F1, C1, R1          | Exp    | port Connectivity | Report        | ::40:00:F0 | Auto (8Gb/s) | A    | uto-L (N Port) |
| F1, C1, R4          | 6      | _                 | 50.05.07.00.7 | 6:40:00:F3 | Auto (8Gb/s) | A    | uto-L (N Port) |
| F1, C3, R1          | 0      | <b>M</b>          | 50:05:07:60:7 | B:40:00:FA | Auto (8Gb/s) | A    | uto-L (N Port) |
| F1, C2, R4          | 0      | AA.               | 50:05:07:60:7 | B:40:00:F8 | Auto (8Gb/s) | A    | uto-L (N Port) |
| F1, C2, R5          | 1      | <b>M</b>          | 50:05:07:60:7 | B:80:00:F9 | Auto (8Gb/s) | А    | uto-L (N Port) |
| F1, C3, R2          | 1      | AA                | 50:05:07:60:7 | B:80:00:FB | Auto (8Gb/s) | А    | uto-L (N Port) |
| F1, C1, R1          | 1      | AA.               | 50:05:07:60:7 | B:80:00:F0 | Auto ()      | А    | uto-L ()       |
| F1, C1, R2          | 1      | 44                | 50:05:07:60:7 | B:80:00:F1 | Auto ()      | А    | uto-L ()       |
| F1, C1, R4          | 1      | 44                | 50:05:07:60:7 | B:80:00:F3 | Auto ()      | А    | uto-L ()       |
| F1, C3, R1          | 1      | 44                | 50:05:07:60:7 | B:80:00:FA | Auto ()      | А    | uto-L ()       |
| F1, C1, R3          | 1      | 44                | 50:05:07:60:7 | B:80:00:F2 | Auto ()      | А    | uto-L ()       |
| F1, C2, R4          | 1      | 44                | 50:05:07:60:7 | B:80:00:F8 | Auto ()      | А    | uto-L ()       |
| F1, C3, R3          | 1      | 44                | 50:05:07:60:7 | B:80:00:FC | Auto ()      | А    | uto-L ()       |
| F1, C3, R4          | 1      | 44                | 50:05:07:60:7 | B:80:00:FD | Auto ()      | А    | uto-L ()       |
| F1, C1, R2          | 0      | AA.               | 50:05:07:60:7 | B:40:00:F1 | Auto (1Gb/s) | А    | uto-L ()       |

Figure 5-71 Exporting drive connectivity report

## 5.4.4 SAS Ports

Use the SAS Ports option in the Drives menu (see Figure 5-72 on page 102) to view all SAS port information for the drives that are in the library. The window shows a summary of all SAS drives, such as state, address, and connection speed. It *cannot* be used to modify any settings.

| E Actions   | 🕒 🔍 Filter 🛛 🐨 |           |                         |              | Showing 28 ports   Selecting 1 port |
|-------------|----------------|-----------|-------------------------|--------------|-------------------------------------|
| Drive       | Port           | State     | Address                 | Speed        | Hashed Address                      |
| F1, C1, R1  | 0              | -         | 50:05:07:63:0F:59:E0:00 | Auto ()      | 1                                   |
| F1, C1, R1  | 1              | AA        | 50:05:07:63:0F:99:E0:00 | Auto (1Gb/s) | 65                                  |
| F1, C1, R2  | 0              | <b>M</b>  | 50:05:07:63:0F:59:E0:01 | Auto ()      | 2                                   |
| F1, C1, R2  | 1              | 144       | 50:05:07:63:0F:99:E0:01 | Auto (1Gb/s) | 66                                  |
| F1, C1, R3  | 0              | 14A       | 50:05:07:63:0F:59:E0:02 | Auto (1Gb/s) | 3                                   |
| F1, C1, R3  | 1              | 100       | 50:05:07:63:0F:99:E0:02 | Auto (1Gb/s) | 67                                  |
| F1, C1, R4  | 0              | 144       | 50:05:07:63:0F:49:E0:03 | Auto (1Gb/s) | 4                                   |
| F1, C1, R4  | 1              | 144       | 50:05:07:63:0F:89:E0:03 | Auto ()      | 68                                  |
| F1, C1, R5  | 0              | 144       | 50:05:07:63:0F:59:E0:04 | Auto (1Gb/s) | 5                                   |
| F1, C1, R5  | 1              | 44        | 50:05:07:63:0F:99:E0:04 | Auto (1Gb/s) | 69                                  |
| F1, C2, R1  | 0              | <b>AA</b> | 50:05:07:63:0F:59:E0:05 | Auto ()      | 5                                   |
| F1, C2, R1  | 1              | AA        | 50:05:07:63:0F:99:E0:05 | Auto (1Gb/s) | 69                                  |
| F1, C2, R2  | 0              | -         | 50:05:07:63:0F:59:E0:06 | Auto ()      | 6                                   |
| F1, C2, R2  | 1              | 44        | 50:05:07:63:0F:99:E0:06 | Auto (1Gb/s) | 70                                  |
| F1, C2, R3  | 0              | <b>AA</b> | 50:05:07:63:0F:59:E0:07 | Auto ()      | 7                                   |
| _F1, C2, R3 | 1              | 14        | 50-05-07-63-0F-99-F0-07 | Auto (1Gb/s) | 71                                  |
|             |                |           |                         |              |                                     |

Figure 5-72 SAS ports

For more information about exporting the drive connectivity from the SAS Ports page, see "Exporting drive connectivity report" on page 101.

The port State column is sorted by state color (green, yellow, or gray). The gray port status icon is shown in Figure 5-73.

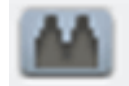

Figure 5-73 Gray port status icon

The gray port status icon indicates that the SAS port is not initialized.

If no energy is detected at the drive's SAS port, one of the following conditions is true:

- An SAS cable is unplugged at the drive or at the nearest SAS device.
- An SAS cable is broken between the drive and the nearest SAS.
- The drive or the nearest SAS device is powered off or has a hardware problem.

The green port status icon is shown in Figure Figure 5-74.

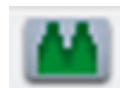

Figure 5-74 Green port status icon

The green port status icon indicates that the SAS port communication is established. The summary display shows information about all of the SAS drives, such as state, address, speed and Hashed address.

From the Actions menu, you can display the properties of a port, as shown in Figure 5-75 on page 103.

| State:          | Communication established |  |
|-----------------|---------------------------|--|
| Address:        | 50:05:07:63:0F:59:E0:05   |  |
| Speed:          | Auto ()                   |  |
| Hashed address: | 5                         |  |
|                 |                           |  |
| ſ               | Close                     |  |

Figure 5-75 SAS port properties

# 5.5 Cartridges menu

Use the Diamondback management GUI pages that are available under the Cartridges icon to view all cartridges, view cartridges by logical library, assign and move cartridges, and modify logical libraries, as shown in Figure 5-76.

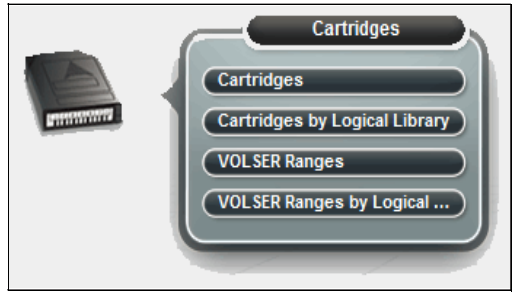

Figure 5-76 Cartridges menu

## 5.5.1 Cartridges

Use the Cartridges page to move cartridges to a different location, remove cartridges to an I/O station, assign cartridges to a logical library, or unassign cartridges from a logical library.

The Cartridges menu has the following functions:

- Searching for cartridges
- Viewing cleaning cartridge status
- Viewing cartridge states
- Assigning or unassigning cartridges
- ► Fixing a tape with an unknown volume serial number (VOLSER)
- Moving cartridges
- Exporting the mount history

Figure 5-77 shows the main Cartridges window.

| 🗄 Actions   🔍 Filter   🤣  📃 |       |               |                 |
|-----------------------------|-------|---------------|-----------------|
| VOLSER 🔺                    | State | Location      | Logical Library |
| 1FA012L6                    | Slot  | F2,C4,R5,T0   | Unassigned      |
| 1FA026L6                    | Slot  | F4,C1,R10,T1  | Unassigned      |
| 1FA040L6                    | Slot  | F3,C6,R31,T0  | Unassigned      |
| 1FA043L6                    | Slot  | F3,C9,R11,T1  | Unassigned      |
| 1FA044L6                    | Slot  | F4,C6,R37,T0  | Unassigned      |
| 1FA045L6                    | Slot  | F2,C8,R25,T0  | Unassigned      |
| 1FA046L6                    | Slot  | F3,C6,R41,T0  | Unassigned      |
| 1FA048L6                    | Slot  | F3,C2,R4,T0   | Unassigned      |
| 1FA049L6                    | Slot  | F4,C6,R18,T0  | FVT_Req         |
| 1FA050L6                    | Slot  | F2,C6,R39,T0  | Unassigned      |
| 1FA051L5                    | Slot  | F1,C6,R5,T0   | FVT_Req         |
| 1FA051L6                    | Slot  | F2,C6,R23,T0  | Unassigned      |
| 1FA052L6                    | Slot  | F4,C8,R23,T0  | Unassigned      |
| 1FA053L6                    | Slot  | F4,C10,R20,T0 | Unassigned      |
| 1FA054L6                    | Slot  | F4,C5,R5,T1   | Unassigned      |
| 1FA055L6                    | Slot  | F4,C1,R16,T2  | Unassigned      |
| 1FA056L6                    | Slot  | F4,C1,R6,T1   | Unassigned      |
| 1FA057L6                    | Slot  | F4,C3,R22,T1  | Unassigned      |
| 1FA058L6                    | Slot  | F4,C7,R22,T2  | Unassigned      |
| 1FA068L6                    | Slot  | F4,C9,R1,T2   | Unassigned      |
| 1FA078L6                    | Slot  | F4,C1,R5,T1   | Unassigned      |
| 1FA079L6                    | Slot  | F4,C5,R21,T1  | Unassigned      |

Figure 5-77 Cartridges panel

## Searching for cartridges

You can use the Cartridges table to find specific cartridges and view their state (Normal, Importing). The table is sortable to help locate specific tape cartridges. You can sort the table by VOLSER, state, location, logical library, element address, or most recent use. The Cartridges by Logical Library page shows the cartridges organized by their logical library, allowing you to easily see which volumes belong to each logical library defined.

Search for specific cartridges by using the filter. Click **Filter** and enter a value in the search field or click the **Advanced Filter** icon to the right of the search field to enter extended search criteria, as shown in Figure 5-78 on page 105. If the entire value is unknown substrings can be used for the search. Wildcard characters are not supported. Instead of wildcard characters, add substrings to the search by clicking the plus sign (+) at the end of each criterion. (Search values are not case-sensitive.)

| E Actions | 🔍 Advanced | d Filter            |                |
|-----------|------------|---------------------|----------------|
| VOLSER    |            |                     |                |
| 1FA335L5  |            | OLSER               | Contains Value |
| 1FA347L5  | St         | tate                |                |
| 1FA382L5  | L          | ocation             | ply Reset      |
| 1FA383L5  | EI         | lement Address      | 52 C4 D40 T4   |
| 1645315   | M          | ledia type          | F2,C1,K19,11   |
|           | M          | lost Recent Usage   |                |
|           | E          | ncryption           |                |
|           | CI         | leans Remaining     |                |
|           | L          | ogical Library      |                |
|           | La         | ast verification    |                |
|           | Ve         | erification Results |                |

Figure 5-78 Advanced filter options for cartridges

The Cartridge database can be saved to a .csvfile from the save option. It is also possible to save the list of cartridges that results from a search. To export the cartridge data, select the **Export Data** or **Save** icon (diskette), then select **Export Table Data**, as shown in Figure 5-79.

| E Actions |       |                      |            |                 |  |
|-----------|-------|----------------------|------------|-----------------|--|
| VOLSER    | State | Export Table Data    | n          | Logical Library |  |
| 3MR176L4  | Slot  | Export Mount History | t5,T1      | Unassigned      |  |
| 3MD155L3  | Slot  |                      | 14,T0      | Unassigned      |  |
| 3MA091L3  | Slot  | F4                   | ,C5,R18,T3 | Unassigned      |  |
| 3MD156L3  | Slot  | F4                   | ,C5,R17,T4 | Unassigned      |  |

Figure 5-79 Export list to file

## Viewing cleaning cartridge status

IBM supplies a cleaning cartridge with the library. The library uses the cleaning cartridge to automatically clean tape drives as needed to maintain the efficiency of the tape drives. Each cleaning cartridge can be used up to 50 times.

This option is used to view how many cleanings remain on a cleaning cartridge. The number of remaining cleanings is displayed in the Cleans Remaining column of the Cartridges table. This column is hidden by default.

Right-click the table header to select the Cleans Remaining column. To see all cleaning media in the library, sort the column by Cleans Remaining by using the arrow, as shown in Figure 5-80 on page 106.

| 🗄 Actions 🔍 Filter 🚱 |          |                 |                      |
|----------------------|----------|-----------------|----------------------|
| VOLSER               | State    | Location        | Cleans Remaining 🔹 🔻 |
| CLNU57L1             | 🗸 Normal | F1, C4, R44, T1 | 35                   |
| Z758NTLT             | 🗸 Normal | F1, C2, R2, T6  |                      |
| Z669NTLT             | 🗸 Normal | F1, C1, R19, T6 |                      |
| Z386NTLT             | 🗸 Normal | F1, C2, R3, T9  |                      |
| Z186NTLT             | 🗸 Normal | F1, C3, R1, T5  |                      |
| Z063NTLT             | 🗸 Normal | F1, C2, R1, T2  |                      |
| Y734NTLT             | 🗸 Normal | F1, C1, R2, T1  |                      |
| Y657NTLT             | 🗸 Normal | F1, C3, R1, T4  |                      |
| Y652NTLT             | 🗸 Normal | F1, C1, R1, T5  |                      |
| Y617NTLT             | 🗸 Normal | F1, C3, R1, T7  |                      |
| Y303NTLT             | 🗸 Normal | F1, C3, R1, T2  |                      |
| X920NTLT             | 🗸 Normal | F1, C4, R1, T1  |                      |
| X01492L4             | 🗸 Normal | F1, C3, R30, T4 |                      |

Figure 5-80 Number of cleanings remaining

You can also view how many cleaning cycles remain on all cleaning cartridges in a logical library on the Cartridges by Logical Library page.

You can optionally eject expired cleaning cartridges automatically. For more information about enabling this feature, see "Advanced" on page 129.

Note: Cleaning cartridges are shared among logical libraries.

## **Cartridge state**

The State column in the Cartridges table lists the current state for each cartridge. The following states are possible:

Normal: Cartridge status is normal

- Importing: Cartridge import consists of physically inserting the cartridge into an I/O slot, moving the cartridge to a physical storage slot within the library, and having the cartridge assigned to a logical library. The import is typically complete when the host application performs a move of the cartridge. Alternatively, you can use the GUI/CLI to assign it to a logical library directly. This state is only used for data cartridges.
- Uncertain Barcode: There is a mismatch between a cartridge barcode label scanned and the copy of the barcode stored on cartridge memory. The library will try to resolve on the next mount/demount cycle of this cartridge. Contact IBM for support if this persists.
- Assignment Required: The cartridge is in a slot but not assigned to a logical library because an empty import/export element address is not currently available for assignment. The cartridge must be manually assigned to the logical library or removed from the library.
- Export Queued: Queued to be moved to the service Magazine.
- ► Failed Verification: You may need to migrate the data to another cartridge.

## Assigning or unassigning cartridges

A bar code label with a volume serial (VOLSER) number is affixed to each cartridge. Cartridges are assigned to a logical library with VOLSER ranges that are defined when the logical library is created. If the VOLSER range that is assigned to a logical library matches the VOLSER of a cartridge, that cartridge is assigned to the logical library. If the VOLSER of a newly inserted cartridge does not match the VOLSER range of a logical library, the cartridge is available to import into any logical library.

You can modify the cartridges that are assigned to a logical library by modifying the VOLSER range of the logical library from the VOLSER Ranges on the Logical Library page.

## Assigning a cartridge

If an individual cartridge is outside of a VOLSER range, you can use the Assign action to assign that cartridge to a specific logical library. However, creating VOLSER ranges is the preferred method for managing cartridges and assigning them to logical libraries.

To assign or reassign cartridges to a logical library, highlight one or more cartridges from the same logical library and then, select **Actions Assign/Reassign**, as shown in Figure 5-81.

| E Actions 🤍 Filter 🥑 |                          |                 |                   |
|----------------------|--------------------------|-----------------|-------------------|
| VOLSER               | State                    | Location        | Logical Library 🔻 |
| Z186NTLT             | V Normal                 | F1, C3, R1, T5  | Unassigned        |
| Y657NTLT             | V Normal                 | F1, C3, R1, T4  | Unassigned        |
| Y617NTLT             | V Normal                 | F1, C3, R1, T7  | Unassigned        |
| Y303NTLT             | V Normal                 | F1, C3, R1, T2  | Unassigned        |
| X920NTLT             | V Normal                 | F1, C4, R1, T1  | Unassigned        |
| X01492L4             | V Normal                 | F1, C3, R30, T4 | Unassigned        |
| X01488L4             | V Normal                 | F1, C2, R36, T2 | Unassigned        |
| X01482L4             | V Normal                 | F1, C2, R42, T1 | Unassigned        |
| X01481L4             | V Normal                 | F1, C4, R16, T1 | Unassigned        |
| W557NTLT             | V Normal                 | F1, C4, R1, T2  | Unassigned        |
| V847NTLT             | V Normal Assign W557NTLT |                 | × led             |
| V830NTLT             | V Normal                 |                 | red               |
| UEF329M8             | V Normal                 |                 | red               |
| U489NTLT             | V Normal                 | anges           | red               |
| TP0806L4             | V Normal Destination los | ical library    | - ned             |
| TP0799L4             | V Normal                 |                 | red               |
| TP0791L4             | V Normal                 |                 | red               |
| TP0787L4             | V Normal                 |                 | red               |
| TP0778L4             | V Normal                 |                 | red               |
| TP0775L4             | V Normal                 | Assign Cancel   | red               |
| TP0763L4             | V Normal                 |                 | led               |
| TP0761L4             | V Normal                 | F1, C3, R5, T9  | Unassigned        |

Figure 5-81 Assign volume example

Bulk assign all available or unassigned cartridges from the Cartridges by Logical Library page by highlighting the Available or Unassigned cartridge rows and selecting **Actions Assign All Cartridges**.

**Note:** If the new cartridge assignments exceed the maximum number of cartridges that is allowed by a logical library, any other cartridges are unassigned. Go to the Logical Libraries page to modify the maximum number of cartridges that is allowed, and then attempt to assign the cartridge again.

### Unassigning cartridges

To unassign one or more cartridges, select the cartridge, and click **Actions Unassign**. Select **Yes** in the pop-window, as shown in Figure 5-82 on page 108. However, as shown in the following warning message, this action might result in synchronization problems with the application. To avoid this scenario, the preferred method is to use the application to eject cartridges.

| = Actions |                   | 1                                   |                 |   | r |
|-----------|-------------------|-------------------------------------|-----------------|---|---|
| /OLSER    | State             | Location                            | Logical Library | A |   |
| 00000L5   | V Normal          | F1, C2, R38, T1                     | FVT             |   |   |
| 000001L5  | V Normal          | F1, C3, R10, T9                     | FVT             |   |   |
| 00005L5   | V Normal          | F1, C3, R39, T2                     | FVT             |   |   |
| 000006L5  | Unassign 000005L5 | x                                   | FVT             |   |   |
| 00008L5   |                   |                                     | FVT             |   |   |
| 000012L5  |                   |                                     | FVT             |   |   |
| 000014L5  | Unassigning       | he cartridge manually might cause   | FVT             |   |   |
| 000015L5  | This option sl    | ition problem with the application. | FVT             |   |   |
| 000016L5  | cannot be eje     | cted by the application.            | FVT             |   |   |
| 000017L5  | Do you want t     | o continue?                         | FVT             |   |   |
| 000024L5  | Do you mant       |                                     | FVT             |   |   |
| 000027L5  |                   |                                     | FVT             |   |   |
| 000028L5  |                   |                                     | FVT             |   |   |
| 000029L5  | Yes               | No                                  | FVT             |   |   |
| 000030L5  | V Norman          | F1, C2, K12, 19                     | FVT             |   |   |
| 0002415   | Normal            | F1 C3 R/1 T5                        | EVT             |   |   |

Figure 5-82 Unassign a volume example

### Fixing a tape with an unknown VOLSER

Many tape management applications use Standard Label tape processing. The VOLSER number on the bar code label must match the VOLSER that is written to the tape to maintain compatibility with this type of processing. If a tape's VOLSER is unknown, you cannot use it until a VOLSER is established.

If a tape has an unknown VOLSER, select **Actions Fix Unknown VOLSER** to apply a new VOLSER number to the tape. Enter the first six characters of the volume serial number and then, add the last two characters that specify the cartridge type, taking note of the warning message, as shown in Figure 5-83.

| E Actions                        |     |                      |     |            | Showing 162 Cartridges   Selecting 1 Cartrid                                               | lg. |
|----------------------------------|-----|----------------------|-----|------------|--------------------------------------------------------------------------------------------|-----|
| Assign                           |     | Media type           | Las | t ve       |                                                                                            | Ļ   |
| Unassign                         | ro  | LTO                  | Unk | nown       |                                                                                            | ^   |
| Fix Unknown VOLSER               | 0   | Fix Unknown VOLSER × | Unk | Fix Unknow | n VOLSER ×                                                                                 | Ļ   |
| Select for Priority Verification | D   |                      | Unk |            |                                                                                            | ľ   |
| Movo                             | D   | Enter a new VOLSER:  | Unk |            | Fixing this cartridge VOLSER might cause<br>synchronization problems with the application. | Г   |
|                                  | 0   | Add THE              | Unk |            | Do you want to continue?                                                                   | L   |
| Properties                       | ro  |                      | Unk |            |                                                                                            | L   |
| JUUJZ4JU F13,C0,K0               | TO  | Fix Cancel           | Unk |            |                                                                                            |     |
| JD0323JD F7,C6,R16               | ,T0 | <u>22245</u>         | Unk |            | Yes                                                                                        |     |

Figure 5-83 Fix unknown volser example

Table 5-3 lists the possible cartridge type values.

Table 5-3

| Media     | Cartridge Type |
|-----------|----------------|
| LTO media | L9,L8,LY,LZ    |

## VOLSER

**Note:** This action might result in synchronization problems with the application. An audit type of action for your application might be required.

## **Moving cartridges**

At times, you might want to instruct the library to move a specific tape cartridge. For example, if a single host controls the library and the host fails during an operation, you can use the Actions menu on the Cartridges page to move one or more cartridges to continue the operation, as shown in Figure 5-84.

| E Actions C Filter           |          |             |                 |                 |
|------------------------------|----------|-------------|-----------------|-----------------|
| Reassign                     |          |             | <br>Location    | Logical Library |
| Unassign                     |          |             | F1, C2, R2, T6  | RVT             |
| Fix Unknown VOLSER           | 1        |             | F1, C1, R19, T6 | RVT             |
| Select for Priority Verifica | ation    |             | F1, C2, R3, T9  | RVT             |
| Move                         | •        | To Drive    | F1, C3, R1, T5  | Unassigned      |
| Properties                   |          |             | F1, C2, R1, T2  | RVT             |
|                              |          | To I/O Slot | F1, C1, R2, T1  | RVT             |
| Y657NTLT                     | V Norm   |             | F1, C3, R1, T4  | Unassigned      |
| Y652NTLT                     | 🗸 Normal |             | F1, C1, R1, T5  | RVT             |
| Y617NTLT                     | 🗸 Normal |             | F1, C3, R1, T7  | Unassigned      |
| Y303NTLT                     | 🗸 Normal |             | F1, C3, R1, T2  | Unassigned      |
| X920NTLT                     | 🗸 Normal |             | F1, C4, R1, T1  | Unassigned      |

Figure 5-84 Move cartridge menu

Select Actions Move To Drive, Actions Move To Slot, or Actions Move To I/O Slot, depending on the desired location the cartridge should be moved to.

**Note:** The use of the Cartridges page to move cartridges might result in synchronization problems with the application. To avoid this scenario, the preferred method is to use the application to move cartridges.

## Exporting the mount history

Click the **Save** icon (see Figure 5-79 on page 106) and click **Export Mount History** to download the Mount History report. This report is a comma-separated value (.csv) file that contains a history of the last 250 unmounted cartridges and information about the tape drives. An example of a portion of this file is shown in.

|    |                  | B         | c c   |       |    |        |       |        |        |        |        |           |            | м      | N        |        |          |
|----|------------------|-----------|-------|-------|----|--------|-------|--------|--------|--------|--------|-----------|------------|--------|----------|--------|----------|
| 1  | Mount History    |           |       |       |    |        |       |        |        |        |        |           |            |        |          |        |          |
|    |                  |           |       |       |    |        |       | Mount  | >>>    | >>>    | >>>    | >>>       | >>>        | Life   | >>>      | >>>    | >>>      |
| 3  |                  |           |       |       |    |        |       | Media  | >>>    | Host   | >>>    | Drive     | Tape Alert | Mounts | WRetries | WPerms | RRetries |
| 4  |                  |           |       |       |    |        |       | Write  | Read   | Write  | Read   | Residency | Media      | Media  | Media    | Media  | Media    |
| 5  | Date and Time    | VolSer    | Frame | Drive |    | LogLib | EAddr | MBs    | MBs    | MBs    | MBs    | Minutes   | _1-64      | Count  | Count    | Count  | Count    |
| 6  | 2023 05 18 15:35 | _CLNU57L1 |       | 1     | 1  | _      | 263   | 0      | 0      | 0      | 0      | 10        | 0          | 15     | 0        | 0      | )        |
|    | 2023 04 21 11:06 | _F32152L9 |       | 1     | 5  | _FVT   | 257   | 205108 | 77223  | 204801 | 77106  | 20        | 0          | 1084   | 37       | 0      | )        |
| 8  | 2023 04 21 11:26 | _F32162L9 |       | 1     | 2  | _FVT   | 258   | 102554 | 102554 | 102599 | 102401 | 21        | 0          | 1363   | 57       | 0      | )        |
| 9  | 2023 04 21 11:35 | _F32140L9 |       | 1     | 10 | _FVT   | 262   | 102554 | 102554 | 102401 | 102401 | 24        | 0          | 1117   | 27       | (      | )        |
| 10 | 2023 04 21 11:47 | _F32162L9 |       | 1     | 1  | _FVT   | 263   | 102554 | 102554 | 102401 | 102401 | 41        | 0          | 1364   | 57       | 0      | )        |
| 11 | 2023 04 21 11:59 | _F32140L9 |       | 1     | 7  | _FVT   | 260   | 102554 | 102554 | 102401 | 102401 | 12        | 1.21E+09   | 1118   | 27       | 0      | )        |
| 12 | 2023 04 21 12:10 | _F32140L9 |       | 1     | 5  | _FVT   | 257   | 102554 | 102554 | 102599 | 102401 | 12        | 0          | 1119   | 27       | (      | )        |
| 13 | 2023 04 21 12:28 | _F32142L9 |       | 1     | 10 | _FVT   | 262   | 102561 | 102561 | 102401 | 102401 | 9         | 0          | 1313   | 24       | 0      | )        |
| 14 | 2023 04 21 12:40 | _F32177L9 |       | 1     | 2  | _FVT   | 258   | 102554 | 102554 | 102401 | 102401 | 5529      | 0          | 516    | 26       | (      | )        |
| 15 | 2023 04 25 08:39 | _1FC042L6 |       | 1     | 6  | _FVT   | 259   | 0      | 0      | 0      | 0      | 1         | 0          | 178    | 1        | 0      | )        |
| 16 | 2023 04 25 08:39 | _1FC042L6 |       | 1     | 10 | _FVT   | 262   | 0      | 0      | 0      | 0      | 1         | 0          | 178    | 1        | 0      | )        |
| 17 | 2023 04 25 08:40 | _2FA406L5 |       | 1     | 1  | _FVT   | 263   | 0      | 0      | 0      | 0      | 3         | 0          | 153    | 12402    | 0      | )        |
| 18 | 2023 04 25 08:41 | _1FC006L6 |       | 1     | 6  | _FVT   | 259   | 0      | 0      | 0      | 0      | 1         | 0          | 3725   | 9        | (      | ) 3      |
| 19 | 2023 04 25 08:41 | _1FC006L6 |       | 1     | 9  | _FVT   | 261   | 0      | 0      | 0      | 0      | 2         | 0          | 3725   | 9        | 0      | ) 3      |
| 20 | 2023 04 25 08:42 | _2FA369L5 |       | 1     | 5  | _FVT   | 257   | 0      | 0      | 0      | 0      | 1         | 0          | 2      | 6        | 0      | )        |
| 21 | 2023 04 25 08:43 | _1FC006L6 |       | 1     | 1  | _FVT   | 263   | 0      | 0      | 0      | 0      | 6         | 0          | 3725   | 9        | 0      | ) 3      |
| 22 | 2023 04 25 11:00 | _F32177L9 |       | 1     | 5  | _FVT   | 257   | 102554 | 102554 | 102401 | 102401 | 35        | 0          | 517    | 26       | 0      | )        |
| 23 | 2023 04 25 11:09 | _F20058L9 |       | 1     | 1  | _FVT   | 263   | 102554 | 102554 | 102599 | 102401 | 12        | 0          | 530    | 7        | 0      | )        |
| 24 | 2023 04 25 11:22 | _F32152L9 |       | 1     | 7  | _FVT   | 260   | 102554 | 102554 | 102401 | 102401 | 33        | 0          | 1085   | 37       | 0      | )        |
| 25 | 2023 04 25 11:34 | _F32177L9 |       | 1     | 9  | _FVT   | 261   | 102554 | 102554 | 102599 | 102401 | 9         | 0          | 518    | 26       | 0      | )        |
| 26 | 2023 04 25 11:46 | _F32177L9 |       | 1     | 10 | _FVT   | 262   | 102554 | 102555 | 102401 | 102401 | 194       | 0          | 519    | 26       | 0      | )        |
| 27 | 2023 04 25 12:01 | _F32152L9 |       | 1     | 7  | _FVT   | 260   | 102554 | 102554 | 102599 | 102401 | 51        | 0          | 1086   | 37       | (      | )        |
| 28 | 2023 04 25 12:10 | _F32178L9 |       | 1     | 2  | _FVT   | 258   | 102554 | 102554 | 102401 | 102401 | 12        | 0          | 891    | 22       | 0      | )        |
| 29 | 2023 04 25 12:22 | _F32178L9 |       | 1     | 5  | _FVT   | 257   | 102554 | 102554 | 102401 | 102401 | 12        | 0          | 892    | 22       | 0      | )        |
| 30 | 2023 04 25 12:34 | _F32178L9 |       | 1     | 6  | _FVT   | 259   | 102554 | 102554 | 102401 | 102401 | 217       | 0          | 893    | 22       | 0      | )        |

Figure 5-85 Exported mount history example

The file name includes the date that the file was downloaded and the library name (*LIBNAME\_YYYYMMDD\_*mount\_history.csv).

The following information is included in the mount history report:

- Date and Time: The date and time that the cartridge was mounted in the drive. The format is yyyy mm dd hh:nn.ss, where yyyy is the year, mm is the month, dd is the day, hh is the hour, nn is the minute, and ss is the second.
- VolSer: The volume serial number of the cartridge (also known as the *VOLSER*). The VOLSER is a unique identifier. Ignore the underscore that precedes the VOLSER.
- ► Frame: The number of the library frame from which the cartridge was unmounted.
- Drive: The number of the drive from which the cartridge was unmounted. Drives are numbered 1 - 16.
- ► LogLib: The name of the logical library to which the cartridge was assigned.
- ► EAddr: The element address from which the cartridge was unmounted.
- Mount Tape Alert Media: The number of the most recent TapeAlert flag that was received by this drive and that referred to this cartridge.

- Life Mounts Media: The number of times that the cartridge was mounted to a drive since it was manufactured.
- Life WRetries Media: During the life of the cartridge, the number of errors that occurred when drives tried write operations again.
- Life WPerms Media: During the life of the cartridge, the number of permanent, unrecoverable errors that occurred when drives performed write operations.
- Life RRetries Media: During the life of the cartridge, the number of errors that occurred when drives tried read operations again.
- Life RPerms Media: During the life of the cartridge, the number of permanent, unrecoverable errors that occurred when drives performed read operations.
- Mount Rating Drive: The overall measure of the condition of the drive. X'00' is unknown. The value ranges from X'01' (best) to X'FF' (worst). This rating is the efficiency of the drive.
- Mount Rating Media: The overall measure of the condition of the cartridge that is mounted. X'00' is unknown. The value ranges from X'01' (best) to X'FF' (worst). This rating is the efficiency of the cartridge.
- Mount Rating Ports: The overall measure of the condition of the interface to the host server. X'00' is unknown. The value ranges from X'01' (best) to X'FF' (worst). This rating is the efficiency of the interface.
- Mount Rating Port0: The overall measure of the condition of the Port 0 interface to the host server. X'00' is unknown. The value ranges from X'01' (best) to X'FF' (worst). This rating is the efficiency of the Port 0 interface.
- Mount Rating Port1: The overall measure of the condition of the Port 1 interface to the host server. X'00' is unknown. The value ranges from X'01' (best) to X'FF' (worst). This rating is the efficiency of the Port 1 interface.
- ► Mount Rating Rsvd: Reserved for the library interface.
- Mount Write Perf: The ratio of performance write commands in relation to all write-type commands. This value is a measure of the efficiency of write performance. The value is given as a percentage. A high percentage is better and a low percentage is worse.
- Mount Write ERPs: The measure of how the data rate performance affects the error-recovery procedures (ERPs) on write operations. The value is given as a percentage. A high percentage is better and a low percentage is worse.
- Mount Write Burst: For write operations, the measure of the comparison between the window tape buffer rate to the average rate. The *window rate* is the amount of data that is moved divided by the time when the data is ready in the mode (when data can be moved, but it is not). The average rate is the amount of data that is moved divided by the overall time in the mode (including setup, overhead, and so on). The value is given as a percentage. A high percentage is better and a low percentage is worse.
- Mount Write Buffer: The average tape-buffer efficiency on write operations. This value is the *streaming write efficiency*. The value is given as a percentage. A high percentage is better and a low percentage is worse.
- Mount Read Perf: The ratio of performance read commands in relation to all read-type commands. The value is given as a percentage. A high percentage is better and a low percentage is worse.
- Mount Read ERPs: The measure of how the data rate performance affects the error-recovery procedures (ERPs) on read operations. The value is given as a percentage. A high percentage is better and a low percentage is worse.

- Mount Read Burst: For read operations, the measure of the comparison between the window tape buffer rate to the average rate. The window rate is the amount of data that is moved divided by the time when it is ready in the mode (when data can be moved, but it is not). The average rate is the amount of data that is moved divided by the overall time in the mode (including setup, overhead, and so on). The value is given as a percentage. A high percentage is better and a low percentage is worse.
- Mount Read Buffer: The average tape-buffer efficiency on read operations. This value is the *streaming read efficiency*. The value is given as a percentage. A high percentage is better and a low percentage is worse.
- Mount Capacity Total: The measure of the efficiency of static capacity. This total can be viewed as the percentage of recorded media that fits into the currently recorded area in relation to how much data can ideally fit in that area. The lower the percentage, the less capacity is available (due to recording error recovery, media defects, and so on).
- Mount Capacity Writes: The measure of the efficiency of active capacity on write commands. This value can be viewed as the sum of efficiency for write operations on this mount. The value is given as a percentage. A high percentage is better and a low percentage is worse.
- Mount Capacity Control: The measure of the efficiency of active capacity on all other operations. The value is given as a percentage. A high percentage is best and a low percentage is worst.
- Crypto Status: Whether a cartridge is encrypted. Values are 1 (media contains encrypted data), 0 (media does not contain encrypted data), or a blank space if the drive was unable to determine whether the media contains encrypted data.
- Crypto Rekey: Whether a cartridge was rekeyed. Values are 1 (cartridge was rekeyed during the last mount) or 0 (cartridge was not rekeyed during the last mount).
- ► Mount Host Write: The number of megabytes (MB) that was written during a mount.
- ► Mount Host Read: The number of megabytes (MB) that was read during the mount.
- Mount Drive Residency: The number of minutes that the tape cartridge remained in the tape drive during the mount.

## 5.5.2 Cartridges by Logical Library

Use the Cartridges by Logical Library page to create and manage logical libraries. From this page you can also assign, unassign, or move cartridges between the logical libraries.

The Cartridges by Logical Library window has the following functions:

- Searching for cartridges
- Viewing cleaning cartridge status
- Assigning or unassigning cartridges
- Moving cartridges
- Creating and managing logical libraries

Figure 5-86 shows the main window for Cartridges by Logical Library and the available selections for the default columns that you want to view.

| + Create Lo | ogical Library 🛛 🗄 Actions 🔍 Filter 🛛 🚱 🛛 📃 |          | Selected 1 logical libra        |
|-------------|---------------------------------------------|----------|---------------------------------|
| VOLSER      | ▲ State                                     | Location |                                 |
| •           | Unassigned (799 Cartridges)                 |          | VOLSER                          |
|             | Available (0 Cartridges)                    |          | State                           |
| •           | FVT (136 Cartridges)                        | LTO      | Location     Element Address    |
| •           | RVT (599 Cartridges)                        | LTO      | Media Type Most recent usage    |
| •           | Cleaning Cartridges (35 cleans remaining)   | LTO      | Encryption     Cleans remaining |
|             |                                             |          | Last verification               |
|             |                                             |          | Restore Default View            |
|             |                                             |          |                                 |
|             |                                             |          |                                 |
|             |                                             |          |                                 |
|             |                                             |          |                                 |

Figure 5-86 Cartridges by logical library panel

## Searching for cartridges

Sort the table on the Cartridges by Logical Library page to locate specific tape cartridges within a specific logical library. You can sort by VOLSER, state, location, element address, most recent use, last verification, or verification results.

Search for specific cartridges by using the filter. Select **Filter** and enter a value in the search field. Enter substrings if the entire value is unknown. Wild card characters are not supported. Instead of wild card characters, you can add more substrings to the search by clicking the plus sign (+) icon at the end of each criterion. Search values are not case-sensitive.

## Viewing cleaning cartridge status

IBM supplies a cleaning cartridge with each library. The library uses the cleaning cartridge to automatically clean tape drives, as needed, to maintain the efficiency of the tape drives. Each cleaning cartridge can be used 50 times. The cleaning cartridge is shared with all logical libraries that are configured and it is not assigned to any logical library.

View how many cleanings remain on all cleaning cartridges in a logical library on the Cartridges by Logical Library table. The number of cleanings remaining on a specific cleaning cartridge can also be viewed in the Cleans Remaining column on the Cartridges page, as shown in Figure 5-87 on page 114.

| OLSER | ▲ State                                                 | Location               | Cleans remaining |                                           |
|-------|---------------------------------------------------------|------------------------|------------------|-------------------------------------------|
|       | Unassigned (799 Cartridges)<br>Available (0 Cartridges) |                        |                  | VOLSER<br>State                           |
|       | FVT (136 Cartridges)                                    | LTO                    |                  | Location<br>Element Address               |
|       | RVT (599 Cartridges)                                    | LTO                    |                  | Most recent usage                         |
|       | Cleaning Cartridges (35 cleans remaining)               | LTO<br>F1, C4, R44, T1 | 35               | Encryption<br>Cleans remaining            |
|       | ·                                                       |                        |                  | Last verification<br>Restore Default View |
|       |                                                         |                        |                  |                                           |
|       |                                                         |                        |                  |                                           |
|       |                                                         |                        |                  |                                           |

Figure 5-87 Cleaning cartridge information

You can optionally automatically eject expired cleaning cartridges. To enable this feature, select **Settings Library Advanced**, and then, select **Automatically**, as shown in "Advanced" on page 129.

Note: Cleaning cartridges are shared among all logical libraries.

## Assigning or unassigning cartridges

A bar code label with a volume serial (VOLSER) number is affixed to each cartridge. Cartridges are assigned to a logical library with VOLSER ranges that are defined when the logical library is created. If the VOLSER range that is assigned to a logical library matches the VOLSER of a cartridge, that cartridge is assigned to the logical library.

If the VOLSER of a newly inserted cartridge does not match the VOLSER range of a logical library, the cartridge is available to import into any logical library of the same media type. The assignment is then determined by the first application to import the cartridge.

To change which cartridges that are assigned to a logical library, modify the VOLSER range of the logical library from the VOLSER Ranges by Logical Library page.

## Assigning

If an individual cartridge is outside of a defined VOLSER range, you can use the Assign action to assign that cartridge to a specific logical library. However, creating VOLSER ranges is the preferred method for assigning cartridges to logical libraries.

To assign or reassign cartridges to a logical library, highlight one or more cartridges from the same logical library, and then, select **Actions Assign**, as shown in Figure 5-88 on page 115.

| OLSER |               | State                                                | Location        | Cleans remaining |  |
|-------|---------------|------------------------------------------------------|-----------------|------------------|--|
| Un Un | nassigned (79 | 9 Cartridges)                                        |                 |                  |  |
| Z18   | 86NTLT        | V Normal                                             | F1, C3, R1, T5  |                  |  |
| Y65   | 57NTLT        | 🗸 Normal                                             | F1, C3, R1, T4  |                  |  |
| Y61   | 17NTLT        | V Normal                                             | F1, C3, R1, T7  |                  |  |
| ¥30   | 03NTLT        | V P                                                  | 54 00 R1, T2    |                  |  |
| X92   | 20NTLT        | Assign                                               | :1, T1          |                  |  |
| XO    | 1492L4        |                                                      | :30, T4         |                  |  |
| XO    | 1488L4        | Fix Unknown VOLSER                                   | :36, T2         |                  |  |
| XO    | 1482L4        | <ul> <li>Select for Priority Verification</li> </ul> | 142, T1         |                  |  |
| XO    | 1481L4        | ✓ Maya                                               | 16, T1          |                  |  |
| W5    | 557NTLT       |                                                      | 1, T2           |                  |  |
| V84   | 47NTLT        | Properties                                           |                 |                  |  |
| V83   | 30NTLT        | V Normal                                             | F1, C3, R1, T6  |                  |  |
| UE    | F329M8        | V Normal                                             | F1, C4, R19, T7 |                  |  |
| U4    | 89NTLT        | V Normal                                             | F1, C4, R1, T5  |                  |  |
| TP    | 0806L4        | V Normal                                             | F1, C3, R7, T5  |                  |  |
|       |               |                                                      |                 |                  |  |

Figure 5-88 Assign cartridges to a logical library

**Note:** If the new cartridge assignments exceed the maximum number of cartridges that is allowed by a logical library, any other cartridges are unassigned. Go to the Logical Libraries page to modify the maximum number of cartridges that is allowed and try the cartridge assignment again.

## Unassigning cartridges

Select **Actions Unassign** to unassign one or more cartridges, as shown in Figure 4-78. However, this action might result in synchronization problems with the application. To avoid this scenario, the preferred method is to use the application to eject cartridges.

| + Create Log | gical Library | = Actions 🔍 Filter 🥑 |     |             |              |                      | Selected 1 Cartridge |
|--------------|---------------|----------------------|-----|-------------|--------------|----------------------|----------------------|
| VOLSER       |               | State                | Lo  | cation      |              | Cleans remaining     |                      |
| ۰ 🖍          | Unassigned    | (799 Cartridges)     |     |             |              |                      | Î                    |
|              | Available (0  | Cartridges)          |     |             |              |                      |                      |
| ⊖            | FVT (136 Ca   | urtridges)           | LTC | o           |              |                      | i i                  |
|              | F32178L9      | 🗸 Normal             | F1, | C1, R44, T3 |              |                      |                      |
|              | F32177L9      | V Normal             | F1, | C2, R44, T2 |              |                      |                      |
|              | F32170L9      | 🗸 Normal             | F1, | C3, R44, T5 |              |                      |                      |
|              | F32162L9      | V Normal             | F1, | C2, R18, T1 |              |                      |                      |
|              | F32152L9      | 🗸 Normal             | F1, | C2, R44, T3 |              | ]                    |                      |
|              | F32150L9      | 🗸 Normal             | F1, | C1, R44, T2 | Reassign     |                      |                      |
|              | F32142L9      | V Normal             | F1, | C1, R44, T1 | Unassign     |                      |                      |
|              | F32140L9      | V Normal             | F1, | C3, R44, T6 | Fix Unknow   | n VOLSER             |                      |
|              | A00000L5      | 🗸 Normal             | F1, | C1, R24, T9 | Select for P | riority Verification |                      |
|              | A00000L4      | V Normal             | F1, | C2, R43, T6 | Move         | •                    |                      |
|              | 500005L4      | 🗸 Normal             | F1, | C2, R21, T4 | Properties   |                      |                      |
|              | 500002L4      | V Normal             | F1, | C4, R42, T8 |              |                      |                      |
|              | 4MC457L4      | V Normal             | F1, | C2, R24, T3 |              |                      |                      |
|              | 4MC429L4      | V Normal             | F1, | C3, R10, T1 |              |                      |                      |
|              | 4MC427L4      | 🗸 Normal             | F1, | C1, R3, T6  |              |                      |                      |

Figure 5-89 Unassigning cartridges manually

Depending on the desired cartridge location, choose one of the following options:

- Actions Move To Drive
- Actions Move To Slot

#### Actions Move To I/O Slot

**Note:** The use of the Cartridges page to move cartridges might result in synchronization problems with the application. To avoid this scenario, the preferred method is to use the application to move cartridges.

### Creating and managing logical libraries

For more information about creating and managing logical libraries, including setting, or modifying the method of encryption that is used by logical libraries, see 5.3.1, "Creating Logical Library panel" on page 81.

## 5.5.3 VOLSER ranges

Volume serial (VOLSER) ranges are used to assign cartridges to specific logical libraries. View a list of all VOLSER ranges in the library, search for VOLSERs, and create, modify, and delete VOLSER ranges on the VOLSER Range page, as shown in Figure 4-80.

The following information is presented in this window:

- Using VOLSER ranges
- Creating and managing logical libraries

| 🕈 Create VOLSER Range 🛛 🗮 Actio | ns 🤪 🔍 Filter 🔚                     |            |
|---------------------------------|-------------------------------------|------------|
| VOLSER Range                    | <ul> <li>Logical Library</li> </ul> | Cartridges |
| 000000 - A00000                 | FVT                                 | 128        |
| A00001 - ZZZZZZ                 | RVT                                 | 1393       |
|                                 |                                     |            |
|                                 |                                     |            |
|                                 |                                     |            |
|                                 |                                     |            |

Figure 5-90 Create VOLSER range panel

When inserting a cartridge into the library and its VOLSER is within a range that is assigned to a certain logical library, the cartridge is assigned to that logical library automatically. The cartridge must be of the same media type as that logical library. For example, if a logical library is created and named LogicalLibrary1, for VOLSERs that range from ABC000 to ABC999 (a library of LTO drives) and a cartridge with VOLSER ABC123 is inserted into the library, the library recognizes that the VOLSER belongs in the range and assigns it to LogicalLibrary1.

Inserting a cartridge that is outside of any defined VOLSER ranges makes it available to import into any logical library of the same media type. The assignment is then determined by the first application to import the cartridge.

Within a physical Diamondback tape library, a maximum of 300 VOLSER ranges can be created among all logical libraries.

## Creating or modifying a VOLSER range

To create a VOLSER range, highlight a logical library and select **Actions Create VOLSER Range**. To modify a range, select **Actions Modify VOLSER Range**. Enter the start and end VOLSERs for the range and click **Create** or **Modify** (see Figure 5-91 on page 117). Any cartridges that belong to that VOLSER range are automatically assigned, except cartridges that are being exported. If the reassignment exceeds the maximum cartridge capacity of the new or modified logical library, any excess cartridges are automatically unassigned.

| + Create VOLSE  | R Range 🗄 Actions                | 🚱 🔍 Filter 📓                    |                      |  |
|-----------------|----------------------------------|---------------------------------|----------------------|--|
| VOLSER Rang     | e 🔺                              | Logical Library                 | Cartridges           |  |
| 000000 - A00000 |                                  | FVT                             | 128                  |  |
| A00001 - ZZZZZZ |                                  | RVT                             | 1393                 |  |
|                 | Create VOLSER Rang               | e                               | x                    |  |
|                 | Create the rang<br>VOLSER range: | e for this logical library: FVT | ZZZZZ<br>cartridges. |  |
|                 |                                  | Create                          |                      |  |

Figure 5-91 Create or modify VOLSER range

## Reassigning a VOLSER range

Reassign a VOLSER range to a different logical library of the same media type by highlighting the range (or ranges) and by selecting **Actions Reassign VOLSER Range** to display the Reassign window that is shown in Figure 5-92. Any cartridges that belong to that VOLSER range are automatically reassigned. If the reassignment exceeds the maximum cartridge capacity of the new logical library, any excess cartridges are automatically unassigned.

| assign Kange 000000 - A00000                                          |          |   |
|-----------------------------------------------------------------------|----------|---|
| Logical Library:                                                      | RVT      | - |
| Reassign the 128 cartridges in this range to the new logical library: | ✓ Enable |   |
| Reassign Cancel                                                       |          |   |

Figure 5-92 Reassign VOLSER range

## **Deleting a VOLSER range**

To delete a VOLSER range, highlight the range and select **Actions Delete VOLSER Range**. If any cartridges are assigned to the range, they are automatically unassigned.

**Note:** Any action that causes cartridge assignments to change can result in application synchronization problems. To avoid this scenario, first use the application to eject any cartridges that are assigned to the selected VOLSER range.

## 5.5.4 VOLSER Range by Logical Library

Volume serial (VOLSER) ranges are used to automatically assign cartridges to specific logical libraries. Ranges are created when creating your logical libraries or assigned to the library later. VOLSER ranges can be modified or reassigned on the Logical Library page. The following information is presented for using VOLSER ranges:

- Creating and managing logical libraries
- Creating, modifying, or deleting VOLSER ranges

Figure 5-93 shows the VOLSER Range by Logical Library window.

| Create I H Actions C Filter 3 |            |     |
|-------------------------------|------------|-----|
| Create Logical Library        | Cartridges |     |
| Create VOLSER Range           | 136        | LTO |
| 🕀 📑 RVT                       | 599        | LTO |
|                               |            |     |
|                               |            |     |
|                               |            |     |

Figure 5-93 VOLSER rage by logical library

## Using VOLSER ranges

When inserting a cartridge into the library and its VOLSER is within a range that is assigned to a certain logical library, the cartridge is assigned to that logical library automatically. The cartridge must be of the same media type as that logical library. For example, if a logical library is created and named LogicalLibrary1, for VOLSERs that range from ABC000 to ABC999 (a library of LTO drives) and a cartridge with VOLSER ABC123 is inserted into the library, the library recognizes that the VOLSER belongs in the range and assigns it to LogicalLibrary1.

Inserting a cartridge that is outside of any defined VOLSER ranges makes it available to import into any logical library of the same media type. The assignment is then determined by the first application to import the cartridge.

Within a physical Diamondback tape library, a maximum of 300 VOLSER ranges can be created among all logical libraries.

### Creating or modifying a VOLSER range

To create or modify a VOLSER range, highlight a logical library and select **Actions Create VOLSER Range** or **Actions Modify VOLSER Range**. Enter the start and end VOLSERs for the range and click **Create** or **Modify**. Any cartridges that belong to that VOLSER range are automatically assigned, except cartridges which are being exported. If the reassignment exceeds the maximum cartridge capacity of the new or modified logical library, any excess cartridges are automatically unassigned.
### Reassign a VOLSER range

Reassign a VOLSER range to a different logical library of the same media type by highlighting the range (or ranges) and by selecting **Actions Reassign VOLSER Range** to display the Reassign window that is shown in Figure 5-92. Any cartridges that belong to that VOLSER range are automatically reassigned. If the reassignment exceeds the maximum cartridge capacity of the new logical library, any excess cartridges are automatically unassigned.

#### Deleting a VOLSER range

To delete a VOLSER range, highlight the range and select **Actions Delete VOLSER Range**. If any cartridges are assigned to the range, they are automatically unassigned.

**Note:** Any action that causes cartridge assignments to change can result in application synchronization problems. To avoid this scenario, first use the application to eject any cartridges that are assigned to the selected VOLSER range.

# 5.6 Access menu

Use the Diamondback management GUI pages (which are under the Access icon), as shown in Figure 5-94, to view, create, and assign users and their roles.

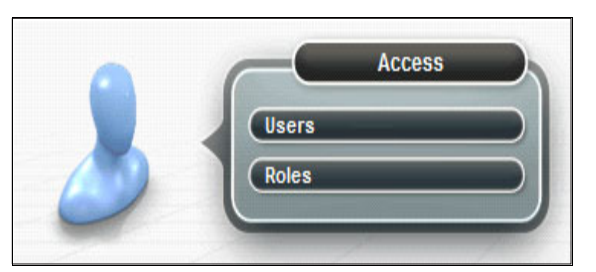

Figure 5-94 Access menu options

**Note:** The options and actions under the Access icon are available only to users with the administrator role.

## 5.6.1 Users

From the Users page administrators can create and manage users, map users to a role, view which users have active sessions and how many connections they have.

**Note:** With the Diamondback tape library, password protection is always enabled and all users are required to sign in with a user name and password.

Selecting **Users** from the Access menu gives an overview of all configured users, as shown in Figure 5-95 on page 120.

| 1 2 3 4 5 6                          | 7            | 8                 | 9             | 10                                      |
|--------------------------------------|--------------|-------------------|---------------|-----------------------------------------|
| + Create User 🗄 Actions 🧿 🔍 Filter 🗟 |              |                   |               | Showing 4 User(s)   Selecting 0 User(s) |
| Name A Di Locked State               | State        | Last Login        | Role          |                                         |
| admin                                | Connected    | 5/26/23, 11:50 AM | Administrator |                                         |
| Goku                                 | Disconnected | 5/18/23, 8:48 AM  | Administrator |                                         |
| localGUI                             | Disconnected | 5/17/23, 2:05 PM  | Monitor       |                                         |
| Service                              | Disconnected | 5/17/23, 10:48 AM | Local Service |                                         |
|                                      |              |                   |               |                                         |
|                                      |              |                   |               |                                         |
|                                      |              |                   |               |                                         |
|                                      |              |                   |               |                                         |
|                                      |              |                   |               |                                         |
|                                      |              |                   |               |                                         |
|                                      |              |                   |               |                                         |

Figure 5-95 Users tab contents

Table 5-4 lists the fields that are available on the Create User tab. The numbers in the table correspond to the numbers that are shown in Figure 5-95.

| Number | Description                   |
|--------|-------------------------------|
| 1      | Create User tab to add a user |
| 2      | Name of user                  |
| 3      | Actions tab                   |
| 4      | Filter user or search tab     |
| 5      | Save user list to file        |
| 6      | Locked state of user          |
| 7      | Connected state of user       |
| 8      | Last login                    |
| 9      | User role                     |
| 10     | View menu options             |

Table 5-4 User panel components

The actions that are available from the Users page differ, depending on whether the library is configured for local or remote authentication. Table 5-5 lists the available actions.

Table 5-5 Local and remote authentication actions

| Actions        | Local authentication | Remote authentication |
|----------------|----------------------|-----------------------|
| Create User    | x                    |                       |
| Map to Role    | x                    |                       |
| Reset Password | х                    |                       |
| Unlock         | x                    |                       |
| Delete         | x                    |                       |
| Disconnect     | x                    | x                     |
| Connections    | х                    | x                     |
| Properties     | x                    | x                     |

## Local authentication

With local authentication, each Diamondback tape library maintains a separate database of user names with corresponding passwords and roles. Therefore, user management must be performed on each library.

When local authentication is enabled, the Users page shows all users and their state (connected or disconnected). The number of active connections is displayed next to the user state. It is also possible to view and modify email addresses when local authentication is enabled.

## **Remote authentication (LDAP)**

With remote authentication, security tasks are centralized and user management can be performed from a single interface, without logging in to the Diamondback tape library. When remote authentication is enabled, authentication requests are passed to a remote authentication server (LDAP) that verifies the user's name and password.

On the LDAP-Server, this user is associated with a number or groups. If one of these groups matches a customized role within the Diamondback, the user is granted the permissions that are associated with the role on the library.

**Note:** The name of the group on the remote authentication server must be the *same* as the name of the role on the Diamondback tape library for the group to be matched to that role.

We support characters [a-z][A-Z][0-9] and "-" and "\_" with a maximum length of 50 characters. Roles with spaces are *not* supported.

The Create option is disabled on the Users page when remote authentication is enabled because you must create the user on the remote authentication server. In addition, modifying a user's email, password, and user group must be performed on the remote authentication server. Only connected users are shown on the User page, as shown in Figure 4-54 on page 240.

For more information about enabling remote authentication, see "Enable remote authentication" on page 138 and 5.8.1, "Remote support using an external TSSC" on page 157.

## **Creating users**

You can create up to 80 users, each with a unique username and password.

Each user account is mapped to a role that defines the pages which the user can view and actions that the user may perform. Each user can be mapped to only one role, but multiple users can be mapped to any role.

For more information about the user roles and how to configure them, see 5.6.2, "Roles" on page 126.

To create a user, select **Create User** in the Users window. The Create User window opens, as shown in Figure 5-96 on page 122. Enter the user name and select a role for the user. The user receives the role that is chosen from the Role drop-down list. Ensure that any desired roles beyond the default are configured prior to creating the user.

| Create User         | х                            |
|---------------------|------------------------------|
| Name:               | *                            |
| Role:               | Administrator                |
| Temporary password: | Administrator<br>Diamondback |
| Verify password:    | Local Service<br>Monitor     |
|                     | Superuser                    |
| Crea                | Cancel                       |

Figure 5-96 Create user panel

For more information about creating and managing roles, see 5.6.2, "Roles" on page 126. A user can receive the temporary password from an administrator that is responsible for generating a new password or resetting a password and informing the user.

The password that you set must conform to the rules that are defined on the Password and Session Policy window. For more information, see "Password and Session Policy" on page 145.

**Important:** Because a user's password expires after the user is created, a new user is prompted to reset the password the first time that the new user logs in.

After all fields are completed, select **Modify** to receive a message that confirms that the user is created and a reminder that the password is only temporary (see Figure 5-97).

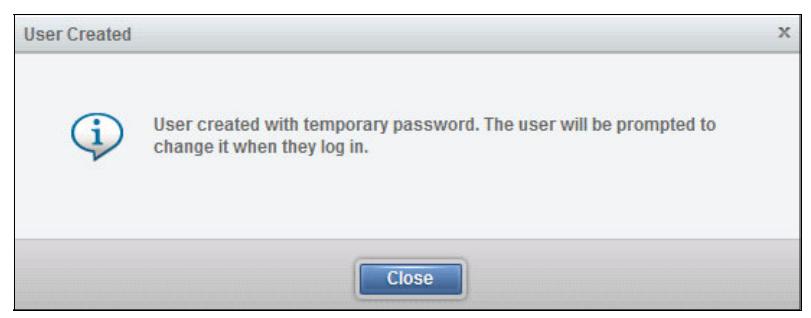

Figure 5-97 User created confirmation message

**Note:** It is highly advised to create at least two separate Administrator users because only the Administrator can reset or unlock a user password.

#### **First-time login**

When a user logs in for the first time, the user is presented with the login window. The user must enter their username and temporary password to start the login process, as shown in Figure 5-98 on page 123.

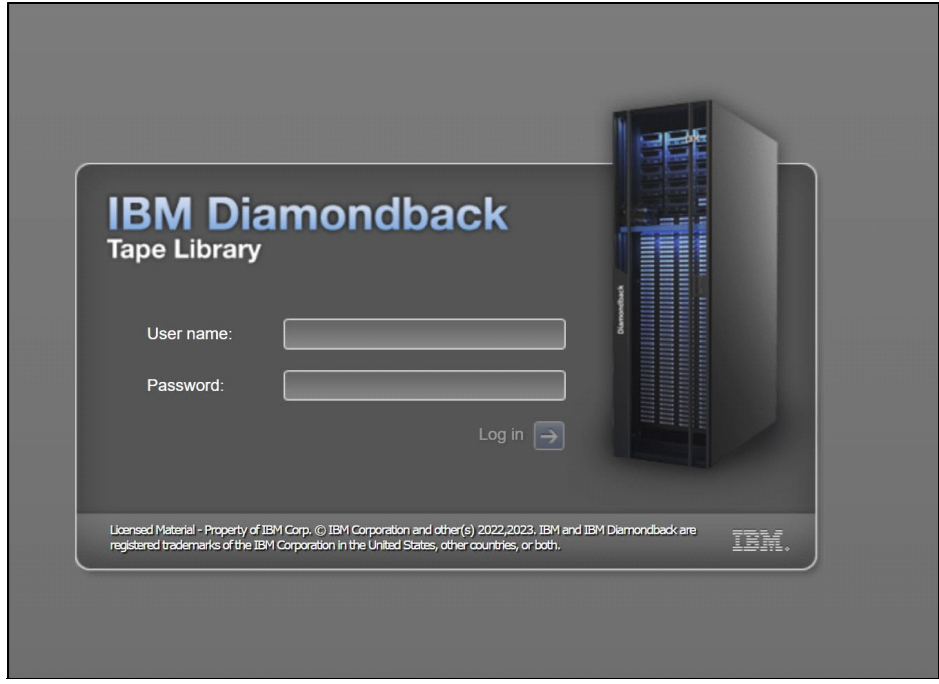

Figure 5-98 User login screen

The user is then presented with the change password window, as shown in Figure 5-99.

| IBM Diamo<br>Tape Library                                                                     | ondback                                                                               | Developed in the second second s |      |
|-----------------------------------------------------------------------------------------------|---------------------------------------------------------------------------------------|----------------------------------------------------------------------------------------------------|------|
| Licensed Material - Property of IBM Corp. © I<br>trademarks of the IBM Corporation in the Uni | BM Corporation and other(s) 2022. IBM and Sy<br>ted States, other countries, or both. | vstern Storage are registered                                                                                                    | IBM. |

Figure 5-99 Change password prompt

The new password must conform to rules defined in the Password and Session Policy. For more information, see "Password and Session Policy" on page 145.

**Note:** The username and password are case-sensitive.

After the user sets their password, the user logs in with the new password in the initial login window, as shown in Figure 5-98 on page 123. After the user logs in with the new password, the user can access the Diamondback management GUI with access to the assigned role.

#### Modifying a user

An administrator can perform several actions on a user by selecting the user and using the Actions menu, as shown in Figure 5-100.

|             |                | _      |              |                   |               |
|-------------|----------------|--------|--------------|-------------------|---------------|
| Create User | Map To Role    | State  | State        | LastLogin         | Role          |
| admin       | Reset Password | Olario | Disconnected | 5/26/23, 1:51 PM  | Administrator |
| cervantes   | Unlock         |        | Disconnected | 1/24/23, 10:36 AM | Administrator |
| devService  | Delete         |        | Disconnected | 4/24/23, 11:39 AM | Local Service |
| FVT         | Disconnect     |        | Disconnected | 11/1/22, 7:39 AM  | Administrator |
| Goku        | Connections    |        | Disconnected | 4/21/23, 3:31 PM  | Local Service |
| localGUI    | Properties     |        | Disconnected | 8/2/22, 12:57 PM  | Monitor       |
| RASTeam     |                | J      | Disconnected | 10/31/22, 9:08 AM | Local Service |
| Redbook     |                |        | Connected    | 5/26/23, 1:53 PM  | Administrator |
| Service     |                |        | Disconnected | 5/25/23, 9:40 AM  | Local Service |
|             |                |        |              |                   |               |
|             |                |        |              |                   |               |
|             |                |        |              |                   |               |
|             |                |        |              |                   |               |
|             |                |        |              |                   |               |
|             |                |        |              |                   |               |
|             |                |        |              |                   |               |
|             |                |        |              |                   |               |
|             |                |        |              |                   |               |
|             |                |        |              |                   |               |

Figure 5-100 User Actions menu

The following functions are available on the Actions menu:

- Map to Role: The administrator can map a new role to a user. If the user is logged in, this action logs out the user.
- Reset Password: The administrator can reset a user password and provide the user with a temporary password. The user must change this password to a new password by using the same procedure that is described in "First-time login" on page 122.
- Unlock: If a user is locked out because the user exceeded the maximum number of unsuccessful login attempts, an administrator can unlock the user. The locked user shows a locked icon on the user list, as shown in Figure 5-101 on page 125.

| 🕂 Create User 🛛 🗄 Actions 🥝 | C Filter     |              |                   |               |
|-----------------------------|--------------|--------------|-------------------|---------------|
| Name 🔺                      | Locked State | State        | Last Login        | Role          |
| admin                       |              | Connected    | 5/30/23, 8:32 AM  | Administrator |
| cervantes                   | û.           | Disconnected | 1/24/23, 10:36 AM | Administrator |
| devService                  |              | Disconnected | 4/24/23, 11:39 AM | Local Service |
| FVT                         |              | Disconnected | 11/1/22, 7:39 AM  | Administrator |
| Goku                        |              | Disconnected | 4/21/23, 3:31 PM  | Local Service |
| localGUI                    |              | Disconnected | 8/2/22, 12:57 PM  | Monitor       |
| RASTeam                     |              | Disconnected | 10/31/22, 9:08 AM | Local Service |
| Redbook                     |              | Disconnected | 5/26/23, 1:53 PM  | Administrator |
| Service                     |              | Disconnected | 5/25/23, 9:40 AM  | Local Service |
|                             |              |              |                   |               |
|                             |              |              |                   |               |

Figure 5-101 Locked user example

If the user lost their password, any administrator can reset the password. If the user is locked, an administrator must unlock the user. An account must be unlocked to change its password.

- Delete: An administrator can delete a user. The user must be in a disconnected state to be deleted.
- Disconnect: An administrator can disconnect a user from the Diamondback.
- Connections: This option lists the IP addresses that were used by the selected user to log in to the system. This option shows whether a user is being used multiple times and from what address.
- Properties: This option displays the properties of the user, the state of the user, and the user's last connection, as shown in Figure 5-102.

|   | Name:            | Redbook          |  |
|---|------------------|------------------|--|
| > | State:           | Connected        |  |
|   | Role:            | Administrator    |  |
|   | Last Connection: | 5/30/23, 8:40 AM |  |
|   |                  |                  |  |
|   | -                | Class            |  |
|   | L. L.            | Close            |  |

Figure 5-102 User properties

#### Locked out

If you are locked out of the Diamondback management GUI and unable to have your account password reset, it is possible to reset the default administrator accounts user name and password by using the Access Recovery button located on the back panel of the Diamondback tape library. This button resets the user name and password to the default logon settings for 15 minutes.

Use this reset button only for emergencies; for example, if the remote authentication server is down or if the administrator loses or forgets their password and no other administrators are able to access the system.

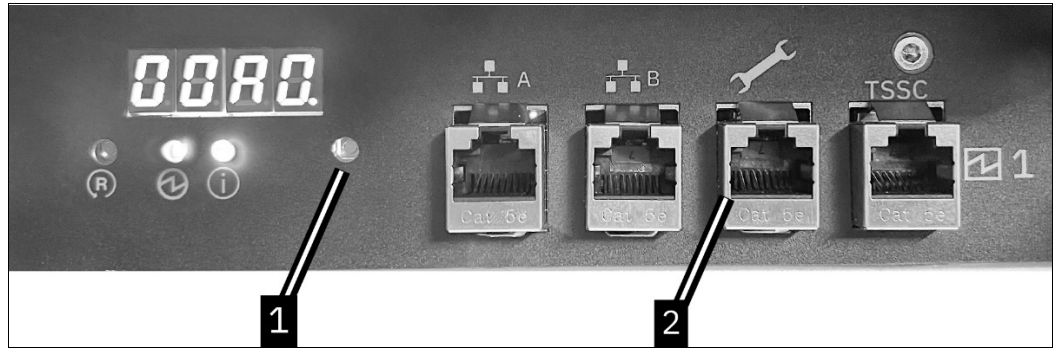

Figure 5-103 Library back panel

Perform the following steps to reset the default user name and password:

- 1. Press the Access Recovery button (1 in Figure 5-103) on the front of the electronics tray. If a remote connection is not available, connect a laptop to the service port.
- 2. Log into the GUI by using "admin" for the user name and password.
- 3. Go to your user name on the top right corner of the tool bar and select Modify Password.
- 4. Enter your current password and your new password and click Modify.

## 5.6.2 Roles

*Roles* define the pages that users can view and the actions that they can perform. Library administrators manage roles and the users that are assigned to them. Figure 5-104 shows the Role menu.

| + Create Role | E Actions | 😌 🔍 Filter | Showing 5 Role(s)   Selecting 0 Role(s) |
|---------------|-----------|------------|-----------------------------------------|
| Role          |           |            | ▲ <b>IJ</b>                             |
| Administrator |           |            |                                         |
| Superuser     |           |            |                                         |
| Monitor       |           |            |                                         |
| Service       |           |            |                                         |
| RemoteAcc     |           |            |                                         |
|               |           |            |                                         |

Figure 5-104 Role menu example

#### Preset roles

The Diamondback tape library has four preset roles, each with a different level of access to the Diamondback management GUI. It is also possible to create up to 16 other (or total?) roles, each with a custom name and one of the preset permission levels. All roles have access to all logical libraries.

You cannot rename, delete, or modify the access permissions for any of the preset roles. The following roles are preset default roles:

► Monitor: Users that are mapped to this role can view all physical and library data, but they cannot view user accounts or security settings. This role is useful for library operators.

- Superuser: Users that are mapped to this role can view all pages and perform library tasks, but they cannot manage users, modify security settings, or access service-related functions.
- Administrator: Users that are mapped to this role can perform all library tasks, including managing access and security, but they cannot access service-related functions.
- Local Service: Users that are mapped to this role can view all pages that are available to a monitor role. Additionally, this role can perform service-related functions, such as updating firmware, downloading logs, calibrating library components, and performing diagnostic tests. This role is useful for IBM service support representatives (SSRs).

When this user logs in to the Diamondback management GUI, certain tables display additional information, and several of the available actions differ from the actions that are available for the other roles.

## **Custom roles**

Users that are mapped to a role with a customized name can view all of the pages that are available to the selected preset permission level of the custom role.

**Note:** The permissions of a custom role with service-level access cannot be modified.

#### Creating or deleting a role

Complete the following steps to name new roles and assign their permission by selecting from the preset role permission levels:

- 1. Create roles by selecting Access Roles.
- 2. Select the Create Role tab.
- 3. Enter a name for the role.
- Select one of the preset role permission levels from the Duplicate permission from list box (see Figure 5-105 on page 127). All roles can access all logical libraries in the Diamondback tape library.

| Name:                       | Redbooks      |               |               |
|-----------------------------|---------------|---------------|---------------|
| Duplicate permission from:  | Administrator | Administrator |               |
|                             |               |               | Administrator |
| Dere                        |               |               | Administrator |
| Page                        | Access        |               | Customized    |
| AIT                         | •             |               | HydraUsers    |
| Cartridges                  |               | -             | Monitor       |
| Cartridges by Logical Libra | ary           | -             | Service       |
| Cleaning Cartridges         |               | 1             | Superuser     |
| Date and Time               |               | 1             | elves         |
| Debug Messages              | •             |               |               |
| Drives                      |               | 1             |               |
| Drives by Logical Library   |               | 1             |               |
| Email Recipients            |               | 1             |               |
| Email Server                |               | 1             |               |
| Encryption Internal         |               | 1             |               |
| Encryption Key Manager      |               | 1             |               |
| Ethernet Ports              |               | 1             |               |
| Events                      |               | 1             |               |
| Library Information         |               | 1             | -             |

Figure 5-105 Create role panel and options

To remove a role, select the role. Then, click **Access Roles -> Actions -> Delete**. You can only delete a role when there are no users are assigned to that role.

# 5.7 Settings

Use the Settings menu as shown in Figure 5-106 to configure overall library options and settings. Each sub menu is described in the following sections.

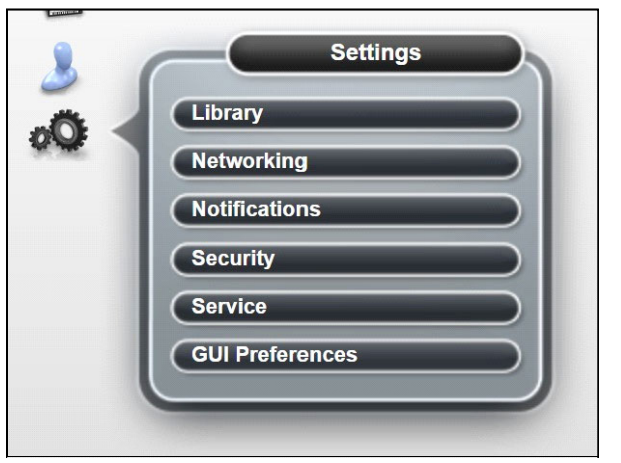

Figure 5-106 Settings menu

## 5.7.1 Library

Select Library on the Settings menu to access the Library page to set the date and time, configure the advanced options, and work with licensed functions.

#### Date and Time option

Use the Date and Time option to set the library date and time. You can choose whether to set the date and time manually (see Figure 5-107 on page 128) or to synchronize with the NTP server (see Figure 5-108 on page 129). If you select to use the NTP server, you can optionally insert a primary and secondary NTP server and test the connection from this display.

| Library           Date and Time | Date and Time      |                                                          |
|---------------------------------|--------------------|----------------------------------------------------------|
| Advanced                        |                    |                                                          |
| Licensed Functions              | Date:              | 2019-11-11                                               |
|                                 | Time:              | 11:40 AM 👻                                               |
|                                 | Library Time Zone: | (UTC-6:00) America/Mexico_City - Central Standard Time 👻 |
|                                 |                    | Apply                                                    |
|                                 |                    |                                                          |

Figure 5-107 'Set time manually' options

| Library            | Date and Time |                             |                                                          |
|--------------------|---------------|-----------------------------|----------------------------------------------------------|
| Date and Time      |               | Synchronize with NTP server | *                                                        |
| Licensed Functions |               |                             |                                                          |
| Advanced           |               | Primary NTP server:         | •                                                        |
|                    |               | Secondary NTP server:       |                                                          |
|                    |               | Library Time Zone:          | (UTC-7:00) America/Los_Angeles - Pacific Standard Time 💌 |
|                    |               |                             | Test Server                                              |
|                    |               |                             |                                                          |
|                    |               |                             | Apply                                                    |
|                    |               |                             |                                                          |
|                    |               |                             |                                                          |

Figure 5-108 Synchronize with NTP server options

## Advanced

Use the Advanced page to manage expired cleaning cartridges, and REST over SCSI as shown in Figure 5-109

| Library            |                                                |               |
|--------------------|------------------------------------------------|---------------|
| Date and Time      | Advanced                                       |               |
| Licensed Functions | wove expired cleaning carundges to no station. | Automatically |
| Advanced           | REST over SCSI:                                | ✓ Enabled     |
|                    |                                                |               |

Figure 5-109 Advanced options with single accessor

## Moving expired cleaning cartridges to I/O station

The library uses the cleaning cartridge to automatically clean tape drives as needed to maintain the efficiency of the tape drives. This option allows the Diamondback to automatically move expired cleaning cartridges to the I/O station.

Each cleaning cartridge can be used 50 times. The usage count is stored internally for each cartridge on a memory chip inside the cleaning cartridge, this prevents an expired cleaning cartridge from being reused.

#### **REST over SCSI**

Use this option to enable (default) or disable REST over SCSI. REST over SCSI is described in detail in Chapter 6, "IBM Diamondback REST API" on page 57.

#### **Licensed Functions**

The following section allows the licensing of additional features to the library. These are extended library capabilities which become available when the license key is applied via the GUI:

 Example: Full Capacity increases storage from the initial capacity (800 slots) to the full capacity (1584 slots).

| ☆ DBUNO > Settings > Library |                                  |
|------------------------------|----------------------------------|
| Library                      | Licensed Functions               |
| Date and Time                | Enter the license key code Apply |
| Licensed Functions           | E Actions  Name Licensed         |
| Advanced                     | Full Capacity                    |
|                              |                                  |
|                              |                                  |

Figure 5-110 Licensed function panel

It is possible to remove a licensed function by using right-click a licensed function and selecting remove license key as shown in Figure 5-111.

| MFG2 > Settings > Library |                                        |
|---------------------------|----------------------------------------|
| Library                   | Licensed Functions                     |
| Date and Time             | Enter the license key code             |
| Licensed Functions        | E Actions (2)<br>Name<br>Full Capacity |
| Advanced                  | Remove License Key                     |

Figure 5-111 Remove Licensed function panel

Note: Remove License function for Full Capacity is currently disabled.

## 5.7.2 Networking

Select Networking on the Settings menu to access the Networking page to set up management Ethernet ports.

## **Management Ethernet Ports**

Use the Management Ethernet Ports menu to display and configure the ports on the Diamondback Library Each port can enable or disable a particular protocol.

By selecting the **Networking** option, the Ethernet Ports window opens, as shown in Figure 5-112, this displays the current settings of all ports and displays their status.

| 备 MFG2 > Settings > Networking |                |             |                       | IBM Diamor | ndback Tape Library |                       |
|--------------------------------|----------------|-------------|-----------------------|------------|---------------------|-----------------------|
| Networking                     | Management Eth | ernet Ports |                       |            |                     |                       |
| Ports                          | Port           | IPv4        | IPv6 Static           | IPv6 DHCP  | IPv6 Stateless Aut  | IPv6 Link Local       |
|                                | Port A         | 9.11.44.135 | Disabled              | Disabled   | Disabled            | Disabled              |
|                                | Port B         | Disabled    | Disabled              | Disabled   | Disabled            | Disabled              |
|                                | TSSC Port      | 172.31.1.10 | Disabled              | Disabled   | Disabled            | Disabled              |
|                                | SERVICE Port   | 192.168.1.2 | fdc0:ffee:babe::250:1 | Disabled   | Disabled            | fe80::42f2:e9ff:fe52: |
|                                |                |             |                       |            |                     |                       |

Figure 5-112 Ethernet ports in the networking panel

Use this window to change the Internet Protocol (IP) address that is use to access the management GUI. Individual ports can be configured to use IPv4, IPv6, or both types of IP addresses.

Using the Actions menu to modify an Ethernet port or display its properties, as shown in Figure 5-113.

| Management Ethernet Ports |            |  |
|---------------------------|------------|--|
| 🗉 Actions 💽 🔍 E           | ïlter 📓    |  |
| Modify Port               | IPv4       |  |
| Properties                | 9.7.124.38 |  |
|                           | Disabled   |  |

Figure 5-113 Ethernet port settings menu

## Modifying a port

To modify a port, highlight the port that you want to modify and select **Actions Modify Port**. The Modify Frame window opens, as shown in Figure 5-114 on page 132.

| Modify Port B Address |                                                           | ×   |
|-----------------------|-----------------------------------------------------------|-----|
|                       |                                                           |     |
|                       |                                                           |     |
| IPv4 assignment:      | DHCP                                                      | - 1 |
|                       | DHCP                                                      | - 1 |
| IPv4 address:         | Static                                                    | - 1 |
| IPv4 subnet:          | Disabled                                                  | - 1 |
| IPv4 gateway:         |                                                           | - 1 |
|                       |                                                           | - 1 |
| IPv4 primary DNS:     |                                                           | - 1 |
| IPv4 secondary DNS:   |                                                           | - 1 |
| IPv6 assignment:      | Disabled     DHCP     Stateless auto configure     Static |     |
| IPv6 address:         |                                                           | - 1 |
| Prefix length:        |                                                           | - 1 |
| IPv6 gateway:         |                                                           | - 1 |
| IPv6 primary DNS:     |                                                           |     |
| IPv6 secondary DNS:   |                                                           |     |
|                       |                                                           |     |
| ОК                    | Cancel                                                    |     |

Figure 5-114 Modify Ethernet port settings

Use this window to change the IP address that used to access the management GUI. ports can be configured to use IPv4, IPv6, or both types of IP addresses.

The following fields are available:

- ► The IPV4 assignment can be set to static, DHCP, or disabled:
  - Static or fixed IP addresses are manually assigned to each system by an administrator.
  - For Dynamic Host Configuration Protocol (DHCP), set this field to DHCP if you use a DHCP server, which automatically configures the IP address and network parameters.
- The IPV4 address, subnet, and gateway fields are used to set up a static IP configuration.
- The IPV4 primary and secondary Domain Name System (DNS) fields are used to set up the IP address of a DNS server, if required.
- The IPV6 assignment can be set to disabled, DHCP, stateless auto configure, or static:
  - The static or fixed IP addresses are manually assigned to each system by an administrator.
  - Set this field to DHCP if you use a DHCP server, which automatically configures the IP address and network parameters.
  - Stateless auto configure allows a host to generate its own addresses. This option uses a combination of the router prefix (identifies the subnet that is associated with a link) and a host-generated interface identifier (uniquely identifies an interface on a subnet).
- The IPV6 address, subnet, and gateway fields are used to set up a static IP configuration.

 The IPV6 primary and secondary DNS fields are used to set up the IP address of a DNS server, if required.

A link local address is an IP address that is intended only for communications within the segment of a local network. The link local address is not configurable. IPv6 is enabled per interface, and the IPv6 link local address is assigned to the interface where IPv6 is enabled.

## **Properties**

This option displays the current configuration and link status of the selected port, as shown in Figure 5-115.

| Properties: Port A |                             |               | х |
|--------------------|-----------------------------|---------------|---|
|                    |                             |               |   |
| $\bigcirc$         | IPv4 address:               | 9.11.44.135   |   |
|                    | IPv4 subnet:                | 255.255.252.0 |   |
| V                  | IPv4 gateway:               | 9.11.44.1     |   |
|                    | IPv4 assignment:            | Static        |   |
|                    | IPv4 primary DNS:           | 9.11.227.25   |   |
|                    | IPv4 secondary DNS:         | 9.0.0.1       |   |
|                    | IPv6 address:               | Disabled      |   |
|                    | Prefix length:              | Disabled      |   |
|                    | IPv6 gateway:               | Disabled      |   |
|                    | IPv6 primary DNS:           | Disabled      |   |
|                    | IPv6 secondary DNS:         | Disabled      |   |
|                    | IPv6 link local:            | Disabled      |   |
|                    | IPv6 DHCP:                  | Disabled      |   |
|                    | IPv6 stateless auto config: | Disabled      |   |
|                    | IPv6 static:                | Disabled      |   |
|                    |                             |               |   |
|                    | Close                       |               |   |
|                    |                             |               |   |

Figure 5-115 Ethernet port properties

## 5.7.3 Notifications

Select Notifications on the Settings menu to access the Notifications page to configure the sender information, recipient information, and library information for the Diamondback tape library notifications. The Notifications page contains several options, as shown in Figure 5-116 on page 134.

| Notifications       | Library Informa         | ation                                                                                |
|---------------------|-------------------------|--------------------------------------------------------------------------------------|
| Library Information | The following informa   | ttion is used as part of the management GUI, IBM call home, and other notifications. |
| Syslog Server       | Name:                   | MFG2                                                                                 |
|                     | — System Location       |                                                                                      |
|                     | Location:               | 0                                                                                    |
|                     | Address:                | 0                                                                                    |
|                     | City:                   | 0                                                                                    |
|                     | State:                  | 0                                                                                    |
|                     | Country:                | 0                                                                                    |
|                     | Company Contact         | t                                                                                    |
|                     | Contact:                | 0                                                                                    |
|                     | Telephone:              | 0                                                                                    |
|                     | Secondary<br>Telephone: | 0                                                                                    |
|                     | Modify                  |                                                                                      |

Figure 5-116 Notifications panel

### Library Information

The Library Information page displays the configured system name, system location, and company contact information for the Diamondback tape library. The library information is included in Syslog, and Call Home notifications.

To modify all fields, complete the following steps:

1. Click **Modify** on the Library information window, as shown in Figure 5-116 on page 134.

The Modify option opens the window that is shown in Figure 5-117 on page 135. On the Modify Library information window, you can set all of the system information and configure the library name (which can be changed concurrently).

| System Name:         | Redbook |
|----------------------|---------|
|                      |         |
| Location:            | 0       |
| Address:             | 0       |
| City:                | 0       |
| State:               | 0       |
| Country:             | 0       |
| Contact:             | 0       |
| Telephone:           |         |
| Secondary Telephone: | 0       |
|                      |         |

Figure 5-117 Modify library information panel

- Use this window to set the Diamondback system name, system location, and company contact details. The system name that is shown in the library information profile references the system name that is set during the initial configuration of the library. The system name appears in the navigation tree and notifications.
- 3. After you complete all of the settings, click Modify to apply the changes.

### System log (Syslog) server

Use the **Syslog Server** option on the Notifications menu to set up a destination syslog server, as shown in Figure 5-118 on page 136:

- 1. Click the Create Recipient tab.
- 2. Configure the IP address of the syslog server, the server port number and subscribe to the types of events to send to the syslog server. Click **Create**.

| Notifications     | Syslog Server              | 🚱 🔍 Filter |                     |                  |       |   |
|-------------------|----------------------------|------------|---------------------|------------------|-------|---|
| Library mornation | Server                     | -          |                     | Warning          | Info  |   |
| Syslog Server     | 9.11.244.60<br>9.11.45.179 | c          | Create Syslog Serve | r                |       | × |
|                   |                            |            | Server Address:     | 9.11.244.59      |       |   |
|                   |                            |            | Server Port:        | 514              |       |   |
|                   |                            |            | Subscribe to:       | Error<br>Warning |       |   |
|                   |                            |            |                     | Create           | ancel |   |
|                   |                            |            |                     |                  |       |   |

Figure 5-118 Syslog server panel

When system events occur, the Diamondback tape library creates a log of these events. You can configure the Diamondback tape library to send syslog notifications and send a notification of the event to the syslog server. The syslog server keeps its own log of system events. (The syslog server is a client-provided server.)

3. After the syslog server is set, you can use the **Actions** menu, as shown in Figure 5-119. You can modify, delete, or send a test to the IP address of a syslog server.

| Syslog Server      |           |          |       |         |      |
|--------------------|-----------|----------|-------|---------|------|
| + Create Recipient | E Actions | Filter   |       |         |      |
| Server             | Modify    | <b>_</b> | Error | Warning | Info |
| 192.68.11.175      | Delete    |          | ×     | ×       | ×    |
|                    | Send Test |          |       |         |      |
|                    |           |          |       |         |      |

Figure 5-119

## Security

Select **Security** in the Settings menu to access the following library features:

- Enable and configure remote authentication (LDAP)
- Disable remote authentication
- Set access rules
- Enable or disable Secure Sockets Layer (SSL) for GUI and CLI communications with the library
- Manage encryption

#### **Remote authentication**

With remote authentication, security tasks are centralized and user management can be performed from a single interface, without logging in to the Diamondback tape library. The default status for remote authentication is Disabled, as shown in Figure 5-120 on page 137.

| Security         Image: Colspan="2">Remote Authentication         Image: Colspan="2">Password and Session Policy         Image: Colspan="2">Secure Communications | Remote Authentication |
|----------------------------------------------------------------------------------------------------|-----------------------|
| Encryption Key Servers Encryption Internal Label                                                                                                    |                       |

Figure 5-120 Security remote authentication panel

In this section, we discuss LDAP as the main remote authentication service. The same authentication applies to IBM RACF® unless otherwise noted. For more information about the differences in terms of RACF configurations, see "Resource Access Control Facility" on page 228.

## **Disabled status**

With disabled status for remote authentication, users are defined on the local library and the library uses local authentication to manage the access. For more information about user setup, see 5.6.1, "Users" on page 119.

## **Enabled status**

With remote authentication enabled, the users are defined on the LDAP-Server. All authentication requests are passed to this remote authentication server that verifies the user's name and password. Then, the LDAP-Server returns a list of groups that is associated with this user. This list of groups is then mapped to a customized role within the Diamondback.

To enable remote authentication, the following conditions must be met:

- A group is created and users are added to that group on your remote authentication server.
- On the Diamondback tape library, a custom role is created with a name that matches the group name on the remote authentication server. We support characters [a-z][A-Z][0-9] and "-" and "\_" with a maximum length of 50 characters. Roles with spaces are not supported.
- Each custom role can have different access permissions.
- ► The primary LDAP repository Uniform Resource Identifier (URI) is required.
- The secondary LDAP repository URI is optional.
- ► The LDAP Transport Layer Security (TLS) certificate is optional.
- If you use Kerberos, you require the realm, key distribution center (KDC), and the domain mapping.

## Lightweight Directory Access Protocol

LDAP is an open protocol that uses TCP/IP to provide access to directories that support an

X.500 model. For example, LDAP can be used to locate people, organizations, and other resources in an internet or intranet directory. In our scenario, users are mapped to groups and roles.

The basic concept is that a user is authenticated on the LDAP-Server and the Diamondback queries for all the groups in which the user belongs. These groups are mapped to customized roles within the Diamondback. The user is assigned with the access permissions that are set within the customized role.

If a user is a member of multiple groups that correspond to Diamondback roles, the user inherits the access level of the first role match that is found in alphabetical order. For example, if a user belongs to two groups that have corresponding Diamondback custom roles (for example, tech\_admin with Administrator access and tech\_service with Service access), the user is has Administrator-level access.

#### Kerberos

Kerberos is a network authentication protocol that is based on symmetric key cryptography. Kerberos assigns a unique key, which is called a *ticket*, to each user who logs on to the network. The ticket is embedded in messages that are sent over the network. The receiver of a message uses the ticket to authenticate the sender.

Kerberos settings include the following characteristics:

- The Kerberos realm is generally the same as your company's domain name. For example, if your company's domain name is example.com, your Kerberos realm is EXAMPLE.COM.
- The Key Distribution Center (KDC) (AD server) is the Key Distribution Center server. A KDC server generally has a prefix of "Kerberos" followed by your Kerberos realm, a colon, and the port number of the Kerberos server. (The port number of the Kerberos server is 88 for the Diamondback tape library.) Therefore, if your company's domain name is example.com, a conventional name for your KDC server is kerberos.example.com:88.
- Domain Name Service must be configured to enable Kerberos on the library and it is highly recommended to configure the library to use the same NTP server that the KDC is configured to use.

#### **Custom roles**

With remote authentication, access control is managed by the remote authentication server.

Each custom role has unique access permissions. For more information about custom roles, see 5.6.2, "Roles" on page 126.

## **Enable remote authentication**

After you complete all required preparation and configuration, select **Actions** to enable remote authentication, as shown in Figure 5-120 on page 137.

The Remote authentication window opens. The first page lists the prerequisite actions before you can start the wizard to enable remote authentication, as shown in Figure 5-121 on page 139.

| Remote authentication                        |                                                                                                    | х |
|----------------------------------------------|----------------------------------------------------------------------------------------------------|---|
| Preparation<br>Create Group<br>Assign a User | Preparation<br>The following steps must be performed on your remote authentication server<br>before you enable remote authentication on this library.     |   |
| Remote authentication                        | Gather the following information before starting:                                                                                                    |   |
| Confirm Access                               | <ul> <li>Access to create users and groups on your remote authentication server.</li> <li>A primary LDAP repository URI</li> </ul>                        |   |
| Summary                                      | - (Optional) A secondary LDAP repository URI.<br>- (Optional) An LDAP TLS certificate.<br>- If you are using Kerberos: the realm, KDC and domain mapping. |   |
|                                              | Back Next > Cancel                                                                                                    |   |

Figure 5-121 Remote authentication preparation panel

The next two steps require you to confirm the custom Roles (on the Diamondback) to match the groups on the LDAP-Server and to add users to this group. Consider the following points:

- The Create Group page shows you the created custom Roles. At least one role must match one group on the LDAP Server (only roles with Administrator access are displayed).
- The Assign a User page reminds you to add a user to this group on the LDAP-Server. The maximum supported length of the username is 50 characters.

If you intend to user Kerberos, select Kerberos; otherwise, select LDAP (see Figure 5-122).

| Create Group     Assign a User     Remote authentication     Confirm Access               | On your rem<br>one of the fo        | note authentication serve<br>ollowing defined administ<br>tole     | r, create a group with the same name as<br>Irator roles.                                 |       |
|-------------------------------------------------------------------------------------------|-------------------------------------|--------------------------------------------------------------------|------------------------------------------------------------------------------------------|-------|
| Remote authentication  Create Group  Assign a User  Remote authentication  Confirm Access | Assi<br>On you<br>That u            | gn a User<br>ur remote authentication<br>iser name is entered as t | server, assign a user to the group you cre<br>verification at the end of this procedure. | ated. |
| Remote authentical                                                                        | entication<br>ettings<br>gs<br>lood | Kerberos Sett<br>Realm:<br>KDC (AD Server):<br>Domain mapping:     | * example.com         * Kerberos example.com.88         * engr.example.com               | ×     |

Figure 5-122 Remote authentication preparation

#### Kerberos

If you selected the Kerberos authentication method, the Kerberos Settings window opens (see Figure 5-123).

| Remote authentication                                                                                              |                                               |                                                              | X |
|----------------------------------------------------------------------------------------------------|-----------------------------------------------|--------------------------------------------------------------|---|
| Preparation                                                                                                    | Kerberos Sett                                 | tings                                                        |   |
| <ul> <li>Remote authentication</li> <li>Kerberos Settings</li> <li>LDAP Settings</li> <li>Lookup Method</li> </ul> | Realm:<br>KDC (AD Server):<br>Domain mapping: | example.com     Kerberos.example.com:88     engr.example.com |   |
| Confirm Access                                                                                                    |                                               |                                                              |   |
| Summary                                                                                                    |                                               |                                                              |   |
|                                                                                                    |                                               |                                                              |   |
|                                                                                                    | <ul> <li>Back</li> </ul>                      | Next > Cancel                                                |   |

Figure 5-123 Kerberos settings panel

Complete the following steps in the Kerberos Settings window:

- 1. Enter the name of the realm setup for this machine.
- 2. Enter the KDC (AD) server name.
- 3. Enter the Domain mapping.

Figure 5-124 shows an example of the settings that are used for Kerberos setup. After the settings are chosen, click **Next** to perform a connection check with the KDC (AD server). A green check mark appears if a connection is made. If a connection cannot be made to the server, a red cross appears.

| Remote authentication                                                |                  |                             | х      |
|----------------------------------------------------------------------|------------------|-----------------------------|--------|
| <b>O</b> Preparation                                                 | Kerberos Sett    | tings                       |        |
| <ul> <li>Remote authentication</li> <li>Kerberos Settings</li> </ul> | Realm:           | DNS.EXMAPLE.COM             |        |
| LDAP Settings                                                        | KDC (AD Server): | kerberos.dns.example.com: 🕸 |        |
| Lookup Method                                                        | Domain mapping:  | kerberos.dns.example.com    |        |
| Confirm Access                                                       |                  |                             |        |
| Summary                                                              |                  |                             |        |
|                                                                      |                  |                             |        |
|                                                                      | ■ Back           | Next ►                      | Cancel |

Figure 5-124 Kerberos settings example

### LDAP

If LDAP is selected, the LDAP Settings window opens, as shown in Figure 5-125. Complete the required fields in this frame and press **Next**.

| Remote authentication                                    |                                |                          | х      |
|----------------------------------------------------------|--------------------------------|--------------------------|--------|
| Preparation                                              | LDAP Settings                  |                          |        |
| Remote authentication                                    | LDAP repository URI:           | Idap://191.71.24.103:389 |        |
| <ul> <li>LDAP Settings</li> <li>Lookup Method</li> </ul> | Secondary LDAP repository URI: | Idap://hostname:389      |        |
|                                                          | LDAP StartTLS:                 | Enable                   |        |
| Confirm Access                                           | LDAP TLS certificate:          |                          |        |
| Summary                                                  |                                |                          |        |
|                                                          | Service Credentials (Optional) |                          |        |
|                                                          | User Name:                     |                          |        |
|                                                          | Password:                      |                          |        |
|                                                          |                                |                          | ,,,,,, |
|                                                          | ■ Back Next ►                  | Cancel                   |        |

Figure 5-125 LDAP settings panel

Configure the following settings on the Diamondback tape library:

- LDAP Repository URI: This field starts with ldap:// or ldaps://and ends with a port number (default for ldap is 389 and for ldaps is 636).
- Secondary LDAP Repository URI: If you do not have a Secondary Repository URI, leave this field blank.
- LDAP StartTLS: Enabling the LDAP StartTLS starts a normal LDAP session and the TLS (Transport Layer Security) layer (1dap:// must be used). This selection is optional.
- LDAP TLS certificate: The LDAP TLS certificate is a certificate that the library sends to the LDAP server when the server requires a client certificate. This certificate is required if LDAP StartTLS is enabled. If a TLS certificate is not available, disable LDAP StartTLS.
- ▶ When using 1daps://, the use of the LDAP TLS certificate is optional.
- Service Credentials: The service credentials include the username and password for the LDAP administrator account. The service credentials are necessary if the LDAP server does not support anonymous access. *Anonymous access* means that any entity can access and view records without being authenticated by the LDAP server.
- The username field must follow LDAP distinguished names (DNs) format to lookup correct service credential user. As shown in Figure 5-126 on page 142, the user credentials are:

CN=Tom, CN=Users, DC=1dapserver1, DC=example, DC=com

These generic settings in the example must be updated with the suitable fields and attributes according to your LDAP settings.

**Note:** Consider the following points:

- If service credentials are not entered, the library uses the user credentials to bind to and query the LDAP server. If this process fails, the library attempts to connect to the LDAP server with an anonymous connection.
- If the Diamondback user does not have sufficient privileges to query the LDAP server, the Diamondback user authentication process fails. When service credentials (with the correct privileges) are supported and entered into the settings, this error does not occur.
- The LDAP connection settings are tested when you select Next. A TCP socket is opened to the LDAP-Server. If the settings are correct and communication works, a green check mark appears next to the LDAP repository URI. Then, continue with the next setting. If the LDAP URI is not set up, no connection exists, or if a set up cannot be done, a red cross (+) appears next to the URI.

| Remote authentication                                    | -                              |                           |
|----------------------------------------------------------|--------------------------------|---------------------------|
| Preparation                                              | LDAP Settings                  |                           |
| Remote authentication                                    | LDAP repository URI:           | Idap://9.7.124.103:389    |
| <ul> <li>LDAP Settings</li> <li>Lookup Method</li> </ul> | Secondary LDAP repository URI: | Idap://hostname:389       |
|                                                          | LDAP StartTLS:                 | Enable                    |
| Confirm Access                                           | LDAP TLS certificate:          |                           |
| Summary                                                  |                                |                           |
|                                                          | Service Credentials (Optional) |                           |
|                                                          | User Name:                     | CN=Tom,CN=Users,DC=Idapse |
|                                                          | Password:                      | ••••••                    |

Figure 5-126 LDAP settings example

## LDAP lookup methods

Two LDAP lookup methods are available: Simple lookup and Advanced lookup.

#### Simple lookup

Simple lookup is the default lookup method. It uses group and user LDAP DNs for authentication lookup. After you enter the settings, click **Next** to continue to the following options for the lookup method:

- Group DN specifies the place within the LDAP tree where the groups are located
- User DN specifies the place within the LDAP tree where the users are located

Figure 4-41 shows an example of a completed Simple lookup method page that includes an example of the format of the required fields.

| Modify Remote Authentication                                                                                 |                                    | x                          |
|----------------------------------------------------------------------------------------------------|------------------------------------|----------------------------|
| <ul> <li>Preparation</li> <li>Remote authentication</li> <li>LDAP Settings</li> <li>Lookup Method</li> </ul> | <b>Lookup Method</b> Simple lookup | Advanced search            |
| Confirm Access                                                                                               | Group DN:                          | CN=Users,DC=Idapserver1,DC |
| Summary                                                                                                    | User DN:                           | CN=Joe,CN=Users,DC=Idapse  |
|                                                                                                    | Back Next                          | Cancel                     |

Figure 5-127 Simple lookup method panel

#### Advanced lookup

The Advanced lookup method features more flexible searching and better performance. The Advanced method includes the following search fields, which must be completed:

| Base DN:      | Allows you to customize the Base distinguished name to begin the LDAP search, which begins the search deeper in the LDAP tree for better performance. |
|---------------|----------------------------------------------------------------------------------------------------|
| Group name:   | Allows you to choose what attribute in the LDAP group accounts is used to associate with a Diamondback role. Default in Active Directory is cn.       |
| User name:    | Allows you to customize which attribute in the LDAP user account is used for user names. Default in Active Directory is cn or uid.                    |
| Group Member: | Allows you to customize the link between the LDAP users and groups. Default in Active Directory is member or member0f.                                |

The following fields are optional when selecting Advanced search and are used to improve LDAP search performance:

- User name filter
- ► Group name filter

Select the advanced search lookup method by selecting the Advanced search option, as shown in Figure 5-128 on page 144, which also shows how to complete the Advanced search within the LDAP lookup method.

| Preparation                                                                             | Lookup Method           |                            |
|-----------------------------------------------------------------------------------------|-------------------------|----------------------------|
| <ul> <li>Remote authentication</li> <li>LDAP Settings</li> <li>Lookup Method</li> </ul> | Simple lookup           | Advanced search            |
|                                                                                         | Base DN:                | CN=Users,DC=Idapserver1,DC |
| Confirm Access                                                                          | Group name attribute:   | cn                         |
| Summary                                                                                 | User name attribute:    | cn                         |
|                                                                                         | Group member attribute: | member                     |
|                                                                                         | User name filter:       | (uid={0})                  |
|                                                                                         | Group name filter:      | (cn={0})                   |

Figure 5-128 Advanced search settings panel

After entering the settings, click **Next** to continue to test the settings are correct and to confirm access to the servers.

In the Confirm Access page, for the Remote UID field, enter a user that was created inside the LDAP server (and the corresponding password). If all settings are correct, remote authentication can be enabled, logs all users out of the management GUI.

If Remote authentication is enabled, local authentication is disabled and no local user can log in.

#### **Resource Access Control Facility**

The Resource Access Control Facility (RACF) is the standard security product to manage access control in IBM Z® environment.

The following settings are described for a RACF environment:

- LDAP Repository URI: Must be set to the RACF server IP address and port number (which is the same as LDAP).
- LDAP StartTLS: Not supported
- LDAP TLS certificate: Not supported
- Simple lookup: Not supported
- Advanced search: See the shaded note box that proceeds this list.
- ► Base DN: cn=RACF.
- Group name attribute: racfgroupid.
- ► User name attribute: racfuserid.
- Group member attribute: racfgroupuserids.

The following settings are optional:

- Service Credentials. If used, the user name must contain the full racfid: for example, racfid=USER1,profiletype=USER,cn=RACF. For more information, see the proceeding shaded box.
- ► User name/Group name filters.

**Note:** These filters can be used with RACF to specify the DN pattern that the tape library must use when determining which groups the user belongs to during the log in process.

When the user/group DN patterns are used in the filter fields, service login credentials are not required. The option to set a DN pattern enables the tape library to support RACF servers, which do *not* allow searching for user information (for example, to get the groups to which the user belongs).

Examples of DN patterns in filter fields:

User name filter:

racfid={0},profiletype=USER,cn=RACF

 Group name filter: racfid={0},profiletype=GROUP,cn=RACF

## **Disabling remote authentication**

After successfully enabling remote authentication, clicking **Security Remote Authentication Actions** prompts a Disable remote authentication option. Selecting this option prompts the user to confirm remote authentication disablement. Upon confirmation, log all LDAP users out of the management GUI and revert to local authentication.

## **Password and Session Policy**

Figure 5-129 on page 146 shows the Password and Session Policy window, which displays the current settings.

|                        | Password and Session Policy                |             |
|------------------------|--------------------------------------------|-------------|
| Remote Authentication  | Automatic logout:                          | 180 minutes |
|                        | Password lock:                             | 5 attempts  |
| Password and Session   |                                            |             |
| - I oncy               | Minimum number of characters:              | 8           |
| Secure Communications  | Minimum number of upper case characters:   | 1           |
|                        | Minimum number of lower case characters:   | 1           |
|                        | Minimum number of numeric characters:      | 1           |
| Encryption Key Servers | Minimum number of special characters:      | 0           |
| Encryption Internal    |                                            |             |
| Label                  | Cannot contain the User ID:                | Enabled     |
|                        | Maximum identical, consecutive characters: | 2           |
|                        | Maximum password age:                      | Disabled    |
|                        | Minimum password age:                      | Disabled    |
|                        | Number of unique passwords before reusing: | Disabled    |
|                        |                                            |             |

Figure 5-129 Password and session policy panel

If the default password and session policy settings are not strict enough for your company's rules, you can customize the settings on the Password and Session Policy window by selecting **Modify**.

You can modify all of the settings that relate to the session and password policy, as shown in Figure 5-130 on page 147. These settings can be set back to the default settings by selecting **Reset to Default** in this window.

| Modify Password and Session Policy         | x                         |
|--------------------------------------------|---------------------------|
|                                            |                           |
| Automatic logout:                          | 30 Minutes (0 to disable) |
| Password lock:                             | 5 attempts                |
|                                            |                           |
| Minimum number of characters:              | 8                         |
| Minimum number of upper case characters:   | 1 🏮 (Example A-Z)         |
| Minimum number of lower case characters:   | 1 🗘 (Example a-z)         |
| Minimum number of numeric characters:      | 1 🗘 (Example 0-9)         |
| Minimum number of special characters:      | 0 🜲 (Example !@#\$%)      |
|                                            |                           |
| Maximum identical, consecutive characters: | 2 🌲 (0 for no limit)      |
| Maximum password age:                      | 90 days (0 to disable)    |
| Minimum password age:                      | 1 days (0 to disable)     |
| Number of unique passwords before reusing: | 8 🏮 (0 to disable)        |
|                                            |                           |
| Modify Reset to Default                    | t Cancel                  |

Figure 5-130

#### Secure communications

The IBM Diamondback tape library is secured with a Secure Sockets Layer (SSL). SSL is a protocol for encrypted (secure) transmission through the internet. The TLS 1.2 protocol is enabled by default. Meaning that any data that is exchanged between the Diamondback tape library and the browser is encrypted. In the browser, you must add and confirm security exception to login. Use the Secure Communications page to configure the SSL settings (see Figure 5-131 on page 148).

| Security                                               | Secure Commun                  | nications                                               |                     |
|--------------------------------------------------------|--------------------------------|---------------------------------------------------------|---------------------|
| Remote Authentication                                  | Manage encryption s            | ettings for GUI and CLI communication                   | s with the library. |
| Password and Session<br>Policy                         | Secure Communi                 | cations: 💿 On 💿 Off                                     |                     |
| Secure Communications                                  | User defined c<br>Certificate: | ols: TLS 1.2<br>ouficate has expired.<br>System defined |                     |
| Encryption Key Servers                                 | Expires.                       | 3/18/34, 7:53 PM                                        |                     |
| Encryption Internal<br>Label                           | Update Certificate             | ndate cortificate                                       | ×                   |
|                                                        |                                | puate certificate                                       |                     |
| Choose a certificate<br>System defined<br>User defined |                                | Choose a certificate<br>System defined<br>User defined  |                     |
| Certificate:                                           |                                | Certificate:                                            |                     |
| Password:                                              |                                | Password:                                               |                     |
| Verify password:                                       |                                | Verify password:                                        |                     |
| Enable Cancel                                          |                                | Update Cance                                            |                     |

Figure 5-131 Secure Communications/HTTPS settings panel

Selecting **Update Certificate** provides the option to upload an SSL web certificate. This window also displays the type of certificate that is used and the upload date and expiration date.

SSL is a cryptographic security system that uses the following keys to encrypt data:

- A public key that is known to everyone
- A private key that is known only to the recipient of the message

Many websites use this protocol to obtain confidential user information, such as credit card numbers. By convention, URLs that require an SSL connection start with https instead of http. HTTPS stands for Hypertext Transfer Protocol Secure.

#### Updating web certificate

*SSL* web certificates are small data files that digitally bind a cryptographic key to an organization's details. When an SSL web certificate is installed on a web server, it activates the padlock and the https protocol (over port 443) and allows secure connections from a web server to a browser. This option can be used to update a certificate or replace an expired certificate.

The following options are available when you enable secure communications or update a certificate:

- System-defined
  - The SSL cipher specification list system value is read-only. Its values are automatically
    modified to contain the list of cipher suites that are supported by the system SSL. If you
    use this option, the SSL cipher specification list system value is automatically updated

with new cipher suite capabilities when you install or upgrade to a future release of the firmware system.

- User-defined
  - If a certificate exists, its identifying information is displayed in the Certificate field. You can use this certificate, or click the folder icon to upload another certificate.

**Note:** If you modify a certificate that was uploaded, you must re-select the PEM file by clicking the folder icon and specifying the file, even if the name is still displayed in the Certificate field. If the certificate is encrypted, you must re-enter the password.

Consider the following points regarding certificates:

- ► RSA keys are recommended. No specific key size is required.
- Certificates must use AES encryption. DES is not supported.
- Certificates must be in PEM format. They can be self-signed or CA-signed, but must contain the certificate and the private key. If the private key is encrypted, you must enter the password for the private key.
- Certificates with the SHA256 signature algorithm are supported. Certificates with SHA1 or MD5 hash signatures are not allowed.
- Both wildcard and multi-domain (SAN) certificates are supported. A wildcard certificate allows unlimited subdomains to be protected with a single certificate. A SAN certificate allows for multiple domain names to be protected with a single certificate.

When using CA-signed certificates on a Diamondback tape library configured with multiple IPs, it is strongly recommended to include each IP used for web GUI access in the certificate. If an IP address or DNS name is not specified in the certificate, the message, "Your connection is not secure", is displayed after the web server restarts. Click **Add Exception Confirm Security Exception** to use that certificate.

For more information about SSL, see IBM Documentation.

https://www.ibm.com/docs/en/diamondback/2.9.2?topic=communications-getting-started
-ssl-certificates

#### **Encryption key servers**

Use the Encryption Key Servers page to manage which key servers are used to provide an encryption key to the library and drives.

Beginning with Firmware version 2.9.x, secure communication between the library and key server is supported. Certificates used are required to be in PEM-Format.

From the Add Encryption Key Server tab, define each encryption key server to be used with the Diamondback library as shown in Figure 5-132 on page 150. This action makes the IP address of the key server available when you set up library-managed encryption and can be assigned to each logical library as needed.

| d Encryption Key Server | E Actions 🕑 🔍 Filter                  |                      |
|-------------------------|---------------------------------------|----------------------|
| Server IP               | Logical Libraries                     | Most Recent Usage    |
| Encryption Key Server   |                                       |                      |
|                         |                                       |                      |
|                         | Host name or IP address               | Port                 |
| Key server:             | *                                     | 441                  |
|                         |                                       |                      |
| Security:               | TLS 1.2                               | -                    |
|                         |                                       |                      |
| Key server certificate: | * Click folder icon to browse for key | server certificates. |
| Diamondback certificat  | <b>.</b>                              |                      |
| Diamona back continuat  |                                       |                      |
|                         | Export certificates                   |                      |
|                         |                                       |                      |
|                         |                                       |                      |
|                         | Add                                   |                      |

Figure 5-132 Add encryption key server panel

Encryption is managed at the logical library level. All encryption-enabled drives that are assigned to a logical library use the same method of encryption. For more information about methods of encryption, see 5.3.1, "Creating Logical Library panel" on page 81 on page 296 and Chapter 4, "Security and Encryption" on page 49.

The Add Encryption Key Server window requires a check with an Internet Control Message Protocol (ICMP) ping to ensure that the server is available when added. Click **Ping** (see Figure 5-132) when you add a server to the list. Encryption key servers can also be added when you modify a logical library.

**Note:** The Diamondback supports the configuration of up to four encryption key servers for each logical library.

#### Run Diagnostics option

To verify the functionality of all of the network-attached devices, run diagnostics on the devices. Select **Actions Run Diagnostics**. Then, select the drive or select drive to test and select **Run Diagnostics**.

The diagnostics process runs for a few minutes. When the diagnostics are completed, the window shows a check mark for devices that passed the test, as shown in Figure 5-133 on page 151, or a red error icon for devices that failed the test.

| Encryption      | Key Servers                                        |                      |                  |          |             |            |         |   |
|-----------------|----------------------------------------------------|----------------------|------------------|----------|-------------|------------|---------|---|
| + Add Server    | E Actions                                          | Filter               |                  |          |             |            |         |   |
| Key Server      | Modify                                             | pc                   | ical Libraries   | <b>_</b> | Most Re     | cent Usage |         |   |
| 9.11.198.234    | Delete                                             |                      |                  |          | 5/9/16, 11: | 56 AM      |         |   |
| 9.11.198.235    | Run Diagno                                         | stics                |                  |          | Unknown     |            |         |   |
| 9.11.120.123    |                                                    |                      |                  |          | Unknown     |            |         |   |
| 9.11.120.137    | -                                                  | 0                    |                  |          | Unknown     |            |         |   |
| 9.11.19 Key Pat | h Diagnostics for ttk                              | dmsvr2.tuc.stglabs.i | bm.com           |          |             |            |         | × |
| ttkims          |                                                    |                      |                  |          |             |            |         |   |
| ttkims          |                                                    |                      |                  |          |             |            |         |   |
| 9.11.12         | Run Diagnostics                                    |                      |                  |          |             |            |         |   |
| mizun           |                                                    |                      |                  |          |             |            |         |   |
| 9.11.12         | Remove from Tes                                    | t Q Filter           |                  |          |             |            | 1 1 1   |   |
| 9.11.19         | lest Drive                                         |                      | Server Addr      | Drive V  | Ethernet    | Key Serv   | Key Ser |   |
|                 | <ul> <li>F2, C3, R3</li> <li>F4, C2, R4</li> </ul> | FVT_JC2              | ttkimsvr2.tuc.st | ~        | ×           | ×          | ×       |   |
|                 |                                                    |                      |                  | •        | •           | •          | •       |   |
|                 |                                                    |                      |                  |          |             |            |         |   |
|                 |                                                    |                      |                  |          |             |            |         |   |
|                 |                                                    |                      |                  |          |             |            |         |   |
|                 |                                                    |                      |                  |          |             |            |         |   |
|                 |                                                    |                      |                  |          |             |            |         |   |
|                 |                                                    |                      |                  |          |             |            |         |   |
|                 |                                                    |                      | Clos             | e        |             |            |         |   |

Figure 5-133 Encryption key servers diagnostics panel

**Note:** When using the Run Diagnostics function, a warning icon might appear in the Ethernet column if Internet Control Message Protocol (ICMP) requests are disabled.

At least one key server IP address must be selected for the Run Diagnostics option to display on the Actions menu (or the right-click drop-down menu). If no key server IP address is added (or selected), the Run Diagnostics option does not display on the Actions menu. The key server must be assigned to a logical library for diagnostics to run.

#### **ICMP** requests

Internet Control Message Protocol (ICMP) is a messaging protocol (external to the Diamondback tape library) that sends error messages that a requested service is not available or that one of the network-attached devices cannot be reached. ICMP requests are disabled or enabled on the server on which the IBM Security Guardium Key Lifecycle Manager (GKLM) runs.

If ICMP requests are disabled, the server that the Encryption Key Manager runs on does not return a ping when the diagnostics are run, which triggers a warning in the Ethernet column of the Run Diagnostics table. If a warning appears in the Ethernet column, but no warning appears in the Key Server Path column, ignore the warning in the Ethernet column. If warnings appear in the Ethernet column and the Key Server Path column, the failure might be on the machine, or the network connections between the library and that machine.

## **Encryption Internal Label**

Use the Encryption Internal Label page to create, change, or delete mappings from the cartridge key labels to the key-encrypting labels.

When the Encryption Internal Label option is configured, the encryption-enabled tape drive automatically derives the encryption policy and key information from the metadata that is written on the tape volume by the Diamondback tape library. Mapping the cartridge key labels to the key-encrypting labels enables the Diamondback tape library to apply the same encryption policy for both types of labels. The Encryption Internal Label is a way for the system to share encryption policies.

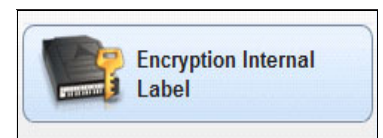

Figure 5-134 Encryption internal label

Encryption is managed at the logical library level. All encryption-enabled drives that are assigned to a logical library use the same method of encryption. For more information about methods of encryption, see 5.3.1, "Creating Logical Library panel" on page 81 and Chapter 4, "Security and Encryption" on page 49.

## **Configuring Encryption Internal Label**

To configure key label mapping, select **Encryption Internal Label** and then, select the **Create Mapping** tab, as shown in Figure 5-135. Select the method to use and the key labels, as required.

|                                                                                     |                            | IBM Diamondb | ack Tape Library |
|-------------------------------------------------------------------------------------|----------------------------|--------------|------------------|
| Encryption Internal Label                                                           |                            | Key Mode     |                  |
| Add Key Label Mapping<br>Map from key labe<br>Map to key mode:<br>Map to key label: | I: *<br>Direct-Default Set | ×            | No items found.  |

Figure 5-135 Create Encryption label panel

The following values are available for the "Map to key mode" field:

- Direct-Default Set: The map to label is determined from the encryption key manager. The label was configured at the encryption key manager, and the key label field is left blank.
- ► Direct-Specific: The specified key label references a symmetric data key.

## 5.7.4 GUI Preferences

Select GUI Preferences on the Settings menu to access the GUI Preferences page to control the behavior of the navigation dock. Use the Navigation page in the Diamondback Library to enable or disable the animation of the navigation dock in the GUI. Figure 5-136 shows an example of the GUI with animation enabled.

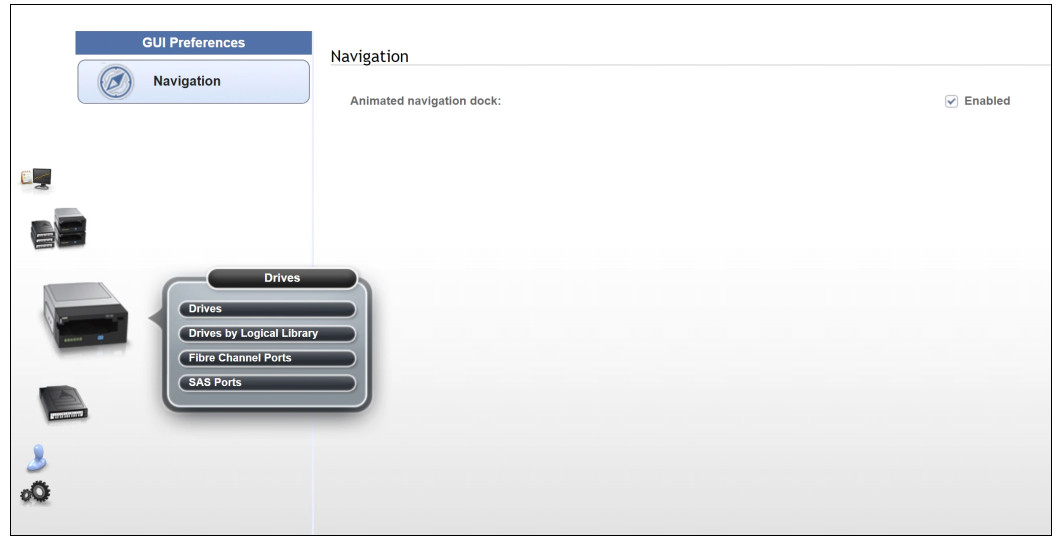

Figure 5-136 Navigation menu with animation enabled

Animations can be disabled if the enlarged icons obscure any information in the window. Turning off the navigation animation will help increase performance when remotely connecting to the Diamondback over a slow network connection. Figure 5-137 on page 153 shows example of the GUI with animation disabled.

| GUI Preferences                                                       | Navigation<br>Animated navigation dock: | Enabled |
|-----------------------------------------------------------------------|-----------------------------------------|---------|
| Drives Drives Drives by Logical Library Fibre Channel Ports SAS Ports |                                         |         |

Figure 5-137 Navigation menu with animation disabled

# 5.8 Remote support

Remote support for the Diamondback tape library involves the use of a Call Home feature to detect, report and solve problems. Since the Diamondback library does not have an IMC (Integrated Management Console) like the TS4500, an external TSSC is required.

Figure 5-138 shows a diagram how the external TSSC is connected to the Diamondback library.

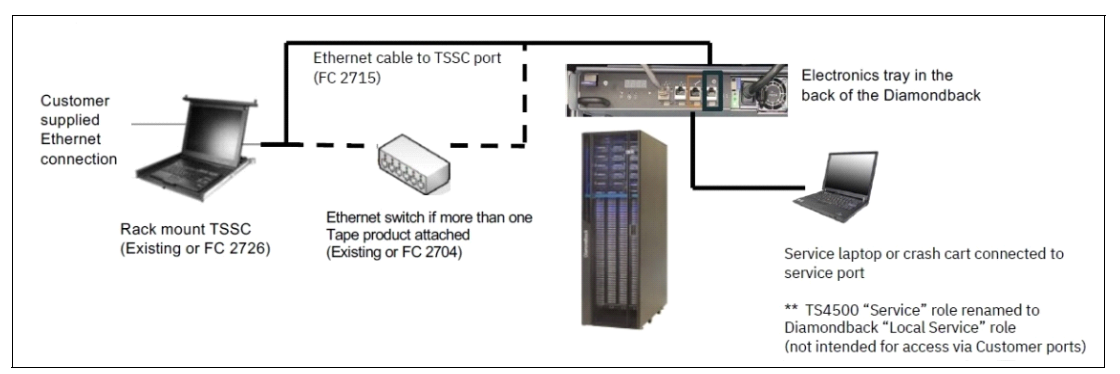

Figure 5-138 Diamondback TSSC configuration example

Remote support is available for the Diamondback tape library through its Call Home capability. The *Call Home* feature uses an external TSSC to report failures that are detected by the library or a tape drive. Whenever a failure is detected, Call Home sends detailed error information to IBM Support.

The IBM Remote Support Center (RSC) can then prepare an action plan to handle the problem before the SSR travels to the physical location of the library. The library may also periodically send support information, such as configuration information, library and drive code versions as well as error logs to IBM.

The Call Home feature of the Diamondback tape library has three different but related capabilities: Problem Call Home, Heartbeat Call Home, and Test Call Home. The Diamondback tape library sends data files that might be helpful to IBM Support Center personnel for all three types of Call Home functions. These data files include library error logs and configuration information, such as the Machine Reported Product Data (MRPD) log. The MRPD file contains the following information about the machine (library):

- Number of drives
- Model and serial number of library
- Type and serial number of each drive
- Code version of the library and each drive
- Any machine-detectable features.

If a Problem Call Home is initiated, the library also sends the tape library logs and drive logs that relate to the problem and it generates a Cognitive Support Platform (CSP) case number.

#### **Call Home Database**

CSP, which is used to manage the problem records (cases) between the various support levels and drive them to resolution, includes high level error information which is provided to the support team. They can then supply the actions most commonly needed to resolve the problem. An system expert may automatically update the CSP Case with the recommended
service actions based on the cause of the call home. Additional detailed information is then placed into ECuRep and processed by the DRI Call Home DB which will aid in further problem determination if need be or can be mined to analyze trends and configuration information.

#### **Problem Call Home**

When the Diamondback tape library or one of its drives detects a problem, the library initiates a Call Home operation. This Call Home operation creates a CSP case with details on the issue reported. These pages of text data can help the IBM Support Center or SSR determine an action plan and a list of parts, which are called field-replaceable-units (FRUs) or customer-replaceable-units (CRU)s, that may be needed to address the issue. If a client suspects that there is a problem with the Diamondback library, a transfer of logs to IBM can be initiated from the GUI in parallel to an IBM support ticket being opened via either phone (1800-IBM-SERV) or through the IBM support portal.

| RVT2 > Monitoring > Library |   |
|-----------------------------|---|
| Actions 🛛 🔚 🔻               |   |
| Export Library Logs         |   |
| Export Library Logs to IBM  | ľ |
| Export Usage Statistics     |   |
| Export System Summary       |   |

Figure 5-139 Log export actions

#### **Heartbeat Call Home**

The Diamondback tape library sends the Heartbeat Call Home on a daily basis to ensure that the Call Home function operates correctly. The Heartbeat Call Home is sent once a day, 1 hour after a power cycle, and 1 hour after a code update completes. Figure 5-140 shows how to enable Call Home.

| RVT1 > Settings > Service                                                                                                    | IBM Diamondback Tape Library                                                                                                    |
|----------------------------------------------------------------------------------------------------|----------------------------------------------------------------------------------------------------|
| RVT1 > Settings > Service     Service     Service     System Console     Settings     Settings     Setting     Setting     Set | IBM Diamondback Tape Library         System Console         The system console application is installed on an external TSSC and enables call home capability.         In order to fully configure call home, the system console may need to be configured directly to adhere to the data center network         Call home: |
| Clibrary<br>Networking<br>Notifications<br>Security<br>Service<br>GUI Preferences                                                                                                    |                                                                                                    |

Figure 5-140 Library call home configuration

#### **Test Call Home**

When the SSR services the library, the SSR can issue a Test Call Home operation to IBM from the Diamondback management GUI. Using the Test Call Home function is a good way to test the environment to confirm if the required Ethernet ports are open in the network.

# 5.8.1 Remote support using an external TSSC

The only method that is used to perform an Electronic Customer Care (ECC) Call Home operation is through the external TSSC over a broadband connection. The Diamondback tape library sends Call Home information across an Ethernet connection to the external TSSC.

The TSSC then performs the ECC Call Home operation and sends the information to IBM through the Ethernet (broadband) connection provided by the customer. Table 5-6 lists the capabilities of remote support when an external TSSC is attached to the library.

| Location    | Event Support                                   | Support                                                                                                    |  |  |
|-------------|-------------------------------------------------|----------------------------------------------------------------------------------------------------|--|--|
|             | Call home event                                 | <ul> <li>Error initiated</li> <li>Heartbeat (regular interval)</li> <li>Test</li> </ul>                                                                                                    |  |  |
| Client site | System console support<br>capability            | <ul> <li>Error-initiated problem<br/>reporting for up to 43<br/>subsystems</li> <li>Staged, error-specific data<br/>gathering Subsystem and<br/>system console heartbeat<br/>reporting</li> <li>Wellness checking Log file<br/>storage (daily)</li> <li>Code image and<br/>documentation repository<br/>(from media and the Fix<br/>Central Fix Distribution<br/>Library)</li> </ul> |  |  |
|             | System console and remote support service tools | <ul> <li>Code image broadcast</li> <li>Call Home event log review</li> <li>End-of-call completion<br/>report</li> </ul>                                                                                                    |  |  |
| IBM Support | System console remote access                    | <ul> <li>Simultaneous call in and<br/>Call Home Data<br/>transmission (Transmission<br/>Control)</li> <li>Protocol/Internet Protocol<br/>(TCP/IP)) supported</li> </ul>                                                                                                    |  |  |
|             | IBM Call Home Database                          | <ul> <li>Always available (24x7)<br/>access by IBM Support staff</li> <li>Error analysis and search<br/>capability</li> </ul>                                                                                                    |  |  |

Table 5-6 Support and call home function availability

### 5.8.2 Remote support security

#### Security considerations with the Diamondback management GUI

Remote support security for the Diamondback tape library is performed through a system console when using the management GUI is described.

The management GUI does not allow any access to client data, and it does not allow File Transfer Protocol (FTP) or Telnet type operations. It provides only those functions that are specifically coded in the library firmware. The only files that it can offload are library logs,

drive logs, and certain usage and error statistics files. It cannot be used to read or write a client cartridge or otherwise access client data.

The management GUI allows the client to set up an administrator password that is required to use the management GUI to perform any library task. The management GUI also provides several levels of access through various preset roles.

The following list presents potential security concerns when you use the management GUI:

- A management GUI user might move a cartridge from one location to another location within the library, potentially confusing a host application or making a cartridge unavailable by moving it to a different partition.
- A user can reconfigure the library, possibly causing problems at the hosts because of changes in partitioning or device IDs.
- A remote user can update library or drive firmware. However, because the library and drives ignore any firmware that they do not recognize, the only exposure is loading firmware that is not the latest release level.

These security concerns can be addressed by using the password, user role, and authentication features that are provided by the management GUI.

#### Library management using an external TSSC

The external TSSC also provides optional Ethernet based outbound connectivity through the client's network to the IBM service support system. All inbound communication over this connection is restricted. The system console uses the following protocols to port numbers:

- HTTPS: Port 443
- HTTP: Port 80
- Domain Name System (DNS): Port 53

For outbound and bidirectional data to and from IBM, the system console uses the ports (by default) that are listed in Table 5-7. You can modify the port numbers by using the Diamondback management GUI.

| Port    | Type of data                                                                                                  | Direction     | Protocol                               |
|---------|----------------------------------------------------------------------------------------------------|---------------|----------------------------------------|
| 67/68   | Dynamic Host<br>Configuration Protocol<br>(DHCP)                                                              | Outbound      | User Datagram<br>Protocol (UDP)        |
| 80      | HTTP                                                                                                    | Bidirectional | Transmission Control<br>Protocol (TCP) |
| 161/162 | SNMP                                                                                                    | Outbound      | ТСР                                    |
| 443     | Secure Sockets Layer<br>(SSL)                                                                                 | Bidirectional | ТСР                                    |
| 1443    | IBM Security Key<br>Lifecycle Manager for<br>z/OS (SKLM) server<br>(library-managed<br>encryption (LME) only) | Outbound      | ТСР                                    |
| 3801    | IBM SKLM server<br>(LME only)                                                                                 | Outbound      | ТСР                                    |

Table 5-7 Default system console ports for outbound and bidirectional data to and from RETAIN

| Port | Type of data | Direction     | Protocol    |
|------|--------------|---------------|-------------|
| 389  | LDAP         | Bidirectional | TCP and UDP |
| 636  | LDAPS        | Bidirectional | TCP and UDP |
| 443  | HTTPS        | Bidirectional | ТСР         |

#### **Data Privacy**

IBM intend to protect your personal information and to maintain its integrity. IBM implements reasonable physical, administrative, and technical safeguards to help us protect your personal information from unauthorized access, use and disclosure. For example, the Diamondback only provide IBM data about the asset usage and configuration and does not reflect private use of the asset. When diagnostics are required to be sent to IBM, in the case of a problem submission, that data is routed directly to a secured infrastructure and only individuals with a need to know are given access while working to resolve your problem.

#### Dial-out security features of the external TSSC

*Dial-out* is used by the Call Home feature to send service-related information from the attached systems to the IBM service support system. The following dial-out security properties are available for the attached systems:

- Dial-out is from the client location to the IBM connection point. The IBM service support system does not initiate connections to the attached systems.
- Dial-out through the system console is over an outbound Ethernet connection to the client network. All outbound traffic is limited to HTTP, HTTPS, and Domain Name System (DNS) information. All service-related data is communicated by using HTTPS, and it is encrypted.
- The data that is exchanged between the attached systems and IBM is service-related data. The protocol that is used is specific to this application and not publicly available.
- On the first data exchange of each transmission, IBM validates that the calling system is entitled to service. If the calling system is not validated, it is disconnected.
- The default setting for the Call Home feature is disabled. The Call Home feature can be enabled using the web management interface. <<</p>

None of the client data that is stored on the tape or in memory for the Diamondback tape library is transmitted or accessed in a Call Home session. Call Home is enabled or disabled through the service menu of the Diamondback management GUI.

#### Dial-in security features of the external TSSC (Assist On-site/AOS)

Dial-in is used by IBM support to log on to the TSSC console and provide service support. This feature needs to be enabled by the client or SSR. All dial-in connectivity to the system console is through a broadband connection, which restricts all incoming traffic. Separate logon IDs are required for access to each attached system.

Security and privacy are fundamental concerns when granting remote access to corporate IT assets. Assist On-Site uses the latest security technology to ensure that the data exchanged between IBM Support engineers and clients is completely secure. Identities are verified and protected with industry-standard authentication technology, and Assist On-Site sessions are kept secure and private with the use of randomly generated session keys and advanced encryption.

Assist On-Site allows IBM Support engineers to remotely access client's computers to identify and resolve technical issues in real time. Assist On-Site facilitates problem determination and

remediation by providing a powerful suite of tools that enables IBM Support engineers to quickly complete root cause analysis and take appropriate corrective action.

Once a screen-sharing session has begun, the Support engineer is connected to the client's computer (here TSSC/IMC) via a relay server. Large, randomly generated session keys are issued to both participants to ensure that only the designated parties are connected. During the session, all transferred information, including screen views, file-transfer data and identities, are encrypted. Encryption and decryption are from end to end, so data can't be intercepted during transit and can only be viewed via the Assist On-Site console.

Assist On-Site sessions are protected by strong password authentication. Support engineers are authenticated using a challenge and response password exchange.

Assist On-Site implements outbound connections, protected by TLS encryption over a port 443 session, to prevent intruder access to the information exchanged during all Assist On-Site sessions.

Chat, screen viewing, screen-sharing and file transfer data is encrypted end to end and packets are never decrypted in transit by the communication servers.

Assist On-Site works seamlessly with most firewalls. Usually, Assist On-Site connections are possible without any firewall reconfiguration. Assist On-Site requires access to outbound ports at both ends of a connection, so there is no need to open holes in firewalls.

Assist On-site will automatically choose the relay server which will provide the best end-to-end performance. All relay servers are available from all geographies, with performance typically better from the relay server closest to the client system.

**Note:** The Diamondback library does not support dial-in directly, a connection must be made through an attached TSSC.

The external TSSC supports the following data security features when the system console is configured correctly:

- Client data, which is stored on tape or in memory cannot be transmitted or accessed in remote support sessions
- Remote dial-in is enabled or disabled by the client by using the Diamondback management GUI. Remote dial-in is disabled, by default. When remote dial-in is enabled, it is enabled for 24 hours, by default
- Remote dial-in requires a password for access. The password is managed by the client. The default setting for dial-in is to not require a password. A password can be specified by the client and set by the IBM SSR.

#### Port information for firewall environments

Table 5-8 lists the only ports that are required to be opened on the firewall for environments where the tape configuration is separated from the LAN-attached hosts and web clients by a firewall. All other ports can be closed.

| Function                   | Port    | Direction (from library) | Protocol |
|----------------------------|---------|--------------------------|----------|
| Library operations         | 3494    | Bidirectional            | ТСР      |
| TotalStorage Specialist 80 |         | Inbound                  | ТСР      |
| SNMP traps                 | 161/162 | Bidirectional            | UDP      |

 Table 5-8
 Diamondback default port information for firewall environments

| Function                  | Port | Direction (from library) | Protocol    |
|---------------------------|------|--------------------------|-------------|
| Encryption Key<br>Manager | 441  | Outbound                 | SSL         |
| Encryption Key<br>Manager | 3801 | Outbound                 | ТСР         |
| LDAP                      | 389  | Bidirectional            | TCP and UDP |
| LDAPS                     | 636  | Bidirectional            | TCP and UDP |
| Kerberos                  | 88   | Bidirectional            | TCP and UDP |
| HTTPS and SSL             | 443  | Bidirectional TCP        |             |

Note: The external TSSC uses the following ports:

- HTTPS: Port 443
- HTTP: Port 80
- DNS: Port 53

Port information communications can be initiated by the tape library or by the host. Typically, the library initiates a connection only when it is responding to the host. However, in unsolicited messages, such as statistics notifications and operator interventions, the library initiates a connection through port 3494. If the library needs to make a connection to the host, the library chooses a temporary port and uses that port to make an outbound connection to a 3494 listening port on the host.

When the host has a message to deliver to the library, the host chooses its own ephemeral port by which to make an outbound connection to listening port 3494 on the library manager. The connection is only maintained for the duration that is required to pass a single message, and then the connection is disabled.

# 5.8.3 Saving and restoring the Diamondback Backup to the TSSC

If there is external TSSC attached to the Diamondback library and the TSSC firmware level is at 9.4.10 or higher the TSSC can be used for making a backup of the Diamondback library or in cases where more than one Diamondback library is attached, a backup will be made of all attached Diamondback libraries.

IBM recommend taking a backup of any Diamondback libraries configuration on a regular basis either manually or by using the automatic backup functionally of the TSSC. The TSSC offers the following options for an automated backup:

- Not scheduled
- Daily
- Weekly
- Monthly

#### Making a backup of the configuration

The following steps show how to configure a backup and perform a restore of the Diamondback via the TSSC:

1. Log in to TSSC, see Figure 5-141.

| Login:    | _     |  |
|-----------|-------|--|
| Password: |       |  |
|           | Login |  |
|           |       |  |

Figure 5-141 TSSC login screen

2. Click on the Backup/restore icon, see Figure 5-142

|          |                    | All Service Actions Are Being | Logged  |                     |
|----------|--------------------|-------------------------------|---------|---------------------|
|          |                    |                               |         |                     |
|          | Attached Systems   |                               | <u></u> | Fix Acquisition     |
|          | Backup/Restore     | 1                             | ***     | Network Information |
|          | Call Home Queue    | [                             |         | Console Time        |
| <b>b</b> | Call Home Settings | ſ                             |         | <u>PE Packages</u>  |
|          | Console Settings   | l                             | T       | <u>System Tools</u> |
|          |                    |                               |         |                     |

Figure 5-142 Backup/Restore TSSC option

 On the next window, choose Backup/Restore Library Configuration Data. See Figure 5-143

| IBM.                        | TSSC                                                                                                    |                 |                    |  |                            |                 |  |  |
|-----------------------------|----------------------------------------------------------------------------------------------------|-----------------|--------------------|--|----------------------------|-----------------|--|--|
|                             | Backup Console Configuration Data                                                                                  | Restore Console | Configuration Data |  | Backup/Restore Library Con | figuration Data |  |  |
| Succeeded                   | ceeded                                                                                                    |                 |                    |  |                            |                 |  |  |
| Backup Liba<br>Backup All L | Backup Libarary Configuration Biokup All Ubraries Configuration                                                    |                 |                    |  |                            |                 |  |  |
| Enter the des               | Enter the desired backup schedule.                                                                                 |                 |                    |  |                            |                 |  |  |
| Not scheo                   | Not scheduled O Daily O Weekly O Monthly                                                                           |                 |                    |  |                            |                 |  |  |
| Enter maxim<br>Max backup   | Enter maximum number of backup files for each libarary to keep.<br>Max backup files 3 v) Save Backup Configuration |                 |                    |  |                            |                 |  |  |
| -Restore Libr               | ary Configuration Files                                                                                            |                 |                    |  |                            |                 |  |  |
|                             | Machine Serial                                                                                                    | Timestamp       | IP Address         |  | Machine Type               | Filename        |  |  |
| Restore Sele                | Restore Selected Entry                                                                                             |                 |                    |  |                            |                 |  |  |

Figure 5-143 Backup/Restore configuration data

4. The next step allows the user to create a backup schedule or Backup All libraries. Choose either not scheduled, Daily, Weekly, or Monthly options to create a backup schedule. To

manually run a backup of all attached libraries use the Backup All Libraries button. When clicked, a backup is started for all attached Diamondback libraries. See Figure 5-144 and Figure 5-145

| IBM. TSSC                                                                                             |                                                                                                    |                    |                            |                 |  |  |
|----------------------------------------------------------------------------------------------------|----------------------------------------------------------------------------------------------------|--------------------|----------------------------|-----------------|--|--|
| Backup Console Configuration Data                                                                     | Restore Console                                                                                                    | Configuration Data | Backup/Restore Library Con | figuration Data |  |  |
| Succeeded                                                                                             |                                                                                                    |                    |                            |                 |  |  |
| Backup All Libraries Configuration Enter the desired backup schedule.                                 |                                                                                                    |                    |                            |                 |  |  |
| Not scheduled O Daily O Weekly O Monthly Enter maximum number of backup files for each library to kee | 20.                                                                                                    |                    |                            |                 |  |  |
| Max backup files 3 V Seve Backup Configuration                                                        | F.                                                                                                    |                    |                            |                 |  |  |
| Restore Library Configuration Files                                                                   |                                                                                                    |                    | N. H. T                    |                 |  |  |
| Restore Selected Entry Delete Selected Entry                                                          | Machine Serial         Timestamp         IP Address         Machine Type         Flier           Restore Selected Entry         Delete Selected Entry         Entry         Selected Entry         Selected Entry         Se |                    |                            |                 |  |  |

Figure 5-144 Backup library configuration options and backup configuration button

Once clicked, the backup starts and the table is updated. Allow a couple of minutes for the backup to finish. The backup files are shown in the Restore Library Configuration Files section.

| Restor | store Library Configuration Files |                     |             |              |                                                              |  |  |  |  |
|--------|-----------------------------------|---------------------|-------------|--------------|--------------------------------------------------------------|--|--|--|--|
|        | Machine Serial                    | Timestamp           | IP Address  | Machine Type | Filename                                                     |  |  |  |  |
| 0      | 13.                               | 2023/06/09 11:12:17 | 172.31.1.20 | DIAMONDBACK  | DIAMONDBACK_B0023_2.9.0.3-10L.00_SAVECONF_20230609111217.dbz |  |  |  |  |
| Resto  | e Selected Entry Delete Sele      | acted Entry         |             |              |                                                              |  |  |  |  |

Figure 5-145 Configuration backup version details and file names

When one of scheduled options is used: Daily, Weekly, or Monthly the change must be confirmed using the Save Backup Configuration icon. See Figure 5-146

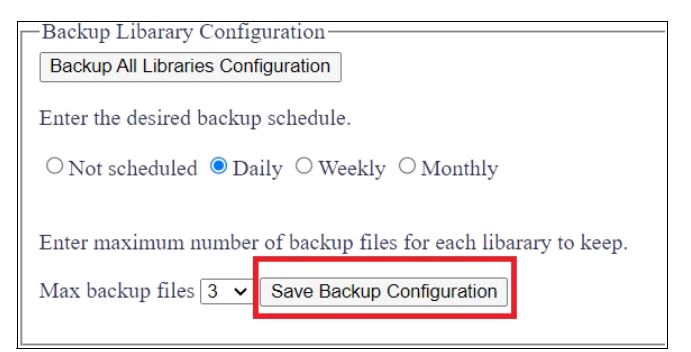

Figure 5-146 Save backup configuration button

The Save Backup Configuration is confirmed with a **Succeeded** message in the web Gui, see Figure 5-147 on page 164.

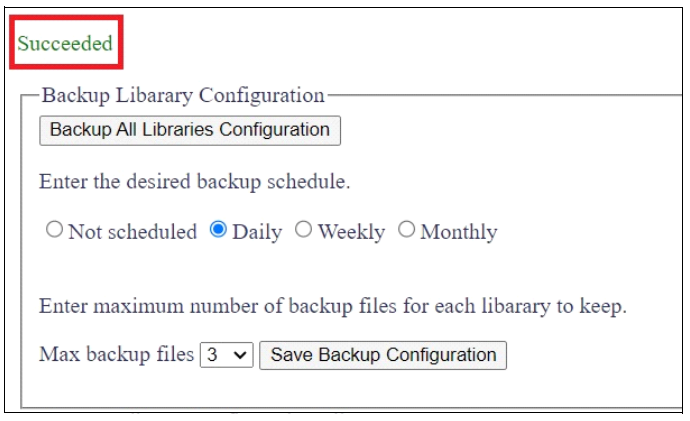

Figure 5-147 Successful library configuration backup

#### Restoring the configuration

For the restore option one of the backup files must be selected. The backup file will be uploaded to the library and will take approximately 10 minutes to complete.

After the upload of the backup file the library will be rebooted.

**Note:** Before starting the restore action stop all I/O from the host as once the restore is complete the library will be rebooted.

Use the following steps to restore a library backup configuration file.

- 1. Select the file you want to restore, see Figure 5-148
- 2. Click the "Restore Selected Entry" button

| Restore Library Configuration Files |         |                            |                     |             |              |                                                         |
|-------------------------------------|---------|----------------------------|---------------------|-------------|--------------|---------------------------------------------------------|
|                                     |         | Machine Serial             | Timestamp           | IP Address  | Machine Type | Filename                                                |
|                                     |         | 13.                        | 2023/06/09 11:12:17 | 172.31.1.20 | DIAMONDBACK  | DIAMONDBACK_B0023_2.9.0.3-10L.00_SAVECONF_2023060911121 |
|                                     | Restore | Selected Entry Delete Sele | ected Entry         |             |              |                                                         |

Figure 5-148 Select and restore a library configuration file

After a successful restore a **Succeeded** message will be displayed in the web GUI, see Figure 5-149.

| Succeeded                                                                      |
|--------------------------------------------------------------------------------|
| Backup Libarary Configuration                                                  |
| Backup All Libraries Configuration                                             |
| Enter the desired backup schedule.                                             |
| $\bigcirc$ Not scheduled $\bigcirc$ Daily $\bigcirc$ Weekly $\bigcirc$ Monthly |
|                                                                                |
| Enter maximum number of backup files for each libarary to keep.                |
| Max backup files 3 V Save Backup Configuration                                 |
|                                                                                |

Figure 5-149 Restore succeeded message

# 5.9 IBM Net Promoter Score and Feedback

Net Promoter Score (IBM NPS®) is a tool that is used to gauge a firm's customer relationship with IBM. It serves as an alternative to traditional customer satisfaction research. NPS has been widely adopted and more than two thirds of Fortune 1000 companies use the metric.

Every user of the Diamondback GUI is contacted after 30 days of use to provide feedback about the Diamondback by way of a "Suggested Task". After 30 days, the Suggested Task" is shown (see Figure 5-150 and Figure 5-151).

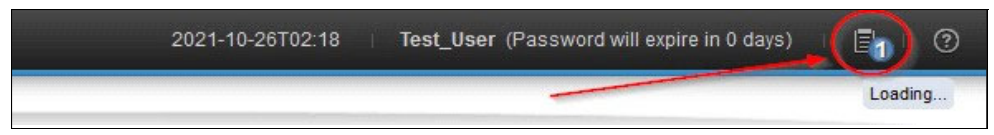

Figure 5-150 Status icon showing pending task

| Suggested Tasks | Showing 1 out of 1 |
|-----------------|--------------------|
| live Feedback   |                    |

Figure 5-151 Pending feedback task

By clicking **Run Task**, a window opens in which you can start the survey by clicking **Take Survey** or postpone it for 90 days by clicking **Remind me later** (see Figure 5-152).

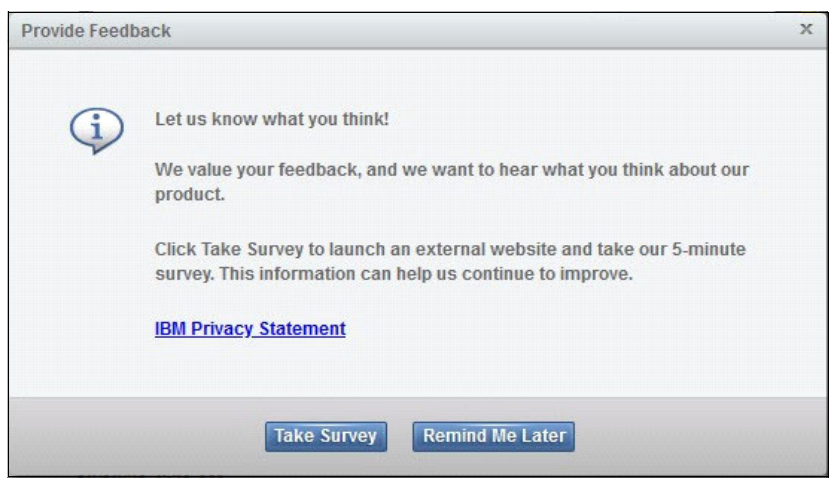

Figure 5-152 Provide feedback task popup dialog

Clicking Take Survey opens the Medallia web page where you can provide feedback.

**Note:** You also can review the IBM Privacy Statement by clicking the included link.

# 6

# **IBM Diamondback REST API**

This chapter describes the Diamondback REST API.

The Diamondback REST API can be used as a method of obtaining information from and sending commands to the library.

At the time this document was written, there are two methods for sending REST requests to the library. The first method utilizes in-band SCSI commands through a Control Path drive issued from an attached host. This is called REST over SCSI, or RoS. The second method is the more traditional REST API approach of using an Ethernet network connection to communicate with a webserver on the library and issue requests via URL. This is referred to as REST over Ethernet, or RoE.

RoS allows library administrators to send REST requests by issuing a SCSI Write Buffer command with a URL and receive an HTTP response with a Read Buffer command. If RoS is enabled, which is the default setting, the library will accept and respond to commands. If it is disabled, RoS requests are rejected. These commands can be sent to the library by using the sg3\_utils package for Linux or ITDT for multiple operating systems.

RoE functions similarly to any other REST API in that it is run over an Ethernet network, and standard tools for interacting with a REST API will work with it. The only major difference between RoE and RoS commands is that RoE requires a user to be authenticated before any commands will be accepted by the library.

Some of the attributes in this API may seem redundant or unnecessary. This is because it is intended to be compatible with any software that leverages the TS4500 REST API.

This is meant as a general guide to Diamondback REST API usage. For the most up-to-date information, please reference the Diamondback Knowledge Center section on the REST API at:

https://www.ibm.com/docs/en/diamondback/2.9.2?topic=reference-rest-over-scsi-api.

This chapter includes the following topics:

- 6.1, "REST API Overview" on page 59
- 6.2, "Using sg3\_utils (Linux)" on page 106
- 6.3, "Using ITDT for RoS" on page 107

- ▶ 6.4, "REST over Ethernet" on page 109
- ► 6.5, "HTTP Return Codes" on page 111

# 6.1 REST API Overview

## 6.1.1 Commands

REST API commands fit into the following categories:

- ► GET commands that request information from the library.
- POST commands that initiate a task (such as inventorying the library) or an action (resetting a drive)
- ► PUT commands that change a library setting (such as changing the library's name)
  - Note that these commands were previously listed as PATCH commands in TS4500, but this has been changed with the introduction of REST over Ethernet.

These commands are issued along with a URL endpoint and any parameters needed.

# 6.1.2 Endpoints

Diamondback REST API endpoints use JSON structures to return data to the requester. Due to the nature of JSON parsers, the attributes in examples below may not be in the exact order specified by their associated tables, but this is only because they have been formatted to be easier to read.

The following endpoints are available:

#### Accessor:

#### GET /v1/accessors

 Retrieve a list of accessors with status and attributes for monitoring purposes. Note that there will only ever be one accessor listed for a Diamondback library.

Example 6-1 Get /v1/accessors output

```
<Response [200]>
Γ
  {
      "location": "accessor Aa",
      "state": "onlineActive",
      "stateReferenceEvent": null,
     "driveAccess": "normal",
      "cartridgeAccess": "normal",
      "pivots": 0,
      "barCodeScans": 42214,
     "velocityScalingXY": 100,
      "velocityScalingPivot": 100,
      "travelX": 654,
     "travelY": 82985,
      "getsGripper1": 4946,
      "putsGripper1": 4946,
      "getsGripper2": 4372,
     "putsGripper2": 4368,
      "temperature": 22.4,
      "humidity": 63.7
     }
```

]

| Attributo                        | Details                                                                                                    |
|----------------------------------|----------------------------------------------------------------------------------------------------|
| Allfibule                        | Details                                                                                                    |
| location (string)                | Defines which accessor this is. Always set to accessor_Aa.                                                                                                    |
| state (string)                   | The current state of the accessor. Possible values<br>include inServiceMode, noMovementAllowed,<br>bothGrippersFailed, gripper1Failed, gripper2Failed,<br>scannerFailed, noMotorPower, calibrating,<br>onlineActive. The default state of a working accessor is<br>onlineActive. |
| stateReferenceEvent<br>(number)  | The event ID of the event that caused a state change.<br>If no error or warning event caused this state, then the<br>value is <i>null</i> .                                                                                                    |
| driveAccess (string)             | Indicates whether the accessor can reach a drive or not.                                                                                                    |
| cartridgeAccess (string)         | Indicates whether the accessor can reach all cartridges or not.                                                                                                    |
| pivots (number)                  | Total number of pivots the accessor has performed.<br>This value will always be 0 in a Diamondback library<br>because the accessor does not pivot.                                                                                                    |
| barcodeScans (number)            | Total number of barcodes the accessor has scanned.                                                                                                    |
| velocityScalingXY (number)       | A percentage (in increments of 10) that represents the velocity of the accessor.                                                                                                    |
| velocityScalingPivot<br>(number) | A percentage (in increments of 10) that represents the pivot velocity. This is not used by Diamondback libraries.                                                                                                    |
| travelX (number)                 | Number of meters the accessor has traveled horizontally in its lifetime.                                                                                                    |
| travelY (number)                 | Number of meters the accessor has traveled vertically in its lifetime.                                                                                                    |
| getsGripper1 (number)            | Number of times the first gripper has been engaged to retrieve a cartridge in its lifetime.                                                                                                    |
| putsGripper1 (number)            | Number of times the first gripper has been engaged to place a cartridge in a slot or drive in its lifetime.                                                                                                    |
| getsGripper2 (number)            | Number of times the second gripper has been engaged to retrieve a cartridge in its lifetime.                                                                                                    |

| Attribute             | Details                                                                                                    |
|-----------------------|----------------------------------------------------------------------------------------------------|
| putsGripper2 (number) | Number of times the second gripper has been<br>engaged to place a cartridge in a slot or drive in its<br>lifetime.                                       |
| temperature (number)  | The most recent temperature measurement from the accessor in Celsius to one decimal point. This will return <i>null</i> if it was unable to be measured. |
| humidity (number)     | The most recent humidity percentage measurement from the accessor to one decimal point. This will return <i>null</i> if it was unable to be measured.    |

#### GET /v1/accessors/<location>

- Get status and attributes for an accessor in a specific location. This will be the same output as the *GET* /v1/accessors command on a Diamondback library.

Example 6-2 GET /v1/accessors/<location> out

```
<Response [200]>
Ε
  {
      "location": "accessor Aa",
      "state": "onlineActive",
      "stateReferenceEvent": null,
      "driveAccess": "normal",
      "cartridgeAccess": "normal",
      "pivots": 0,
      "barCodeScans": 42214,
      "velocityScalingXY": 100,
      "velocityScalingPivot": 100,
      "travelX": 654,
      "travelY": 82985,
      "getsGripper1": 4946,
      "putsGripper1": 4946,
      "getsGripper2": 4372,
      "putsGripper2": 4368,
      "temperature": 22.7,
      "humidity": 63.6
  }
]
```

- PUT /v1/accessors/<location>/velocityScaling {"velocityScalingXY": <percentage>}
  - Sets the velocity scaling for the robotic accessor's vertical and horizontal movement. This must be sent in increments of 10, or it will be rejected by the library.
  - A successful update with this command returns an RC 201 message.

#### Authentication:

- GET /v1/authentication/passwordPolicy
  - Retrieves details about the password policy for the library's web GUI and REST over Ethernet.

```
Example 6-3 GET /v1/authentication/passwordPolicy output
```

```
[
    {
        "passwordAttemptsAllowed": 5,
        "minChars": 8,
        "minUpperCaseChars": 1,
        "minLowerCaseChars": 1,
        "minNumericChars": 1,
        "minSpecialChars": 1,
        "maxIdenticalConsecutiveChars": 2,
        "maxPasswordAge": 90,
        "minPasswordAge": 1,
        "uniquePasswords": 8
    }
]
```

Table 6-2 GET authentication/passwordPolicy details

| Attribute                                 | Details                                                                       |
|-------------------------------------------|-------------------------------------------------------------------------------|
| passwordAttemptsAllowed<br>(number)       | Number of failed logins before a user account is locked.                      |
| minChars (number)                         | Minimum number of characters required for a new password.                     |
| minUpperCaseChars<br>(number)             | Minimum number of upper-case characters required in a new password.           |
| minLowerCaseChars<br>(number)             | Minimum number of lower-case characters required in a new password.           |
| minNumericChars (number)                  | Minimum number of numeric characters required in a new password.              |
| minSpecialChars (number)                  | Minimum number of special characters (! @ # \$ %) required in a new password. |
| maxIdenticalConsecutiveCh<br>ars (number) | Maximum number of repeating characters allowed in a new password.             |
| maxPasswordAge (number)                   | Number of days before a password will expire and require a user to reset it.  |
| minPasswordAge (number)                   | Number of days that must pass before a password is allowed to be changed.     |
| uniquePasswords (number)                  | Number of unique passwords required before a password can be reused.          |

#### GET /v1/authentication/roles

- Returns a list of user roles and their details from the library.

Example 6-4 GET /v1/authentication/roles output

```
[
   {
      "name": "Administrator",
      "type": "default",
      "users": 2,
      "sessions": 0
   },
   {
      "name": "Superuser",
      "type": "default",
      "users": 0,
      "sessions": 0
   },
   {
      "name": "Monitor",
      "type": "default",
      "users": 2,
      "sessions": 0
   },
   {
      "name": "Local Service",
      "type": "default",
      "users": 3,
      "sessions": 0
   }
]
```

Table 6-3 Get authentication/roles details

| Attribute         | Details                                                                                        |
|-------------------|------------------------------------------------------------------------------------------------|
| name (string)     | The name assigned to the role.                                                                 |
| type (string)     | Denotes a system-defined user role as <i>default</i> or a user-defined role as <i>custom</i> . |
| users (number)    | Number of users with this role.                                                                |
| sessions (number) | Number of active sessions using this role.                                                     |

#### GET /v1/authentication/roles/<name>

- Returns the same attributes as GET /v1/authentication/roles for a single role.

Example 6-5 GET /v1/authentication/roles/<name> output

```
[
    {
        "name": "Administrator",
        "type": "default",
        "users": 2,
        "sessions": 0
```

}

#### GET /v1/authentication/sessions

- Returns a list of active user sessions on the library and their details.

```
Example 6-6 GET /v1/authentication/sessions output
```

```
[
    {
        "name": "admin",
        "authenticationMethod": "local",
        "role": "Administrator",
        "address": "9.61.250.239",
        "lastConnected": "2023-08-21T11:38:13-0700"
    }
]
```

| <i>Table 6-4</i> GET /V1/authentication/sessions details |
|----------------------------------------------------------|
|----------------------------------------------------------|

| Attribute                        | Details                                                                                       |
|----------------------------------|-----------------------------------------------------------------------------------------------|
| name (string)                    | Username for an active session.                                                               |
| authenticationMethod<br>(string) | The authentication method used. Potential values are <i>local, Idap,</i> or <i>kerberos</i> . |
| role (string)                    | The role associated with this username.                                                       |
| address (string)                 | IP address from which the session was initiated.                                              |
| lastConnected (string)           | The last time this user logged in.                                                            |

#### GET /v1/authentication/sessions/<name>

- Returns the same attributes as GET /v1/authentication/sessions for a single user.

```
Example 6-7
```

```
[
    {
        "name": "admin",
        "authenticationMethod": "local",
        "role": "Administrator",
        "address": "9.61.250.239",
        "lastConnected": "2023-08-21T11:38:13-0700"
    }
]
```

- GET /v1/authentication/userAccounts
  - Returns a list of user accounts and their details from the library.

Example 6-8 GET /v1/authentication/userAccounts output

```
[
{
"name": "Service",
```

```
"state": "disconnected",
   "role": "Local Service",
   "email": "",
   "lastConnected": "2023-08-21T11:20:53-0700"
},
{
   "name": "localGUI",
  "state": "disconnected",
  "role": "Monitor",
   "email": "",
   "lastConnected": "2023-01-25T15:25:05-0700"
},
{
   "name": "admin",
   "state": "connected",
  "role": "Administrator",
   "email": "",
   "lastConnected": "2023-08-21T11:38:12-0700"
},
{
   "name": "devService",
   "state": "disconnected",
  "role": "Local Service",
   "email": "",
   "lastConnected": "2023-08-16T17:07:43-0700"
},
{
   "name": "AARON",
   "state": "disconnected",
  "role": "Administrator",
  "email": "",
   "lastConnected": "2023-04-18T12:54:25-0700"
},
{
   "name": "andrea8A",
   "state": "disconnected",
   "role": "Monitor",
   "email": "andreadochoa@ibm.com",
   "lastConnected": null
},
{
   "name": "aaronService",
   "state": "disconnected",
   "role": "Local Service",
  "email": "",
   "lastConnected": null
}
```

| Table 6-5 | GET /v1/authentication/userAccounts | details |
|-----------|-------------------------------------|---------|
|-----------|-------------------------------------|---------|

]

| Attributes    | Details                   |
|---------------|---------------------------|
| name (string) | Username for the account. |

| Attributes             | Details                                                                                                    |  |
|------------------------|----------------------------------------------------------------------------------------------------|--|
| state (string)         | Either <i>connected</i> or <i>disconnected</i> depending on whether the user is logged int currently.                 |  |
| role (string)          | User role associated with this user.                                                                                  |  |
| email (string)         | Email address associated with this user. This can be<br>an empty string if there is no email address for the<br>user. |  |
| lastConnected (string) | Timestamp of the last time the user logged in.                                                                        |  |

- GET /v1/authentication/userAccounts/<name>
  - Returns the same attributes as GET /v1/authentication/userAccounts for a single user.
- POST /v1/authentication/userAccounts/<username>/setPassword {"password":
   <password>, "expirePassword": <"yes" | "no">}
  - Sets the password for a specified user account.

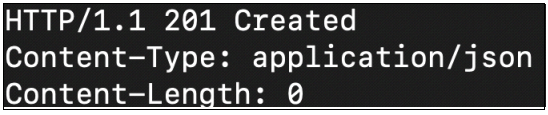

Figure 6-1 Successful command update example

- POST /v1/authentication/userAccounts {"role": <role>, "name": <username>, "password": <password>, "expirePassword": <"yes" | "no">, "emailAddress": <email>}
  - Creates a new user account on the library with the specified attributes and sets the password. The email address attribute is optional. The user must change this password on first login.

HTTP/1.1 201 Created Content-Type: application/json Content-Length: 0

Figure 6-2 Successful command update example

# **Cleaning Cartridges:**

- GET /v1/cleaningCartridges
  - Returns a list of cleaning cartridges and their details from the library.

```
Example 6-9 GET /v1/cleaningCartridges output
```

```
[
{
    "volser": "CLN041L1",
    "state": "importing",
    "accessible": "normal",
    "cleansRemaining": 50,
```

```
"location": "slot_F1C3R5T1",
    "mediaType": "LTO",
    "mostRecentUsage": "2023-06-13T13:27:03-0700",
    "internalAddress": "FF030D"
}
```

| Table 6-6 | GET | /v1/cleaningCartridges details |  |
|-----------|-----|--------------------------------|--|
|-----------|-----|--------------------------------|--|

| Attribute                | Details                                                                                                    |
|--------------------------|----------------------------------------------------------------------------------------------------|
| volser (string)          | Volume serial number or barcode for the cartridge.                                                                                  |
| state (string)           | Health status of the cartridge. Potential values are <i>normal, importing, exportQueued, uncertainBarcode,</i> and <i>unknown</i> . |
| accessible (string)      | Indicates whether the accessor can reach the cartridge.                                                                             |
| cleansRemaining (number) | Number of cleans remaining before the cartridge must be replaced.                                                                   |
| location (string)        | Current location of the cartridge.                                                                                                  |
| mediaType (string)       | Indicates whether this is an LTO or 3592 cartridge.                                                                                 |
| mostRecentUsage (string) | The last time this cartridge was mounted to a drive or <i>null</i> if it has never been mounted.                                    |
| internalAddress (string) | A unique identifier for the cartridge, used to differentiate cartridges in the event of duplicate volsers.                          |

#### GET /v1/cleaningCartridges/<volser>

- Returns the same attributes as *GET /v1/cleaningCartridges* for a single cartridge.

Example 6-10 GET /v1/cleaningCartridges/<volser> output

#### Data Cartridges:

#### GET /v1/dataCartridges

 Returns a list of data cartridges physically present in the library, as well as their physical location and other details.

Example 6-11 GET /v1/dataCartridges output

```
Γ
  {
     "volser": "0059RHL3",
      "state": "normal",
      "accessible": "normal",
     "location": "drive F1C1R4",
     "mediaType": "LTO",
      "encrypted": "no",
     "mostRecentVerification": null,
     "mostRecentUsage": "2023-08-18T15:13:43-0700",
      "logicalLibrary": "LL1",
     "elementAddress": 257,
     "internalAddress": "010101"
  },
  {
     "volser": "0470RHL3",
     "state": "normal",
      "accessible": "normal",
      "location": "slot F1C1R13T1",
     "mediaType": "LTO",
     "encrypted": "no",
      "mostRecentVerification": null,
     "mostRecentUsage": "2023-08-18T15:01:41-0700",
     "logicalLibrary": "LL1",
     "elementAddress": 1044,
      "internalAddress": "010414"
  },
  {
     "volser": "0617RHL3",
     "state": "normal",
     "accessible": "normal",
     "location": "slot F1C3R33T1",
      "mediaType": "LTO",
      "encrypted": "no",
     "mostRecentVerification": null,
     "mostRecentUsage": "2023-08-18T13:22:14-0700",
      "logicalLibrary": "LL1",
     "elementAddress": 1034,
     "internalAddress": "01040A"
  },
  ...
```

Table 6-7 GET /v1/dataCartridges details

| Attributes      | Details                                            |
|-----------------|----------------------------------------------------|
| volser (string) | Volume serial number or barcode for the cartridge. |

1

| Attributes                         | Details                                                                                                    |
|------------------------------------|----------------------------------------------------------------------------------------------------|
| state (string)                     | Health status of the cartridge. Potential values are<br>normal, importing, exportQueued, uncertainBarcode,<br>failedVerification, assignmentRequired, verifying, and<br>unknown. |
| accessible (string)                | Indicates whether the accessor can reach the cartridge.                                                                                                    |
| location (string)                  | Current location of the cartridge.                                                                                                    |
| mediaType (string)                 | Indicates whether this is an LTO or 3592 cartridge.                                                                                                    |
| encrypted (string)                 | Indicates whether the cartridge is encrypted ( <i>yes</i> ) or not ( <i>no</i> ). If the cartridge has not been mounted, the value is <i>null</i> .                              |
| mostRecentVerification<br>(string) | Timestamp of the last time media verification was performed on this cartridge, or <i>null</i> if it has never been verified.                                                     |
| mostRecentUsage (string)           | The last time this cartridge was mounted to a drive or <i>null</i> if it has never been mounted.                                                                                 |
| logicalLibrary (string)            | The name of the logical library this cartridge is assigned to, or <i>null</i> if it is not assigned.                                                                             |
| elementAddress (number)            | The SCSI element address of this cartridge reported to the host. If it is not yet reported to the host, this value is <i>null</i> .                                              |
| internalAddress (string)           | A unique identifier for the cartridge, used to differentiate cartridges in the event of duplicate volsers.                                                                       |

#### ► GET /v1/dataCartridges/<volser>

- Returns the same attributes as *GET /v1/dataCartridges* for a specific cartridge.

#### **Diagnostic Cartridges:**

- GET /v1/diagnosticCartridges
  - Returns a list of diagnostic cartridges and their details from the library.

Example 6-12 GET /v1/diagnosticCartridges output

```
[
  {
      "volser": "DG IO1L5",
      "state": "normal",
      "accessible": "normal",
      "location": "slot_F1C1R4T1",
      "mediaType": "LTO",
      "mostRecentUsage": "2023-05-24T16:24:09-0700",
      "internalAddress": "FF0403"
  },
  {
      "volser": "DG L08L9",
      "state": "normal",
      "accessible": "normal",
      "location": "slot_F1C1R37T1",
      "mediaType": "LTO",
      "mostRecentUsage": "2023-08-08T09:35:27-0700",
      "internalAddress": "FF0400"
  }
]
```

| Attributes               | Details                                                                                                    |
|--------------------------|----------------------------------------------------------------------------------------------------|
| volser (string)          | Volume serial number or barcode for the cartridge.                                                               |
| state (string)           | Health status of the cartridge. Potential values are normal, importing, exportQueued, and unknown.               |
| accessible (string)      | Indicates whether the accessor can reach the cartridge.                                                          |
| location (string)        | Current location of the cartridge.                                                                               |
| mediaType (string)       | Indicates whether this is an LTO or 3592 cartridge.                                                              |
| mostRecentUsage (string) | The last time this cartridge was mounted to a drive or <i>null</i> if it has never been mounted.                 |
| internalAddress (string) | A unique identifier for the cartridge, used to<br>differentiate cartridges in the event of duplicate<br>volsers. |

Table 6-8 GET /v1/diagnosticCartridges details

#### GET /v1/diagnosticCartridges<volser>

- Returns the same attributes as GET /v1/diagnosticCartridges for a specific cartridge.

#### **Drives:**

#### GET /v1/drives

- Returns a list of tape drives and their details from the library.

Example 6-13 GET /v1/drives output

```
[
   {
      "location": "drive_F1C1R4",
      "sn": "63001A0703",
      "mediaType": "LTO",
      "state": "online",
      "operation": "ready",
      "accessible": "normal",
      "mtm": "3588-F9S",
      "barcode": "11S02XW367Y910WT002238",
      "interface": "fibreChannel",
      "interfaceMode": "single-mode",
      "logicalLibrary": "LL1",
      "use": "controlPath",
      "firmware": "N550",
      "encryption": "disabled",
      "wwnn": "50050763001a0703",
      "elementAddress": 257,
      "beacon": "disabled",
      "volser": "0059RHL3",
      "lastCleaned": null
  },
   {
      "location": "drive_F1C1R5",
      "sn": "63001A0704",
      "mediaType": "LTO",
      "state": "online",
      "operation": "empty",
      "accessible": "normal",
      "mtm": "3588-F8C",
      "barcode": "11S02XV407Y810WT020550",
      "interface": "fibreChannel",
      "interfaceMode": "multi-mode",
      "logicalLibrary": "LL1",
      "use": "controlPath",
      "firmware": "MA70",
      "encryption": "disabled",
      "wwnn": "50050763001a0704",
      "elementAddress": 258,
      "beacon": "disabled",
      "volser": null,
      "lastCleaned": null
  },
. . .
]
```

| Table 6-9 GET /v1/ | /drives details |
|--------------------|-----------------|
|--------------------|-----------------|

| Attributes              | Details                                                                                                    |
|-------------------------|----------------------------------------------------------------------------------------------------|
| location (string)       | The location of the drive in the library, used for identification.                                                                                                    |
| sn (string)             | The drive serial number, used for identification.                                                                                                    |
| mediaType (string)      | The media type supported by the drive, either <i>LTO</i> or 3592.                                                                                                    |
| state (string)          | The health status of the tape drive. Potential values include online, cleaning, updating, reset required, unreachable, initializing, restarting, inServiceMode, and unknown. |
| operation (string)      | The current operation that the tape drive is performing.<br>Potential values include <i>empty, loading, unloading,</i><br><i>ready, unloaded,</i> and <i>null.</i>           |
| accessible (string)     | Indicates whether the drive is reachable by the accessor.                                                                                                    |
| mtm (string)            | The machine type and model of the drive.                                                                                                    |
| barcode (string)        | The 11S barcode found on the drive.                                                                                                    |
| interface (string)      | The type of ports this drive includes. This will be either <i>fibreChannel</i> or SAS.                                                                                       |
| interfaceMode (string)  | The mode the ports on the drive run in. This will display <i>multi-mode</i> for fibre channel drives and <i>null</i> for SAS drives.                                         |
| logicalLibrary (string) | The name of the logical library this drive is assigned to or <i>null</i> if it is not assigned.                                                                              |
| use (string)            | The assigned use of the drive in the logical library. This will be either access, controlPath, or verification.                                                              |
| firmware (string)       | The current firmware level of the tape drive.                                                                                                    |
| encryption (string)     | The state of encryption on the drive. Either <i>enabled</i> or <i>disabled</i> .                                                                                             |
| wwnn (string)           | The worldwide node name of the drive.                                                                                                    |
| elementAddress (number) | The SCSI element address of the drive reported to the host.                                                                                                    |
| beacon (string)         | The state of the beacon LED on the drive. This will be either <i>enabled</i> or <i>disabled</i> .                                                                            |
| volser (string)         | The VOLSER of the cartridge mounted in the drive or <i>null</i> if no cartridge is present.                                                                                  |
| lastCleaned (string)    | The timestamp of the last time the drive was cleaned.                                                                                                    |

- GET /v1/drives/<location>
  - Returns the same attributes as GET /v1/drives for a specific drive only.
- GET /v1/drives<serial number>
  - Returns the same attributes as GET /v1/drives for a specific drive only.
- PUT /v1/drives/<location> {"beacon": <"enable" | "disable">}
  - Sets the LED beacon on the back of the drive. Either on (enable) or off (disable).
- PUT /v1/drives/<location> {"use": <"access" | "controlPath" | "verification">}
  - Changes the usage of a drive in a logical library. It can be set as a normal data access drive, control path drive for communicating with the host, or a media verification drive.
- POST /v1/drives/<location>/clean
  - Moves a cleaning cartridge to the drive in the specified location and begins cleaning it.
- POST /v1/drives/<location>/reset {"mode": <"normal" | "hard" >}
  - Restart a drive. Normal mode will send a command to the drive to perform a soft reset. Hard mode will physically power cycle the drive. A hard reset should only be performed when it is known that there is no media loaded in the drive. Use caution when executing this command.

#### **Ethernet Ports:**

- GET /v1/ethernetPorts
  - Returns a list of Ethernet ports and their settings from the library.

Example 6-14 GET /v1/ethernetPorts output

```
[
  {
      "location": "ethernetPort F1Pa",
      "macAddress": "40:F2:E9:52:D1:C1",
      "ipv4Address": "9.11.44.28",
      "ipv4Subnet": "255.255.252.0",
      "ipv4Gateway": "9.11.44.1",
      "ipv4Assignment": "static",
      "ipv4Primary": null,
      "ipv4Secondary": null,
      "ipv6Address": "disabled",
      "ipv6PrefixLength": "disabled",
      "ipv6Gateway": "disabled",
      "ipv6Primary": "disabled",
      "ipv6Secondary": "disabled",
      "ipv6Link": "disabled",
      "ipv6DHCP": "disabled",
      "ipv6StatelessConfig": "disabled",
      "ipv6Static": "disabled"
  },
  {
      "location": "ethernetPort_F1Pb",
      "macAddress": "40:F2:E9:52:D1:C2",
      "ipv4Address": "disabled",
      "ipv4Subnet": "disabled",
      "ipv4Gateway": "disabled",
      "ipv4Assignment": "disabled",
      "ipv4Primary": "disabled",
```

```
"ipv4Secondary": "disabled",
   "ipv6Address": "disabled",
   "ipv6PrefixLength": "disabled",
   "ipv6Gateway": "disabled",
   "ipv6Primary": "disabled",
   "ipv6Secondary": "disabled",
   "ipv6Link": "disabled",
   "ipv6DHCP": "disabled",
   "ipv6StatelessConfig": "disabled",
   "ipv6Static": "disabled"
},
{
   "location": "ethernetPort_F1Pimc",
   "macAddress": "40:F2:E9:52:D1:BF",
   "ipv4Address": "192.168.2.2",
   "ipv4Subnet": null,
   "ipv4Gateway": null,
   "ipv4Assignment": "static",
   "ipv4Primary": null,
   "ipv4Secondary": null,
   "ipv6Address": "FDC0:FFEE:BABE::251:1",
   "ipv6PrefixLength": "0",
   "ipv6Gateway": null,
   "ipv6Primary": null,
   "ipv6Secondary": null,
   "ipv6Link": "FE80::42F2:E9FF:FE52:D1BF",
   "ipv6DHCP": "disabled",
   "ipv6StatelessConfig": "disabled",
   "ipv6Static": "enabled"
},
{
   "location": "ethernetPort F1Ptssc",
   "macAddress": "40:F2:E9:52:D1:C0",
   "ipv4Address": "disabled",
   "ipv4Subnet": "disabled",
   "ipv4Gateway": "disabled",
   "ipv4Assignment": "disabled",
   "ipv4Primary": "disabled",
   "ipv4Secondary": "disabled",
   "ipv6Address": "disabled",
   "ipv6PrefixLength": "disabled",
   "ipv6Gateway": "disabled",
   "ipv6Primary": "disabled",
   "ipv6Secondary": "disabled",
   "ipv6Link": "disabled",
   "ipv6DHCP": "disabled",
   "ipv6StatelessConfig": "disabled",
   "ipv6Static": "disabled"
},
{
   "location": "ethernetPort F1Pservice",
   "macAddress": "40:F2:E9:52:D1:BF",
   "ipv4Address": "192.168.1.2",
   "ipv4Subnet": null,
   "ipv4Gateway": null,
```

```
"ipv4Assignment": "static",
"ipv4Primary": null,
"ipv4Secondary": null,
"ipv6Address": "FDC0:FFEE:BABE::250:1",
"ipv6PrefixLength": "0",
"ipv6Gateway": null,
"ipv6Primary": null,
"ipv6Secondary": null,
"ipv6Link": "FE80::42F2:E9FF:FE52:D1BF",
"ipv6DHCP": "disabled",
"ipv6StatelessConfig": "disabled",
"ipv6Static": "enabled"
}
```

| Attributes                   | Details                                                 |
|------------------------------|---------------------------------------------------------|
| location (string)            | Location of the Ethernet port, used for identification. |
| macAddress (string)          | The MAC address of the port.                            |
| ipv4Address (string)         | The IPv4 address of the port.                           |
| ipv4Subnet (string)          | The IPv4 subnet mask of the port.                       |
| ipv4Gateway (string)         | The IPv4 gateway address of the port.                   |
| ipv4Assignment (string)      | Indicates a static or dynamic IP address assignment.    |
| ipv4Primary (string)         | The primary IPv4 DNS server for the port.               |
| ipv4Secondary (string)       | The secondary IPv4 DNS server for the port.             |
| ipv6Address (string)         | The IPv6 address of the port.                           |
| ipv6PrefixLength (string)    | The IPv6 prefix length of the port.                     |
| ipv6Gateway (string)         | The IPv6 gateway address of the port.                   |
| ipv6Primary (string)         | The primary IPv6 DNS server for the port.               |
| ipv6Secondary (string)       | The secondary IPv6 DNS server for the port.             |
| ipv6Link (string)            | The IPv6 link setting for the port.                     |
| ipv6DHCP (string)            | The IPv6 DHCP setting for the port.                     |
| ipv6StatelessConfig (string) | The IPv6 stateless config setting for the port.         |
| ipv6Static (string)          | The IPv6 static IP setting for the port.                |

#### ► GET /v1/ethernetPorts/<location>

- Returns the same attributes as GET /v1/ethernetPorts for a single port.
- PUT /v1/ethernetPorts/<location> {"ipv4Address": <IPv4 address>, "ipv4Subnet": <IPv4 subnet mask>, "ipv4Gateway": <IPv4 gatway address>, "ipv4Assignment":

<"static"|"dynamic">, "ipv4Primary": <IPv4 address>, "ipv4Secondary": <IPv4 address>}

 Change network settings on a given Ethernet port. Warning: this may result in loss of network access if using with REST over Ethernet on the port that is currently connected.

#### Events:

- GET /v1/events
  - Returns a list of error, warning, and informational events and details about them from the library.

Example 6-15 GET /v1/events output

```
Γ
  {
     "ID": 4885.
     "severity": "information",
     "time": "2023-08-21T11:44:19-0700",
     "location": null,
     "user": "SCSIControlPath_F1C2R2",
     "description": "An administrator password was changed",
     "state": null,
     "errorCode": "0810"
  },
  {
     "ID": 4884,
     "severity": "information",
     "time": "2023-08-21T11:43:49-0700",
      "location": null,
     "user": "SCSIControlPath F1C2R2",
     "description": "An administrator password was changed",
     "state": null,
     "errorCode": "0810"
  },
  {
     "ID": 4883,
     "severity": "information",
     "time": "2023-08-21T11:43:32-0700",
     "location": null,
     "user": "SCSIControlPath F1C2R2",
     "description": "An administrator password was changed",
     "state": null,
      "errorCode": "0810"
  },
  {
     "ID": 4882,
     "severity": "information",
     "time": "2023-08-21T11:38:13-0700",
     "location": null,
     "user": "admin",
      "description": "A user logged in to the GUI from 9.61.250.239",
     "state": null,
     "errorCode": "0800"
  },
  {
```

```
"ID": 4881,
   "severity": "information",
   "time": "2023-08-21T11:34:57-0700",
   "location": null,
   "user": "admin",
   "description": "A user logged out of the GUI from 9.11.45.65",
   "state": null,
   "errorCode": "0812"
},
{
   "ID": 4880,
   "severity": "information",
   "time": "2023-08-21T11:34:19-0700",
   "location": null,
   "user": "admin",
   "description": "A user logged in to the GUI from 9.11.45.65",
   "state": null,
   "errorCode": "0800"
},
```

#### *Table 6-11* GET /v1/events details

]

| Attribute            | Details                                                                                                    |
|----------------------|----------------------------------------------------------------------------------------------------|
| ID (number)          | The unique ID of the event on the library.                                                                                                   |
| severity (string)    | Severity of the event. Values include error, warning, inactive error, inactive warning, and informational.                                   |
| time (string)        | The time when the event occurred.                                                                                                    |
| location (string)    | The hardware resource where the event occurred.<br>This can be <i>null</i> if no hardware was involved.                                      |
| user (string)        | The ID of the user that issued the action that triggered the event. This can also be <i>System</i> if there was no user involved.            |
| description (string) | A description of what specifically went wrong.                                                                                               |
| state (string)       | The current state of the event regarding its call home status. This can be <i>null</i> if no call home has occurred yet (or will not occur). |
| errorCode (string)   | A four-digit hex value used to uniquely identify error types in the library.                                                                 |

#### ► GET /v1/events/<ID>

- Returns the same attributes as *GET /v1/events* for a specific event.
- GET /v1/events?after=<timestamp> and GET /v1/events?before=<timestamp>
  - Returns the same attributes as GET /v1/events for any events that have occurred before or after the given time stamp.

#### POST /v1/events/<ID>/active

- Set an inactive event to active for reporting. This will respond with an HTTP error code of 201 if it was successfully received by the library.
- POST /v1/events/<ID>/inactive
  - Set an active event to inactive once the problem has been resolved. This will respond with an HTTP error code of 201 if it was successfully received by the library.

#### FC Ports:

#### GET /v1/fcPorts

- Returns a list of fibre channel ports and their details from the library.

Example 6-16 GET /v1/fcPorts output

```
Γ
  {
      "location": "fcPort F1C1R4P0",
     "driveLocation": "drive F1C1R4",
     "driveSn": "63001A0703",
     "portNumber": 0,
     "state": "noLightDetected",
      "wwpn": "50050763005a0703",
      "speedSetting": "auto",
     "speedActual": "1Gbps",
     "topologySetting": "auto-L",
      "topologyActual": "unknown",
     "loopID": 4
  },
  {
     "location": "fcPort F1C1R4P1",
     "driveLocation": "drive F1C1R4",
     "driveSn": "63001A0703",
      "portNumber": 1,
      "state": "noLightDetected",
     "wwpn": "50050763009a0703",
      "speedSetting": "auto",
      "speedActual": "unknown",
      "topologySetting": "auto-L",
     "topologyActual": "unknown",
     "loopID": 68
  },
  {
     "location": "fcPort F1C1R5P0",
     "driveLocation": "drive F1C1R5",
     "driveSn": "63001A0704",
     "portNumber": 0,
      "state": "noLightDetected",
      "wwpn": "50050763005a0704",
      "speedSetting": "auto",
      "speedActual": "1Gbps",
      "topologySetting": "auto-L",
     "topologyActual": "unknown",
      "loopID": 5
  },
  {
```

```
"location": "fcPort F1C1R5P1",
      "driveLocation": "drive_F1C1R5",
      "driveSn": "63001A0704",
      "portNumber": 1,
      "state": "communicationEstablished",
      "wwpn": "50050763009a0704",
      "speedSetting": "auto",
      "speedActual": "4Gbps",
      "topologySetting": "auto-L",
      "topologyActual": "L-Port",
      "loopID": 69
  },
   {
      "location": "fcPort F1C3R3P0",
      "driveLocation": "drive F1C3R3",
      "driveSn": "63001A070C",
      "portNumber": 0,
      "state": "noLightDetected",
      "wwpn": "50050763005a070c",
      "speedSetting": "auto",
      "speedActual": "1Gbps",
      "topologySetting": "auto-L",
      "topologyActual": "unknown",
"loopID": 11
  },
  {
      "location": "fcPort F1C3R3P1",
      "driveLocation": "drive F1C3R3",
      "driveSn": "63001A070C",
      "portNumber": 1,
      "state": "noLightDetected",
      "wwpn": "50050763009a070c",
      "speedSetting": "auto",
      "speedActual": "unknown",
      "topologySetting": "auto-L",
      "topologyActual": "unknown",
      "loopID": 75
  }
]
```

| Table 6-12 | GET | /v1/fcPorts | details |
|------------|-----|-------------|---------|
|------------|-----|-------------|---------|

| Attribute              | Details                                                          |
|------------------------|------------------------------------------------------------------|
| location (string)      | The location of the port.                                        |
| driveLocation (string) | The location of the drive that the port is attached to.          |
| driveSn (string)       | The serial number of the drive that the port is attached to.     |
| portNumber (number)    | The port number on the drive, either 0 or 1.                     |
| state (string)         | The state of the port. Describes whether it is connected or not. |

| Attribute                | Details                                                                  |
|--------------------------|--------------------------------------------------------------------------|
| wwpn (string)            | The worldwide port name of the port.                                     |
| speedSetting (string)    | The setting for the port's data transfer speed.                          |
| speedActual (string)     | The data transfer speed that the port is currently operating at.         |
| topologySetting (string) | The current setting for the topology or protocol of the port.            |
| topologyActual (string)  | The topology or protocol that the port is currently using.               |
| loopID (string)          | A unique value that identifies the position of the drive in the library. |

#### GET /v1/fcPorts/<location>

- Returns the same attributes as GET /v1/fcPorts for a single port.

#### Frames:

- GET /v1/frames
  - Returns a list of frames installed in a library along with their details. A Diamondback library can only have one frame, so the list will always contain one entry.

Example 6-17 GET /v1/frames output

```
[
  {
      "location": "frame_F1",
      "state": "normal",
      "type": "base",
      "mtm": "4884-L9A",
      "sn": "13B0017",
      "mediaType": "LTO",
      "frontDoor": "closed",
      "frontDoorLastChanged": "2023-08-16T16:28:12-0700",
      "rearDoor": "open",
      "rearDoorLastChanged": "2023-08-16T10:01:33-0700",
      "sideDoor": null,
      "sideDoorLastChanged": null,
      "slots": 1584,
      "cartridges": 68,
      "drives": 5,
      "ioStations": 2
  }
]
```

- ► GET /v1/frames/<location>
  - Returns the same attributes as *GET /v1/frames* for a single frame. Since a Diamondback library is a single frame, this will always be the same data returned by *GET /v1/frames*.
#### **GUI Settings:**

- ► GET /v1/guiSettings
  - Returns limited settings from the Diamondback web GUI.

```
Example 6-18 GET /v1/guiSettings output
```

```
[
    {
        "autoLogout": 30,
        "autoIMCLogin": null
    }
]
```

Table 6-13 GET /v1/guiSettings details

| Attribute             | Details                                                                         |
|-----------------------|---------------------------------------------------------------------------------|
| autoLogout (number)   | The number of minutes until a user is logged out of a web session.              |
| autoIMCLogin (string) | Not applicable to Diamondback libraries. This value will always be <i>null.</i> |

#### I/O Stations:

GET /v1/ioStations

- Returns details about the I/O station installed in the library.

```
Example 6-19 GET /v1/ioStations output
```

```
Γ
   {
      "location": "ioStation_C3",
      "state": "normal",
      "door": null,
      "magazine": {
      "mediaType": "LTO",
      "ioSlots": 10,
      "contentsVolser": [
      null,
      null,
      null,
      null,
      null,
      null,
      null,
      null,
      null.
      null
      ],
      "contentsInternalAddress": [
      null,
      null,
      null,
      null,
      null,
      null,
```

}

```
null,
null,
null,
null
]
}
```

| Table 6-14 | GET | /v1/ioStations | details |
|------------|-----|----------------|---------|
|------------|-----|----------------|---------|

| Attributes        | Details                                                                                                    |
|-------------------|----------------------------------------------------------------------------------------------------|
| location (string) | The location of the I/O station in the library.                                                                                                    |
| state (string)    | The status of the I/O station. The only possible values<br>for Diamondback libraries are <i>normal</i> and <i>unknown</i> . If<br>the I/O magazine is removed, it will not show up in the<br>request results. |
| door (string)     | Not applicable to Diamondback libraries as there is no I/O station door. This value will always be <i>null.</i>                                                                                               |
| magazine (object) | A JSON object describing the current state of the I/O magazine.                                                                                                    |

The magazine attribute contains a nested structure with the following attributes:

| Attributes                                    | Details                                                              |
|-----------------------------------------------|----------------------------------------------------------------------|
| mediaType (string)                            | The media type supported by the magazine, either <i>LTO</i> or 3592. |
| ioSlots (number)                              | The number of slots in the magazine.                                 |
| contentsVolser (array of strings)             | A list of the VOLSERs of cartridges currently in the magazine.       |
| contentsInternalAddress<br>(array of strings) | A list of cartridge internal addresses currently in the magazine.    |

Table 6-15 GET /v1/ioStations magazine attributes details

#### ► GET /v1/ioStations/<location>

Returns the same attributes as GET /v1/frames for a single frame. Since a
Diamondback library is a single frame, this will always be the same data returned by
GET /v1/frames.

Figure 6-3

#### Library:

► GET /v1/library

- Returns general information about the library configuration.

Example 6-20 GET /v1/library output

```
[
   {
      "name": "Ravioli",
      "status": "driveDegraded",
      "cartridgeAccess": "normal",
      "totalCapacity": 1584,
      "licensedCapacity": 800,
      "totalCartridges": 68,
      "assignedCartridges": 56,
      "firmware": "2.9.0.3-11K",
      "sn": "13B0017",
      "time": "2023-08-21T12:07:19-0700",
      "timezone": "America/Phoenix",
      "ntpMode": "disabled",
      "primaryNtpAddress": null,
      "secondaryNtpAddress": null,
      "location": null,
      "address": null,
      "city": null,
      "state": null,
      "country": null,
      "contact": null,
      "telephone": null,
      "secondaryTelephone": null,
      "secureCommunications": "enabled",
      "autoEjectCleaningCartridges": "enabled",
      "elasticCapacity": "maxCapacity",
      "activeAccessors": "accessorAOnly",
      "vioStatus": "enabled",
      "nmaDetection": "enabled",
      "capacityUtilThresh": 98.0,
      "dualAccessorUtilThresh": 98.0
  }
]
```

| Table 6-16 | GET /v1/library details |
|------------|-------------------------|
|------------|-------------------------|

| Attribute                | Details                                                                                    |
|--------------------------|--------------------------------------------------------------------------------------------|
| name (string)            | The name of the library.                                                                   |
| status (string)          | The health status of the library. The default good status of the library is <i>online.</i> |
| cartridgeAccess (string) | Reports whether the accessor can access cartridges or not.                                 |
| totalCapacity (number)   | Total physical capacity for tape cartridges in the library.                                |

| Attribute                        | Details                                                                                                    |
|----------------------------------|----------------------------------------------------------------------------------------------------|
| licensedCapacity (number)        | Total capacity for tape cartridges licensed for the library.                                                                                                    |
| totalCartridges (number)         | Total cartridges currently present in the library.                                                                                                    |
| assignedCartridges<br>(number)   | Total cartridges currently assigned to logical libraries.                                                                                                    |
| firmware (string)                | The firmware level of the library.                                                                                                    |
| sn (string)                      | The library's serial number.                                                                                                    |
| time (string)                    | The current time according to the library.                                                                                                    |
| timezone (string)                | The current timezone of the library.                                                                                                    |
| ntpMode (string)                 | Whether or not NTP is enabled on the library. Values are either <i>enabled</i> or <i>disabled</i> .                                                                                            |
| primaryNtpAddress (string)       | The IP address of the primary NTP server, or <i>null</i> if no NTP servers are configured.                                                                                                    |
| secondaryNtpAddress<br>(string)  | The IP address of the secondary NTP server, or <i>null</i> if it is not configured.                                                                                                    |
| location (string)                | The user-entered physical location of the library, or <i>null</i> if it is not configured.                                                                                                    |
| address (string)                 | The user-entered physical address of the library, or <i>null</i> if it is not configured.                                                                                                    |
| city (string)                    | The user-entered city in which the library is located, or <i>null</i> if it is not configured.                                                                                                 |
| state (string)                   | The user-entered state in which the library is located, or <i>null</i> if it is not configured.                                                                                                |
| country (string)                 | The user-entered country in which the library is located, or <i>null</i> if it is not configured.                                                                                              |
| contact (string)                 | The name of the primary contact for this library, used by IBM support. This value is <i>null</i> if not configured.                                                                            |
| telephone (string)               | The primary contact telephone number for this library, used by IBM support. This value is <i>null</i> if not configured.                                                                       |
| secondaryTelephone<br>(string)   | The secondary telephone number for the primary contact for this library, used by IBM support. This value is <i>null</i> if not configured.                                                     |
| secureCommunications<br>(string) | Indicates whether the library requires an HTTPS connection for the web GUI and REST over Ethernet. This value cannot be changed on Diamondback libraries and is always set to <i>enabled</i> . |

| Attribute                                | Details                                                                                                    |
|------------------------------------------|----------------------------------------------------------------------------------------------------|
| autoEjectCleaningCartridge<br>s (string) | The current setting for automatically ejecting cleaning cartridges to the I/O station when they have no cleans remaining. The values are either <i>enabled</i> or <i>disabled</i> . |
| elasticCapacity (string)                 | Not applicable to Diamondback libraries. This value is always <i>null.</i>                                                                                                    |
| activeAccessors (string)                 | Not applicable to Diamondback libraries. This value is always <i>null.</i>                                                                                                    |
| vioStatus (string)                       | The current setting for Virtual I/O. This value is always <i>enabled</i> on Diamondback libraries.                                                                                  |
| nmaDetection (string)                    | The current setting for NMA detection. This value is always <i>enabled</i> on Diamondback libraries.                                                                                |
| capacityUtilThresh (number)              | A percentage indicating how full the library must be before triggering warning events.                                                                                              |
| dualAccessorUtilThresh<br>(number)       | Not applicable to Diamondback libraries as there will only ever be one robotic accessor.                                                                                            |

#### ► GET /v1/library/saveConfig

- This endpoint does not have any attributes. It simply returns an HTTP header followed by a Diamondback configuration file that can be used to restore library configuration if needed.
- PUT /v1/library/name {"name": <library name>}
  - Change the library name to the string specified in the JSON data. A successful update will report a return code 201.
- PUT /v1/library/time {"time": <time>}
  - Change the system time of the library to the time specified in the JSON data. Time string format is "YYYY-MM-DDThh:mm:ss±hh:mm". A successful update will report a return code 201.
- ► PUT /v1/library/timezone {"timezone": <timezone>}
  - Set the library timezone. Timezone formats are specified by Internet Assigned Numbers Authority (IANA), and they can be found at https://www.iana.org/time-zones. A successful update will report a return code 201.

#### ► POST /v1/library/reset

- Performs a soft library restart. This should not impact host operations, however, the command will most likely not return a status to the host due to the fact that the library it is communicating with has been reset. A successful update will report a return code 201.
- ► POST /v1/library/restoreConfig
  - Performs a configuration restore on the library from a given configuration backup file. A successful update will report a return code 201.
- POST /v1/library/prepareForShip
  - Moves all cartridges to the proper location in order to prepare a library to be moved to a different location. A successful update will report a return code 201.

#### **Logical Libraries:**

► GET /v1/logicalLibraries

- Returns a list of logical libraries and their details from the library.

Example 6-21 GET /v1/logicalLibraries output

```
[
    {
        "name": "LL1",
        "mediaType": "LT0",
        "drives": 4,
        "virtualSlots": 1584,
        "virtualIOSlots": 255,
        "cartridges": 56,
        "encryptionMethod": "none"
    }
]
```

Table 6-17 Get /v1/logicalLibraries details

| Attributes                | Details                                                                                                    |
|---------------------------|----------------------------------------------------------------------------------------------------|
| name (string)             | The name of the logical library.                                                                                                    |
| mediaType (string)        | The media type of the logical library ( <i>LTO</i> or 3592).                                                                                                    |
| drives (number)           | The number of drives in the logical library.                                                                                                    |
| virtualSlots (number)     | The number of virtual storage slots reported to the host.                                                                                                    |
| virtualIOSlots (number)   | The number of virtual I/O slots reported to the host.                                                                                                    |
| cartridges (number)       | The number of cartridges assigned to the logical library.                                                                                                    |
| encryptionMethod (string) | The encryption method currently enabled for the logical library. Possible values include <i>none, systemManaged, applicationManaged</i> , and <i>libraryManagedBarcode.</i> |

#### GET /v1/logicalLibraries/<name>

- Returns the same attributes as GET /v1/logicalLibraries for a single logical library.
- GET /v1/logicalLibraries/<name>/volserRanges
  - Returns a list of VOLSER ranges assigned to each logical library.

Example 6-22 GET /v1/logicalLibraries/<name>/volserRanges

```
[
    {
        {
            "start": "000000",
            "end": "ZZZZZZ",
            "cartridges": 65
     }
]
```

| Attributes          | Details                                                                        |
|---------------------|--------------------------------------------------------------------------------|
| start (string)      | The first VOLSER in the range.                                                 |
| end (string)        | The last VOLSER in the range.                                                  |
| cartridges (number) | The number of cartridges assigned to the logical library in this VOLSER range. |

Example 6-23 GET /v1/logicalLibraries/<name>/volserRanges

#### Logs:

Γ

GET /v1/logs

- Returns a list of log files that can be exported from the library.

Example 6-24 GET /v1/logs output

```
{
   "filename": "",
   "state": "inProgress",
   "startTime": "",
   "lastUpdateTime": ""
   "percentComplete": 50
},
{
   "filename": "Diamondback_SS_081E_B0017_20230821112129.zip",
   "state": "completed",
   "startTime": "2023-08-21T11:21:29-0700",
   "lastUpdateTime": "2023-08-21T11:27:09-0700",
   "percentComplete": 100
},
{
   "filename": "Diamondback_SS_9180_B0017_20230818160633.zip",
   "state": "completed",
   "startTime": "2023-08-18T16:06:33-0700",
   "lastUpdateTime": "2023-08-18T16:08:35-0700",
   "percentComplete": 100
},
{
   "filename": "Diamondback LOG B0017 20230818150229.zip",
   "state": "completed",
   "startTime": "2023-08-18T15:02:29-0700",
   "lastUpdateTime": "2023-08-18T15:04:08-0700",
   "percentComplete": 100
},
{
   "filename": "Diamondback LOG B0017 20230818132317.zip",
   "state": "completed",
   "startTime": "2023-08-18T13:23:17-0700",
   "lastUpdateTime": "2023-08-18T13:25:50-0700",
   "percentComplete": 100
},
{
   "filename": "Diamondback_LOG_B0017_20230818123845.zip",
   "state": "completed",
```

1

```
"startTime": "2023-08-18T12:38:45-0700",
"lastUpdateTime": "2023-08-18T12:41:21-0700",
"percentComplete": 100
},
{
    "filename": "Diamondback_LOG_B0017_20230816154300.zip",
    "state": "completed",
    "startTime": "2023-08-16T15:43:00-0700",
    "lastUpdateTime": "2023-08-16T15:45:37-0700",
    "percentComplete": 100
}
```

#### Table 6-18 GET /v1/logs details

| Attributes               | Details                                                                                                    |
|--------------------------|----------------------------------------------------------------------------------------------------|
| filename (string)        | The unique filename of the log file.                                                                                                   |
| state (string)           | The current state of the log collection associated with the file. Possible values are <i>inProgress, completed,</i> and <i>failed.</i> |
| startTime (string)       | The time when the log collection associated with the file started.                                                                     |
| lastUpdateTime (string)  | The time when the log file was last updated.                                                                                           |
| percentComplete (number) | A percentage indicating how far along the log collection process is for the file.                                                      |

#### ► GET /v1/logs/<filename>

- Returns the same attributes as GET /v1/logs for a single log file.
- GET /v1/logs/<filename>/export
  - This endpoint is used for exporting a specific log file. This request returns an HTTP header followed by the requested file.
- POST /v1/logs {"location": "library"}
  - Begins a library log collection process. Once this is complete, the logs can be retrieved using the GET /v1/logs/<filename>/export command.
  - Returns an HTTP header indicating success, followed by a JSON structure with the name of the log file that will be collected. This can be queried with *GET* /v1/logs/<filename> to monitor the process.

Example 6-25 POST /v1/logs{"location": "library"}

"filename": "Diamondback\_LOG\_B0017\_20230821121302.zip"

- ► POST /v1/logs {"location": "drive\_F<frame>C<column>R<row>"}
  - Begins a drive log collection process. Once this is complete, the logs can be retrieved using the *GET* /v1/logs/<filename>/export command.

{

{

Example 6-26 POST /v1/logs {"location": "drive\_F<frame>C<column>R<row>"} output

```
"filename": "Diamondback_DriveLogs_F1C3R3_20230821121421.zip"
```

#### Node Cards:

#### GET /v1/nodeCards

- Returns a list of node cards installed in the library and their details.

Example 6-27 GET /v1/nodeCards output

```
[
  {
     "ID": 65,
     "type": "LCC",
     "location": "frame F1",
     "state": "online",
     "partNum": "03FR850",
     "sn": "Y010MY2AK20D",
     "barcode": "11S03FR850Y010MY2AK20D",
     "ec": 0,
     "firmware": "2.9.0.3-11K",
     "cfBarcode": "SPG2021102100009",
     "cfPartNum": "SG9CF16GHYDCIBM",
     "cfVendor": "SMART",
     "reportingLCC": "yes",
     "primaryLCC": "yes",
     "lastRestart": "2023-08-21T11:23:16-0700"
  },
  {
     "ID": 129,
     "type": "RCC",
     "location": "accessor Aa",
     "state": "online",
     "partNum": "03FR700",
     "sn": "YN10C0000054",
     "barcode": "11S03FR700YN10C0000054",
     "ec": 0,
      "firmware": "2100",
     "cfBarcode": null,
     "cfPartNum": null,
     "cfVendor": null,
     "reportingLCC": null,
     "primaryLCC": null,
     "lastRestart": null
  }
```

]

Table 6-19 GET /v1/nodeCards details

| Attributes  | Details                                        |
|-------------|------------------------------------------------|
| ID (number) | The unique ID of the node card in the library. |

| Attributes            | Details                                                                                                    |
|-----------------------|----------------------------------------------------------------------------------------------------|
| type (string)         | The type of the node card. Possible values are <i>LCC</i> and <i>RCC</i> .                                                                                                    |
| location (string)     | The location of the node card in the library.                                                                                                    |
| state (string)        | The current state of the node card.                                                                                                    |
| partNum (string)      | The part number of the node card.                                                                                                    |
| sn (string)           | The serial number of the node card.                                                                                                    |
| barcode (string)      | The barcode found on the node card.                                                                                                    |
| ec (number)           | The EC number of the node card.                                                                                                    |
| firmware (string)     | The current firmware level of the node card.                                                                                                    |
| cfBarcode (string)    | The barcode on the LCC's CompactFlash card. If this is not an LCC, the value is <i>null.</i>                                                                                                    |
| cfPartNum (string)    | The part number of the LCC's CompactFlash card. If this is not an LCC, the value is <i>null.</i>                                                                                                    |
| cfVendor (string)     | The vendor of the LCC's CompactFlash card. If this is not an LCC, the value is <i>null.</i>                                                                                                    |
| reportingLCC (string) | Whether this is the LCC reporting information to the requester. If this node card is an LCC, the value will be <i>yes</i> since there is only one LCC in a Diamondback. If this node card is not an LCC, the value will be <i>null</i> . |
| primaryLCC (string)   | Whether this is the primary LCC. If this node card is an LCC, the value will be <i>yes.</i> If this node card is not an LCC, the value will be <i>null.</i>                                                                              |
| lastRestart (string)  | The last time this node card was reset.                                                                                                    |

#### ► GET /v1/nodeCards/<ID>

- Returns the same attributes as GET /v1/nodeCards for a single node card in the library.POST /v1/nodeCards/<ID>/reset
- Resets the node card with the given ID. A successful update will report a return code 201.
- POST /v1/nodeCards/<ID>/reset
  - Resets the node card with the given ID. A successful update will report a return code 201.

#### Notification:

- GET /v1/notification/syslog/servers
  - Returns a list of syslog servers configured for the library and their details.

```
Example 6-28 GET /v1/notification/syslog/servers output
```

Table 6-20 GET /v1/notification/syslog/servers details

| Attributes                    | Details                                                                                                    |
|-------------------------------|----------------------------------------------------------------------------------------------------|
| address (string)              | The IP address of the syslog server.                                                                                                   |
| port (number)                 | The port number used by the syslog server.                                                                                             |
| subscribed (array of strings) | An array of strings for types of events to report over syslog. Possible values include <i>error, warning,</i> and <i>information</i> . |

#### GET /v1/notification/syslog/servers/<address>

 Returns the same attributes as GET /v1/notifications/syslog/servers for a single syslog server.

#### **Power Supplies:**

- GET /v1/powerSupplies
  - Returns a list of power supplies installed in the library and their current states.

```
Example 6-29 GET /v1/powerSupplies
```

| Table 6-21 | GET /v1/powerSupplies deatils |
|------------|-------------------------------|
|------------|-------------------------------|

| Attributes        | Details                                                                                               |
|-------------------|----------------------------------------------------------------------------------------------------|
| location (string) | The location of the power supply.                                                                     |
| state (string)    | The current state of the power supply. Possible values are <i>online, failed,</i> and <i>unknown.</i> |

#### GET /v1/powerSupplies/<location>

- Returns the same attributes as GET /v1/powerSupplies for a single power supply.

#### Reports

#### GET /v1/reports/accessors

- Returns activity reports for the robotic accessor installed in the library.

```
Example 6-30 GET /v1/reports/accessors output
```

```
Γ
  {
      "location": "accessor Aa",
     "time": "2023-08-21T12:05:00-0700",
     "duration": 3600,
     "pivots": 0,
     "barCodeScans": 316,
     "travelX": 3,
     "travelY": 12,
     "getsGripper1": 0,
      "putsGripper1": 0,
      "getsGripper2": 0,
     "putsGripper2": 0,
     "temperatureAverage": 22.4,
     "temperatureMin": 22.3,
     "temperatureMax": 22.7,
     "humidityAverage": 64.5,
     "humidityMin": 63.6,
     "humidityMax": 65.4
  },
  {
     "location": "accessor Aa",
     "time": "2023-08-21T11:05:00-0700",
     "duration": 3600,
      "pivots": 0,
      "barCodeScans": 0,
      "travelX": 0,
     "travelY": 0,
     "getsGripper1": 0,
      "putsGripper1": 0,
     "getsGripper2": 0,
      "putsGripper2": 0,
      "temperatureAverage": 22.2,
      "temperatureMin": 22.2,
     "temperatureMax": 22.3,
      "humidityAverage": 65.8,
      "humidityMin": 65.6,
     "humidityMax": 66.2
```

]

```
},
{
   "location": "accessor Aa",
   "time": "2023-08-21T10:05:00-0700",
  "duration": 3600,
   "pivots": 0,
   "barCodeScans": 0,
   "travelX": 0,
   "travelY": 0,
   "getsGripper1": 0,
   "putsGripper1": 0,
   "getsGripper2": 0,
   "putsGripper2": 0,
   "temperatureAverage": 22.2,
   "temperatureMin": 22.2,
   "temperatureMax": 22.3,
   "humidityAverage": 66.2,
   "humidityMin": 66.2,
   "humidityMax": 66.3
},
```

#### Table 6-22 GET /v1/reports/accessors details

| Attributes            | Details                                                                                |
|-----------------------|----------------------------------------------------------------------------------------|
| location (string)     | The location of the robotic accessor.                                                  |
| time (string)         | The time when the data was recorded.                                                   |
| duration (number)     | The number of seconds over which this entry was recorded.                              |
| pivots (number)       | Not applicable to Diamondback libraries. This value will always be zero.               |
| barcodeScans (number) | The number of barcode scans performed over the duration.                               |
| travelX (number)      | How far the accessor has moved horizontally (in meters) over the duration.             |
| travelY (number)      | How far the accessor has moved vertically (in meters) over the duration.               |
| getsGripper1 (number) | The number of cartridge retrievals the first gripper has performed over the duration.  |
| putsGripper1 (number) | The number of cartridge placements the first gripper has performed over the duration.  |
| getsGripper2 (number) | The number of cartridge retrievals the second gripper has performed over the duration. |
| putsGripper2 (number) | The number of cartridge placements the second gripper has performed over the duration. |

| Attributes                     | Details                                                                                                    |
|--------------------------------|----------------------------------------------------------------------------------------------------|
| temperatureAverage<br>(number) | The average temperature the accessor has recorded over the duration (in Celsius), accurate to one decimal place. |
| temperatureMin (number)        | The minimum temperature the accessor has recorded over the duration (in Celsius), accurate to one decimal place. |
| temperatureMax (number)        | The maximum temperature the accessor has recorded over the duration (in Celsius), accurate to one decimal place. |
| humidityAverage (number)       | The average humidity percentage the accessor has recorded over the duration, accurate to one decimal place.      |
| humidityMin (number)           | The minimum humidity percentage the accessor has recorded over the duration, accurate to one decimal place.      |
| humidityMax (number)           | The maximum humidity percentage the accessor has recorded over the duration, accurate to one decimal place.      |

#### ► GET /v1/reports/drives

- Returns activity reports for all tape drives installed in the library.

Example 6-31 GET /v1/reports/drives output

```
Γ
  {
      "location": "drive F1C1R4",
      "sn": "63001A0703",
      "time": "2023-08-21T12:05:00-0700",
      "duration": 3600,
      "mounts": 0,
      "cleans": 0,
      "dataReadByHosts": 0,
      "dataWrittenByHosts": 0,
      "dataWrittenToCartridges": 0,
      "errorsCorrectedRead": 0,
      "errorsCorrectedWrite": 0,
      "errorsUncorrected": 0,
      "temperatureAverage": 22.0,
      "temperatureMin": 22.0,
      "temperatureMax": 22.0,
      "humidityAverage": 68.0,
      "humidityMin": 68.0,
      "humidityMax": 68.0
  },
  {
      "location": "drive F1C1R5",
      "sn": "63001A0704",
```

```
"time": "2023-08-21T12:05:00-0700",
   "duration": 3600,
   "mounts": 0,
   "cleans": 0,
   "dataReadByHosts": 0,
   "dataWrittenByHosts": 0,
   "dataWrittenToCartridges": 0,
   "errorsCorrectedRead": 0,
   "errorsCorrectedWrite": 0,
   "errorsUncorrected": 0,
   "temperatureAverage": 22.5,
   "temperatureMin": 22.0,
   "temperatureMax": 23.0,
   "humidityAverage": 0.0,
   "humidityMin": 0.0,
   "humidityMax": 0.0
},
{
   "location": "drive_F1C3R3",
   "sn": "63001A070C",
   "time": "2023-08-21T12:05:00-0700",
   "duration": 3600,
   "mounts": 0,
   "cleans": 0,
   "dataReadByHosts": 0,
   "dataWrittenByHosts": 0,
   "dataWrittenToCartridges": 0,
   "errorsCorrectedRead": 0,
   "errorsCorrectedWrite": 0,
   "errorsUncorrected": 0,
   "temperatureAverage": 22.0,
   "temperatureMin": 22.0,
   "temperatureMax": 22.0,
   "humidityAverage": 71.0,
   "humidityMin": 71.0,
   "humidityMax": 71.0
},
....
```

| Table 6-23 GET /v1/reports/drives detail | ls |
|------------------------------------------|----|
|------------------------------------------|----|

]

| Attributes        | Details                                                                     |
|-------------------|-----------------------------------------------------------------------------|
| location (string) | The location of the drive.                                                  |
| sn (string)       | The serial number of the drive.                                             |
| time (string)     | The time at which the data was recorded.                                    |
| duration (number) | The number of seconds over which this entry was recorded.                   |
| mounts (number)   | The number of cartridges that were mounted to this drive over the duration. |

| Attributes                          | Details                                                                                                    |
|-------------------------------------|----------------------------------------------------------------------------------------------------|
| cleans (number)                     | The number of times this drive was cleaned over the duration.                                                                                                    |
| dataReadByHosts (number)            | The amount of data (in MB) that was read from cartridges by this drive over the duration.                                                                                                    |
| dataWrittenByHosts<br>(number)      | The amount of data (in MB) that was written to cartridges from the host by this drive over the duration.                                                                                                    |
| dataWrittenToCartridges<br>(number) | The amount of data (in MB) that was written to cartridges by this drive over the duration. The average compression ratio can be found by dividing <i>dataWrittenByHosts</i> by <i>dataWrittenToCartridges</i> . |
| errorsCorrectedRead<br>(number)     | The number of corrected read errors on this drive over the duration.                                                                                                    |
| errorsCorrectedWrite<br>(number)    | The number of corrected write errors on this drive over the duration.                                                                                                    |
| errorsUncorrected (number)          | The number of uncorrected errors on this drive over the duration.                                                                                                    |
| temperatureAverage<br>(number)      | The average temperature the drive has recorded over<br>the duration (in Celsius), accurate to one decimal<br>place.                                                                                             |
| temperatureMin (number)             | The minimum temperature the drive has recorded over<br>the duration (in Celsius), accurate to one decimal<br>place.                                                                                             |
| temperatureMax (number)             | The maximum temperature the drive has recorded over the duration (in Celsius), accurate to one decimal place.                                                                                                   |
| humidityAverage (number)            | The average humidity percentage the drive has recorded over the duration, accurate to one decimal place.                                                                                                    |
| humidityMin (number)                | The minimum humidity percentage the drive has recorded over the duration, accurate to one decimal place.                                                                                                    |
| humidityMax (number)                | The maximum humidity percentage the drive has recorded over the duration, accurate to one decimal place.                                                                                                    |

#### ► GET /v1/reports/library

- Returns activity reports for the library.

*Example 6-32* GET /v1/reports/library output

[ {

```
"time": "2023-08-21T12:05:02-0700",
   "duration": 3600,
   "mounts": 0,
   "imports": 0,
   "exports": 0,
   "moves": 0,
   "dataReadByHosts": 0,
   "dataWrittenByHosts": 0,
   "dataWrittenToCartridges": 0,
   "temperatureAverage": 22.0,
   "temperatureMin": 21.0,
   "temperatureMax": 22.5,
   "humidityAverage": 71.0,
   "humidityMin": 71.0,
   "humidityMax": 0.0
},
{
   "time": "2023-08-21T11:05:02-0700",
   "duration": 3600,
   "mounts": 0,
   "imports": 0,
   "exports": 0,
   "moves": 0,
   "dataReadByHosts": 0,
   "dataWrittenByHosts": 0,
   "dataWrittenToCartridges": 0,
   "temperatureAverage": 22.0,
   "temperatureMin": 21.0,
   "temperatureMax": 23.0,
   "humidityAverage": 71.0,
   "humidityMin": 69.0,
   "humidityMax": 72.0
},
{
   "time": "2023-08-21T10:05:02-0700",
   "duration": 3600,
   "mounts": 0,
   "imports": 0,
   "exports": 0,
   "moves": 0,
   "dataReadByHosts": 0,
   "dataWrittenByHosts": 0,
   "dataWrittenToCartridges": 0,
   "temperatureAverage": 22.0,
   "temperatureMin": 21.0,
   "temperatureMax": 23.0,
   "humidityAverage": 71.6,
   "humidityMin": 69.0,
   "humidityMax": 73.0
},
{
   "time": "2023-08-21T09:05:02-0700",
   "duration": 3600,
   "mounts": 0,
   "imports": 0,
   "exports": 0,
```

```
"moves": 0,
"dataReadByHosts": 0,
"dataWrittenByHosts": 0,
"dataWrittenToCartridges": 0,
"temperatureAverage": 22.0,
"temperatureMin": 21.3,
"temperatureMax": 23.0,
"humidityAverage": 71.0,
"humidityMin": 69.0,
"humidityMax": 72.1
},
```

... ]

Table 6-24 GET /v1/reports/library details

| Attributes                          | Details                                                                                                    |
|-------------------------------------|----------------------------------------------------------------------------------------------------|
| time (string)                       | The time at which the data was recorded.                                                                                                    |
| duration (number)                   | The number of seconds over which this entry was recorded.                                                                                                    |
| mounts (number)                     | The number of cartridges mounted to all drives over the duration.                                                                                                    |
| imports (number)                    | The number of cartridges imported over the duration.                                                                                                    |
| exports (number)                    | The number of cartridges exported over the duration.                                                                                                    |
| moves (number)                      | The number of cartridges moved from one location to another over the duration.                                                                                                    |
| dataReadByHosts (number)            | The amount of data (in MB) that was read from cartridges by all drives over the duration.                                                                                                    |
| dataWrittenByHosts<br>(number)      | The amount of data (in MB) that was written to cartridges from the host by all drives over the duration.                                                                                                    |
| dataWrittenToCartridges<br>(number) | The amount of data (in MB) that was written to cartridges by all drives over the duration. The average compression ratio can be found by dividing <i>dataWrittenByHosts</i> by <i>dataWrittenToCartridges</i> . |
| temperatureAverage<br>(number)      | The average temperature all drives have recorded over the duration (in Celsius), accurate to one decimal place.                                                                                                 |
| temperatureMin (number)             | The minimum temperature all drives have recorded over the duration (in Celsius), accurate to one decimal place.                                                                                                 |
| temperatureMax (number)             | The maximum temperature all drives have recorded over the duration (in Celsius), accurate to one decimal place.                                                                                                 |

| Attributes               | Details                                                                                                    |
|--------------------------|----------------------------------------------------------------------------------------------------|
| humidityAverage (number) | The average humidity percentage all drives have recorded over the duration, accurate to one decimal place. |
| humidityMin (number)     | The minimum humidity percentage all drives have recorded over the duration, accurate to one decimal place. |
| humidityMax (number)     | The maximum humidity percentage all drives have recorded over the duration, accurate to one decimal place. |

#### SAS Ports:

#### GET /v1/sasPorts

- Returns a list of tape drive SAS ports and their details.

Example 6-33 GET /v1/sasPorts output

```
[
  {
      "location": "sasPort F1C2R3P0",
      "driveLocation": "drive F1C2R3",
     "driveSn": "78PG160",
      "portNumber": 0,
      "state": "noDeviceDetected",
      "address": "50050763005a49f6",
     "hashedAddress": 7,
      "speedActual": "1Gbps"
  },
  {
     "location": "sasPort_F1C2R3P1",
      "driveLocation": "drive F1C2R3",
      "driveSn": "78PG160",
      "portNumber": 1,
      "state": "noDeviceDetected",
      "address": "50050763009a49f6",
      "hashedAddress": 71,
      "speedActual": "1Gbps"
  }
]
```

#### Table 6-25 GET /v1/sasPorts details

| Attributes             | Details                                                     |
|------------------------|-------------------------------------------------------------|
| location (string)      | The location of the SAS port in the library.                |
| driveLocation (string) | The location of the drive the SAS port is attached to.      |
| driveSN (string)       | The serial number of the drive the SAS port is attached to. |

| Attributes             | Details                                                                                                   |
|------------------------|----------------------------------------------------------------------------------------------------|
| portNumber (number)    | The port number on the drive this SAS port represents.<br>This will be either 0 or 1.                     |
| state (string)         | The current state of the SAS port, used to determine host connectivity.                                   |
| address (string)       | The unique identifier for the port.                                                                       |
| hashedAddress (string) | A short version of the port address.                                                                      |
| speedActual (string)   | The speed of data transmission over the port. Possible values are <i>3Gbps, 6Gbps,</i> and <i>12Gbps.</i> |

#### GET /v1/sasPorts/<location>

- Returns the same attributes as GET /v1/sasPorts for a single port.

#### Slots:

- GET /v1/slots
  - Returns a list of storage slots in the library and their details.

Example 6-34 GET /v1/slots output

```
[
   {
      "location": "slot F1C1R1",
      "state": "normal",
      "contents": [
      null,
      null,
      null,
      null,
      null,
      null,
      null,
      null,
      null
      ],
      "puts": 422,
      "putRetries": 6,
      "getRetries": 14,
      "tiers": 9
   },
   {
      "location": "slot_F1C1R2",
      "state": "normal",
      "contents": [
      null,
      null,
      null,
      null,
      null,
      null,
      null,
```

```
null,
   null
   ],
   "puts": 257,
   "putRetries": 11,
   "getRetries": 60,
   "tiers": 9
},
{
   "location": "slot F1C1R3",
   "state": "normal",
   "contents": [
   null,
   null,
   null,
   null,
   null,
   null,
   null,
   null,
   null
   ],
   "puts": 360,
   "putRetries": 0,
   "getRetries": 17,
   "tiers": 9
},
{
   "location": "slot_F1C1R4",
   "state": "normal",
   "contents": [
   "DG I01L5",
   null,
   null,
   null,
   null,
   null,
   null,
   null,
   null
   ],
   "puts": 59,
   "putRetries": 0,
   "getRetries": 54,
   "tiers": 9
},
•••
```

Table 6-26 GET /v1/slots details

]

| Attributes        | Details                   |
|-------------------|---------------------------|
| location (string) | The location of the slot. |

| Attributes                 | Details                                                                                                    |
|----------------------------|----------------------------------------------------------------------------------------------------|
| state (string)             | The current state of the slot. Possible values are <i>normal</i> and <i>inServiceMode</i> .                           |
| contents (array of string) | An array of VOLSERs, in order from tier 1 to tier 9. If a tier is empty, its value is <i>null.</i>                    |
| puts (number)              | The number of times a cartridge has been placed in this slot.                                                         |
| putRetries (number)        | The number of times the accessor has had to retry placing a cartridge in this slot, over the lifetime of the slot.    |
| getRetries (number)        | The number of times the accessor has had to retry removing a cartridge from this slot, over the lifetime of the slot. |
| tiers (number)             | The number of tiers in this slot.                                                                                     |

#### GET /v1/slots/<location>

- Returns the same attributes as GET /v1/slots for a single slot in the library

#### Tasks:

#### GET /v1/tasks

 Returns a list of long-running tasks (active, completed, and failed) for the library, as well as their details.

Example 6-35 GET /v1/tasks output

```
Γ
  {
     "ID": 366,
     "type": "updateLibraryFirmware",
     "location": "library",
     "state": "completed",
     "startTime": "2023-08-21T11:07:12-0700",
     "lastUpdateTime": "2023-08-21T11:17:21-0700",
     "percentComplete": 100,
     "duration": 609,
     "user": "",
     "description": "Library Code Update",
     "volser": null
  },
  {
     "ID": 364,
     "type": "inventoryAllTiers",
     "location": "frame_F0",
     "state": "completed",
     "startTime": "2023-08-18T15:53:42-0700",
     "lastUpdateTime": "2023-08-18T16:06:29-0700",
     "percentComplete": 100,
      "duration": 767,
     "user": "",
```

```
"description": "Inventory with Audit",
   "volser": null
},
{
   "ID": 362,
   "type": "updateLibraryFirmware",
   "location": "library",
   "state": "completed",
   "startTime": "2023-08-18T12:47:50-0700",
   "lastUpdateTime": "2023-08-18T12:58:15-0700",
   "percentComplete": 100,
   "duration": 625,
   "user": "",
   "description": "Library Code Update",
   "volser": null
},
{
   "ID": 360,
   "type": "updateLibraryFirmware",
   "location": "library",
   "state": "completed",
   "startTime": "2023-08-17T13:04:13-0700",
   "lastUpdateTime": "2023-08-17T13:14:18-0700",
   "percentComplete": 100,
   "duration": 605,
   "user": "",
   "description": "Library Code Update",
   "volser": null
},
{
  "ID": 358,
   "type": "updateLibraryFirmware",
   "location": "library",
   "state": "failed",
   "startTime": "2023-08-17T11:35:13-0700",
   "lastUpdateTime": "2023-08-17T11:35:24-0700",
   "percentComplete": 0,
   "duration": 11,
   "user": "",
   "description": "Library Code Update",
   "volser": null
},
....
```

#### Table 6-27 GET /v1/tasks details

| Attributes        | Details                                                     |
|-------------------|-------------------------------------------------------------|
| ID (number)       | The unique ID of this task.                                 |
| type (string)     | A string describing the type of task this entry represents. |
| location (string) | The location of the hardware that this task affects.        |

| Attributes               | Details                                                                                                    |
|--------------------------|----------------------------------------------------------------------------------------------------|
| state (string)           | The current state of the task.                                                                                                    |
| startTime (string)       | The time when the task was initiated.                                                                                                    |
| lastUpdateTime (string)  | The last time the task state changed.                                                                                                    |
| percentComplete (number) | A percentage showing how far along the task is. This value is <i>null</i> if the task is not in progress.                                    |
| duration (number)        | The number of seconds the task has been in progress.<br>This value is <i>null</i> if the task is not in progress.                            |
| user (string)            | The username of whoever initiated the task.                                                                                                  |
| description (string)     | A human-readable description of what the task is.                                                                                            |
| volser (string)          | Only used for <i>verifyMedia</i> tasks. This is the VOLSER of the cartridge being verified. For all other tasks, this value is <i>null</i> . |

#### ► GET /v1/tasks/<ID>

- Returns the same attributes as GET /v1/tasks for a single long-running task.
- POST /v1/tasks {"type": "calibrateLibrary"}
  - Begins a library calibration task. This request responds with a JSON structure containing the task ID that can be used to query its status. A successful update will report a return code 201.
- POST /v1/tasks {"type": "inventoryTier0and1", "location": <"library" | "frame\_F1">}
  - Begins a library inventory that will only scan tiers deeper than tier 1 in the event there is a mismatch from what is expected. While this has two different options for the location parameter, they are functionally the same. This is because a Diamondback library only has one frame. A successful update will report a return code 201.
- ► POST /v1/tasks {"type": "inventoryAllTiers", "location": <"library" | "frame\_F1">}
  - Begins a full library inventory, making sure to scan every cartridge. Just like the inventoryTierOand1 task, there are two options for the location parameter. A successful update will report a return code 201.
- POST /v1/tasks {"type": "startDriveService", "location": <drive location>}
  - Places a drive in service mode to begin a service replacement. A successful update will report a return code 201.
- ► POST /v1/tasks {"type": "completeDriveService", "location": <drive location>}
  - Takes a drive out of service mode and updates drive firmware to the level of the drive that was replaced to complete a service replacement. A successful update will report a return code 201.
- ► POST /v1/tasks {"type": "testDrive", "location": <drive location>}
  - Performs a drive test on the specified tape drive. A successful update will report a return code 201.
- POST /v1/tasks {"type": "updateDriveFirmware"}
  - Update drive firmware at the specified location. The request should contain the *type* JSON structure, followed by an HTTP header with a *Content-Type* of

"application/octet-stream" and a *Content-Length* matching the size of the drive firmware image, followed by the binary firmware image itself. A successful update will report a return code 201.

#### Work Items

These requests are used to move cartridges from one location to another.

- POST /v1/workItems {"type": "moveToDrive", "cartridge": <volser>, "sourceInternalAddress": <internal address>, "destinationLocation": <location>, "destinationSN": <serial number>}
  - Moves a cartridge to a tape drive. Either the cartridge VOLSER or internal address can be used as the source, and either the drive location or serial number can be used as a destination. This will respond with a JSON structure containing an ID of 0, which will be updated in the future to return a positive value for querying the work item queue. A successful update will report a return code 201.

The progress of this move can be polled by issuing a *GET /v1/dataCartridges/<volser>*, *GET /v1/diagnosticCartridges/<volser>*, or *GET /v1/cleaningCartridges/<volser>* command as appropriate to the cartridge type to monitor its location in the library.

- POST /v1/workItems {"type": "moveToIOStation", "cartridge" <volser>, "sourceInternalAddress": <internal address>, "destinationLocation": <location>}
  - Moves a cartridge to a slot in the I/O magazine. Either the cartridge VOLSER or internal address can be used as the source, and the I/O slot must be specified as the destination. This will respond with a JSON structure containing an ID of 0, which will be updated in the future to return a positive value for querying the work item queue. A successful update will report a return code 201.
- POST /v1/workItems {"type": "moveToSlot", "cartridge": <volser>, "sourceInternalAddress": <internal address>, "destinationLocation": <location>}
  - Moves a cartridge to a storage slot. Either the cartridge VOLSER or internal address can be used as the source, and the location of the slot must be specified as the destination. This will respond with a JSON structure containing an ID of 0, which will be updated in the future to return a positive value for querying the work item queue. A successful update will report a return code 201.

The progress of this move can be polled by issuing a *GET /v1/dataCartridges/<volser>*, *GET /v1/diagnosticCartridges/<volser>*, or *GET /v1/cleaningCartridges/<volser>* command as appropriate to the cartridge type to monitor its location in the library.

#### 6.1.3 Parameters

Some commands include optional parameters. There are three parameter classifications: Path parameters, Request body parameters, and Query parameters.

Path parameters are added with a slash after the endpoint name and point to a specific resource within that endpoint (**GET /v1/drives/<location>**).

Request body parameters are sent as JSON data and can specify multiple parameters in the request (**POST /v1/tasks {"type": "inventoryAllTiers", "location": "library"}**).

Query parameters are added after a question mark and allow a user to request a subset of the data in a response (**GET /v1/events?after=<timestamp>**).

# 6.2 Using sg3\_utils (Linux)

The sg3\_utils Linux package includes the commands necessary to send REST over SCSI request to the library and receive a response to them. The *sg\_write\_buffer* command is used for sending a request, and the *sg\_read\_buffer* command is used for receiving a response to it.

The following parameters are needed for the sg\_write\_buffer command to send the request:

Buffer ID: 0x10

Mode: 0x2

Offset: 0 to begin, but it must be incremented by successive command for transferring more than 1MB of data.

Typical usage of the *sg\_write\_buffer* command would look like this:

echo "<some data>" | sg\_write\_buffer --id=0x10 --in=- --mode=2 --offset=0 /dev/<SCSI medium changer device>

This will send the string that is echoed to the write buffer command to the library as a REST request.

The following parameters are needed for the *sg\_read\_buffer* command:

Buffer ID: 0x11

Mode: 0x2 or 0x0

Offset: 0 to begin, but it must be incremented by 1 for each successive request if the amount of data being received from the library is greater than 1MB.

Typical usage of the *sg\_read\_buffer* command would look like this:

sg\_read\_buffer –id=0x11 mode=2 –offset=0 –length=0x100000 –raw /dev/<SCSI medium changer device>

#### 6.2.1 Example

A simple GET /v1/library example using REST over SCSI with sg3\_utils:

Example 6-36 GET /v1/library command

GET /V1/library" | sg\_write\_buffer --id=0x10 --in=- --mode=2 --offset=0 /dev/sg5 --sg\_read\_buffer --id=0x11 --mode=2 --length=0x100000 --offset=0 --raw /dev/sg5

Example 6-37 Get /v1/library command raw output

```
HTTP/1.1 200 OK
Content-Type: application/json
Content-Length: 767
```

```
[{"name": "ravioli", "status": "driveDegraded", "cartridgeAccess": "normal",
"totalCapacity": 1584, "licensedCapacity": 800, "totalCartridges": 68,
"assignedCartridges": 56, "firmware": "2.9.0.3-11K", "sn": "13B0017", "time":
"2023-08-21T12:31:28-0700", "timezone": "America/Phoenix", "ntpMode": "disabled",
"primaryNtpAddress": null, "secondaryNtpAddress": null, "location": null,
```

```
"address": null, "city": null, "state": null, "country": null, "contact": null,
"telephone": null,
"secondaryTelephone": null, "secureCommunications": "enabled",
"autoEjectCleaningCartridges": "enabled", "elasticCapacity": "maxCapacity",
"activeAccessors": "accessorAOnly", "vioStatus": "enabled", "nmaDetection":
"enabled", "capacityUtilThresh": 98.0, "dualAccessorUtilThresh": 98.0}]
```

## 6.2.2 Endpoints

All endpoints mentioned in this chapter are supported with the *sg3\_utils* package.

# 6.3 Using ITDT for RoS

This section describes how to use IBM Tape Diagnostic Tool (ITDT) for Rest over SCSI (RoS) and provides command examples. Using ITDT is the preferred method of using the REST API.

For more information about installing ITDT, see documentation in the web site (<u>IBM Tape</u> <u>Diagnostic Tool - Standard Edition - IBM Documentation</u>)

https://www.ibm.com/docs/en/ts4300-tape-library?topic=itdt-tape-diagnostic-tool-st
andard-edition

ITDT-SE version 9.6.0 or later is required for your operating system, ITDT package can be downloaded from Fix Central (<u>IBM Support: Fix Central - Select fixes</u>).

http://www.ibm.com/support/fixcentral/swg/quickorder?parent=Tape%20drivers%20and%2 Osoftware&product=ibm/Storage\_Tape/IBM+Tape+Diagnostic+Tool+ITDT&release=All&platf orm=All&function=all&source=fc

Run the ITDT commands directly from the command line and include the path to the ITDT folder (if running from outside of the ITDT folder).

#### **Command format**

Example 6-38 RoS command example

ros | rosraw GET | PATCH | POST url-endpoint [options] [-o filename]

#### Parameters:

- Use 'ros' for prettified output, 'rosraw' for raw mode (no indents, line breaks, Unicode filtering)
- HTTP-Method: GET | PATCH | POST
- Url-endpoint is the RoS method '/v1/...'
- Options in brackets {} string must be masked with single quotation marks (")
- Optional file name where the JSON is stored.

The ITDT commands feature the format that is shown in the following examples:

Example 6-39 ITDT command examples

./itdt -f /dev/smc30 ros POST /v1/tasks '{"type":"inventoryTier0and1","location":"library"}'

./itdt -f /dev/smc30 ros GET /v1/logs/LOG\_AA004\_20230525.zip/export

./itdt -f /dev/smc30 ros GET '/v1/diagnosticCartridges/DG 0200L4'

**Note:** Note: The **ros** parameter in the command string can be replaced with **ros raw** if raw (unformatted) data is required.

For more information about using ITDT command line see the ITDT user guide: https://www.ibm.com/docs/en/ts4300-tape-library?topic=itdt-tape-diagnostic-tool -standard-edition

#### 6.3.1 Examples

Example 6-40 shows the **ITDT** command with **ros** to get the Library information with formatted output.

Example 6-40 ros GET /v1/library command

```
# ./itdt -f /dev/sg3 ros GET /v1/library
Γ
  ł
    "name": "SLT1",
    "status": "online"
    "cartridgeAccess": "normal",
    "totalCapacity": 1232,
    "licensedCapacity": 800,
    "totalCartridges": 50,
    "assignedCartridges": 25,
    "firmware": "2.10.0.0-029",
    "sn": "13B0021",
    "time": "2023-05-25T16:08:40-0500",
    "timezone": "America/Mexico City",
    "ntpMode": "disabled",
    "primaryNtpAddress": null,
    "secondaryNtpAddress": null,
    "location": null,
    "address": null,
    "city": null,
    "state": null,
    "country": null,
    "contact": null,
    "telephone": null,
    "secondaryTelephone": null,
    "secureCommunications": "enabled",
    "autoEjectCleaningCartridges": "enabled",
    "elasticCapacity": "maxCapacity",
    "activeAccessors": "accessorAOnly",
    "vioStatus": "enabled",
    "nmaDetection": "enabled",
```

1

```
"capacityUtilThresh": 99.0,
"dualAccessorUtilThresh": 98.0
}
```

Example 6-41 shows the ITDT command with **rosraw** to get the Library information with unformatted (raw) output.

Example 6-41 rosraw GET /v1/library command

```
# ./itdt -f /dev/sg3 rosraw GET /v1/library
[{"name": "SLT1", "status": "online", "cartridgeAccess": "normal",
"totalCapacity": 1232, "licensedCapacity": 800, "totalCartridges": 50,
"assignedCartridges": 25, "firmware": "2.10.0.0-029", "sn": "13B0021", "time":
"2023-05-25T16:19:50-0500", "timezone": "America/Mexico_City", "ntpMode":
"disabled", "primaryNtpAddress": null, "secondaryNtpAddress": null, "location":
null, "address": null, "city": null, "state": null, "country": null, "contact":
null, "telephone": null, "secondaryTelephone": null, "secureCommunications":
"enabled", "autoEjectCleaningCartridges": "enabled", "elasticCapacity":
"maxCapacity", "activeAccessors": "accessorAOnly", "vioStatus": "enabled",
"nmaDetection": "enabled", "capacityUtilThresh": 99.0, "dualAccessorUtilThresh":
98.0}]
```

#### 6.3.2 Endpoints and ITDT

All endpoints mentioned in this chapter are supported with ITDT.

# 6.4 REST over Ethernet

REST over Ethernet contains all the same endpoints as REST over SCSI. The only difference in accessing them is that a URL must be used with REST over Ethernet, and a user must be authenticated.

A typical RoE URL looks like https://<IP address>/web/api/v1/<endpoint name>.

Any existing library user can access the REST API over Ethernet.

To access the API, the endpoints listed in section 6.1.2 can be reached by using the method (GET, PUT, POST) and accessing the URL with the endpoint specified at the end. For example, *GET /v1/library* would be a GET request sent to https://<IP address>/web/api/v1/library.

#### 6.4.1 Authentication

The major difference between REST over Ethernet and REST over SCSI (apart from the interface) is that RoE requires a user to be authenticated to issue commands to the library. This utilizes the same users as the Diamondback web GUI.

The following JSON structure must be sent to the library at *https://<IP* address>/web/api/v1/login:

{"user": <username>, "password": <password>}

In order to logout of the session, the same JSON structure needs to be sent to https://<IP address>/web/api/v1/logout.

Once a user is authenticated, they can continue sending commands to the library over Ethernet until they logout or the session times out due to inactivity based on the library's settings.

#### 6.4.2 Examples

A simple *GET* /v1/library example. Note that rather than list the header attributes like REST over SCSI, REST over Ethernet uses the actual HTTP header to store the error code, content type, and content length.

Example 6-42 GET /v1/library output example

```
URL = 'https://9.11.44.28/web/api/v1/library'
<Response [200]>
E
  {
      "name": "ravioli",
      "status": "driveDegraded",
      "cartridgeAccess": "normal",
     "totalCapacity": 1584,
      "licensedCapacity": 800,
      "totalCartridges": 68,
      "assignedCartridges": 56,
     "firmware": "2.9.0.3-11K",
      "sn": "13B0017",
      "time": "2023-08-21T12:34:52-0700",
     "timezone": "America/Phoenix",
     "ntpMode": "disabled",
      "primaryNtpAddress": null,
      "secondaryNtpAddress": null,
     "location": null,
     "address": null,
      "city": null,
      "state": null,
     "country": null,
      "contact": null,
      "telephone": null,
     "secondaryTelephone": null,
     "secureCommunications": "enabled",
      "autoEjectCleaningCartridges": "enabled",
      "elasticCapacity": "maxCapacity",
     "activeAccessors": "accessorAOnly",
      "vioStatus": "enabled",
      "nmaDetection": "enabled",
      "capacityUtilThresh": 98.0,
      "dualAccessorUtilThresh": 98.0
  }
```

]

#### 6.4.3 Endpoints

All endpoints in this chapter are supported in REST over Ethernet.

# 6.5 HTTP Return Codes

HTTP defines 40 standard status codes that can be used to convey the results of a user's request. The status codes are divided into the following categories:

- 1xx: Informational: Communicates transfer protocol-level information.
- 2xx: Success: Indicates that the user's request was accepted successfully.
- 3xx: Redirection: Indicates that the user must take some other action to complete their request.
- 4xx: Client Error: This category of error status codes indicates a possible user error.
- 5xx: Server Error: The server takes responsibility for these error status codes.

#### Examples

On a successful GET request, the library returns an error code of 200, indicating that the request was successful.

Example 6-43 Successful GET request example

```
{
   "name": "ravioli",
  "status": "driveDegraded",
   "cartridgeAccess": "normal",
   "totalCapacity": 1584,
  "licensedCapacity": 800,
  "totalCartridges": 68,
   "assignedCartridges": 56,
  "firmware": "2.9.0.3-11K",
  "sn": "13B0017",
  "time": "2023-08-21T12:34:52-0700",
   "timezone": "America/Phoenix",
   "ntpMode": "disabled",
  "primaryNtpAddress": null,
   "secondaryNtpAddress": null,
   "location": null,
  "address": null,
  "city": null,
   "state": null,
   "country": null,
  "contact": null,
  "telephone": null,
  "secondaryTelephone": null,
  "secureCommunications": "enabled",
  "autoEjectCleaningCartridges": "enabled",
   "elasticCapacity": "maxCapacity",
```

]

```
"activeAccessors": "accessorAOnly",
"vioStatus": "enabled",
"nmaDetection": "enabled",
"capacityUtilThresh": 98.0,
"dualAccessorUtilThresh": 98.0
}
```

On a successful POST request, the library returns a code of 201, indicating that a task was created.

Example 6-44 Successful post command return code

```
HTTP/1.1 201 Created
Content-Type: application/json
Content-Length: 0
{"ID": "105"}
```

On a failed request, the library gives some description of what has gone wrong, such as this 404 error.

Example 6-45 Failed POST request example

```
URL = 'https://9.11.44.28/web/api/v1/librrary'
<Response [404]>
{
"error_code": 404,
"error_msg": "Not Found",
"error_type": "Resource not found",
"error_description": "URL /web/api/v1/librrary not found"
}
```

# 7

# **Diamondback Self Support**

Diamondback is designed to be serviced by the customer, with a small number of Customer Replaceable Units (CRUs) and online videos showing the simple repair procedures. Most parts, including the cartridge accessor assembly, can be replaced in 2 minutes or less. Diamondback is also available with full IBM Service, with both Basic and Premium levels of service available.

Self support example scenarios are described in this chapter including the process and steps to resolve them. These scenarios and solutions can include links to IBM Documentation and the use of service videos available to address the most commonly seen issues and replaced components.

This chapter includes the following topics:

- ► 7.1, "Diamondback Self Support and Serviceability" on page 122
- ► 7.2, "Self Support Scenario and Issue Resolution Example" on page 126

# 7.1 Diamondback Self Support and Serviceability

# 7.1.1 Self support and CRUs

#### **Customer Replaceable Unit versus Field Replaceable Unit**

In this topic the difference between a Customer Replaceable Unit (CRU) and a Field Replaceable Unit (FRU) be explained.

The customer is expected to replace parts designated as CRUs without the assistance of on-site IBM Service personnel and the FRUs parts will be replaced by a IBM Service Support Representative (SSR) or an IBM Authorized Warranty Service Provider.

## Customer Replaceable Unit (CRU)

IBM Service provides replacement CRU to you for you to install in case a component needs to be replaced.

CRU information and replacement instructions can be found on the front door and back door of the Diamondback library. See also 7.1.2, "QR Codes" on page 123.

The CRU process enables you to repair your Diamondback library - and it is easier than you may think. In situations where a library component failure can be attributed to a CRU, IBM Service sends you the new part. Without needing any special tools or skills, you can replace the defective part for the new one. All the fasteners from all CRUs in the Diamondback library are captive meaning no loose screws. The expected time to replace a CRU in the Diamondback library is less than 2 minutes.

CRU is a simple process, and the best advantage is: The Diamondback library is running in the fast possible time after the failure.

IBM specifies in the materials shipped with a replacement CRU the return instructions as well as a return label.

**Note:** you may be charged for the replacement CRU if IBM does not receive the defective CRU within 15 days of your receipt of the replacement.

The following parts in the Diamondback library are CRUs:

- robotic accessor (Robotic Accessor)
- Electronics Tray (does not include Compact Flash Card)
- Compact Flash Card
- 1600 W Power Supply
- Drive cannisters
- Power Distribution Unit (PDU)
- LTO Service Magazine
- ► Y Flex Cable

# 7.1.2 QR Codes

Each of the CRU's for the library has an easy to find QR code printed on the frame of the library its self. The front of the library contains the following QR codes shown in Figure on page 123:

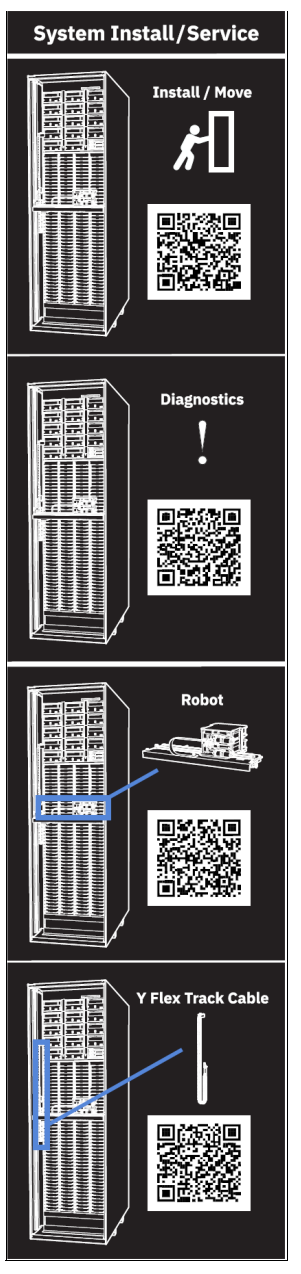

Figure 7-1 QR codes for items accessed via the front of the Diamondback library

The rear of the Diamondback library frame contains the following QR codes, as shown in Figure 7-2 on page 124, for CRUs that are accessed via the rear door of the library, as well as for installation/movement of the library and library diagnostics.

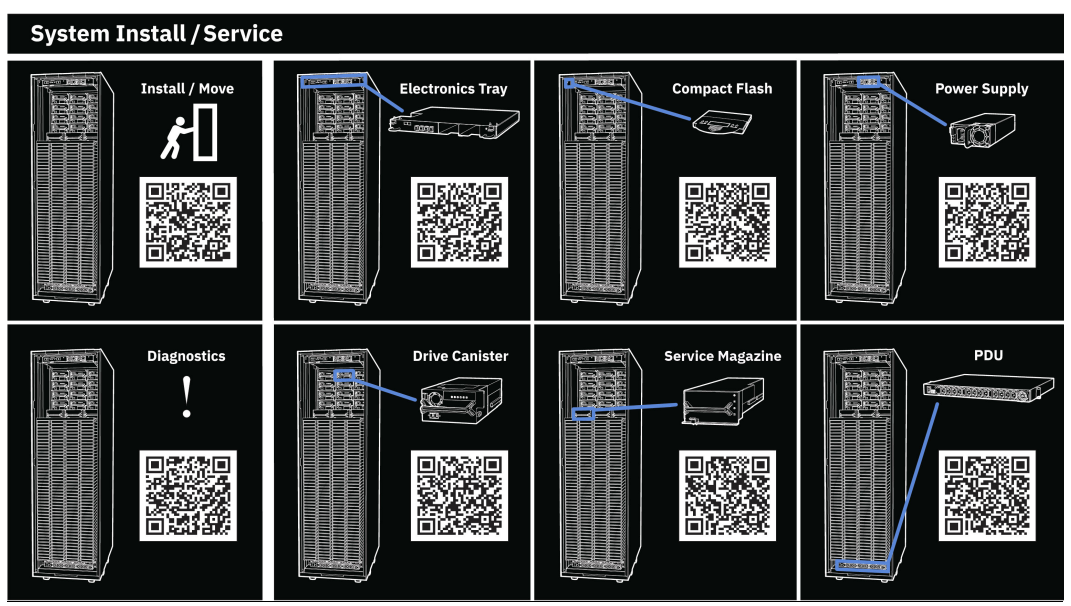

Figure 7-2 QR codes for items accessed via the rear of the Diamondback library

Each CRU video is also available and can be found in the IBM Media center at the following IBM website:

https://mediacenter.ibm.com/tag?tagid=diamondback

or within the Diamondback guide on IBM Docs:

https://wwwstage.ibm.com/docs/en/diamondback/2.9.2

Figure 7-3 on page 124 shows and example of the 'how to' video for Diamondback drive CRU replacement located within the IBM Diamondback Tape Library guide on IBM Docs. Select the Removing Drives option and then click on the play button and the video will start.

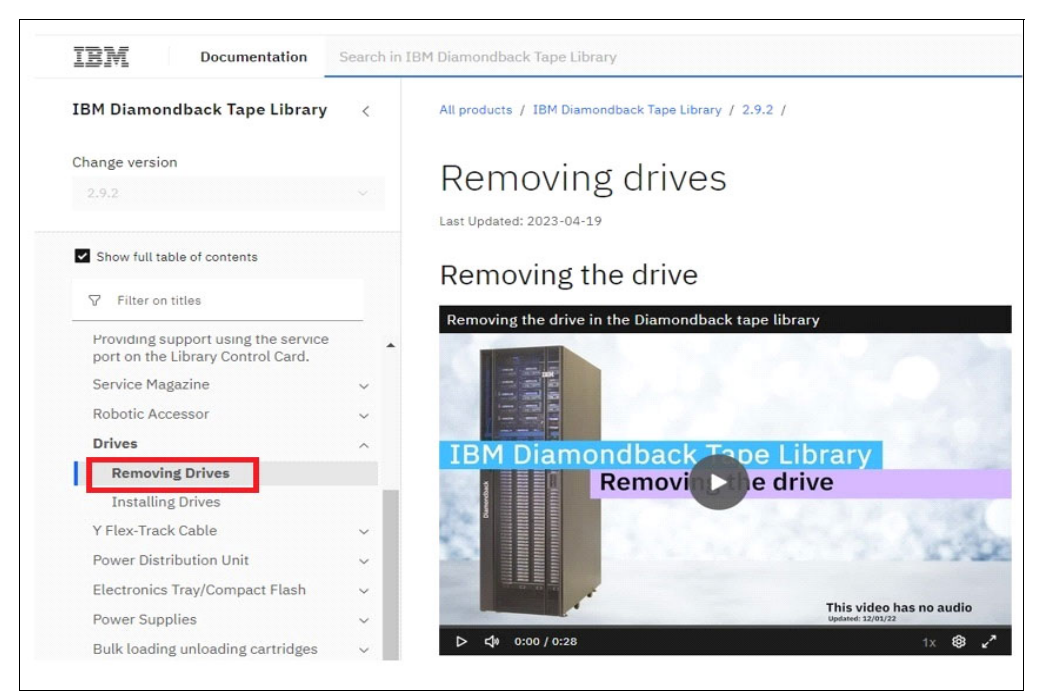

Figure 7-3 IBM docs Diamondback guide
#### Field Replaceable Unit FRU

When a part that is defective is flagged as a FRU an IBM SSR or an IBM Authorized Warranty Service Provider will perform the replacement. The replacement part can be directly sent to the customer, or the IBM SSR will bring the part to the customer. The SSR will contact the customer to make an appointment to replace the defective part and to arrange, if necessary, access to the data center where the Diamondback library is located.

The following part in the Diamondback library are FRUs:

- Backplane docking (BPD) Assembly
- ► Front Side Connections (FSC) FRU KIT (includes FSC + BPD-FSC Cable)
- Canister Docking Interface (CDI) FRU Kit (includes CDI + BPD-CDI Cable)
- Door switch
- Cable, front door switch
- Cable, rear door switch
- Power switch/cable
- ► Left/right light strip FRU kit
- Y rail
- ► Left/right robotic accessor wheel kit
- LTO Ultra High Density (UHD) Latch assembly
- LTO UHD slot
- Front door
- Rear door
- Left side cover
- Right side cover

#### 7.2 Self Support Scenario and Issue Resolution Example

#### Host cannot process commands.

While running normal backup/restore activities there is a problem reported by the backup application. Figure 7-4 on page 126 shows and example of using ITDT to manually move a volume and confirm an I/O error is reported when doing a move in the library.

| C:\ITDT>itdt.exe -f H4-B0-T5-L1 move 260 1025<br>Moving medium: source 260, destination 1025 |                                                                                                    |  |  |  |  |  |  |
|----------------------------------------------------------------------------------------------|----------------------------------------------------------------------------------------------------|--|--|--|--|--|--|
| Operation FAILED with errno 1117 Th                                                          | Operation FAILED with errno 1117 The request could not be performed because of an I/O device error |  |  |  |  |  |  |
|                                                                                              |                                                                                                    |  |  |  |  |  |  |
|                                                                                              |                                                                                                    |  |  |  |  |  |  |
| Error Sense Data, Length 96                                                                  |                                                                                                    |  |  |  |  |  |  |
|                                                                                              |                                                                                                    |  |  |  |  |  |  |
|                                                                                              |                                                                                                    |  |  |  |  |  |  |
| 0123456789                                                                                   | 9 A B C D E F 0123456789ABCDEF                                                                     |  |  |  |  |  |  |
| 0000 - 7000 0400 0000 0046 0000                                                              | 0 0000 4400 0000 [pFD]                                                                             |  |  |  |  |  |  |
| 0010 - 0000 4088 0000 0000 1700                                                              | 0 0200 3101 1A00 [@1]                                                                              |  |  |  |  |  |  |
| 0020 - 0000 0000 0000 0000 0000                                                              | a aaaa aaaa []                                                                                     |  |  |  |  |  |  |
| 0030 - 0000 0000 0000 0000 0000                                                              | e eeee eeee []                                                                                     |  |  |  |  |  |  |
| <u> </u>                                                                                     | a aaaa aaaa aaaa []                                                                                |  |  |  |  |  |  |
| 0050 - 0000 0000 0000 5430 4B33                                                              | 3 4635 4B37 5856 [TØK3F5K7XV]                                                                      |  |  |  |  |  |  |
|                                                                                              |                                                                                                    |  |  |  |  |  |  |
|                                                                                              |                                                                                                    |  |  |  |  |  |  |
| Exit with code: 1117                                                                         |                                                                                                    |  |  |  |  |  |  |

Figure 7-4 Using ITDT to move a volume results in a failure

In order the confirm if this is a problem with the library the following steps can be performed:

Begin by reviewing the <u>Troubleshooting guide</u> for the <u>IBM Diamondback Tape</u> <u>Library</u>. Per the troubleshooting guide, one of the options is to review if there are events reported in the Management GUI (Figure 5-25 on page 71). See events details in 5.2.3, "Events" on page 69. Events for errors will have suggestions to resolve the issue as shown in Figure 5-26 on page 71.

For this example, the Diamondback GUI Events table (Figure 7-5) reports an Error event along with another Warning event and Informational events reported at about the same point in time. Since all of them are reported at about the same time the three of them could be related. Being by examining the Error event as this has the highest importance.

| 备 RV | T1 ≻ Moni | toring > Events       |               |                  |         | IBM Diamondback Tape Library                                                                                                    |    |          |
|------|-----------|-----------------------|---------------|------------------|---------|----------------------------------------------------------------------------------------------------|----|----------|
|      | ( = Act   | ions Q Eiltor 🙆       |               | day 4 wask Al    |         |                                                                                                    |    |          |
|      | - ACI     | Location              | Туре          | Time -           | User    | Description                                                                                                    | St | Error Co |
|      | 8         | Accessor A, Gripper 1 | Library       | 6/12/23, 3:50 PM | Service | Gripper 1 sensor was blocked when it should not have been.                                                                                                    |    | 4181     |
|      |           | Accessor A            | Library       | 6/12/23, 3:50 PM | Service | Accessor A detected an obstacle in the accessor or gripper's path                                                                                                    |    | 48A0     |
| 1    |           | Accessor A            | Library       | 6/12/23, 3:50 PM | System  | The state of accessor A changed from onlineActive to noMovementAllowed.                                                                                                    |    | 0702     |
|      | 0         |                       | 1. The second | 0140100 0-50 014 | 0       | The state of the Uhanna shares of forms on the state of a second state the second state of the second state of the second stat |    | 0700     |

Figure 7-5 Diamondback GUI events table

Checking the first steps of the proposed solution in the troubleshooting guide, this tells us to look up the Error event code in the <u>Events/Fix Procedures.</u>

In this case, review the Fix Procedure for Event 4181.

First, the event code and its general description, followed by a detailed description (Figure 7-6). This detailed description provides the possible causes for the problem reported.

### 4181 - Gripper sensor was blocked when it should not have been

Last Updated: 2023-05-10

The cartridge present sensor in a gripper on the robotic accessor was blocked when it should not have been. This could be caused by a cartridge stuck between the gripper and a slot, drive or service magazine, a faulty sensor on the gripper, or a improperly plugged cable within the robotic accessor. This fix procedure describes how to diagnose and correct the problem and, if needed, remove a stuck cartridge between the robotic accessor and a slot.

Figure 7-6 Gripper error details example

Next, the actual fix procedure begins (Figure 7-7), as stated in step 1, put the library in Service Mode (Figure 7-8 on page 127). Once this is done, open the front door and make a visual inspection for any obstructions and correct them if necessary.

| Fix procedure                                                                                                    |
|----------------------------------------------------------------------------------------------------|
| <ol> <li>Put the library in service mode:         <ul> <li>a. From the management GUL, go to Actions <u>&gt; Change Library State</u>.</li> <li>b. Choose In Service Mode (Offline) option and then click the Set button.</li> </ul> </li> </ol> |
| <ol> <li>Open the front door.</li> <li>Clear away any obstacles in the way of the robotic accessor such as a cartridge sticking out of a cell. If a cartridge is sticking out of a cell push it back<br/>in.</li> </ol>                          |
|                                                                                                    |

Figure 7-7 GUI Gripper error fix procedure example

| FVT1 > Monitoring > Librar                       | y                    |                                               | IBM Diamondback Tape Librar                                      | Y |
|--------------------------------------------------|----------------------|-----------------------------------------------|------------------------------------------------------------------|---|
| Actions                                          |                      |                                               |                                                                  |   |
| Inventory<br>Reset Library<br>Rename             | vity                 |                                               |                                                                  |   |
| Accessor                                         | Location             | Cartridge                                     | Time 🔻                                                           |   |
| Calibrate Library<br>Library Verify              | Frame 1<br>Frame 1   |                                               | 6/1/23, 10:02 AM<br>6/1/23, 10:02 AM                             |   |
| Send Test Call Home                              | Change Library State |                                               | × 1/23, 3:54 PM                                                  |   |
| Start Demo Mode<br>Firmware Update<br>Properties | Library State:       | Online<br>Online<br>In Service Mode (Offline) | 1/23, 3:50 PM<br>1/23, 3:38 PM<br>1/23, 3:38 PM<br>1/23, 3:33 PM |   |
| Close Open                                       |                      | Set Cancel                                    | 1/23, 3:33 PM<br>1/23, 3:29 PM<br>1/23, 3:29 PM                  |   |
| Close                                            | Frame 1              |                                               | 5/31/23, 11:07 AM                                                |   |
| Open                                             | Frame 1              |                                               | 5/30/23, 11:16 AM                                                |   |

Figure 7-8 Change library status

Step 3 also includes an "Additional Troubleshooting" section in blue. This section contains more detailed and advanced steps requiring manually manipulating the robotic accessor, grippers or cables. If the admin is not comfortable with the steps listed, contact IBM and request assistance from IBM support for assistance resolving the problem.

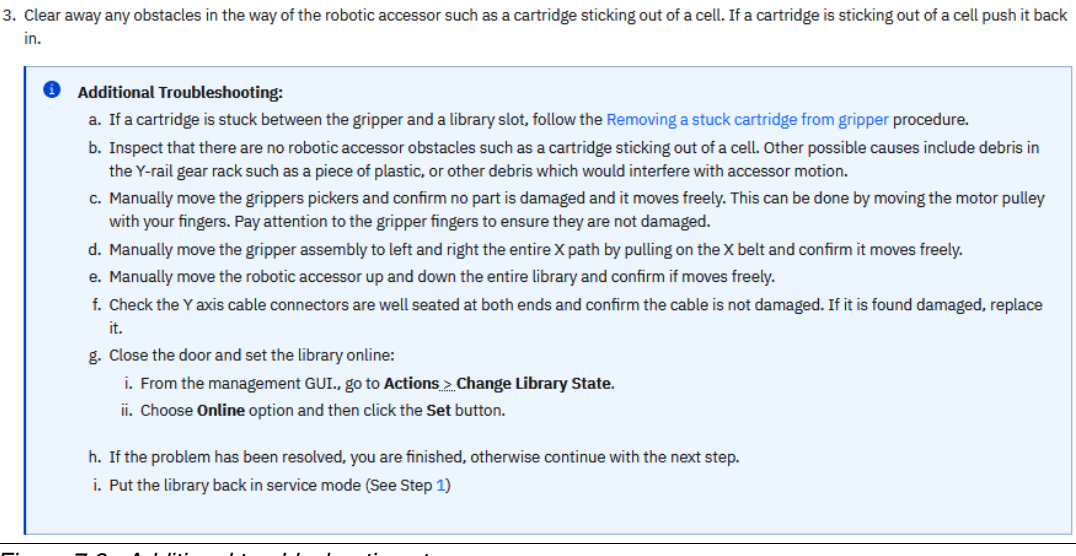

Figure 7-9 Additional troubleshooting steps

If the problem was not resolved by the procedure in step3, the robotic accessor needs to be replaced as described in step4.a (Figure 7-11 on page 128). The replacement procedure steps can be found by scanning the process QR code (Figure 7-10 on page 128) or by following the remove and install videos under the Robotic Accessor procedures.

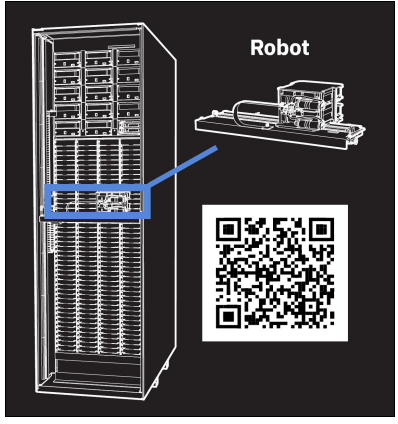

Figure 7-10 robotic accessor replacement QR code

Once the robotic accessor is replaced continue with steps 4.b through 4.e to bring it online and confirm it works correctly.

```
4. Replace the robotic accessor:
```

- a. Replace the robotic accessor using the Robotic Accessor videos.
- b. Reset the LCC. From the management GUI, go to Library > Nodes Cards. Right click on the LCC node card and choose Reset This process will log you out of the GUI.
- c. Close the front door and calibrate the library. From the management GUI, go to Actions <u>Calibrate Library</u> and click Yes.
- d. Put the library online. From the management GUI., go to Actions ... Change Library State and choose Online option.
- e. Run Library Verify. From the management GUI, go to Actions <u>></u>Library Verify keep the default options and click Next

Figure 7-11 Post robotic accessor replacement steps cont.

Finally, for step5, if the issue was not resolved by fixing the issue or replacing the robotic accessor <u>IBM support</u> should be contacted to assist in further problem determination and resolution.

As noted in the Attention bullet, be sure to monitor the system to ensure the same problem does not reappear. This could mean a different problem may have been the root cause of the original issue reported. If issues continue to be reported, contact IBM support.

| 5. If the problen | n was solved you are done. Otherwise, contact IBM support.                                 |
|-------------------|--------------------------------------------------------------------------------------------|
| 4 Attention       | n: If the problem has occurred multiple times and still not resolved, contact IBM support. |

Figure 7-12 Post robotic accessor replacement steps, resolved

**Note:** As a general rule for the self support procedures, if a Customer Replaceable Unit (CRU) is found damaged this CRU needs to be replaced by using the <u>Customer Service Procedures</u>.

#### Damaged Components

During the procedure, if any part is found physically damaged, replace the applicable Customer Replacement Unit (CRU). See Customer service procedures.

Figure 7-13 Damaged components note

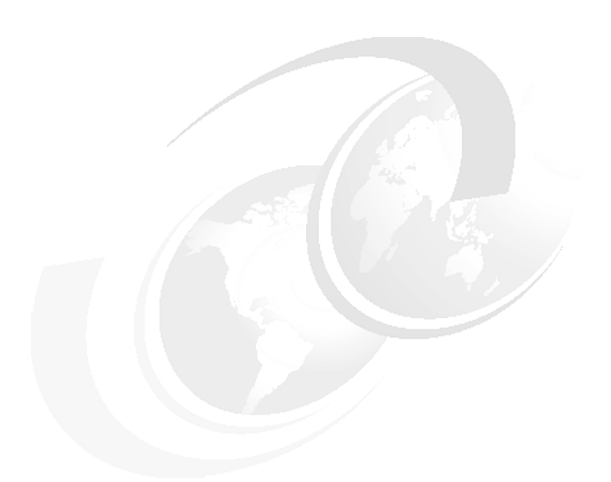

## 8

#### **Related publications and links**

The publications that are listed in this section are particularly suitable for a more detailed discussion of the topics that are covered in this book.

#### **Service Video Library**

The following link provides access to a number of videos related to deploying, using and servicing the IBM Diamondback library. This is information that goes beyond the QR codes present in this document and on the library its self.

https://mediacenter.ibm.com/channel/Diamondback+Tape+Library/289311162

#### **IBM Redbooks**

The following IBM Redbooks publications provide more information about the topic in this document. Note that some publications that are referenced in this list might be available in softcopy only:

- IBM Tape Library Guide for Open Systems, SG24-5946
- ► IBM Storage Archive Enterprise Edition V1.3.2.2: Installation and Configuration Guide, SG24-8333 or IBM Storage Archive Single Drive Edition SG24-8090
- IBM Linear Tape File System Enterprise Edition V1.1.1.2: Installation and Configuration Guide SG24-8143
- IBM Spectrum Archive Enterprise Edition V1.3.2.2: Installation and Configuration Guide SG24-8333

You can search for, view, download, or order these documents and other Redbooks, Redpapers, Web Docs, draft, and other materials, at the following website:

https://ibm.com/redbooks

#### **Publications**

IBM Diamondback user guide: https://www.ibm.com/docs/en/diamondback/2.9.2

LTO 9 drive information: https://www.ibm.com/products/lto-9-tape-drive

LTO 9 for Hybrid Cloud: https://www.ibm.com/downloads/cas/1W2J85JX

#### IBM Tape Device Drivers Installation and User's Guide, GC27-2130:

https://www.ibm.com/support/pages/ibm-tape-device-drivers-installation-and-users-g
uide

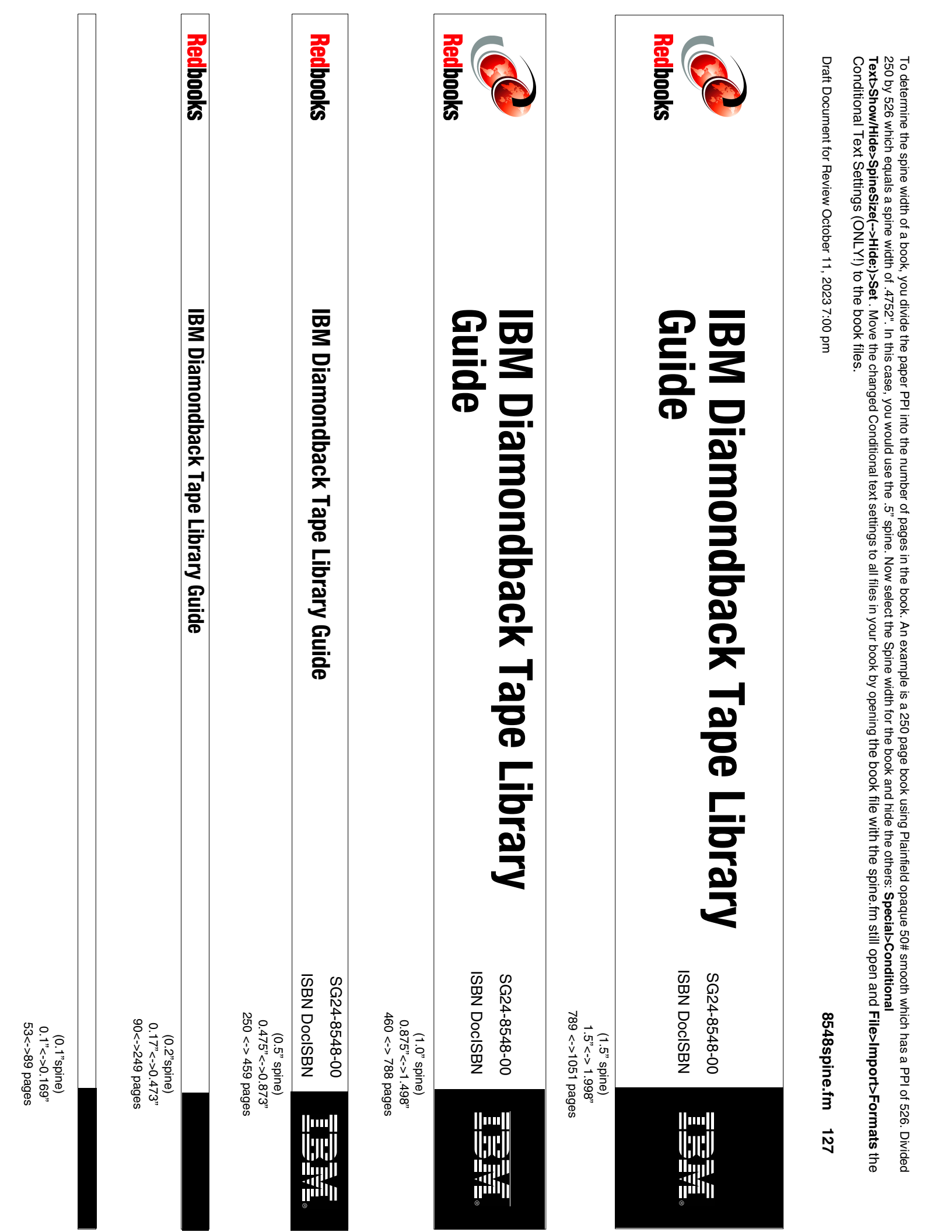

250 by 526 which equals a spine width of .4752". In this case, you would use the .5" spine. Now select the Spine width for the book and hide the others: Special>Conditional Conditional Text Settings (ONLY!) to the book files. Text>Show/Hide>SpineSize(-->Hide:)>Set . Move the changed Conditional text settings to all files in your book by opening the book file with the spine.fm still open and File>Import>Formats the To determine the spine width of a book, you divide the paper PPI into the number of pages in the book. An example is a 250 page book using Plainfield opaque 50# smooth which has a PPI of 526. Divided

Draft Document for Review October 11, 2023 7:00 pm

8548spine.fm 128

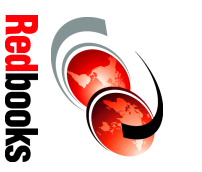

# **Library Guide IBM Diamondback Tape** ISBN DocISBN SG24-8548-00 1111

1315<-> nnnn pages 2.5"<->nnn.n" (2.5" spine)

# Guide **IBM Diamondback Tape Library**

ISBN DocISBN SG24-8548-00

1111

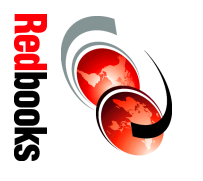

1052 <-> 1314 pages 2.0" <-> 2.498"

(2.0" spine)

Draft Document for Review October 11, 2023 7:00 pm

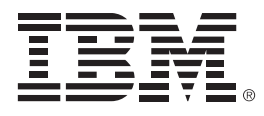

SG24-8548-00

ISBN DocISBN

Printed in U.S.A.

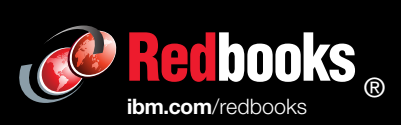

Get connected

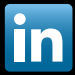